# Microstation çizim ekranı

Program açıldığında ekran aşağıda görüldüğü gibi açılır.

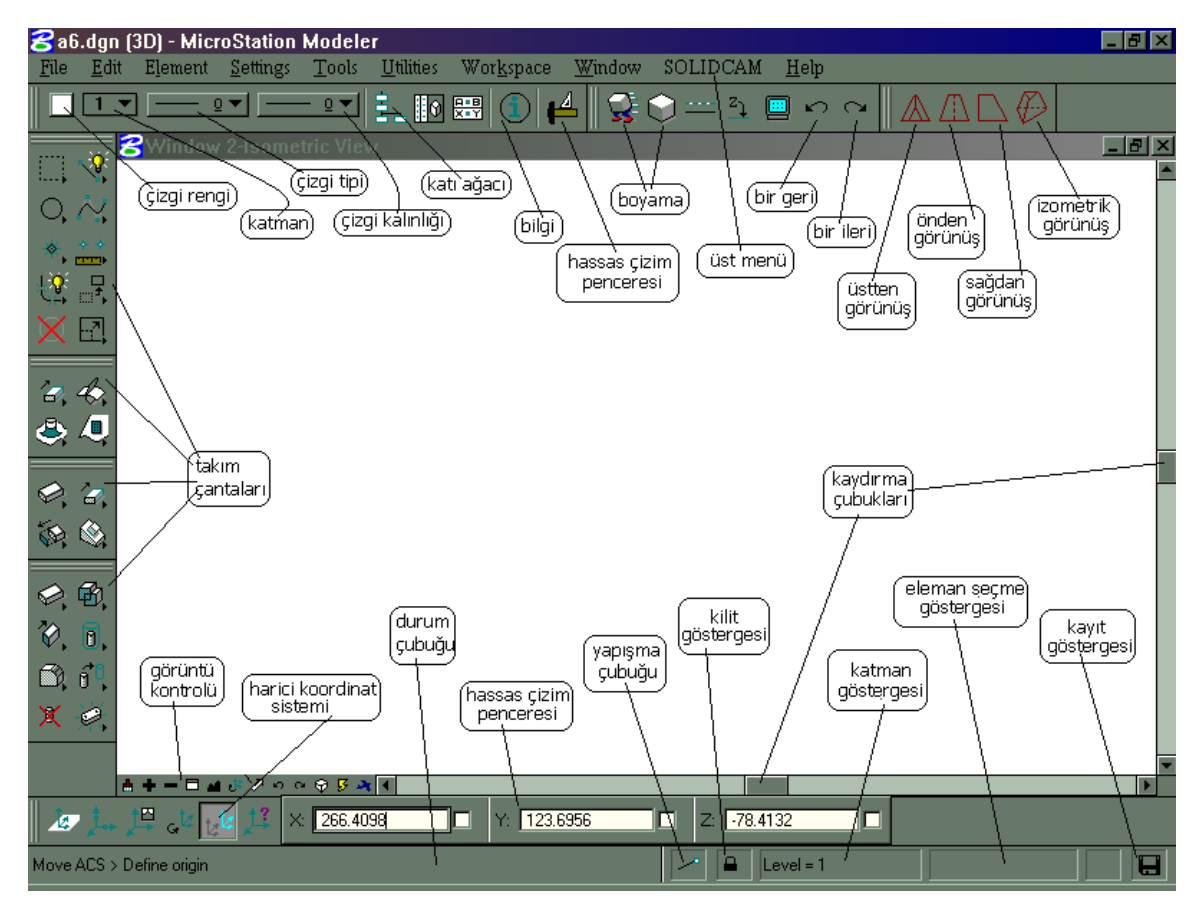

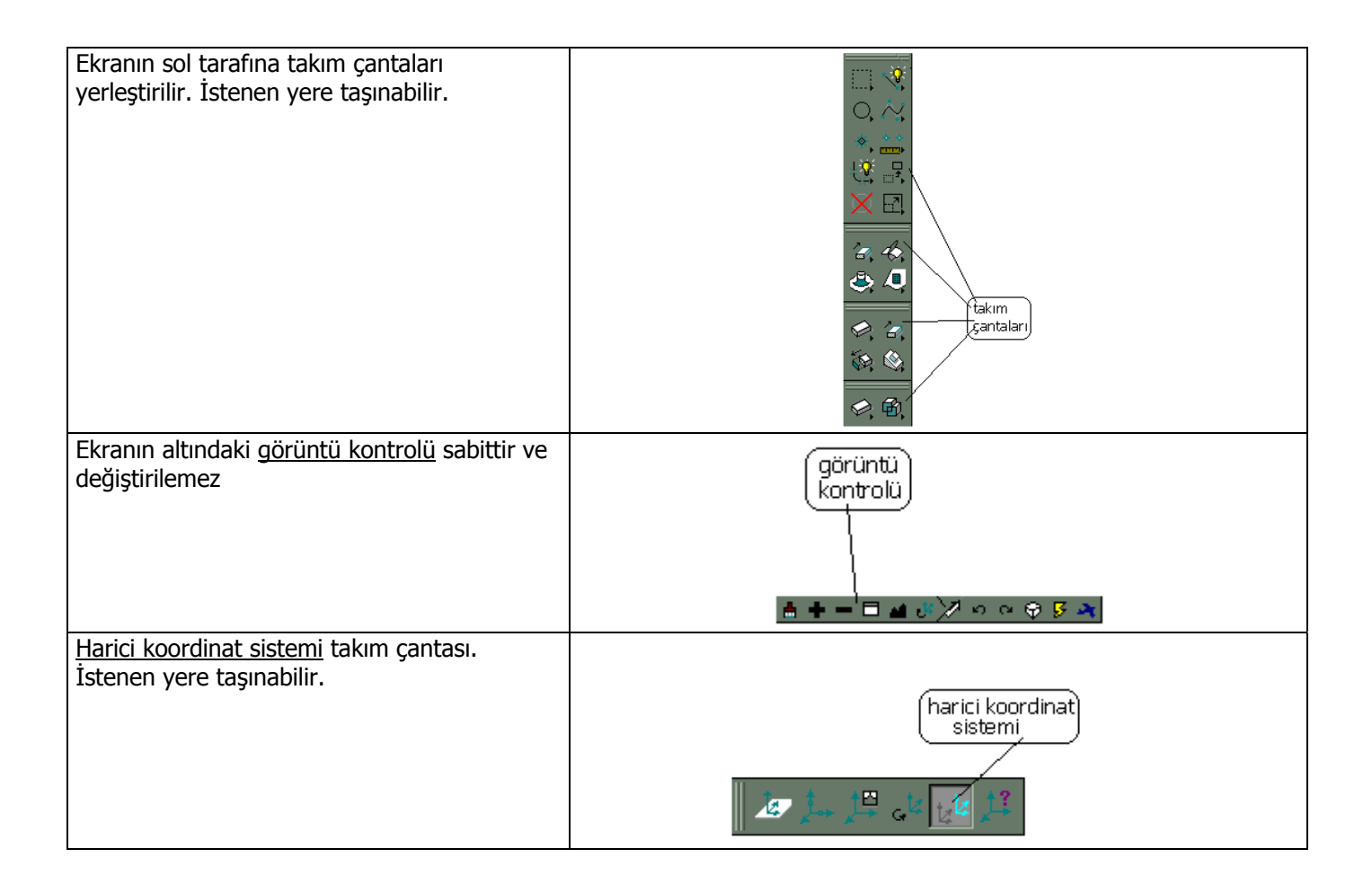

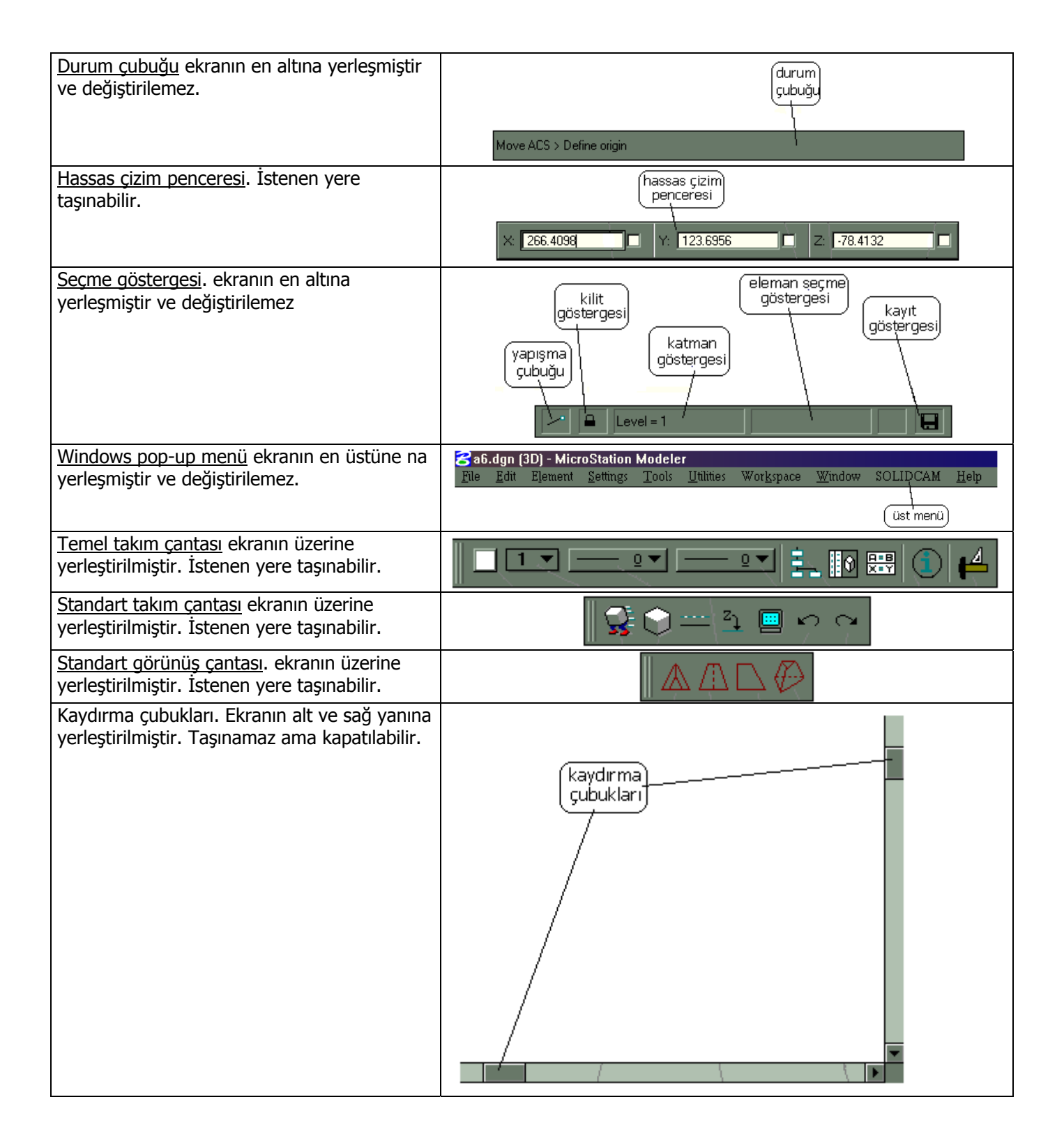

# Takım ve takım çantaları ile çalışmak

MicroStation düzinelerce çizim takımına sahiptir. Takımların tamamı takım çantalarının içine konularak yapacakları işe göre guruplandırılmıştır. Bir takım çantası ekran üzerinde yüzen bir pencere olarak açılır. Siz takım penceresinin ölçüsünü değiştirerek takımları yeniden organize edebilirsiniz.

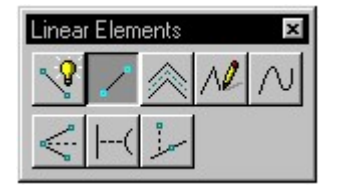

Doğrusal elemanlar takım çantası

Takımlar takım çantasında ikon lar olarak gösterilir. Siz Microstation 2D programını açtığınızda **Main tool frame** (ana takım çantası ) , **Primary Tools tool box** (temel takım çantası) ve **Standard tool box**. (standart takım çantası ) ekrandaki yerini alır.

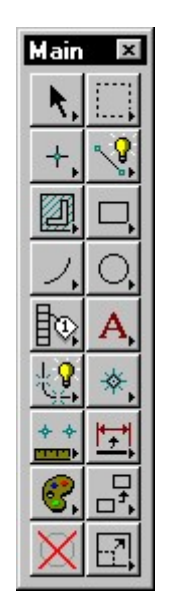

Ana takım çantası

| Primary Tools |         |          | x     |
|---------------|---------|----------|-------|
|               | <br>0 ◄ | <u> </u> | ┘ ① 🛃 |

Temel takım çantası

| Standard |       | ×     |
|----------|-------|-------|
|          | 1 🗈 🔓 | v 🛯 🧕 |

Standart takım çantası

| 8 brake.dgn (3D) - MicroStation/J                                        | _ 🗆 × |
|--------------------------------------------------------------------------|-------|
| <u>File Edit Element Settings Tools Utilities Workspace Window H</u> elp |       |
| <u>■ 13▼ º▼ : 4</u> C 🛎 🛛 🛎 🖺 🛍 ∽ ~ 🧕 ?                                  |       |

Takım çantalarının ekrana yerleşmiş hali

### "Çerçevesiz" takım ikonları

Bir takım ikonu üzerine fare gelmediği ve seçilmediği müddetçe çerçevesiz olarak gözükür. İkon çerçevesini değiştirmek için preference menüsünün Tools category bülümünde borderless ikon u seçmelisiniz. (Workspace > Preferences...).

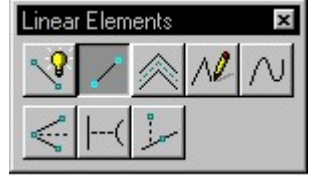

Doğrusal elemanlar takım çantası

### Takım ikonlarının renklendirilmesi

Takım ikonları 16-renkli bir paletle renklendirilebilir.

| Custom Icon Colors | Set icon color pr    | eferences. |  |
|--------------------|----------------------|------------|--|
| Custom Icon Colors | Icon Colors Custom 🔻 |            |  |
|                    | Custom Icon          | Colors     |  |
|                    |                      |            |  |

İkon renk ön kabülleri

### Takım çantalarıyla çalışmak

Takımı istediğiniz takım çantasından seçerek kullanabilirsiniz. Bu size yukarıdaki dosyaları açıp içinden bulmaktan daha kolay gelecektir. Ana takım çantası alt çantalara sahiptir. Takım çantaları ve takımlar kullanıcınınisteğine göre oluşturulabilir. Bir takım çantasını açmak için :

### Bir takım çantasını açmak. 1.yol:

Tools (Takımlar) menüsünden istediğiniz takım çantasını açabilirsiniz.

### Bir takım çantasını açmak. 2.yol:

Tools (takımlar) menüsünden Tool Boxes (tkım çantaları) seçin. Tool Boxes (takım çantaları) dialog kutusu açılır. Bu kutu açılabilecek bütün takım çantalarının bir listesini ihtiva eder. Yanındaki kutucuğu işaretleyip Ok tıklarsanız işaretlediğiniz takım çantası açılır.

| ool Boxes/Frames               |                |
|--------------------------------|----------------|
| 2D View Control                | Cancel         |
| ] 3D View Control              |                |
| ACS                            | New            |
| Annotate                       |                |
| Annotation                     | <u>R</u> emove |
| Arcs                           | Customine      |
| Attach Element                 |                |
| B-spline Queries               |                |
| ] Cells                        | <b>•</b>       |
| ool Frames listed in BOLD text |                |

Takım çantası dialog kutusu

### Ana takım çantasının alt takım çantasını açmak

Ana takım çantasında örneğin akıllı çizgi takımına fareyi taşıyıp bastığınızda ve hafifçe sağa doğru fareyi yürüttüğünüzde alt takım çantasını görürsünüz. Fareyi sağa doğru hareket ettirip istediğiniz takımı seçebilirsiniz.

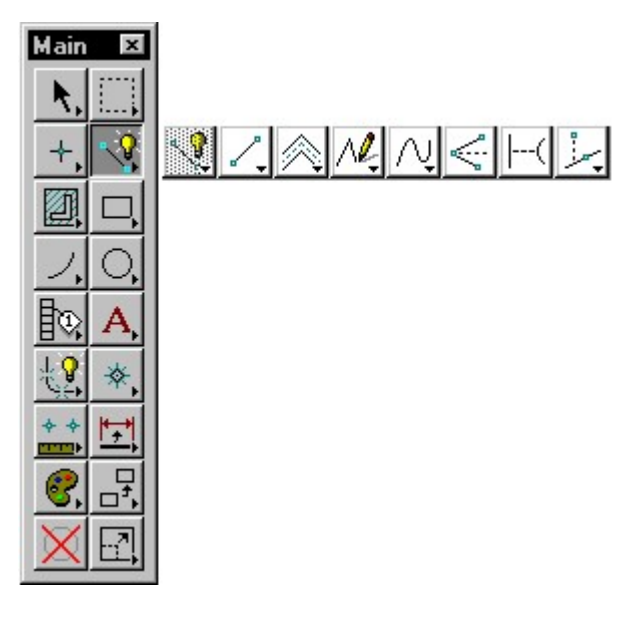

Ana takım çantasından açılan doğrusal elemanlar alt çantası

### Ana takım çantasından alt takım çantasını çıkartmak

Ana takım çantasında akıllı çizgi takımını seçin ve sağa doğru sürükleyin. Alt takım çantasının ana takım çantasından koptuğunu göreceksiniz. Istediğiniz yere bıraktığınız çanta artık içindeki tüm takımları gösteren bir alt çantadır. Bunu ekranın kenarlarına koyduğunuzda ekran otomatik olarak çantayı kendine uyduracaktır.

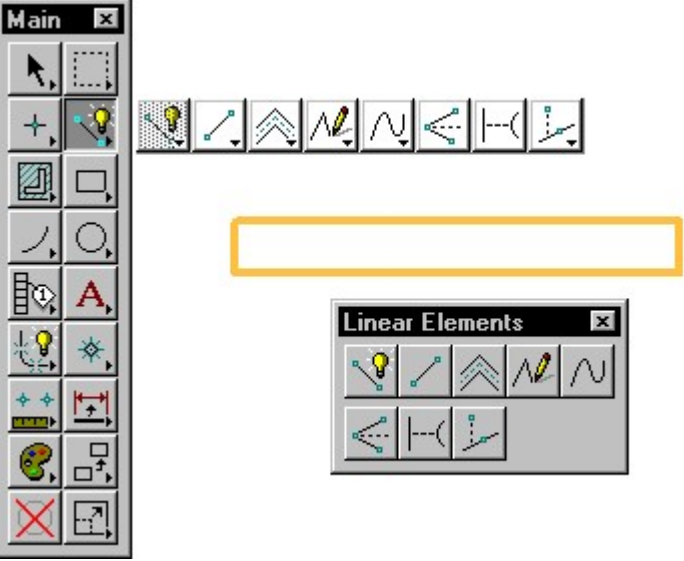

Bir alt çantanın ana çantadan yırtılıp yeni yerine yerleştirilmesi

### Ekranı kenarlarına takım çantası oturtma

Takım çantaları MicroStation ekranının istene yerine yerleştirildiğinde takım çantası elranın kenarlarına uyum sağlayarak yapışır.

### Durum çubuğunu kontrol etmek

Durum çubuğunu sık sık kontrol etmek çiziminizi kolaylaştıracaktır. Durum çubuğu iki kesite ayrılmıştır. Sol tarafta yapılan ilemler işin durumuna göre gösterilir.

Place a circle

Place SmartLine > Enter first vertex

Copy Element : Element not found

sağ tarafta ise yapışma çubuğu,kilit ,katman gibi bilgiler içerir. ayrıca burada ölçme ye ait bilgilerde verilir.

| ~ | Ω.      | Level = 1 |
|---|---------|-----------|
| - | Sec. 3. | LCACI-1   |

Dist = 1.4525m

# Using View Controls / Görüntü kontrolünü kullanmak

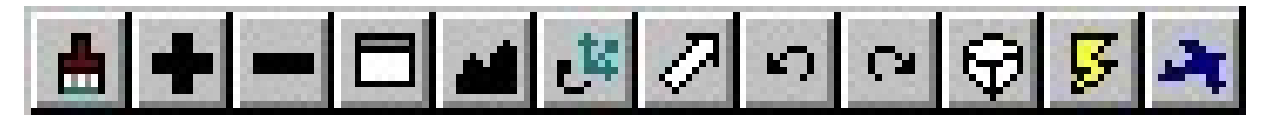

**Görüntü kontrolü** görünüş penceresindeki tasararımı el ile değiştirmek için kullanılır. Bu ekranın sol alt tarafındaki görüntü kontrol penceresindeki tuşlarla yapılır.

| İkon                               | Adı                                                                    | Açıklama                                                                                              |
|------------------------------------|------------------------------------------------------------------------|----------------------------------------------------------------------------------------------------|
| ≜ ♥ ■ ■ <b>#</b> 🦉 ↗ ♡ ♡ ♀ 🖗 🌬     |                                                                        |                                                                                                    |
| <b>A</b>                           | Update View /görüntüyü güncelle                                        | Görüntüyü yenile                                                                                      |
| Update View       Update All Views |                                                                        | Bu tuşa basıldığı anda ekrandaki<br>görüntüyü yeniler. Olmayan çizgiler<br>silinir. Ekran temizlenir. |
| Kısa yol tuşu                      | Key-in: UPDATE VIEW EXTENDED <view_window_number></view_window_number> |                                                                                                    |

| İkon                                               | Adı                      | Açıklama                                                                                                    |
|----------------------------------------------------|--------------------------|----------------------------------------------------------------------------------------------------|
| ≜ ≢ = □ ◢ ॐ ↗ ∽ ∝ ♀ ቓ 承                            |                          |                                                                                                    |
| +                                                  | Zoom In /görüntüyü büyüt | Büyüt                                                                                                    |
| Zoom In<br>Zoom <u>R</u> atio: 2.00<br>Move Camera |                          | Bu tuşa basıldığında ekrana bir<br>dikdörtgen gelir. Fareyle bu<br>dikdörtgeni büyütmek istediğiniz yere<br>taşıyıp tıklayın. Dikdörtgendeki<br>görüntü yandaki penceredeki Orana<br>göre (zoom ratio) büyültülür.<br>Varsayılan oran 2 dir. 1-50 arasında<br>ayarlanabilir. Bu komut farenin sağ<br>tuşu ile iptal edilir. |
| Kısa yol tuşu                                      | Key-in: ZOOM IN EXTENDED |                                                                                                    |

| İkon                                                        | Adı                             | Açıklama                                                                                                    |
|-------------------------------------------------------------|---------------------------------|----------------------------------------------------------------------------------------------------|
| 🛔 🛨 💻 🗖 🚚 🤔 🖉 ရ ရ 🖓 🖉 ရ ရ 🖓 🖉                               |                                 |                                                                                                    |
| -                                                           | Zoom Out / görüntüyü küçült     | Küçült                                                                                                    |
| Zoom Out<br>Zoom <u>R</u> atio: 2.00<br><u>M</u> ove Camera |                                 | Bu tuşa basıldığında ekrana bir<br>dikdörtgen gelir. Fareyle bu<br>dikdörtgeni küçültmek istediğiniz<br>yere taşıyıp tıklayın. Dikdörtgendeki<br>görüntü yandaki penceredeki Orana<br>göre (zoom ratio) küçültülür.<br>Varsayılan oran 2 dir. 1-50 arasında<br>ayarlanabilir. Bu komut farenin sağ<br>tuşu ile iptal edilir. |
| Kısa yol tuşu                                               | Key-in: ZOOM OUT EXTENDED [zool | m_ratio]                                                                                                    |

| İkon                                                | Adı                             | Açıklama                                                               |
|-----------------------------------------------------|---------------------------------|------------------------------------------------------------------------|
| ≜ <b>+−□⊿</b> <i>₿</i> ∥∞∞♀ <b>₽×</b>               |                                 |                                                                        |
|                                                     | Window Area / Pencere ile büyüt | Pencere büyült                                                         |
| 🛿 Window Area                                       |                                 | Bu tuşa basıldığında ekrana bir<br>artikel gelir. Artikeli büyütmek    |
| Apply to <u>Window:</u> 1 ▼ ▼<br><u>Move Camera</u> |                                 | istediğiniz yere getirip farenin sol<br>tusuna basarken bir dikdörtgen |
|                                                     |                                 | oluşturun. Bu dikdörtgen alanı                                         |
|                                                     |                                 | yandaki pencerede verilen görünüş                                      |
|                                                     |                                 | pencersindeki yeri büyüyecektir.                                       |
| Kısa yol tuşu                                       | Key-in: WINDOW AREA EXTENDED    |                                                                        |

| İkon                    | Adı                       | Açıklama                                                                                                    |
|-------------------------|---------------------------|----------------------------------------------------------------------------------------------------|
| ≜ ➡ ━ ◘ ◢ ở ↗ ∽ ∝ ♀ ۶ ズ |                           |                                                                                                    |
|                         | Fit View / Ekrana uydur   | Görüntüyü ekrana uydur.                                                                                                    |
| Fit View                |                           | Bu tuşa basıldığında çizim ekrana<br>ortalanarak oturtulur. Ekranda oluşan<br>penceredeki files 4 seçeneğe sahiptir<br>1-all:<br>bu dosyadaki ve ekli dosyalardaki<br>gösterilebilir elemanlarıgösterir.<br>2-active:<br>sadece bu dosyadakileri gösterir.<br>3-referance:<br>sadece ekli dosyadakileri gösterir.<br>4-raster:<br>ekli alt dosyadakiler gösterilir.<br>Küçük kutular içinde olanlar 3<br>boyutlu görüntü için kullanılır. |
| Kısa yol tuşu           | Key-in: FIT VIEW EXTENDED |                                                                                                    |

| İkon                                                                           | Adı                          | Açıklama                                                                                                    |
|--------------------------------------------------------------------------------|------------------------------|----------------------------------------------------------------------------------------------------|
| 🛔 🛨 🗖 🖬 💒 🖉 🕫 여 🖗 💆 🔺                                                          |                              |                                                                                                    |
| 2 <sup>24</sup>                                                                | Rotate View / Görünüşü çevir | Ekrandaki çizimi fare ile çevirir.                                                                                                    |
| Rotate View       Method:     Dynamic       Dynamic     Image: Dynamic Display |                              | Ekrandaki çizim farenin sol tuşu ile<br>istenen yönde çevirilir. Küçük<br>penceredeki (dynamic display)<br>işaretlenirse ekrandaki görüntü fare<br>ile aynu anda hareket eder.<br>Döndürmenin bütün seçenekleri işe<br>göre seçilebilir. |
| Kısa vol tusu                                                                  | Kev-in: ROTATE VIEW EXTENDED |                                                                                                    |

| İkon                                         | Adı                      | Açıklama                                              |
|----------------------------------------------|--------------------------|-------------------------------------------------------|
| 🛔 🖶 🔲 🖬 🤴 🖉 🗠 🖓 🖗 🖿 🗮 👘                      |                          |                                                       |
| 2                                            | Pan View /görüntüyü taşı | Ekrandaki görüntüyü fare ile taşır                    |
| Pan View X<br>Dynamic Display<br>Move Camera |                          | Fare ile yakaldığınız görüntüyü istene<br>yere taşır. |
| Kısa yol tuşu                                | Key-in: PAN VIEW         |                                                       |

| İkon                                        | Adı                            | Açıklama                     |
|---------------------------------------------|--------------------------------|------------------------------|
| ≜ <b>+ − □ ⊿</b> <i>ĕ ℤ</i> ∽ ♀ <b>۶ </b> × |                                |                              |
| 5                                           | View Previous / Önceki görüntü | Bir önceki görüntüyü çağırır |
|                                             |                                | Bir önceki görüntüyü çağırır |
| Kısa yol tuşu                               | Key-in: VIEW PREVIOUS          |                              |

| İkon                | Adı                         | Açıklama                       |
|---------------------|-----------------------------|--------------------------------|
| 🛔 🛨 💻 🖬 🖉 🖉 🗠 🖓 🖗 🍂 |                             |                                |
| 2                   | View Next / Sonraki görüntü | Bir sonraki görüntüyü çağırır. |
|                     |                             | Bir sonraki görüntüyü çağırır. |
| Kısa yol tuşu       | Key-in: VIEW NEXT           |                                |

| İkon          | Adı                             | Açıklama                                                                                             |
|---------------|---------------------------------|----------------------------------------------------------------------------------------------------|
|               |                                 |                                                                                                    |
| φ             | Change View Perspective         | Perspektif görünüşün açısını değiştir.                                                               |
|               |                                 | Perspektif görünüşün açısını<br>değiştirir. Böylece görüntü balık<br>gözüne benzeyen bir hale gelir. |
| Kısa yol tuşu | Key-in: CHANGE VIEW PERSPECTIVE | <u> </u>                                                                                             |

| İkon                                                                                              | Adı                      | Açıklama                                                                                                   |
|---------------------------------------------------------------------------------------------------|--------------------------|----------------------------------------------------------------------------------------------------|
| ≜╪╼╘┙╩╱००ॎዏॖॾҳ                                                                                    |                          |                                                                                                    |
| 8                                                                                                 | Change View Display Mode | Ekran görüntü modunu değiştir                                                                              |
| Set View Display Mode<br>View: 2<br>Display Mode: Smooth<br>Display Edges<br>Display Hidden Edges |                          | Bu tuş tıklandığında ekran boyama<br>kutusu gelir. Ekrandaki görüntü<br>buradaki seçeneklere göre boyanır. |
| Kısa vol tusu                                                                                     |                          |                                                                                                    |

| İkon                                           | Adı                      | Açıklama                                                                                   |
|------------------------------------------------|--------------------------|--------------------------------------------------------------------------------------------|
| ≜╪╼╘┙╩╱┙⋴Ҿӄ                                    |                          |                                                                                            |
| ×                                              | Navigate Camera / Kamera | Kamera kullanımını sağlar                                                                  |
| Active View: 1<br>Mode: Basic<br>Mouse Control |                          | Mekanik tasrımdan ziyade mimaride<br>kullanıldığı için burada açıklama<br>yapılmayacaktır. |
| Kısa yol tuşu                                  | Key-in: CAMERA NAVIGATE  |                                                                                            |

# <u>Durum çubuğu</u>

Ekranın alt tarafında bulunan bu çubuk çiziminiz sırasında size kısa hatırlatmalar yaptığı gibi bazı özel fonksiyonlarada sahiptir.

Element Selection

- 🔒 Level = 1

# Seçilen takımı hatırlatma / Tool selection

Seçilen takımın adını veya görünüş kontrolünde bir sonraki adımda hatırlatma yapar.

# Yapışma modu / Snap mode

Seçilen yapışma tipini gösterir.

Yapışma alanına tıklandığında yapışma çubuğu menüsü ortaya çıkar. Bu işlemi <Shift> tuşunu basılı tutarken farenin tentative (3 tuşlu farede orta tuş) tuşuna basarakda yapabilirsiniz.

### Ikon kilidi / Locks icon

Bu ikona tıkladığınızda kilitlerin alt menülerine ulaşılır.

### Aktif katman / Active level

Aktif katmanı gösterir. Buraya tıklandığında Set Active Level (aktif katmanı ayarlama) dialog kutusu açılır. Buradan isim veya numara verilerek katmanlar seçilebilir.

### Eleman seçim göstergesi / Element selection indicator

Eğer eleman göstergesi gösterildiyse bu gösterge seçilen elemanı gösteriri.

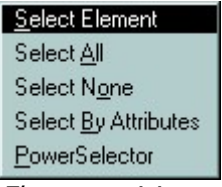

Eleman seçici menüsü

Farenin sağ tuşu ile bu çubuğa tıklandığında yukarıdaki menü çıkar. Bu menüdekiler aşağıda açıklanmıştır.

| menü içeriği                                     | Açıklaması                                                                                              |
|--------------------------------------------------|----------------------------------------------------------------------------------------------------|
| Select All / Tümünü seç                          | Resimdeki bütün elemanları seçer.(Aynı Edit > <u>Select All</u> gibi).                                  |
| Select None / Geri seç                           | Resimdeki tüm elemanları geri seç.(Aynı > Select None gibi).                                            |
| Select By Attributes /<br>Özelliklerine göre seç | Attributes dialog kutusundaki özelliklerine göre seçer. (Aynı Edit > <u>Select By Attributes</u> gibi). |
| PowerSelector / Güçlü<br>seçici                  | PowerSelector. / Güçlü seçici                                                                           |

### Pencere göstergesi / Fence indicator

Pencere konulduğu gösterilirse , bir pencere koymak için , eleman seçim takım çantasında pencere yerleşim takımı koyar.

### Tasarım değişikliği göstergesi / Design changes indicator

Eğer sağ alt tarafta bir disket ikonu gösterilirse iş sırasında tasarım değiştirilmiştir. Bu değişiklikde kaydedilmemiştir. Eğer diket kırmızı renkte ise dosya sadece okuma modundadır.

# Level / Katman kavramının açıklanması

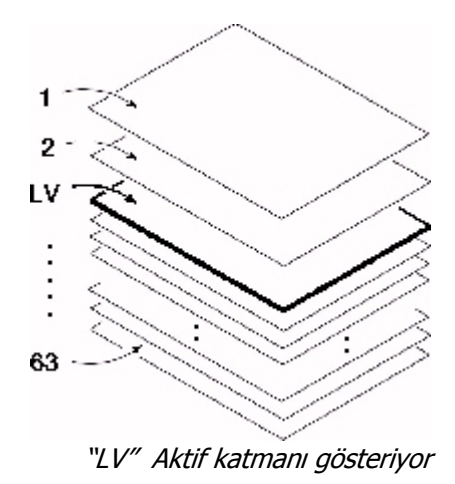

Bir tasarımda her bir eleman 1 den 63 e kadar numaralandırılan ve isimlendirilebilen 63 katmandan birinin içindedir. Yeni elemanların içine konumlandırılan en çok kullanılan katmana **Aktif katman (Active Level**) denir. Aktif katman tüm görünüşlerin,elemanların olduğu katmandır. Aktif atman numarası Temel takım çantası (Primary tools box ) ında gösterilir. Katman numarasıda durum çubuğunda gösterilir. Katman yapısını kullanılarak çizimlerinizi daha rahat yapabilirsiniz.

### Daha önceden kaydedilmiş olan bir katmana ulaşmak. 1.yol

- 1. Ayarlar menüsünün (Settings menu) Katman alt menüsünden (Level sub-menu) ,Yöneticiyi (Manager) seçin. Katman yöneticisi (Level Manager) dialog kutusu açılır.
- 2. Seçenekler (Options) menüsünden , Katmanisimleri , ni (Level Names) seçin. Katman isimleri (Level Names ) dialog kutusu açılır.

| #  | Name     | Comment                        | Group |
|----|----------|--------------------------------|-------|
| 1  | All text | palette names and instructions |       |
| 2  | Door&Win | images from Door&Win.pal       | :     |
| 4  | Granite  | images from Granite.pal        | :     |
| 6  | Metal    | images from Metal.pal          | :     |
| В  | Tile     | images from Tile.pal           | :     |
| 10 | BackDrop | images from BackDrop.pal       | : *   |
| Ū  | C        | inagoo nom baoko rop.pai       |       |

Katman isimleri dialog kutusu

- 1. Dialaog kutusunun File (dosya) menüsünü açın ve , Open (aç) seçin. bu durumda (Open Level Structure) dialog kutusu açılır.
- 2. Dosya liste kutusundan istediğiniz dosyayı açın.
- 3. OK buttonuna tıklayın.
- 4. Level Names (katman isimleri ) dialog kutusunda Done butonunu tıklayın.
- 5. Bir daha seferere burada yapılan işlem bilgisini kaybetmemek için File menüsünden, Save Settings tıklayarak bu ayarları kaydedin.

### Daha önceden kaydedilmiş olan bir katmana ulaşmak. 2.yol

- 1. Settings (Ayarlar) menüsünün Level ( katman) alt menüsünden , Names (isimler) seçin. Level Names dialog box (Katman isimleri dialog kutusu ) açılır.
- 2. Dialog kutusunun dosya menüsünden , Open (aç) seçin. Open Level Structure (katman dialog aç ) açılır.
- 3. Dosya liste kutusundan istediğiniz dosyayı açın.
- 4. OK buttonuna tıklayın.
- 5. Level Names (katman isimleri ) dialog kutusunda Done butonunu tıklayın.
- 6. Bir daha seferere burada yapılan işlem bilgisini kaybetmemek için File menüsünden, Save Settings tıklayarak bu ayarları kaydedin.

### Bir katmana isim vermek 1.yol

- 1. Settings (Ayarlar) menüsünün Level ( katman) alt menüsünden , Manager (yönetici) seçin. Katman yöneticisi (Level Manager) dialog kutusu açılır.
- 2. Options (seçenekler) menüsünden , Level Names (katman isimleri) seçin. Level Names (katman isimleri) dialog kutusu açılır. Add (ekle ) butonuna tıklayın.
- 3. Level Name (katman isimi ) dialog kutusu açılır. Eğer önceden bir katman seçiliyse number (numara) alanın içindeki varsayılan katman numarası önceden seçilen katman numarasından bir büyüktür.

| Level Name                                            | 2          | ×      |
|-------------------------------------------------------|------------|--------|
| <u>N</u> umber:<br>N <u>a</u> me:<br><u>C</u> omment: | 1          |        |
|                                                       | <u>0</u> K | Cancel |

Katman ismi dialog kutusu

- 1. Level Name (katman isimi) dialog kutusunda bir katman numarası girin.çizim katmanları 1-63 arasında numaralandırılmıştır. Bu sayıları değiştiremezsiniz ama her bir katmana ortak isim verebilirsiniz.
- 2. Name (isim) boşluğuna 16 dan büyük olmayacak sayıda bir isim yazın.
- 3. (isteğe bağlı) Comment(yorum) alanına 32 harften fazla omayan bir yorum yazabilirsiniz.
- 4. OK butonuna tıklayın.
- 5. Level Names(katman isimleri) dialog kutusunda Done butonuna tiklayın.
- 6. Bir daha seferere burada yapılan işlem bilgisini kaybetmemek için File menüsünden, Save Settings tıklayarak bu ayarları kaydedin.

### Bir katmana isim vermek 2.yol

- 1. Settings (ayarlar) menusünün Level (katman) alt menüsünden ,Names (isimler) seçin. Level Names (katman isimleri) dialog kutusu açılır.
- 2. Add (ekle) butonuna tıklayın. Level Name (katman isimi) dialog kutusu açılır.

| Level Name                                              |   | ×      |
|---------------------------------------------------------|---|--------|
| <u>N</u> umber: 1<br>N <u>a</u> me:<br><u>C</u> omment: | ] |        |
| <u>0</u> K                                              |   | Cancel |

Katman isimi dialog kutusu

- 1. Level Name (katman isimi) dialog kutusunda bir katman numarası girin.çizim katmanları 1-63 arasında
- 2. numaralandırılmıştır. Bu sayıları değiştiremezsiniz ama her bir katmana ortak isim verebilirsiniz. Name (isim) boşluğuna 16 dan büyük olmayacak sayıda bir isim yazın.
- 3. (isteğe bağlı) Comment(yorum) alanına 32 harften fazla omayan bir yorum yazabilirsiniz.
- 4. OK butonuna tıklayın.
- 5. Level Names(katman isimleri) dialog kutusunda Done butonuna tiklayın.
- 6. Bir daha seferere burada yapılan işlem bilgisini kaybetmemek için File menüsünden, Save Settings tıklayarak bu ayarları kaydedin.

### Katman isimleri dialog kutusunun listesinde gösterilen katmanları ayıklamak

1. Level Names (katman isimleri) dialog kutusunun Sort menüsünden Sort u seçin. Sort Criteria (ayıklama kriteri) dialog kutusu açılır. Varsayılan kriterler aşağıdadır :

| Top Priority    | (Birinci öncelik) — | Level Number (katman numarası). |
|-----------------|---------------------|---------------------------------|
| Second Priority | (ikinci öncelik) —  | Level Name. (katman isimi)      |
| Third Priority  | (ikinci öncelik) —  | Comment. (yorum)                |

| Sort Criteria           |              |   | × |
|-------------------------|--------------|---|---|
| Top Priority            | Level Number | ▼ |   |
| Second Priority         | Level Name   | • |   |
| T <u>h</u> ird Priority | Comment      | • |   |
| <u>D</u> K              | Cancel       |   |   |

Sort Criteria (ayıklama kriteri) dialog kutusu

- 2. Sort Criteria (ayıklama kriteri) dialog kutusundan Top Priority (birinci öncelik ) seçeneğini seçin.burada level number (katman numarası) , Level Name (katman ismi) , Comment (yorum) , ve Group Name (gurup ismi) vardır.
- 3. diğer kutularıda isteğinize uygun seçin
- 4. OK butonuna tıklayın.

### İsim veya numara ile aktif katmanı ayarlamak. 1.yol

1. Primary Tools (temel takımlar) çantasında ,Level (katman ) menüsü butonuna tıklayın.

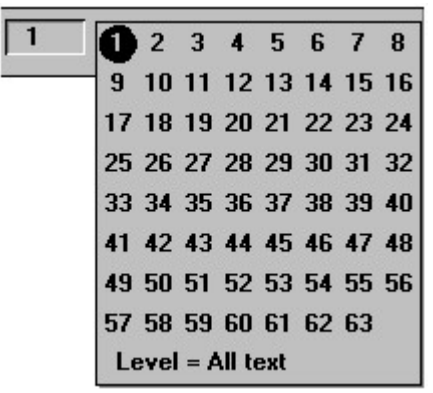

Katman menüsü ve haritası

- 2. Katman menüsü açılır. Bu bir katman haritasıdır. Aktif katman ışıklandırılmış bir daire içine alınmıştır.
- 3. Farenin sol tuşuna basarken fare ile daireyi istediğiniz katman numarasına taşıyın. Eğer katmana bir isim verilmişse bu isim isim haritasının altında gözükür.
- 4. farenin sol tuşunu istediğiniz katmana getirdiğinizde bırakın.

### İsim veya numara ile aktif katmanı ayarlamak. 2.yol

 durum çubuğunda aktif katman işaretine tıklayın.bu durumda Set Active Level (aktif katmanı ayarla) dialog kutusu açılır. Eğer herhangi bir katman isimi tanımlanmışsa ve level names (katman isimleri) preferences (ön kabüller) dialog kutusunun (Workspace menu > Preferences) operation category (işlem katagorisi) nin içindeki isimlere ayarlanmışsa , dialog kutusu isimle istenen katman seçimi için bir liste kutusu ihtiva eder. Diğer durumda dialog kutusu numara ile istenen katman seçimi için bir katman haritası ihtiva eder.

| Set Active Level 🛛                         |                      |  |
|--------------------------------------------|----------------------|--|
| Level Name                                 | _                    |  |
| All text<br>BackDrop<br>Door&Win<br>Fabric | <u>O</u> K<br>Cancel |  |
| Glass<br>Granite                           |                      |  |
| HomeOfc<br>Metal<br>Tile                   |                      |  |
|                                            |                      |  |

Aktif katmanı isimle ayarlayan dialog kutusu

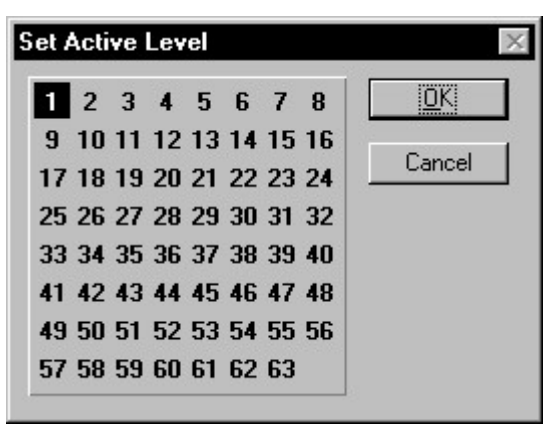

Aktif katmanı numara ile ayarlayan dialog kutusu

- 2. liste kutusunda veya katman haritasında istediğiniz katmanı seçin.
- 3. OK butonuna tıklayın.

### İsim veya numara ile aktif katmanı ayarlamak. 3.yol

- 1. Element (eleman) menüsünden ,Attributes (nitelikler) seçin. Element Attributes (eleman nitelikleri) dialog penceresi açılır.
- 2. Level (katman) menü butonuna basın. Bir menü açılır.bu bir katman haritasıdır. Aktif katman ışıklandırılmış bir daire içindedir.
- 3. Farenin sol tuşuna basarken daireyi istediğiniz katmana sürükleyin. Bir isim varsa alt tarafta bu isim görünecektir.
- 4. Farenin sol tuşunu istediğiniz katmana geldiğinizde bırakın.

### Numara ile aktif katmanı ayarlamak. 1.yol

1. Settings (ayarlar) menüsünden Level (katman) alt menüsünden , Manager (yönetici) seçin. Level Manager (katman yöneticisi) dialog kutusu açılır.

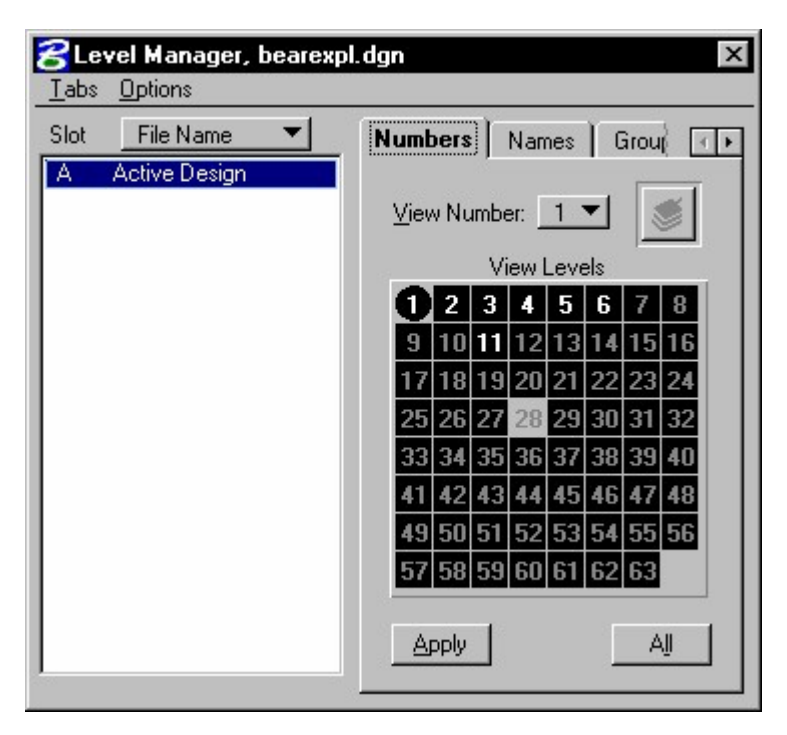

- 2. (gerekliyse) Numbers (numaralar) seçin. buradan level map (katman haritası) açılır. Işıklandırılmış daire ile gösterilen numara aktif numaradır. Beyaz sayılar içinde eleman bulunan katmanları gösterir.
- 3. Aktif katman olmasını istediğiniz bir katman numarasına iki defa tıklayın. Apply butonu bir kere tıkladığınız numarayı iki kere tıklamışsınız gibi uygular.

### Numara ile aktif katmanı ayarlamak. 2.yol

1. Settings(ayarlar) menüsünden Level (katman) alt menüsününden , Display (göster) seçin. The View Levels (görünüş katmanları) dialog kutusu açılır.

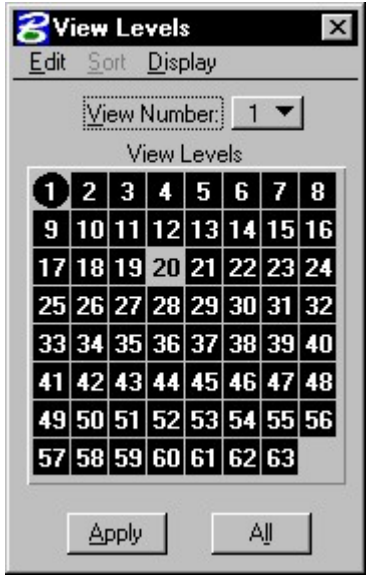

Katman haritalı görünüş katmanları dialog kutusu

- 2. (gerekliyse) Numbers (numaralar) seçin. buradan level map (katman haritası) açılır. Işıklandırılmış daire ile gösterilen numara aktif numaradır. Beyaz sayılar içinde eleman bulunan katmanları gösterir.
- 3. Aktif katman olmasını istediğiniz bir katman numarasına iki defa tıklayın. Apply butonu bir kere tıkladığınız numarayı iki kere tıklamışsınız gibi uygular.

### Numara ile aktif katmanı ayarlamak. 3.yol

- 1. Settings (ayarlar) menüsünden , Design (tasarım) dosyasını seçin. Design File Settings (tasarım dosyası
- 2. ayarları) dialog kutusu açılır.
- 3. Category list (katagori liste) kutusunda , Element Attributes (eleman nitelikleri) seçin.
- 4. Level (katman) alanına , istediğiniz katmanı yazın.
- 5. OK buton.una tiklayın

## Numara ile aktif katmanı ayarlamak. 4.yol

- 1. Element (eleman) menüsünden , Attributes (nitelikler) seçin. Element Attributes (eleman nitelikleri ) dialog kutusu açılır.
- 2. Level (katman) alanına istediğiniz katmanın numarasını girin.

### İsim ile aktif katmanı ayarlamak. 1.yol

1. Settings (ayarlar) menüsünden Level (katman) altmenüsünden, Manager (yönetici) seçin. Level Manager (katman yöneticisi) dialog kutusu açılır.

| <b>Evel Manager, bearexpl</b>   | .dgn                                                                                                    | 2                                                                                                    | × |
|---------------------------------|----------------------------------------------------------------------------------------------------|----------------------------------------------------------------------------------------------------|---|
| Slot File Name  A Active Design | Numbers Names G<br>Views<br>1234<br>Show Unr<br>Name<br>All text<br>2 Door&Win<br>4 Granite<br>6 Metal<br>8 Tile<br>10 BackDrop<br>12 Fabric<br>14 HomeOfic | toups Symbology<br>5 6 7 8<br>tarmed<br>Views<br>12345678<br>12345678<br>12345678<br>12345678<br>12345678<br>12345678<br>12345678<br>12345678<br>12345678<br>12345678<br>12345678<br>12345678<br>12345678<br>12345678 |   |

2. Names (isimler) seçin.

İsim verilmiş katmanlar (eğer isim verilmemiş katmanlar seçeneği turned on –açık ise ve isim verilmemiş katmanlar) listesi gösterilir.

3. Katmanı aktif katman yapmak için iki kez tıklayın veya seçtikten sonra aktif butona tıklayın.

# İsim ile aktif katmanı ayarlamak. 2.yol

- 1. Settings (ayarlar) menüsünden Level (katman) alt menüsünden, Display (göster) seçin. View Levels (görünüş katmanları ) dialog kutusu açılır.
- 2. dialog kutusundan , Display (göster) menüsünden , Level Names (katman isimleri) seçin.

| <b>SView Levels</b><br>Edit Sort Display                                                                      |                                  |
|----------------------------------------------------------------------------------------------------|----------------------------------|
| Views           I         I         2         3         4           I         5         6         7         8 | A <u>ll</u><br><u>N</u> one      |
| ☐ Show <u>U</u> nnamed<br># Name                                                                              | Views                            |
| 1 All text<br>2 Door&Win<br>4 Granite                                                                         | 12345678<br>12345678<br>12345678 |
| 6 Metal<br>8 Tile                                                                                             | 12345678 -<br>12345678           |
| 10 BackDrop<br>12 Fabric<br>14 HomeOfic                                                                       | 12345678<br>12345678<br>12345678 |
|                                                                                                    |                                  |
| <u>O</u> n O <u>ff</u>                                                                                        | Active                           |

İsim katmanları ile Görünüş katmanlar dialog kutusu

3. Katmanı aktif katman yapmak için iki kez tıklayın veya seçtikten sonra aktif butona tıklayın.

### Aktif katmanı key-in (kısa yol komutu) ile ayarlamak.

1. Key in LV=.

# Katmanlar arasında işlem yapmak

Aşağıda katmanlar arasında elemanların kopyalanması ve taşınması işlemleri açıklanmaktadır.

### Farklı katmanlar arasındaki bir elemanın kopyalanması

| T |   |   |   |
|---|---|---|---|
|   | C |   | l |
|   | 1 | ŧ |   |

Takım çantasından kopyalama takımını seçin.

Pencere takım ayarının kapalı olduğundan emin olun.

Elemanı belirleyin.

- 3. Aktif katmanı değiştirin. Yeni aktif katman Primary Tools tool (temel takım) çantasında ve durum çubuğunda görünecektir.
- 4. Farenin sol tuşu ile Kopyalamayı kabül edin. Kopyalama orijinal elemanın aynı konumu ie yapılacaktır.

### Bir elemanı farklı bir katmana taşımak

1. Change Attributes (nitelikleri değiştir ) takım çantasında , Change Element Attributes (eleman niteliklerini değiştir) takımını seçin.

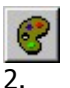

Tool Settings (takım ayarları) penceresinde , turn on Level. (katmanı açın)

- 3. Level (katman) alanına , elemanınızı taşımak istediğiniz katmanı yazın. Bu katman aktif katman olacaktır.
- 4. Elemanı belirleyin.
- 5. Değişikliği kabül edin. Aslında gerçekten elemanı taşımadınız. Siz sadece elemanın bulunduğu katmanı değiştirdiniz.

# Yapışma Çubuğu kullanımı

Çizim sırasında var olan bir çizimin belirgin bir noktasından çizime başlamak gerektiğinde bu çubukta var olan yapışma takımları kullanılır. Bu işlem için 3 tuşlu farenin orta tuşu 2 tuşlu farenin sol tuşu + alt tuşu birlikte kullanılır.

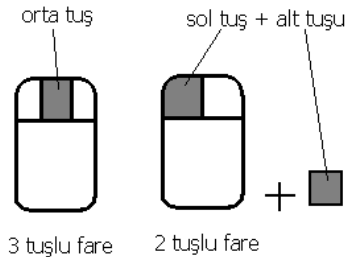

### Yapışma modunun açılması

Eğer durum çubuğunda Snap Lock toggle (yapışma kilidi şekli) kapalıysa yapışma mümkün değildir. Yapışma **Snap** Lock ( yapışma kilidi) açılmışsa çalışır. Bu kilidi açmak için aşağıdaki yollar kullanılır.

1. Yapışma çubuğunun aktif olabilmesi için Settings (ayarlar ) menüsünün Locks (kilitler) alt menüsünü seçin.

| 8 Locks                                                                                                    |
|----------------------------------------------------------------------------------------------------|
| Grid Lock     Image: Text Node Lock       Level Lock     Image: Graphic Group       Boresite     ACS Plane |
| <u>F</u> ence Mode: <u>Inside</u>                                                                          |
| Snap                                                                                                    |
| ✓ <u>S</u> nap Lock Mode: Keypoint ▼ Divisor: 1                                                            |
| Association ACS Plane Depth Lock                                                                           |
| Axis                                                                                                    |
| Sta <u>r</u> t Angle: 0.0000°<br>I <u>n</u> crement: 90.0000°                                              |
| Unit                                                                                                    |
| □ <u>U</u> nit Lock<br><u>D</u> istance: 0.0010                                                            |
| Isometric                                                                                                  |
| Sometric Lock                                                                                              |
| Isometri <u>c</u> Plane: <u>Top</u>                                                                        |

Bu pencerede snap / yapışma seçeneğini işaretleyin. Artık yapışma çubuğu aktif oldu.

2. Veya durum çubuğu üzerindeki kilit işaretine farenin sağ tuşu ile tıklayın.Bu menüde full/ tamamı seçin.

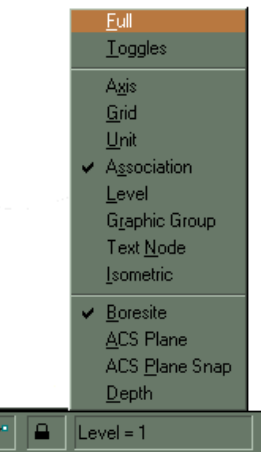

### Snap Mode / yapışma modunun kullanılması . 1.yol:

1. fare ile durum çubuğundaki yapışma şeklini tıklayın

- 1
- 2. açılan menüden button bar /yapışma çubuğu seçin.

|   | B <u>u</u> tton Bar |
|---|---------------------|
|   | Nearest             |
| + | Keypoint            |
|   | Midpoint            |
|   | <u>C</u> enter      |
|   | <u>O</u> rigin      |
|   | <u>B</u> isector    |
|   | Intersection        |

3. açılan menüden istediğiniz yapışma şeklini tıklayarak seçiniz.

| Snap | ) Mo | de      |           |           |   | ×        |
|------|------|---------|-----------|-----------|---|----------|
| 7    | ~    | 1       | $\otimes$ | $\otimes$ | A | $\times$ |
|      |      | $\prec$ | ×         | 1         | + | N        |

**Dikkat** : Bir kere tıkladığınızda yapışma fare ile işlem yaptıktan sonra tıklamadan önceki yapışma takımına geri döner. Yani kalıcı olmaz. Fakat iki kere tıklarsanız seçtiğiniz yapışma takımı kalıcı olur. Kalıcı oolan takımın üzeri daha koyu bir duruma gelir.

### Snap Mode / yapışma modunun kullanılması. 2.yol:

1. fare ile durum çubuğundaki yapışma şeklini tıklayın

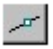

2. açılan menüden istediğiniz yapışma şeklini tıklayarak seçiniz.

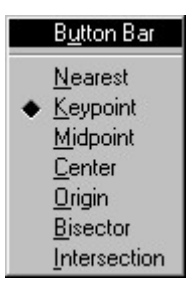

**Dikkat** : Bir kere tıkladığınızda yapışma fare ile işlem yaptıktan sonra tıklamadan önceki yapışma takımına geri döner. Yani kalıcı olmaz. Fakat iki kere tıklarsanız seçtiğiniz yapışma takımı kalıcı olur. Bu menüde kalıcı olan takımın yanındaki kutu koyu renktedir.geçici olan ise açık renkte olur.

### Yapışma takımlarının açıklanması

Yapışma çubuğundan yapışma takımını seçtikten sonra seçtiğiniz takımla neler yapabileceğinizi açıklayalım:

|               | Yapışma takımı                           | Açıklama                                                                                                    |
|---------------|------------------------------------------|----------------------------------------------------------------------------------------------------|
| 1             | Nearest / en yakın                       | Farenin en yakın olduğu noktaya yapışır.                                                                                                    |
| ł.            | Keypoint / uç nokta                      | Elemanın uç noktasına yapışır.                                                                                                    |
| ×             | Midpoint / orta nokta                    | Elemanın orta noktasına yapışır.                                                                                                    |
| $\odot$       | Center / merkez                          | Elemanın merkez noktasına yapışır.                                                                                                    |
| $\otimes$     | Origin / orijin                          | Bir şeklin, hücrenin, yazının veya kapalı B-spline nın orijin noktasına yapışır.                                                                                                    |
| 14/           | Bisector / Biorta nokta                  | Çoklu çizginin ,komplex zincirin veya bir yayın orta noktasına yapışır.                                                                                                    |
| ×             | Intersection / kesisim                   | İki kesişen eleamanın kesim noktasına yapışır. Bu işlemde önce kesişen elemanlardan biri daha sonra diğeri işaretlenir.                                                                                                    |
|               | Tangent / teğet                          | Yeterince eleman varsa elemanlar arasına teğet bir eleman çizerken teğet noktaya yapışır                                                                                                    |
|               | Tangent From                             | Yeterince eleman varsa var olan bir elemana yeni ürettiğiniz elemanın kenarından teğet çizmek için yapışır.                                                                                                    |
| $ \prec $     | Perpendicular / dik                      | Yeterince eleman varsa var olan elemana dik çizmek üzere yapışır.                                                                                                    |
| +             | Perpendicular From /<br>Bir noktadan dik | Yeterince eleman varsa var olan bir elemana yeni ürettiğiniz elemanın kenarından dik<br>çizmek için yapışır.                                                                                                    |
| //            | Parallel / paralel                       | An existing element, but does not define a point through which the line you are placing will pass. Instead, when you accept the tentative point, the line you then place is parallel to the line to which the tentative point was snapped. |
| +             | Through Point /nokta                     | Yeterince eleman varsa var olan bir elemana paralel çşzmek üzere yapışır.                                                                                                    |
| $\mathcal{M}$ | Point On / noktada                       | Kapalı elemanlara en yakın noktaya yapışır.                                                                                                    |

### Yapışma toleransı

Yapışma noktasının hassasiyeti (Workspace menu > Preferences) menüsünün içindeki Operation menüsnün içinden ayarlanır. Burada istediğiniz hassasiyeti ve işaretçi tipini seçebilirsiniz.

Pointer size = işaretçinin ölçüsü

Pointer type= işaretçinin tipi

#### Hücrelere yapışmak

Bir hücre küçük bir resimdir. Genellikle komplex bir sembol, not veya detay için kullanılır. Hücre seçmek için orijin yapışma takımını seçmek gereklidir.

#### Uç nokta /orta nokta

Her elemanın uç ve orta nokta kavramı farklıdır.bir çizginin uç noktası ile bir dairenin uç noktası aynı değildir. Bu nedenle yukarıda açıklanan her yapışma takımı her farklı eleman tipi için kendine ait bir özelliğe sahiptir.ayrıca yazılarında uç ve orta nokta kavramı farklıdır.

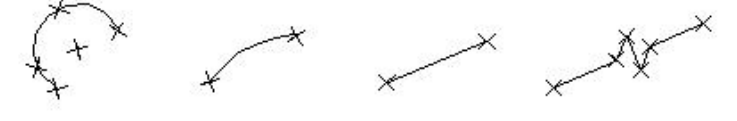

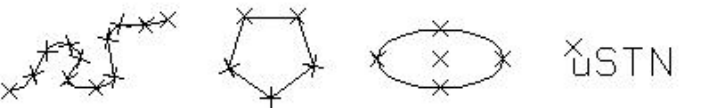

Eleman uç noktaları : üst soldan sağa doğru: Yay,yay,çizgi,çoklu çizgi,yazı,elips,şekil ve eğri

# AccuDraw / Hassas çizim (2 boyutlu)

Hassas çizim seçeneği çizimlerinizde size büyük kolaylık sağlar. Ekranın üzerine yerleştirilmiş olan Primary tools /

temel takımlar çantasındaki accudraw / hassas çizim takımına <sup>Start AccuDraw</sup> tıkladığınızda veya klavyedeki <?> tuşuna bastığınızda hassas çizim penceresi açılır. Açılan pencere aşağıdaki gibidir.

| AccuDraw 🛛 |        |  |
|------------|--------|--|
| X:         | 0.0000 |  |
| Y:         | 0.0000 |  |
| Z:         | 0.0000 |  |

AccuDraw / Hassas çizim pencersini kapatmak isterseniz <Q>.tuşuna basın.

### AccuDraw / Hassas çizim kumpası

AccuDraw / Hassas çizim en önemli özelliği kumpas olarak andığımız ekranda çizimin yönünü gösteren kartezyen veya açısal çalışabilen dik eksenlerini renkli gösteren bir grafik yardımcısıdır.

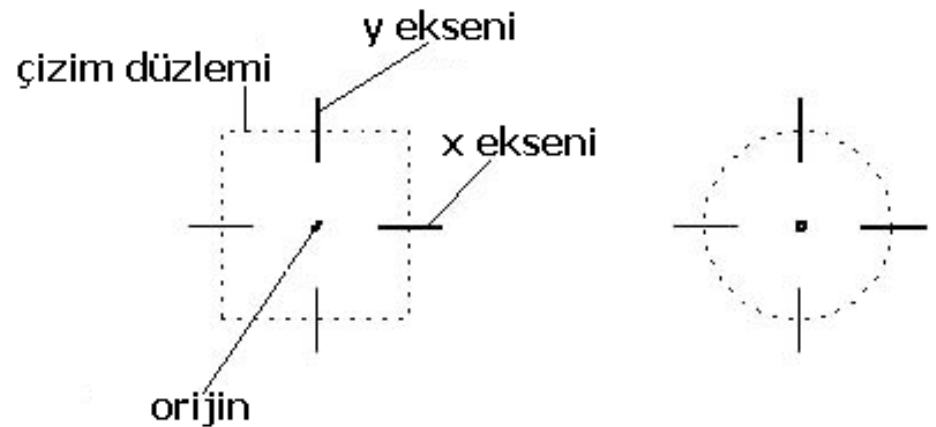

AccuDraw /hassas çizim kumpası. Sol taraf : kartezyen koordinat sistemi , sağ taraf : Polar koordinat sistemi.

### <u>Orijin</u>

Kumpasın ortasındaki nokta orijin noktasıdır. Bütün çizim bu noktadan başlayarak yapılır. istediğinizde çizimin başlangıç noktasını <0> tuşuyla istediğiniz yerden sifırlayarak başlatabilirsiniz.

### <u>Çizim düzlemi</u>

Örijinin etrafına saran noktalı alan çizimin yapıldığı düzlemdir. Yapılan çizime uygun olarak çizime oturur. Çizimin gidiş yönüne göre düzlem otomatik olarak döner.

### X/Y eksenleri

Kumpastaki eksenler çizgi çizilirken çizime göre nerede olduğunuzu anlar. Bu eksenlere çizginiz oturduğunda eksen üzerinde olduğunuzun anlaşılması için kalınlaşıp belirginleşir.

X ekseni kırmızı y ekseni ise yeşil renk ile gösterilmiştir. İstendiğinde bu renkler değiştirilebilir.

### Kumpasta değişiklik yapmak

Kumpasta istenen değişiklikleri yapmak için accudraw settings (hassas çizim ayarları) dialog kutusunu açmak gerekir. Bu kutuyu açmak için iki yol vardır.

- 1. Settings(ayarlar) menüsünün AccuDraw (hassas çizim) alt menüsünü tıkladığınızda accudraw settings (hassas çizim ayarları) dialog kutusu açılır.
- 2. veya sırasıyla klavyeden önce <G > ve <S> tuşlarına bastığınızda accudraw settings (hassas çizim ayarları) dialog kutusu açılır.

| 名 AccuDraw Settings 🛛 🗵  |
|--------------------------|
| Unit Roundoff            |
| <u>D</u> istance: 0.0000 |
| <u>A</u> ngle: 0.0000*   |
| Coordinate System        |
| Rotation: View 💌         |
| Type:Rectangular ▼       |
| Operation                |
| Eloating Origin          |
| Context Sensitivity      |
| Smart <u>K</u> ey-ins    |
| Auto Point Placement     |
| Display                  |
| X axis                   |
| Coordinate Readout       |
| <u>S</u> hortcut Key-ins |
| More Close               |

Gerekli değişiklikleri burada yapabilirsiniz.

### Accudraw /hassas çizim Koordinat sistemini değiştirmek

Koordinat sistemi açildiğinda varsayılan olarak kartezyen koordinat sistemidir. Kartezyen koordinat sistemi olarak biir kare şeklinde gösterilen kumpas varken hassas çizim penceresi x,y,z koordinatlarını gösterirken, polar koordinat sistemine geçildiğinde kumpas bir daire şeklini alırken hassas çizim penceresi ise mesafe ve açı gösteren bir pencere haline döner

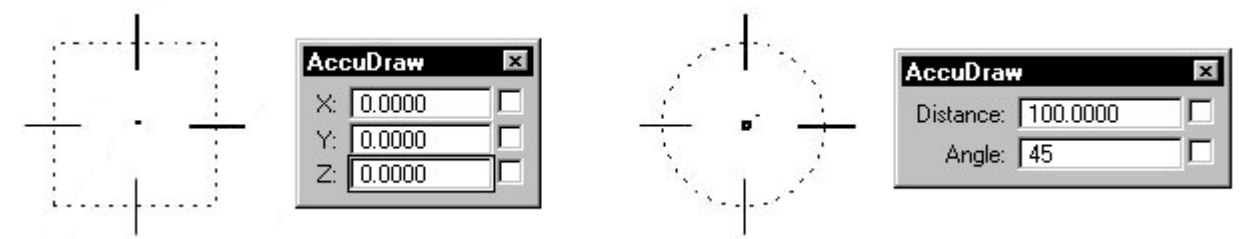

koordinatlar arası geçiş için klavyedeki **<space>** tuşuna basmak gereklidir.

### AccuDraw / hassas çizim penceresini ekranın altına yerleştirelim

Farenin sol tuşu ile hassas çizim penceresini yakalyıp ekranın altında durum çubuğunun üzerine getirin. Otomatik olarak yerleştiğini göreceksiniz.

| <u>++</u>               |            |           |
|-------------------------|------------|-----------|
| X: 1.0053               | Y: -3.2203 | Z: 2.0045 |
| Start AccuDraw point in | nput tool  |           |

# AccuDraw / hassas çizim penceresini hesap makinası gibi kullanmak

Işlem yaparken pencereye girilmiş değerlerle hesap işlemleri yapılarak ekrandaki çizime eklenebilir.

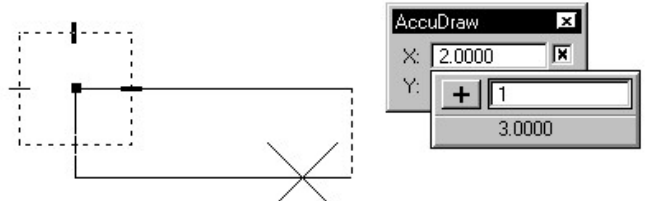

daha karmaşık hesaplarda yapılabilir.

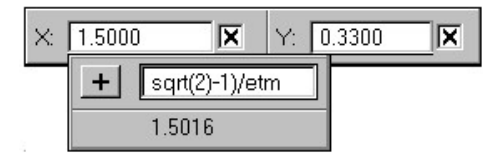

Bu durumda ekrandaki ölçü = 2+1 olacaktır. istendiğinde

# AccuDraw fonksiyonunun tuş takımındaki kısa yollarıının komple listesi

Aşağıdaki tablo kısa yolların bir listesini ve açıklamalarını içerir.

| Tuş         | İşlevi                                                                                                    |  |
|-------------|----------------------------------------------------------------------------------------------------|--|
| < ?         | AccuDraw fonksiyonundaki işlemlerin listesini gösteren pencereyi açar.                                                                                                    |  |
| < ~         | O anda var olan ve kullanılan takım kutusundaki işlevleri tıpkı TAB tuşunda<br>olduğu gibi sırayla değiştirir. Genellikle Shifte basmadan doğrudan bu tuşa<br>basıldığında çalışır.                                                                                                    |  |
| ·           | Key-in: accudraw bump toolsetting.                                                                                                    |  |
| < Return    | <ul> <li>Kartezyen koordinat sisteminde eğer işaretçi çizim düzleminde y ekseninde ise X eksenini 0 a kilitler. eğer işaretçi çizim düzleminde x ekseninde ise Y eksenini 0 a kilitler.</li> <li>Açısal koordinat sisteminde eğer işaretçi çizim düzleminde eksendeyse v, açıyı 0 ,90,-90 veya 180 dereceye kilitler</li> </ul>                                                                                                    |  |
| < space bar | Kartezyen koord. sistemi ile açısal koord. sistemi arasında geçiş yapar.                                                                                                    |  |
| < 0         | Çizim düzleminin orijin noktasını o anki ,işaretçi noktasına taşır.                                                                                                    |  |
| < X         | X değerini kilitler.                                                                                                    |  |
| < Y         | Y değerini kilitler.                                                                                                    |  |
| < Z         | Z değerini kilitler.                                                                                                    |  |
| < D         | Mesafeyi kilitler.                                                                                                    |  |
| < A         | Açıyı kilitler.                                                                                                    |  |
| < L         | Index durumunu kilitler. Eğer bir eksen veya mesafe indexlenmemişse<br>indexlenme de aktif edilir.diğer bir durumdaeğer bir eksen veya mesafe<br>indexlenmişse kilitler. 1 bilgi noktası girilinceye kadar veya kısa yol tekrar<br>çalıştırılıncaya kadar geçici olarak görünür. Bu bir ekseni indekslemeye ama<br>diğer ekseni indekslemeye ihtiyaç duymuyorsanız çok faydalıdır. Veya basit<br>olarak bir eksene yakın bilgi noktası girmek için ama eksende değil. |  |
| < N         | En yakın yapışmayı aktif eder.                                                                                                    |  |
| < C         | Merkez noktaya yapışmayı aktif eder.                                                                                                    |  |
| < I         | Kesişim noktasına yapışmayı aktif eder.                                                                                                    |  |
| < K         | Yapışma tuş takımı dialog kutusunu açar.                                                                                                    |  |
| < R ,< Q    | Çizim düzlemini hızlı ve geçici olarak döndürür.                                                                                                    |  |
| < R ,< A    | Çizim düzlemini geçici olarak çevirir. Ve koordinat sisteminin sıfırını buraya taşır.                                                                                                    |  |
| < R ,< X    | Çizim düzlemini 90 derece x ekseninde çevirir.                                                                                                    |  |
| < R ,< Y    | Çizim düzlemini 90 derece y ekseninde çevirir.                                                                                                    |  |
| < R ,< Z    | Çizim düzlemini 90 derece z ekseninde çevirir.                                                                                                    |  |
| < E         | Ana düzlemleri sırasıyla üst,ön, ve yan olarak döndürür. Bu işlem orijinal düzleminiz bir harici koordinat sistemiysede çalışır                                                                                                    |  |
| < F         | Çizim düzlemini standart önden görünüşdeki eksene doğrultarak düzeltir. Bu<br>tuşa ikinci kez basıldığında dönüşü yeniler.                                                                                                    |  |
| < S         | Çizim düzlemini standart sağdan görünüşdeki eksene doğrultarak düzeltir. Bu<br>tuşa ikinci kez basıldığında dönüşü yeniler.                                                                                                    |  |
| < T         | Çizim düzlemini standart üstden görünüşdeki eksene doğrultarak düzeltir. Bu<br>tuşa ikinci kez basıldığında dönüşü yeniler.                                                                                                    |  |
| < V         | Çizim düzlemini görünüşdeki eksene doğrultarak düzeltir. Bu tuşa ikinci kez<br>basıldığında dönüşü yeniler.                                                                                                    |  |
| < W ,< A    | Çizim düzlemi doğrultmasını bir harici koordinat sistemi olarak kaydeder.                                                                                                    |  |
| < G ,< A    | Kaydedilen harici koordinat sistemini yeniden düzeltir.                                                                                                    |  |
| < P         | Bir nokta girebilmek için nokta bilgisi giriş kutusunu açar.                                                                                                    |  |
| < M         | Bir nokta girebilmek için nokta bilgisi giriş kutusunu açar.                                                                                                    |  |
| < G ,< K    | Tuş penceresi ni açar.                                                                                                    |  |
| < G ,< S    | Accudraw ayar penceresini açar.                                                                                                    |  |
| < G ,< M    | Accudraw penceresinin ek bölümünü açar.                                                                                                    |  |
| < G ,< T    | Takım ayar penceresini açar.                                                                                                    |  |
| < Q         | AccuDraw penceresini kapar.                                                                                                    |  |

# <u>BÖLÜM 7.1</u>

### MAIN / ANA TAKIM ÇANTASI

İki boyutlu çizim ve düzeltme işlemlerini içeren bu çantanın alt çantalarının açılmış şekli aşağıdadır.

| LINEAR ELEMENTS | DOĞRUSAL ELEMANLAR |
|-----------------|--------------------|
| SHAPES AND ARCS | ŞEKİLLER VE YAYLAR |
| MANIPULATE      | EL İLE DEĞİŞTİR    |
| MODIFY          | DÜZELTME           |
| SELECTION TOOLS | SEÇİCİ TAKIMLAR    |
| GROUPS          | GURUPLAR           |
| MEASURE         | ÖLÇME              |

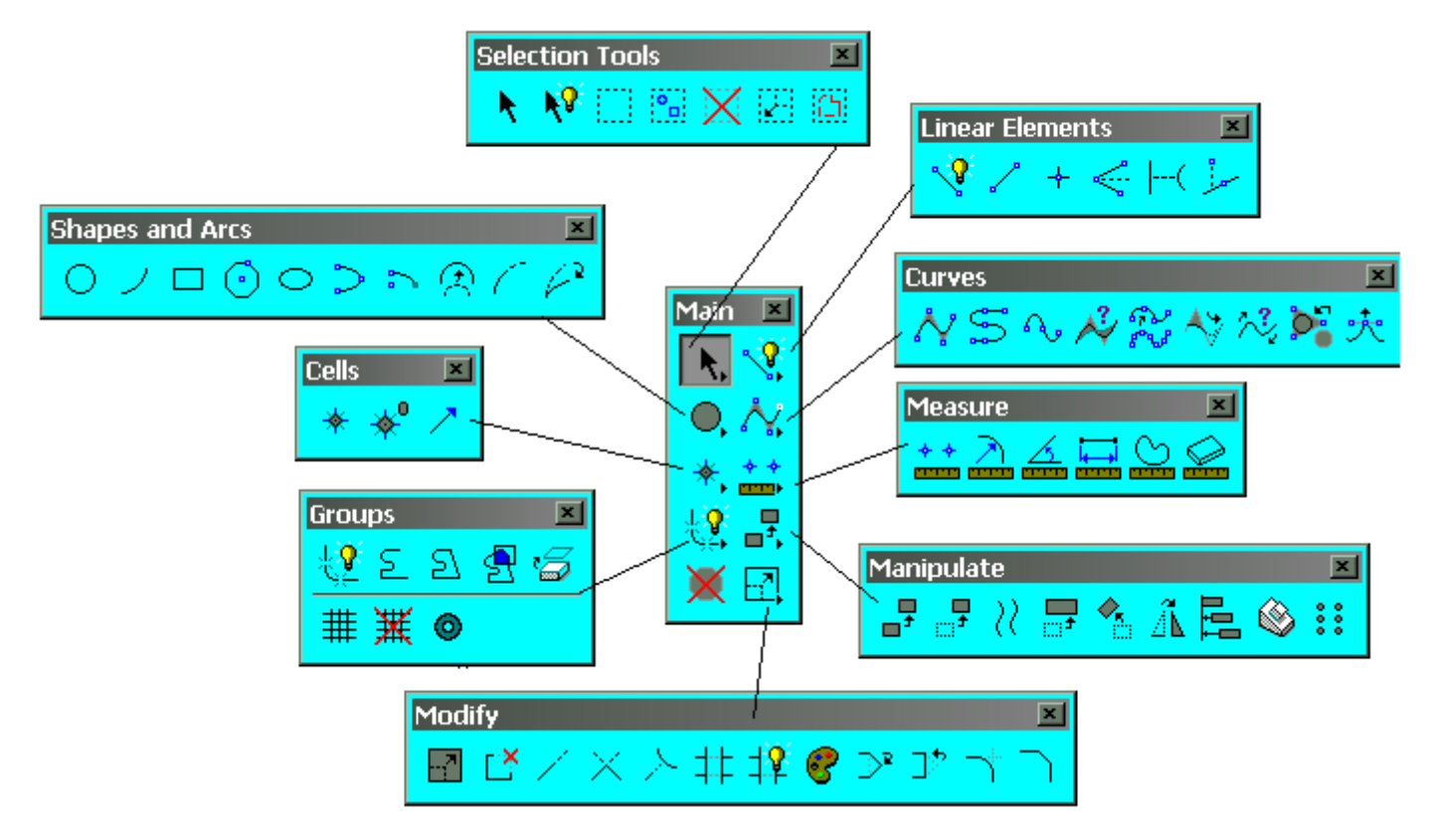

### 1. Linear elements / Doğrusal elemanlar :

Basit 2D elemanlar kullanarak 2D çizim hakkında açıklamalar yapın.

| Açıklama                                                             | Işlevi                 |
|----------------------------------------------------------------------|------------------------|
| Bu komutla çizgi,şekil,yay,daire veya komplex bir çizim oluşturulur. | akıllı çizgi çizer.    |
| Bu komutla sadece çizgi çizilir.                                     | Çizgi çizer.           |
| Bu komutla nokta koyulur.                                            | + nokta koyar.         |
| Açı ortaydan bir çizgi çizilir.                                      | açı ortay çizer        |
| İki eleman arasındaki en kısa noktadan geçen bir çizgi çizer         | en kısa çizgiyi çizer. |
| İstenen açıda bir çizgi çizer.                                       | açılı çizgi çizer.     |

# 2. Shapes and arcs / Şekiller ve yaylar

| İşlevi                                                        | Açıklama                      |
|---------------------------------------------------------------|-------------------------------|
| Bir daire çizmek için kullanılır.                             | O Daire çizer.                |
| Bir yay parçası çizmek için kullanılır.                       | Yay çizer.                    |
| Bir dörtgen çizmek için kullanılır.                           | Dikdörtgen çizer.             |
| Bir çokgen çizmek için kullanılır.                            | Çokgen çizer.                 |
| Bir elips çizmek için kullanılır.                             | Elips çizer.                  |
| 180 derece süpürme açılı bir elips çizer.                     | Yarım elips çizer.            |
| 90 derece süpürme açılı bir elips çizer                       | Çeyrek elips çizer.           |
| Bir yayın yarıçapını,süpürme açısını ve merkezini değiştirir. | Yayın yarı çapını değiştirir. |
| Bir yayın boyunu uzaltır veya kısaltır.                       | Yay açısını değiştirir.       |
| Bir yayın eksenini uzatır veya kısaltır.                      | Yay eksenini değiştirir.      |

Yukarıda açıklananlarla ilgili olarak aşağıda adım-adım açıklanan uygulamalı alıştırmayı tekrar-tekrar yapın.

# <u>Uygulamalı alıştırma : 1</u>

Bu alıştırmada akıllı çizgi yi 😯 ve Hassas Çizim 📫 in tüm özelliklerini kullanarak verilen örneği yapmalısınız. Akıllı çizginin tüm fonksiyonları olan çizgi,yay ,yuvarlama ve pah özelliklerini kullanın.

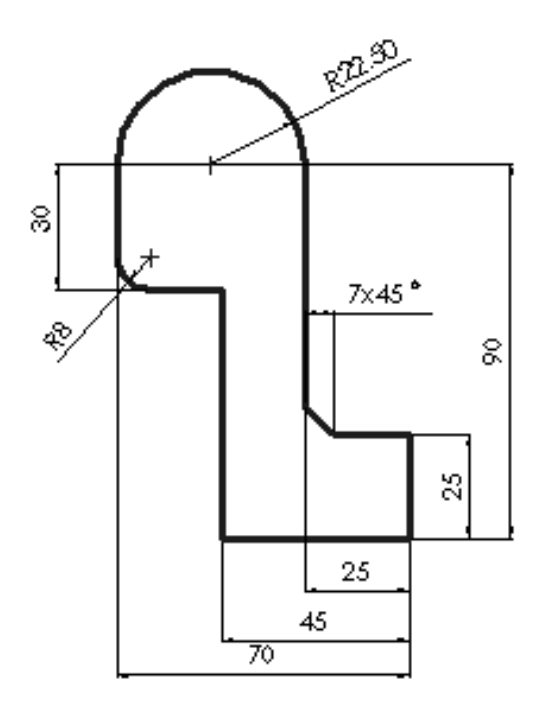

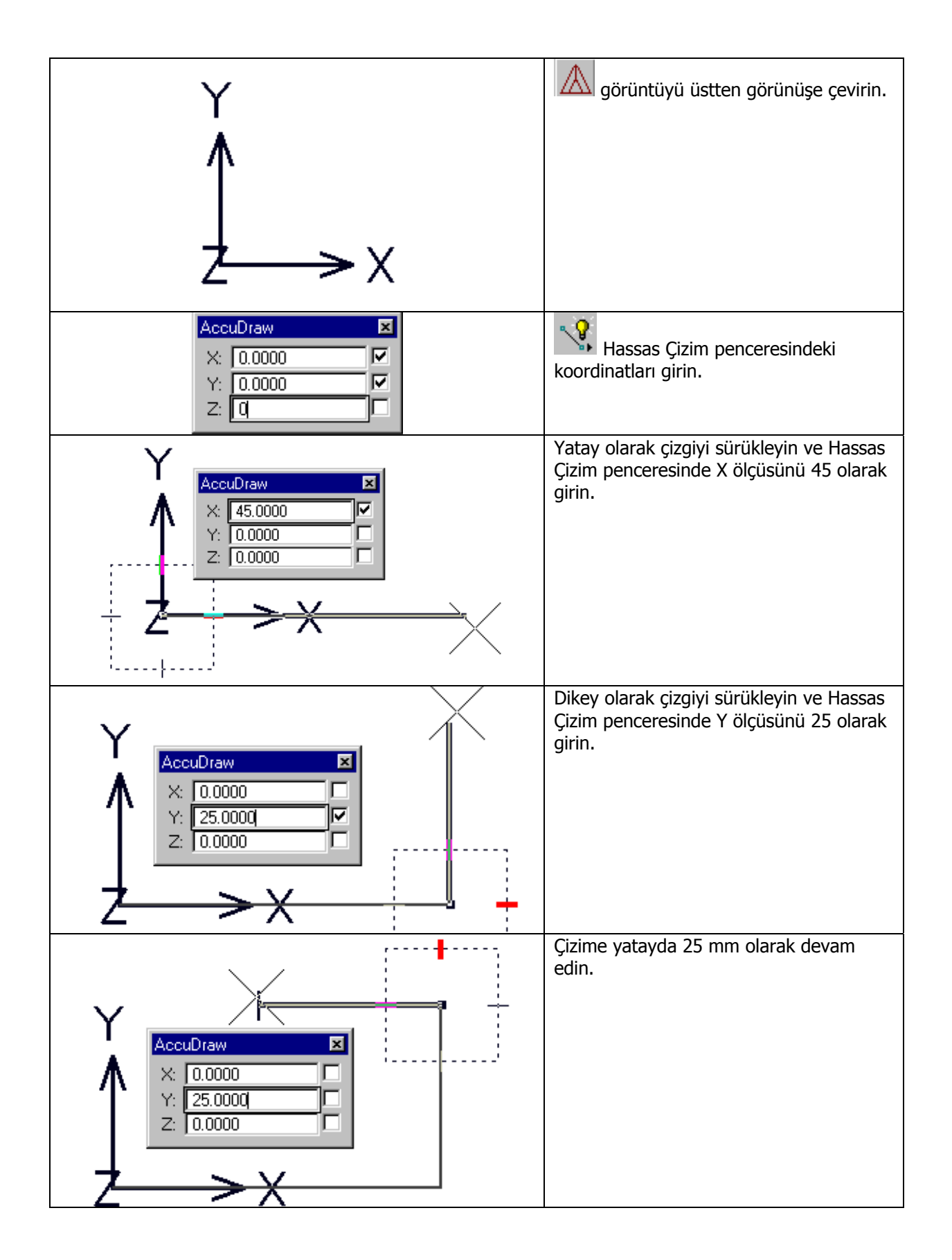

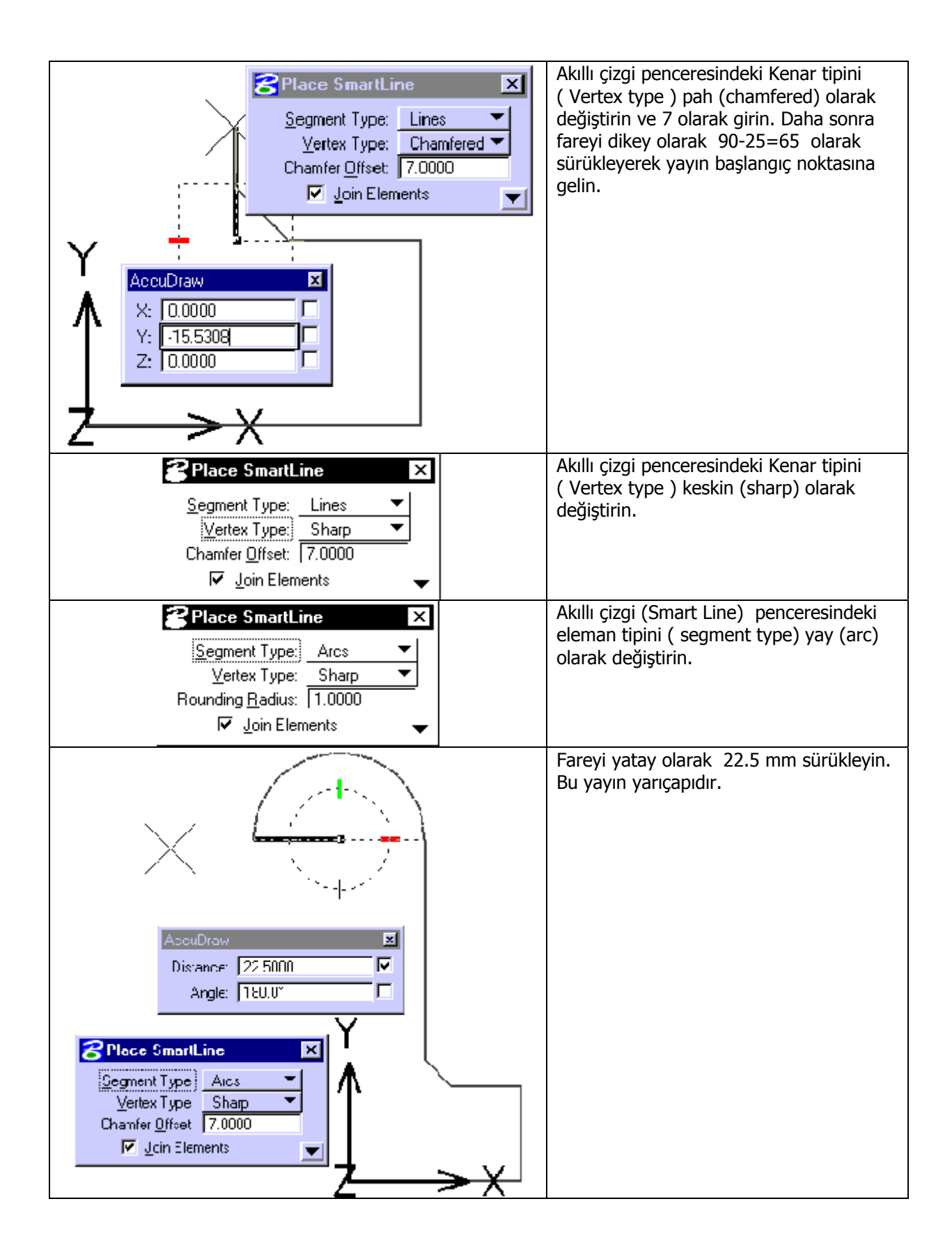

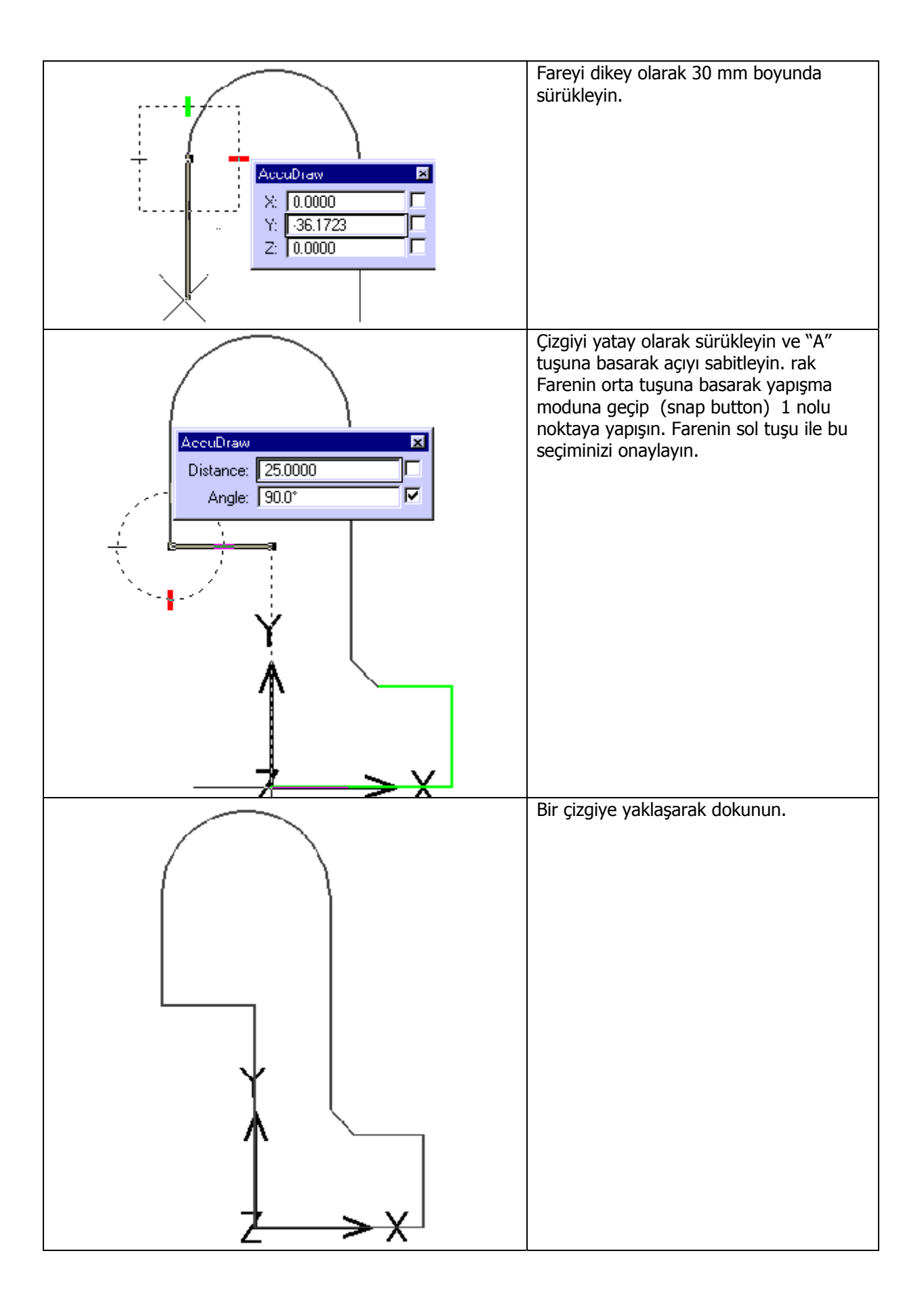

# 3. <u>Modify / Düzeltme</u>

| Açıklama                                                      | İşlevi                       |
|---------------------------------------------------------------|------------------------------|
| Eleman düzeltme                                               | Eleman düzeltmesi            |
| 2D elemanın bir kısmını sil                                   | Kısmi silme                  |
| Çizginin boyunu değiştir                                      | Çizgiyi uzat                 |
| Kesişimdeki çizgileri uzat veya buda                          | Kesişimde elemanları uzat    |
| Biçimi buda ve uzat                                           | Kesişimde elemanları uzat    |
| Eleman buda                                                   |                              |
| Akıllı budama veya eleman kesme                               | Akıllı budama                |
| Eleman özelliklerini değiştirme(renk, kademe, şekil, ağırlık) | Eleman özelliklerini değişir |
| Çizgiye kenar eklemek                                         | Vertex girin                 |
| Çizgiden bir kenar silmek                                     | J・<br>Vertex silin           |
| Yuvarlama                                                     | Dairesel yuvarlama           |
| Pah kırma                                                     | Pah kırma                    |

# 4. Manipulate / El ile değiştir:

| Açıklama                                                                                                    | işlevi                     |
|----------------------------------------------------------------------------------------------------|----------------------------|
| Bir elemanı kopyalar.                                                                                                    | Kopyala.                   |
| Bir elemanı bir yerden bir yere taşır.                                                                                      | Taşı.                      |
| Bir elemanı taşıyarak veya kopyalayarak paralel alır. Pararlel işlemi istenen tarafa yapıldığında ofset olarak yapılabilir. | <mark>≀</mark><br>Paralel. |
| Bir elemanı ölçekleyerek yeniden boyutlandırır.                                                                             | Ölçekle.                   |
| Bir eleman istenirse kopyalayarak döndürülür.                                                                               | Döndür.                    |
| Bir eleman istenirse kopyalayarak aynalanır.                                                                                | Aynala.                    |
| Bir eleman bir kenara doğru doğrultulur.                                                                                    | Doğrult.                   |
| Bir eleman bir yüzeye doğru düzeltilir.                                                                                     | Doğrult.                   |
| Bir elemanı kare veya daire yörüngesinde çoğaltma yapılır.                                                                  | Çoğalt.                    |

### Uygulamalı alıştırma 2:

Aşağıdaki örneği sadece akıllı çizgi, şekiller ve yay ların tüm özelliklerini kullanarak çizmelisiniz. Bu arada budama

(trim) takımını takımlarınıda kullanın..

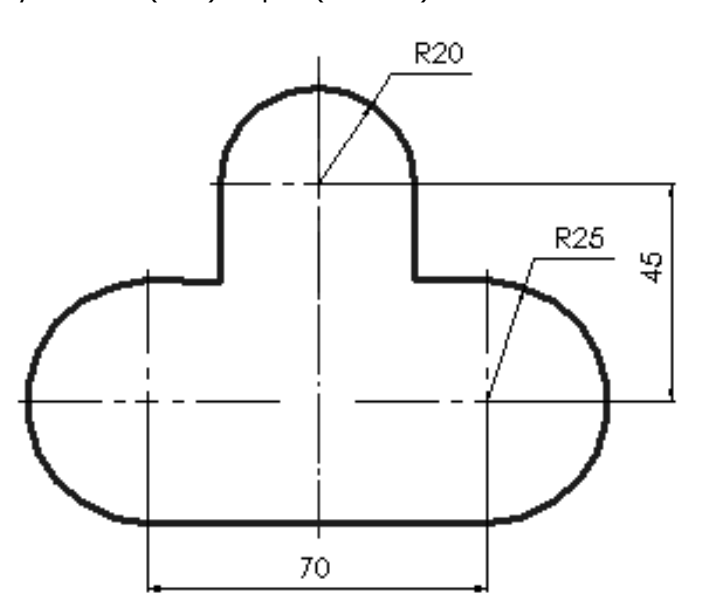

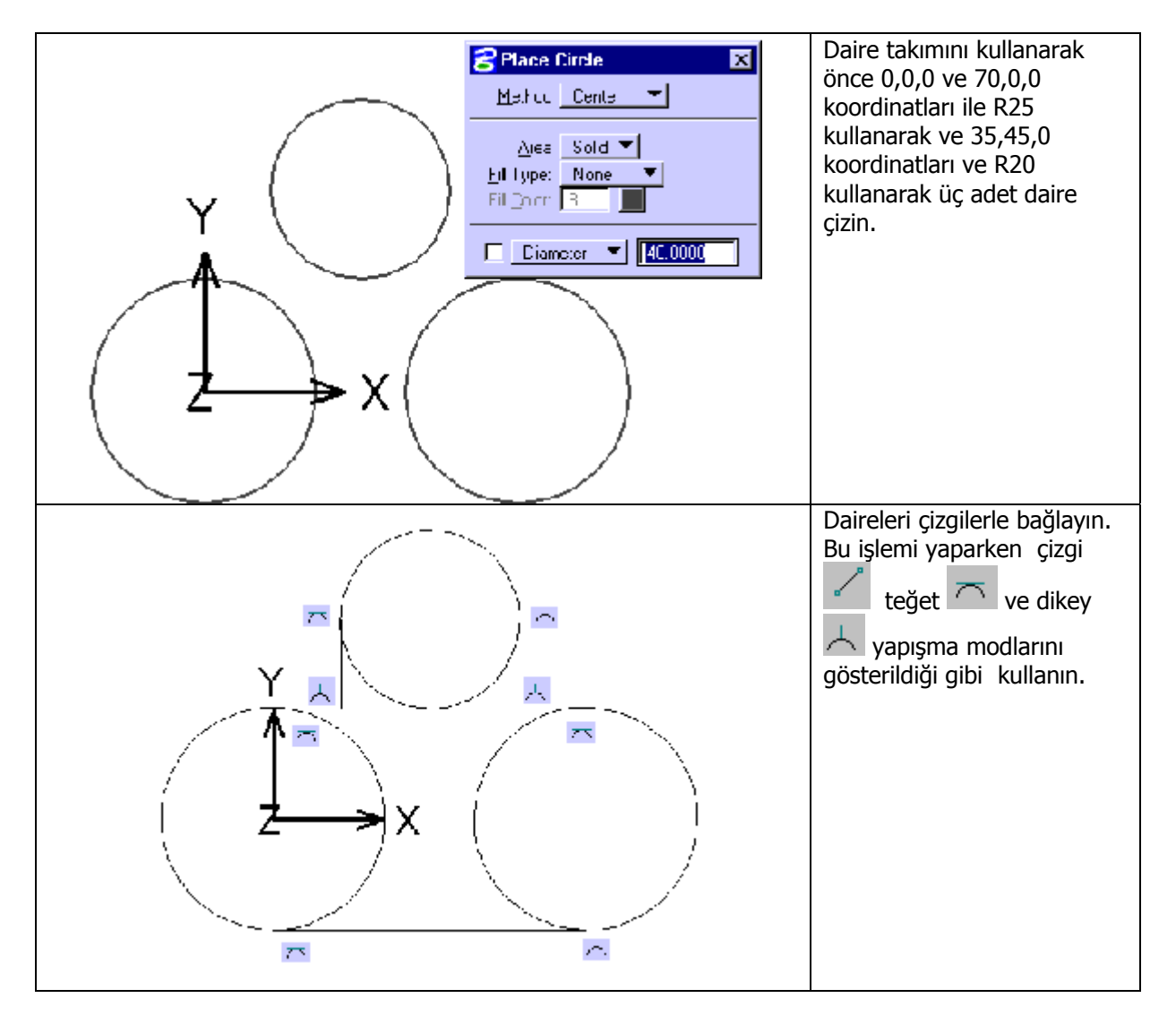

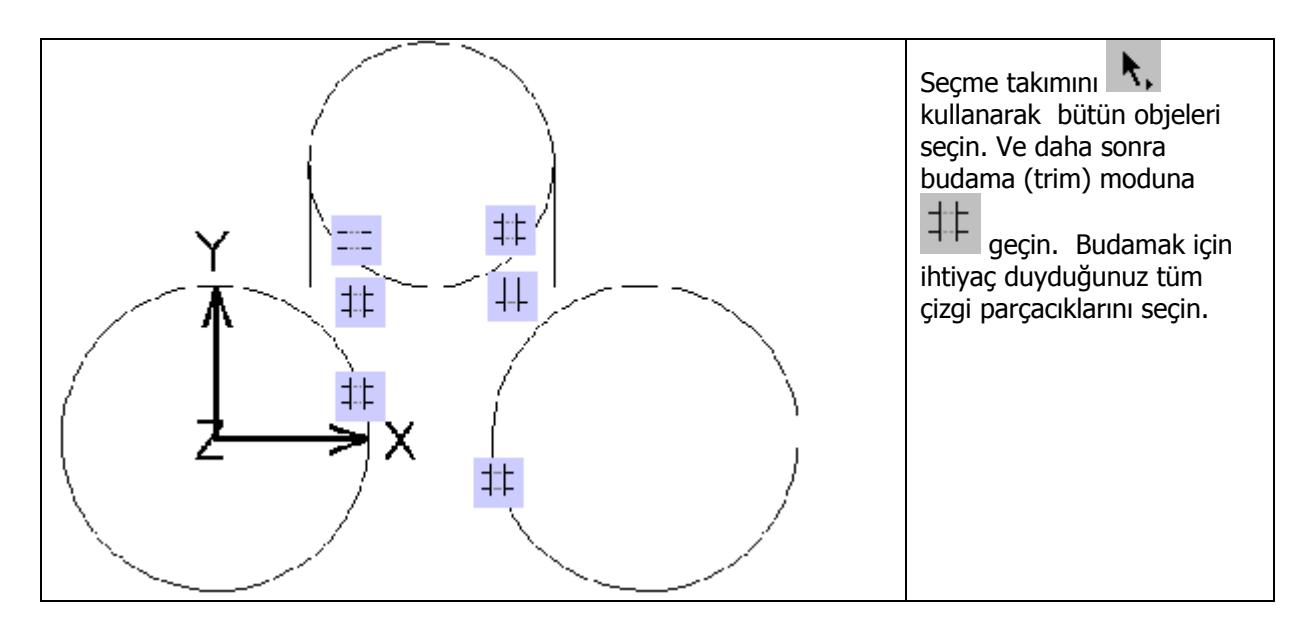

# Uygulamalı alıştırma 3:

Aşağıdaki örnekleri düzeltme takımları taşıma, kopyalama, aynalama, ve ofset ile yapın.

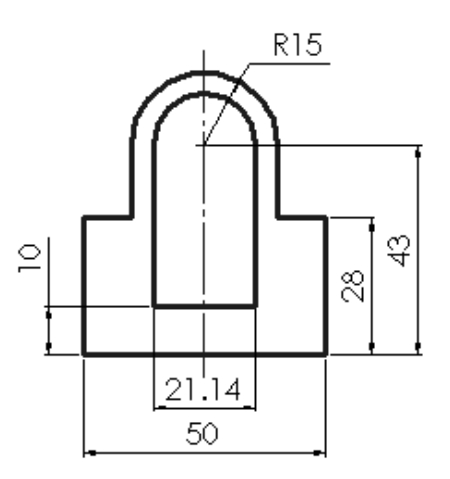

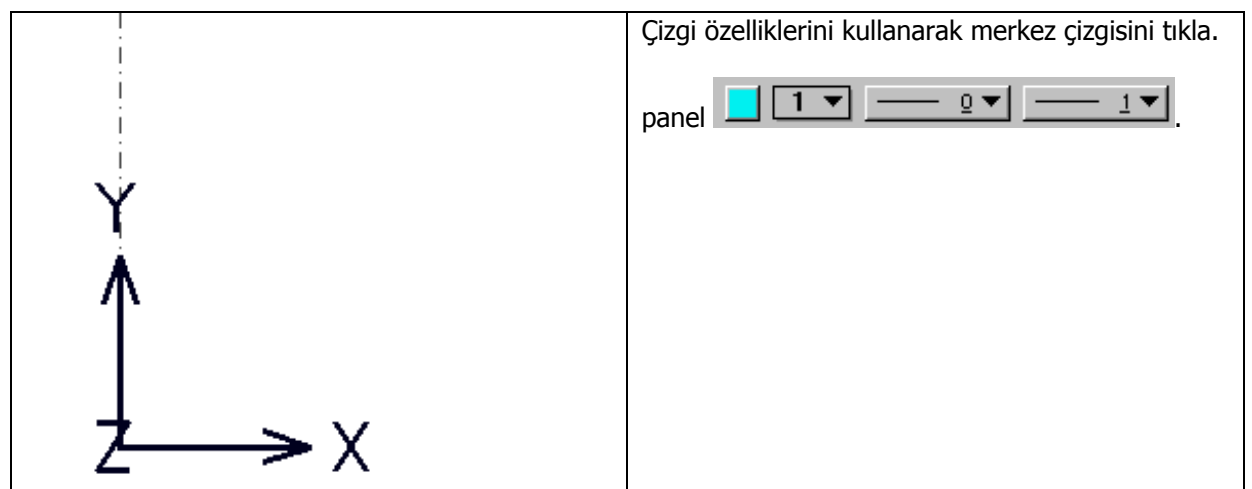

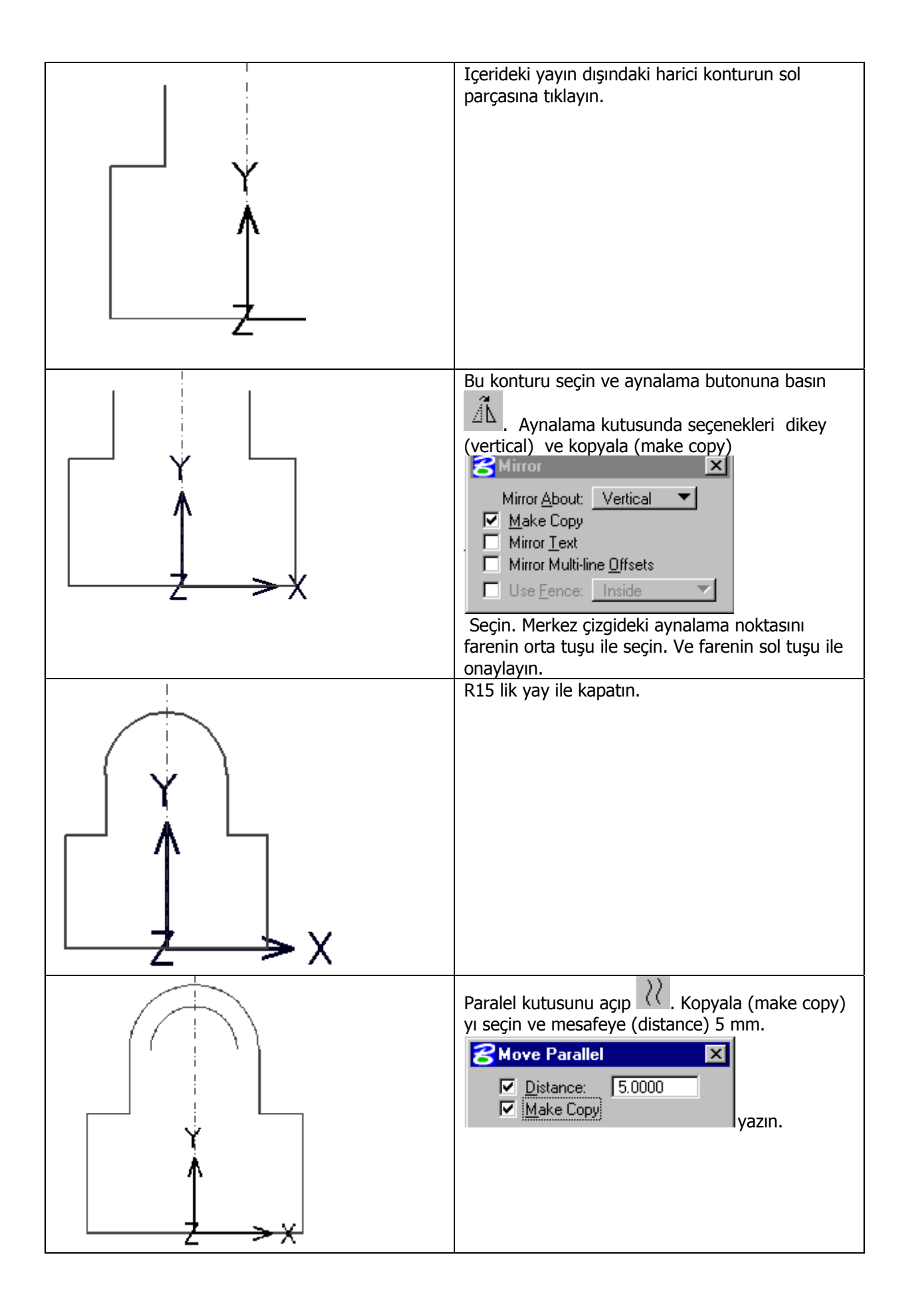

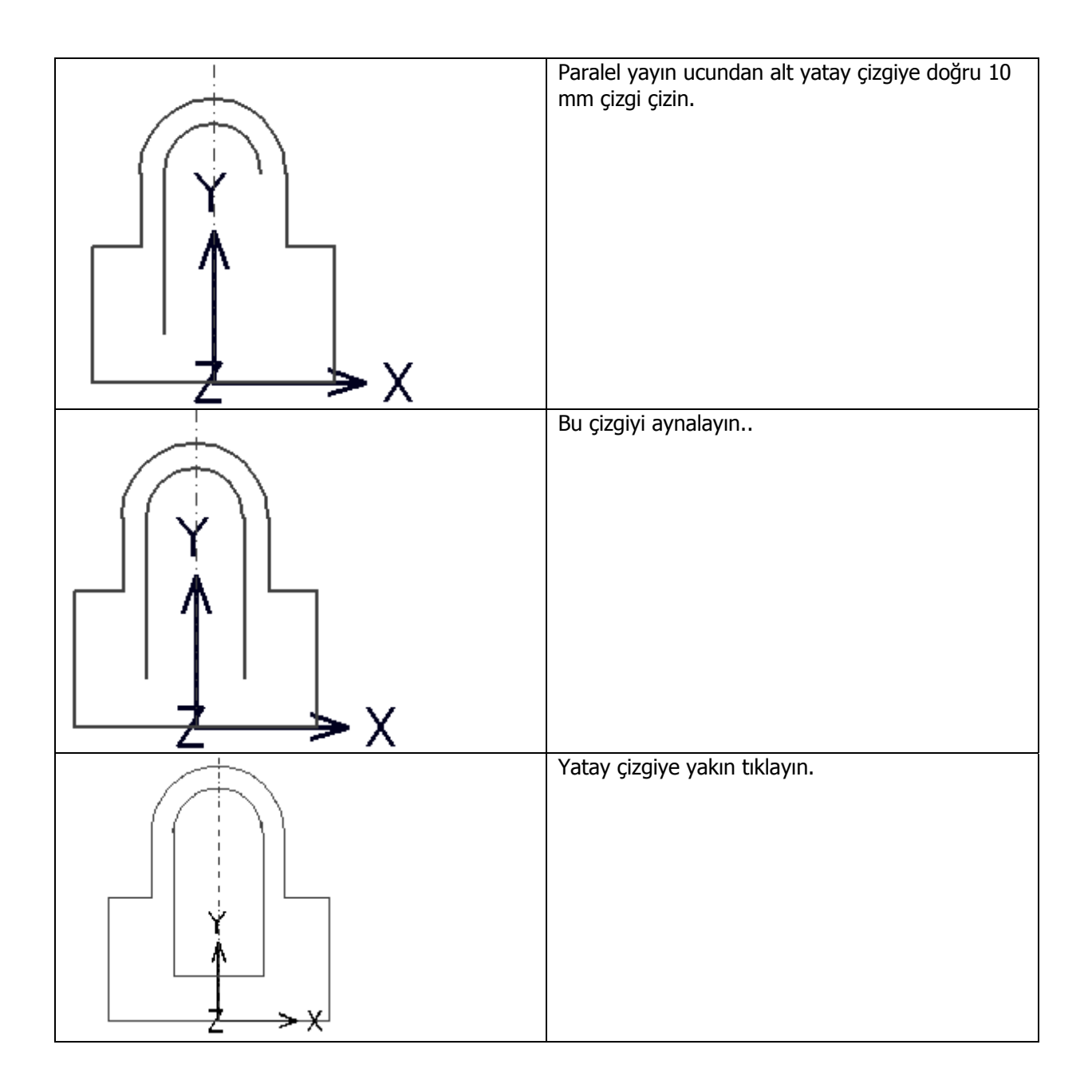

**<u>Uygulamalı alıştırma</u><u>4</u>:** Dairesel ve dikdörtgen çoğaltmaları kullanarak aşağıdaki örneği yapın.

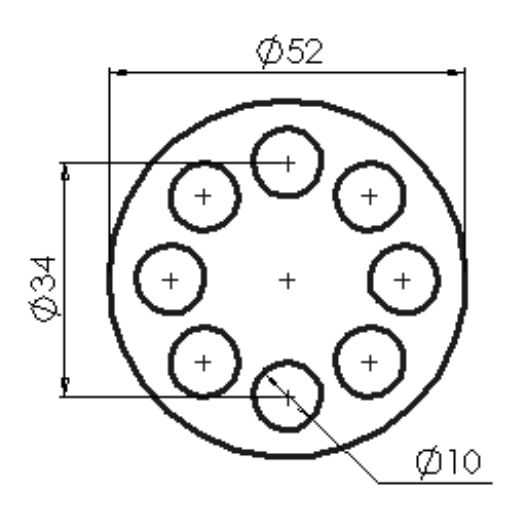

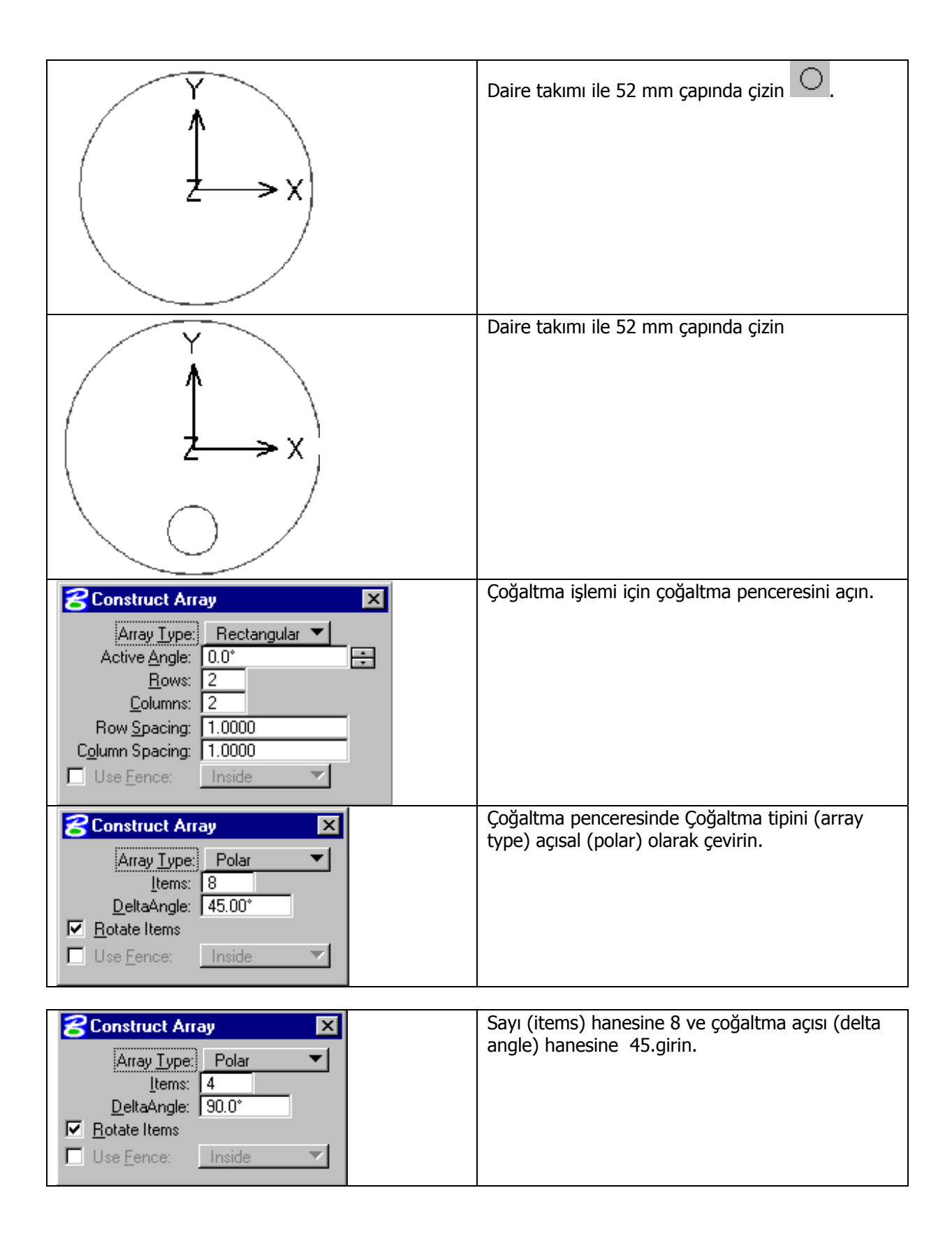

# 5. <u>Selection tools / Seçme takımları:</u>

| Açıklama                                                                                           | İşlevi                  |
|----------------------------------------------------------------------------------------------------|-------------------------|
| Eleman seçimi                                                                                      | Eleman seçimi           |
| Elemanları çoklu biçimde seçer veya geri seçer                                                     | Güçlü seçici            |
| İşlem yapabilmek için pencere açar                                                                 | Pencere aç.             |
| Pencere içeriğini el ile düzelt veya pencerenin üzerinden geçtiği elemanları uzatır veya kısaltır. | Pencere içini düzelt    |
| Pencere içeriğini sil                                                                              | Pencere içeriğini sil.  |
| Bir pencerenin kenarlarını düzelt                                                                  | Pencereyi düzelt        |
| Pencere içeriğindeki komplex elemanları kendi elemanlarına parçalar.                               | Penceredekileri parçala |

# 6. <u>Groups / Guruplar:</u>

| Açıklama                                                                                                    | İşlevi                               |
|----------------------------------------------------------------------------------------------------|--------------------------------------|
| Bir komplex elemanı veya elemanları kendi basit elemanlarına parçalar.                                                          | Eleman parçala                       |
| Zincirleyerek açık komplex eleman oluşturur.                                                                                    | کے<br>Açık komplex eleman oluştur    |
| Kapalı durumdaki tek elemanlardan zincirleyerek kapalı<br>komplex eleman oluşturur.                                             | ည်<br>Kapalı komplex eleman oluştur. |
| Bir alanda kapalı durumdaki tek elemanlardan flood<br>yöntemi ile kapalı komplex eleman oluşturur.                              | Alan ile komplex eleman oluştur      |
| Bir grafik gurup oluşturur veya var olan grafik guruba<br>eleman ekler veya bir veya daha fazla gurubu kombine<br>hale getirir. | Grafik gurubu ekle                   |
| Grafik guruptan bir elemanı parçala veya grafik gurubu kendi basit elemanlarına parçalar.                                       | Grafik gurubu parçala                |
| Bir katı elemanı seçer ve delik veya delikleri katı ile ile ilişkilendirir.                                                     | Ourup delikleri.                     |

# 7. <u>Measure / Ölçme:</u>

| İşlevi                                                                                           | Açıklama                            |
|--------------------------------------------------------------------------------------------------|-------------------------------------|
| Noktalar arasını ölçer veya elemanlar arasındaki dik mesafeyi ölçer veya en kısa mesafeyi ölçer. | Noktalar arasındaki mesafeyi ölçer. |
| Yarıçap,yay,elips,koni veya eliptik yayın yarı çapını<br>ölçer.                                  | Yarı çap ölçer.                     |
| İki doğru arasındaki açıyı ölçer.                                                                | Doğrular arasındaki açıyı ölçer.    |
| Bir elemanın boyunu ölçer.                                                                       | Boy ölçer.                          |
| Bir şeklin alanını ölçer.                                                                        | Alan ölçer.                         |
| Bir şeklin hacimini ölçer.                                                                       | Hacim ölçer.                        |

# 8. <u>Curves / B-Spline eğriler :</u>

| İşlevi                                                                                                    | Açıklama                                            |
|----------------------------------------------------------------------------------------------------|-----------------------------------------------------|
| B-spline oluşturur.                                                                                         | B-spline eğri oluşturur.                            |
| Komponentleri doğru ,yay,bezier eğrisi olan eğri oluşturur.                                                 | Sarmaşık eğri oluşturur                             |
| Verilen noktalardan geçen yayların meydana getirdiği komplex zincir oluşturur.                              | Yaylarla kesisim oluşturur.                         |
| B-spline eğrinin özelliklerini değiştirir.                                                                  | Eğrinin ayarlarını değiştir.                        |
| Şekli değiştirmeden B-spline eğrinin düğüm noktalarının<br>sayısını azaltır.                                | ନ୍ତୁ<br><sup>ମୁକ୍ତ</sup> Eğrinin noktalarını azalt. |
| B-spline eğriyi uzatır.                                                                                     | AV<br>Eğriyi uzat.                                  |
| Açık bir B-spline eğrinin yönünü değiştirir veya kapalı B-spline<br>eğrinin başlangıç noktasını değiştirir. | National değiştir.                                  |
| .Bir elemanı şeklini değiştirmeden B-spline eğriye çevirir.                                                 | Elemanı B-spline a çevir.                           |
| Serbest formlu bir B-spline eğrinin bir kesitinden çekiştirerek<br>şeklini değiştirir                       | B-spline eğriyi düzelt.                             |

# 1- Aşağıdaki alıştırmaları akıllı çizgiyi kullanarak sırasıyla yapın :

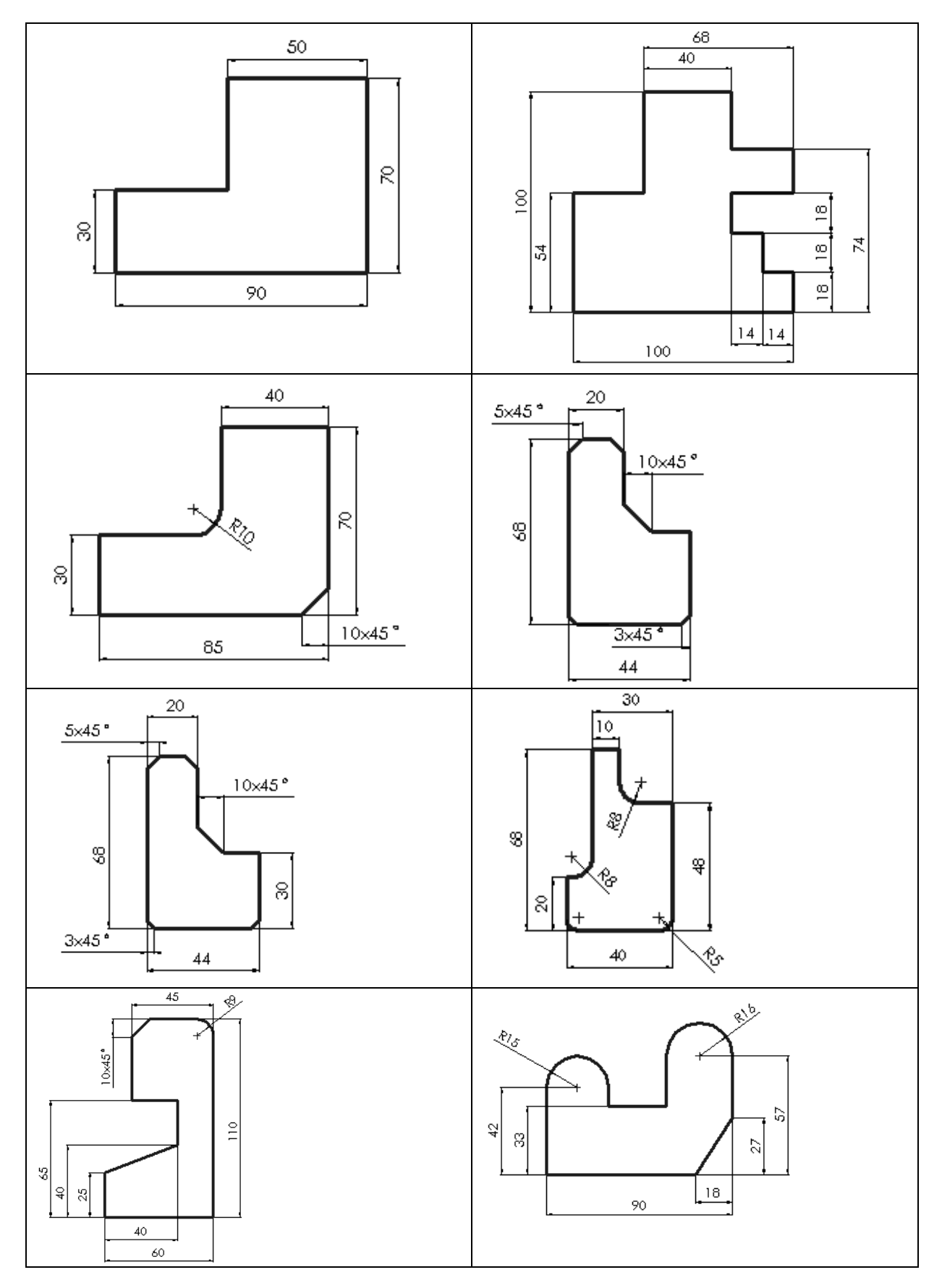
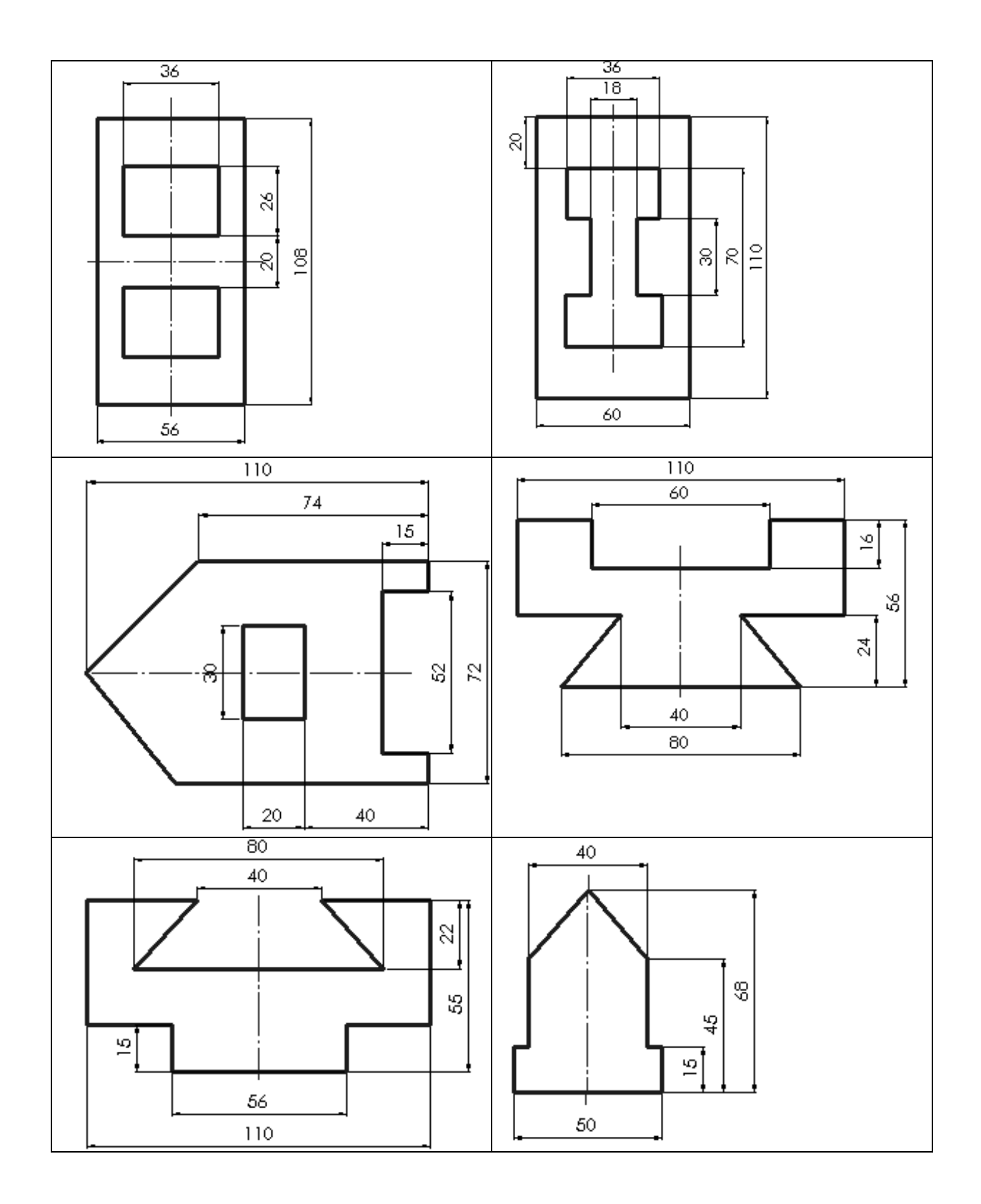

## 2- Aşağıdaki alıştırmaları daire, dikdörtgen ve yay kullanarak yapın:

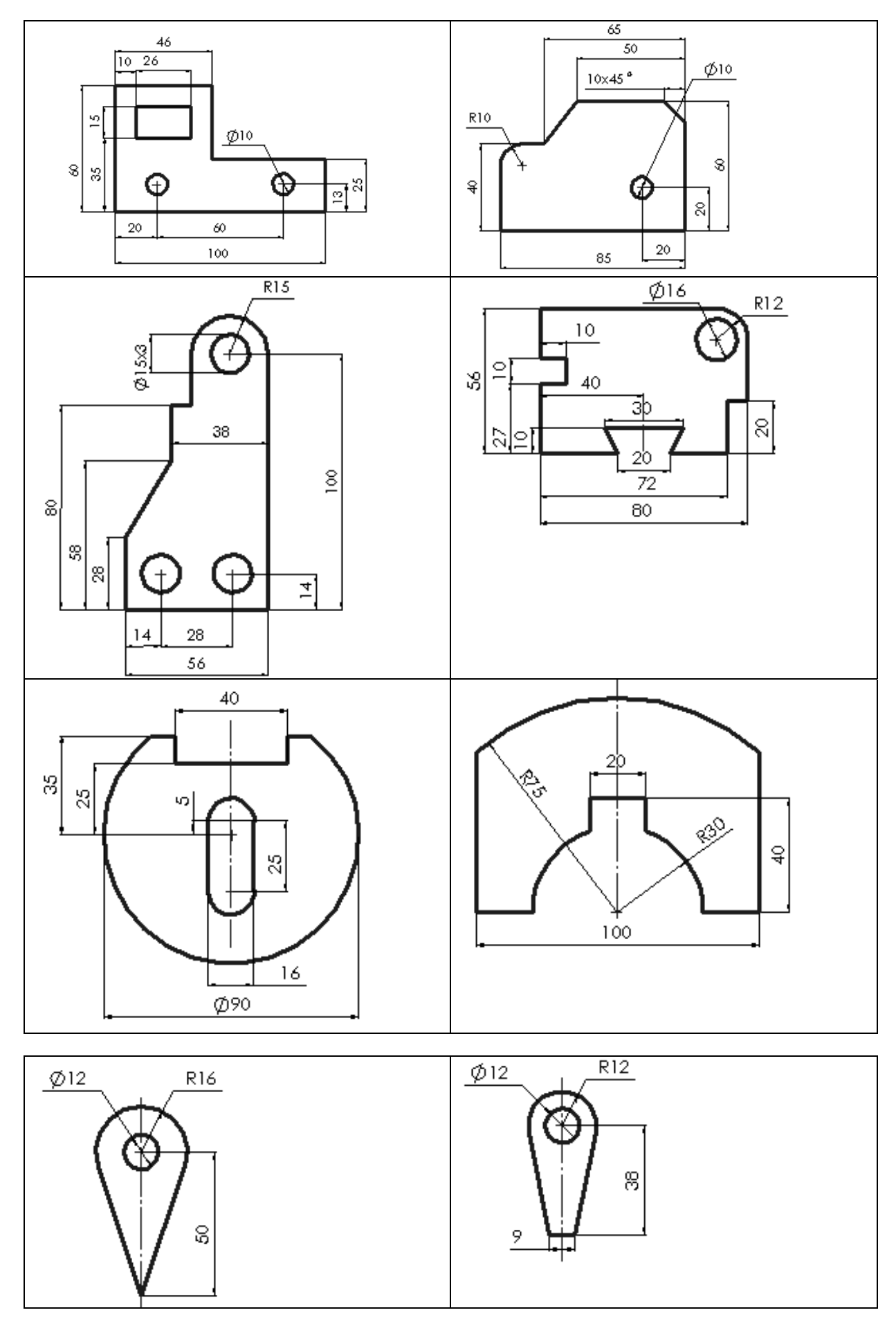

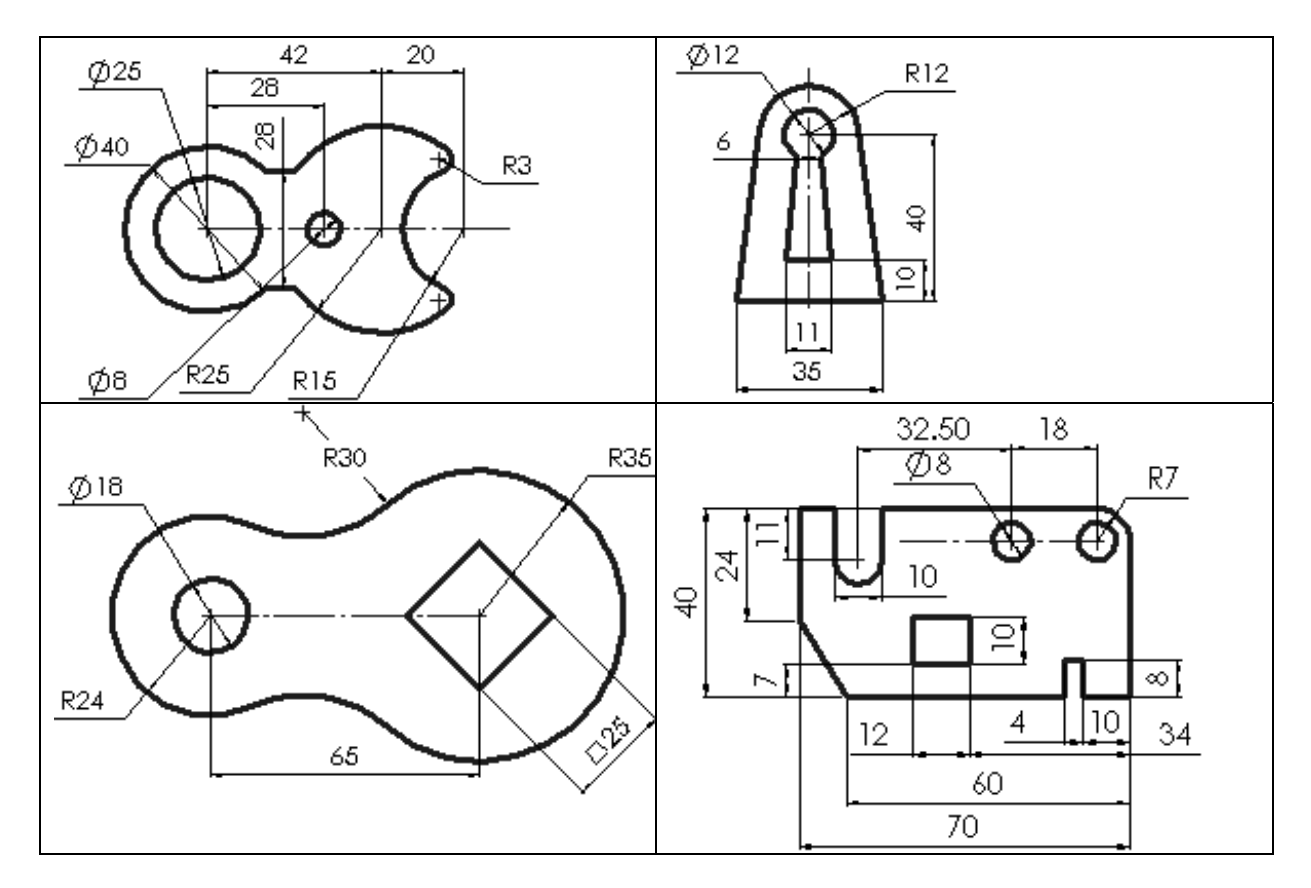

## 3- Aşağıdaki alıştırmaları yapın.

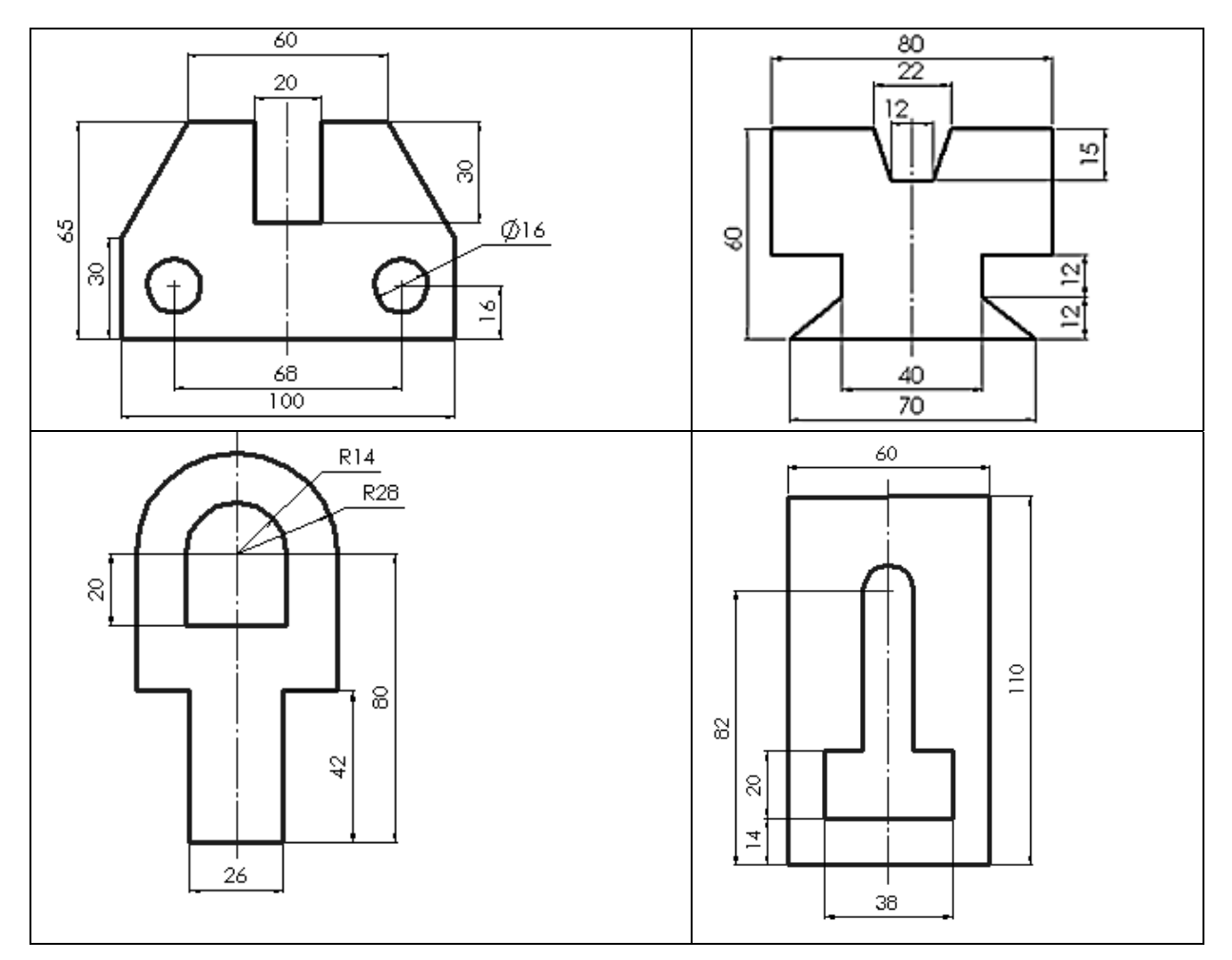

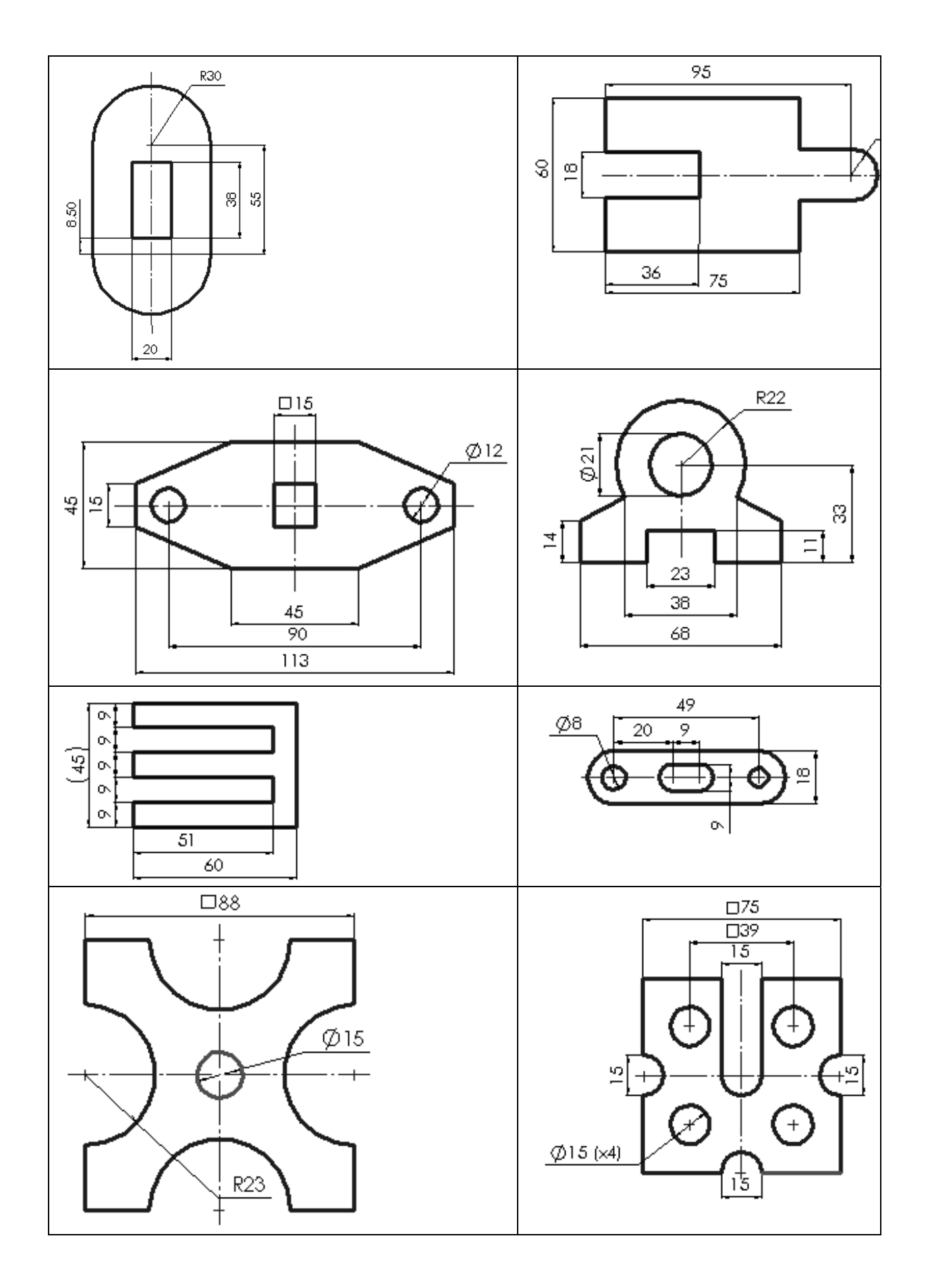

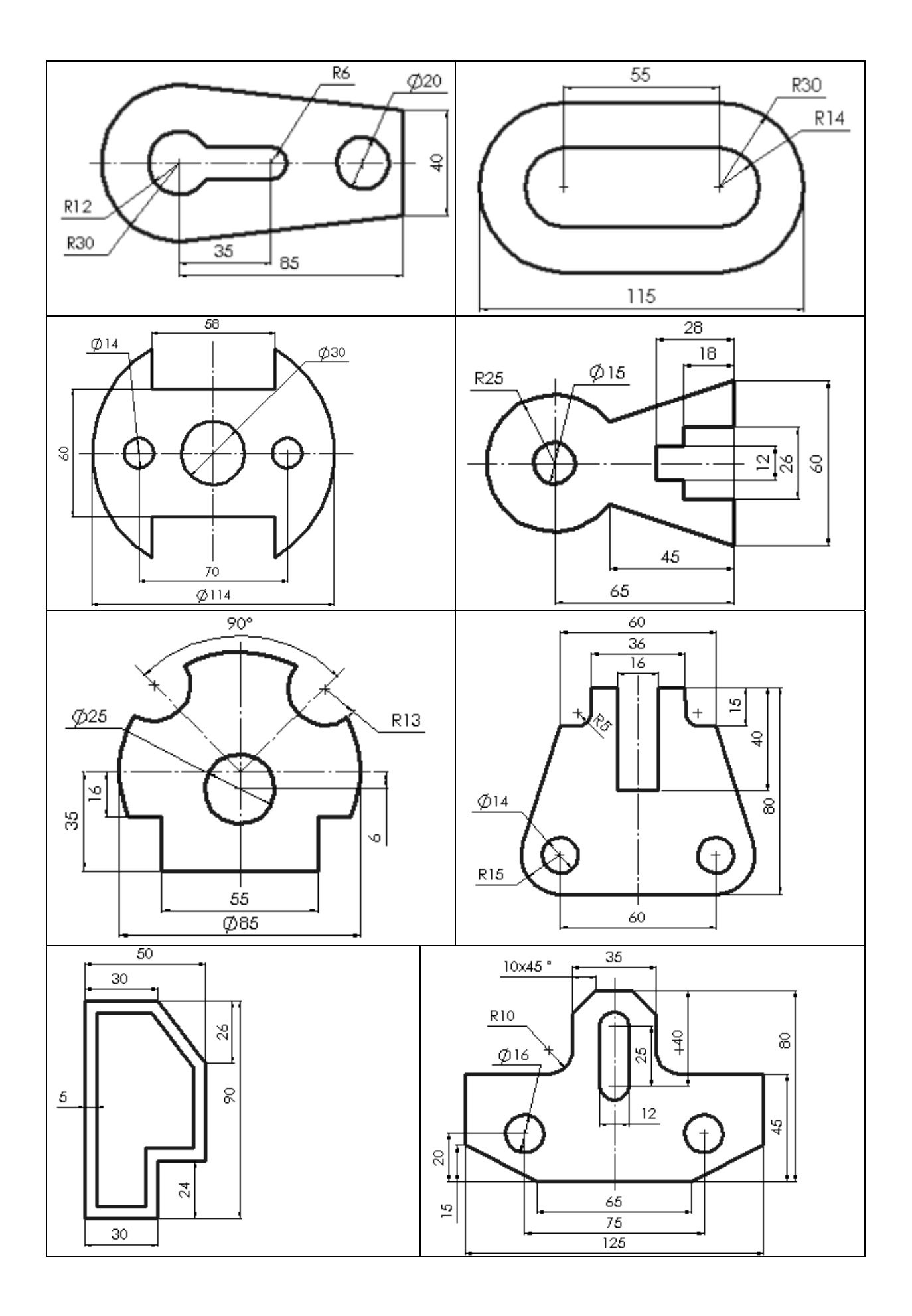

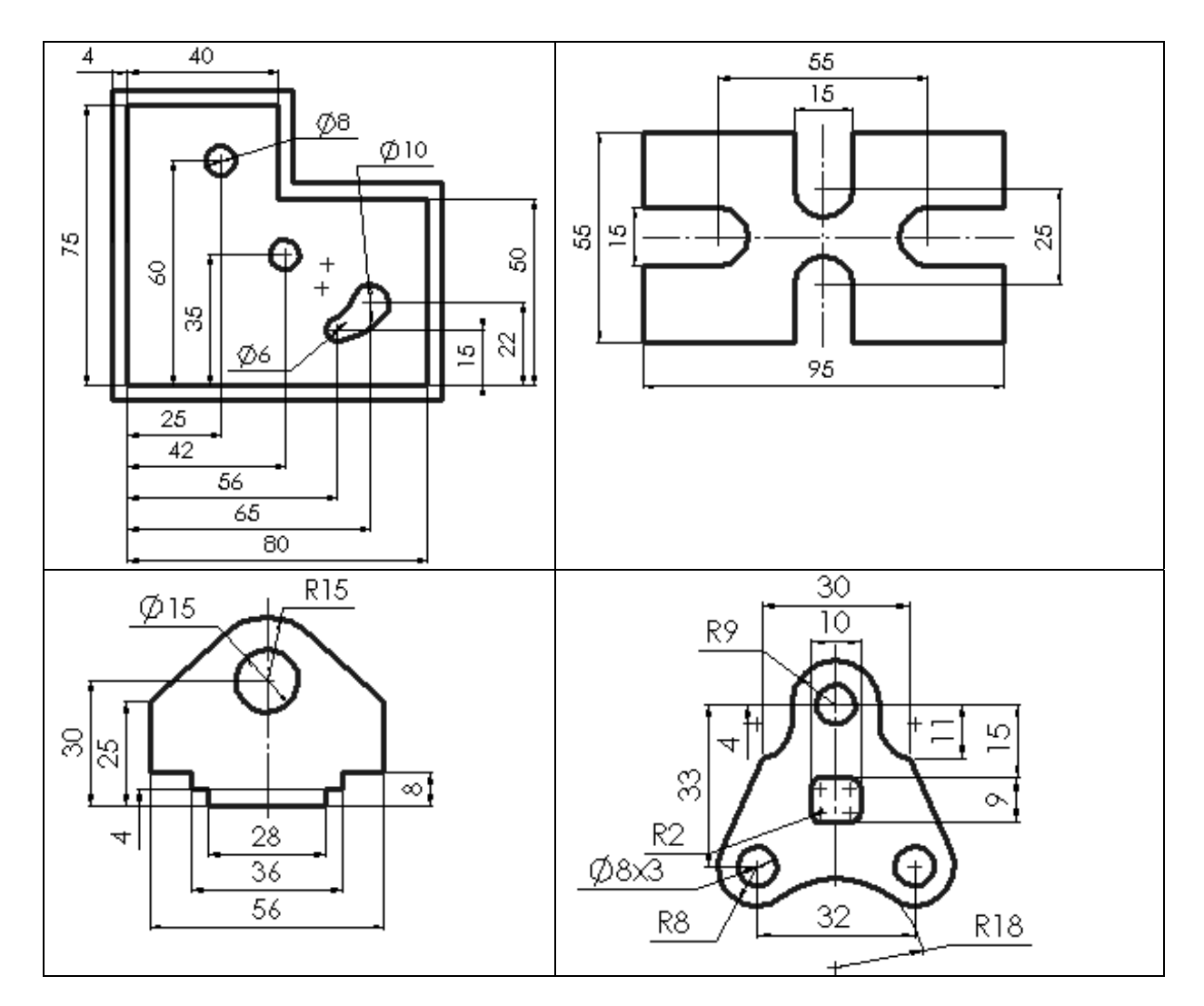

4- Aşağıdaki alıştırmaları yapın:

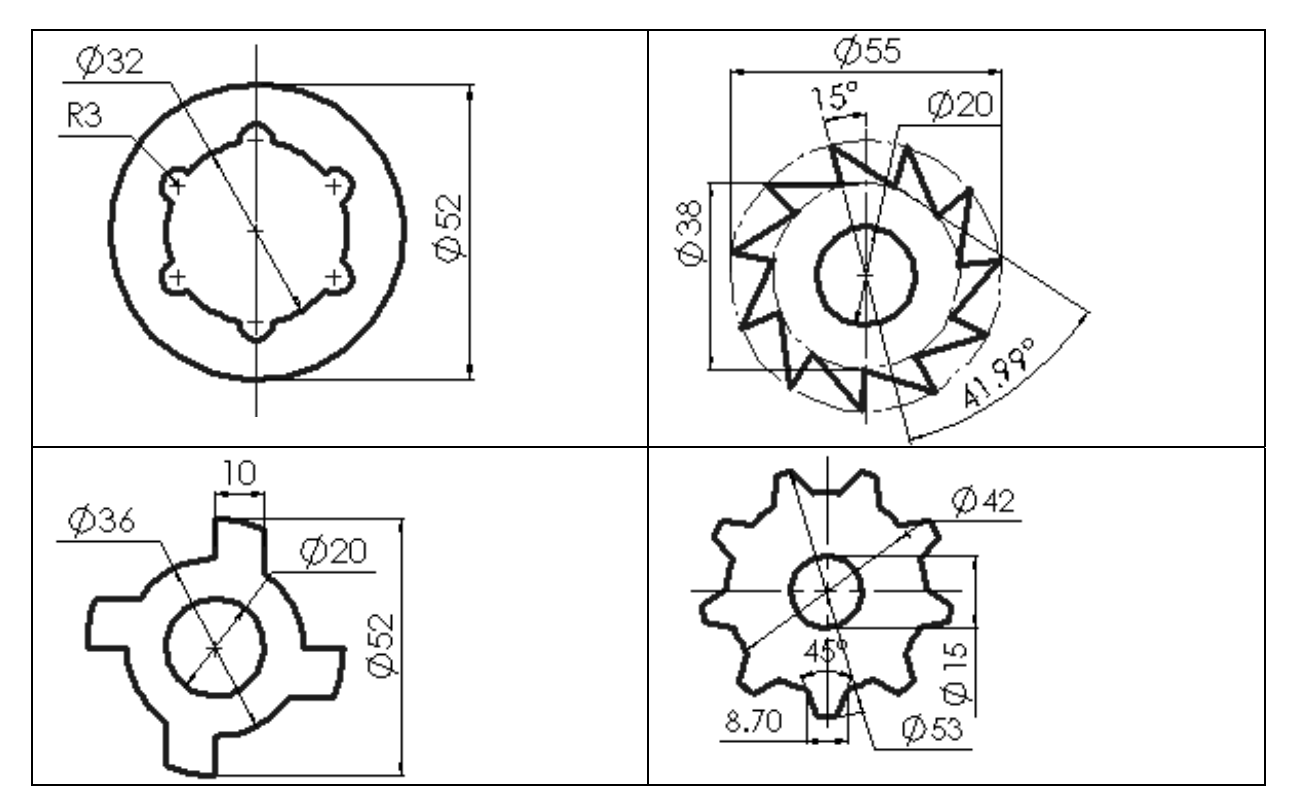

#### <u>BÖLÜM 7.2</u>

## MODELER / KATI MODEL ÇİZİCİ

3 Boyutlu çizim ve düzeltme işlemlerini içeren bu çantanın alt çantalarının açılmış şekli aşağıdadır.

| PARAMETRIC SOLIDS           | PARAMETRİK TEMEL KATILAR              |
|-----------------------------|---------------------------------------|
| PARAMETRIC FREE-FORM SOLIDS | PARAMETRİK SERBEST-FORM KATILAR       |
| BOOLEAN                     | BOOLEAN KATILAR                       |
| CREATE FEATURE              | ÖZEL KATILAR                          |
| MODIFY FEATURE              | KATININ ÖZELLİKLERİNİ DEĞİŞTİR        |
| MANIPULATE FEATURE          | KATININ ÖZELLİKLERİNİ EL İLE DEĞİŞTİR |

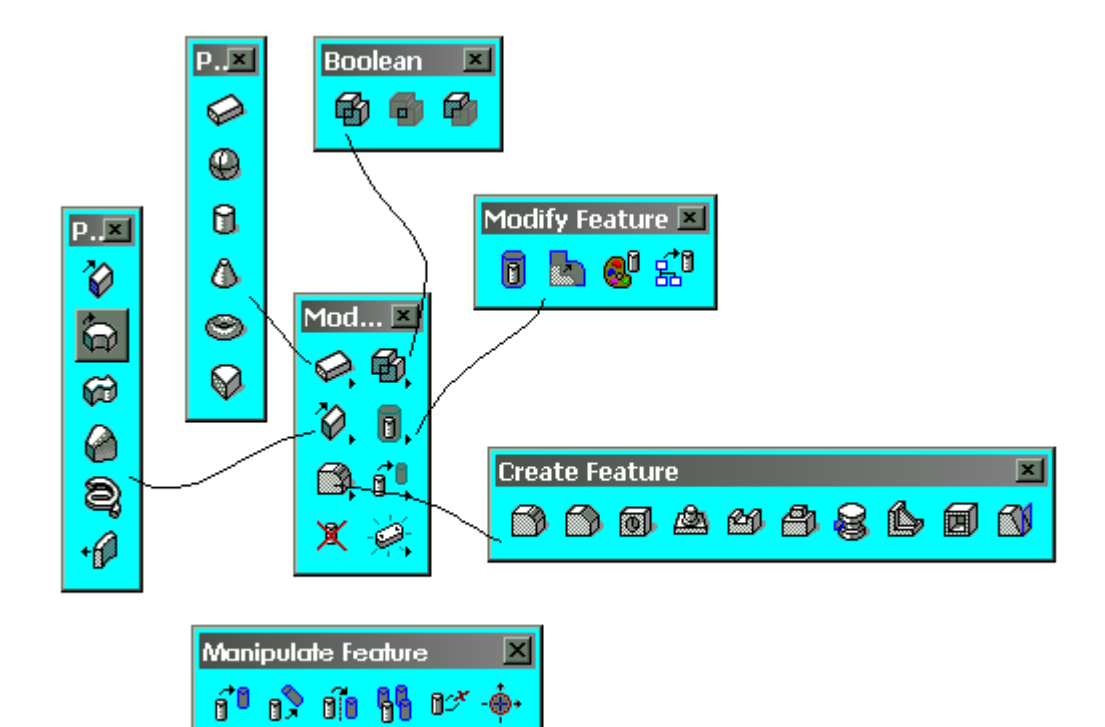

### 1. Parametric solids / Parametrik temel katılar :

| Açıklama            | İşlevi                  |
|---------------------|-------------------------|
| Blok oluşturur.     | Blok oluştur            |
| Küre oluşturur.     | Generation Küre oluştur |
| Silindir oluşturur. | Silindir oluştur        |
| Koni oluşturur.     | Koni oluştur.           |
| Halka oluşturur.    | Halka oluştur.          |
| Dilim oluşturur.    | Dilim oluştur           |

# 2. <u>Parametric free-form solids / Parametrik serbest-form katılar:</u>

| Açıklama                                                  | Işlevi                     |
|-----------------------------------------------------------|----------------------------|
| Bir profilden iz düşürerek parametrik bir katı oluşturur. | Parametrik izdüşüm katı    |
| Döndürerek parametrik katı oluşturur.                     | Parametrik döndürmeli katı |
| Parametrik borusal katı oluşturur.                        | Parametrik borusal katı    |
| Parametrik katı kabuk oluşturur.                          | Parametrik kabuk katı      |
| Parametrik helisel katı oluşturur.                        | Parametrik helisel katı    |
| Yüzeye bir kalınlık verir.                                | Yüzeye kalınlık ver        |

# 3. Boolean / Boolean katılar:

| Açıklama                                                   | İşlevi             |
|------------------------------------------------------------|--------------------|
| İki katıyı birleştirerek yeni bir katı oluşturur.          | Katıları birleştir |
| İki katının ortak kesişimlerinden yeni bir katı oluşturur. | Ortak katı oluştur |
| İki katıdan birini çıkartarak yeni bir katı oluştur.       | Katıları çıkart    |

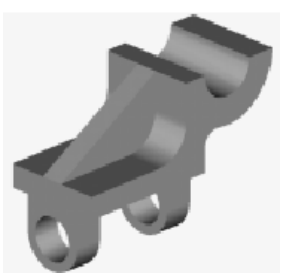

<u>Uygulamalı alıştırma 1:</u>

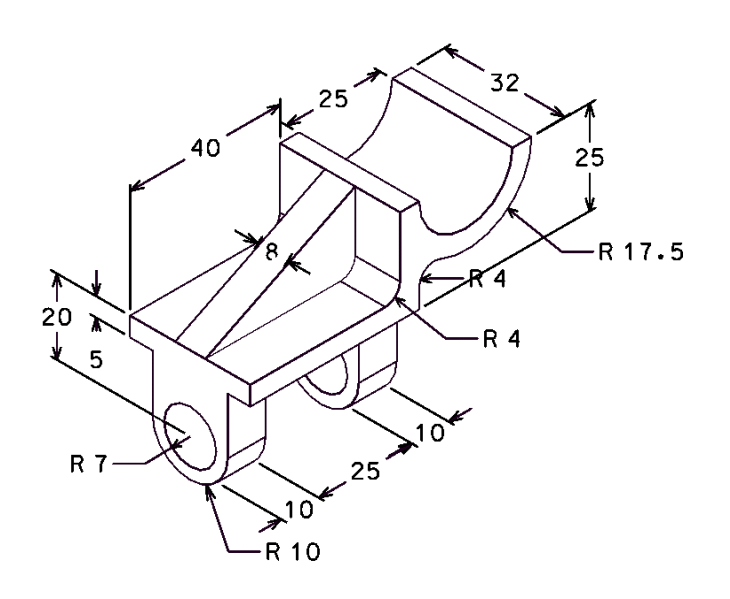

| Akıllı çizgiyi kullanarak<br>yukarıdaki resimdeki ölçülere göre<br>çizim, yapın.                                                                                    |
|----------------------------------------------------------------------------------------------------|
| İzdüşüm oluşturma (Construct<br>projection) yöntemi ile 32 mm<br>kalınlığında katı oluştur.                                                                         |
| Akıllı çizgi ile üç köşeli bir feder<br>oluşturun.<br>Federin kalınlığını 8 mm yapın.<br>Kenarların orta noktalarını yaklamak<br>için farenin orta tuşunu kullanın. |
|                                                                                                    |

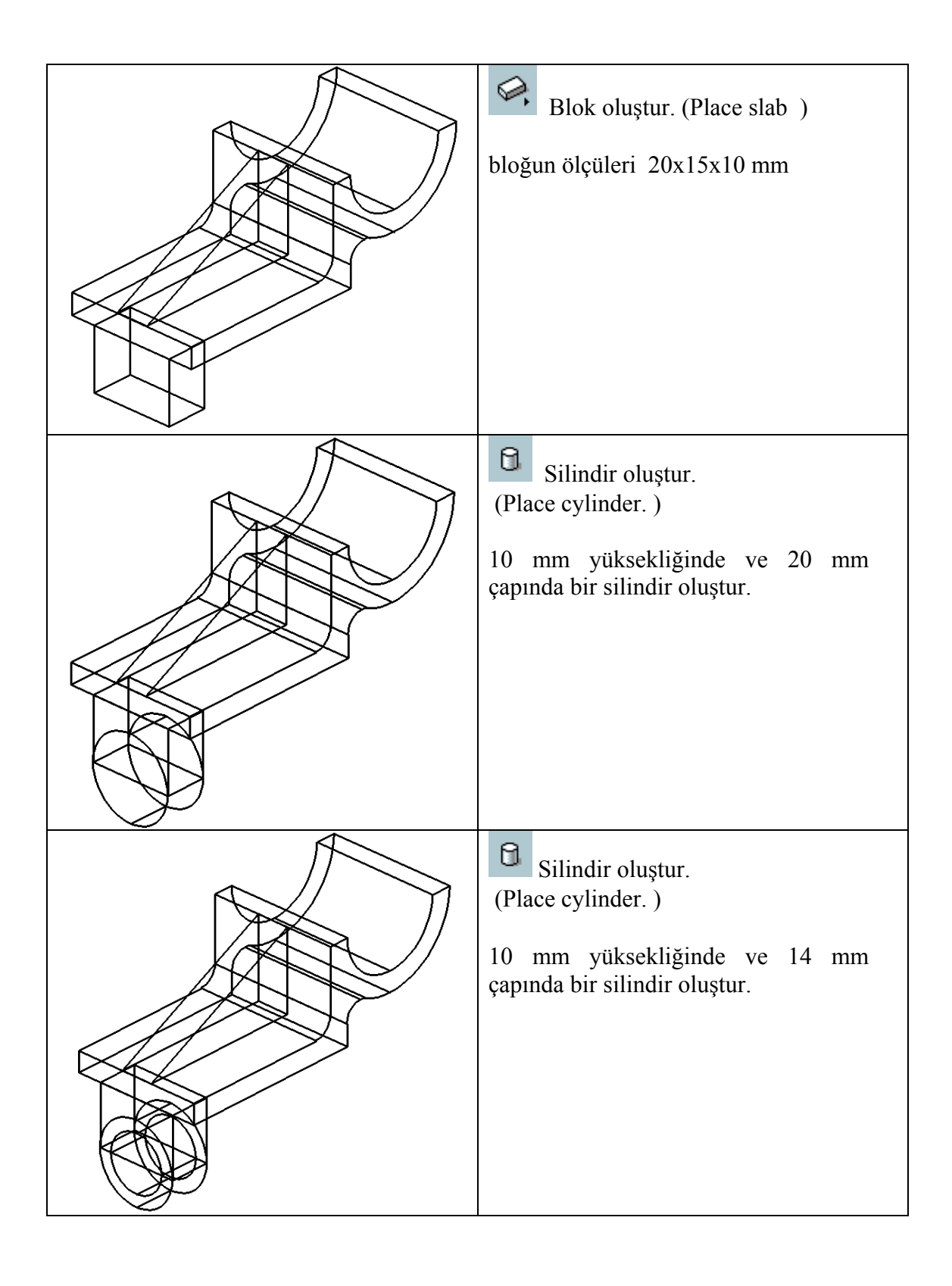

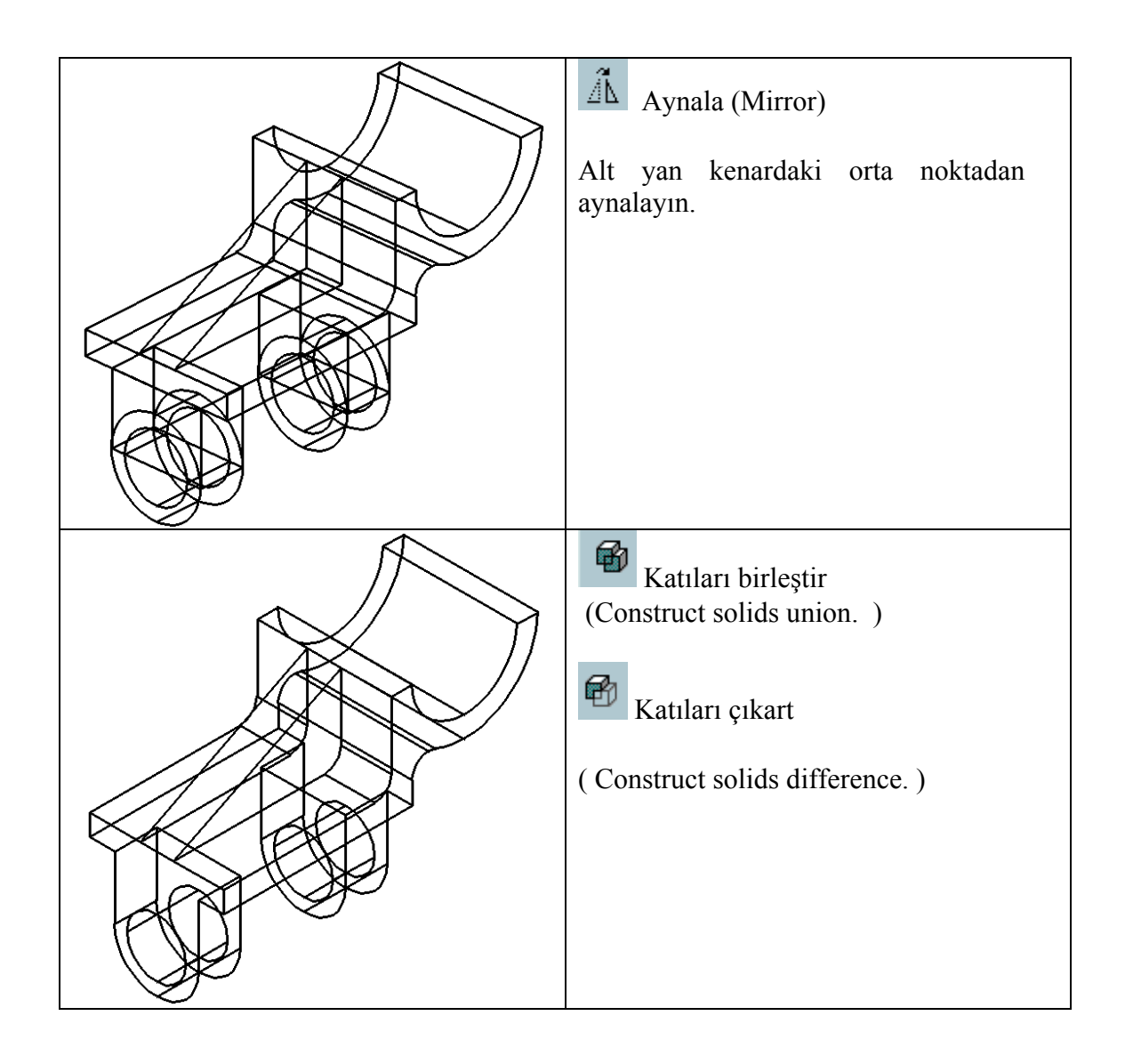

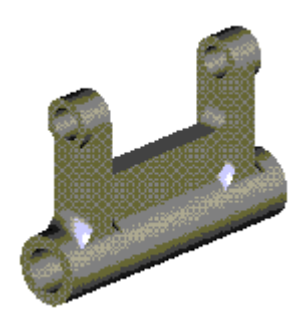

Uygulamalı alıştırma 2:

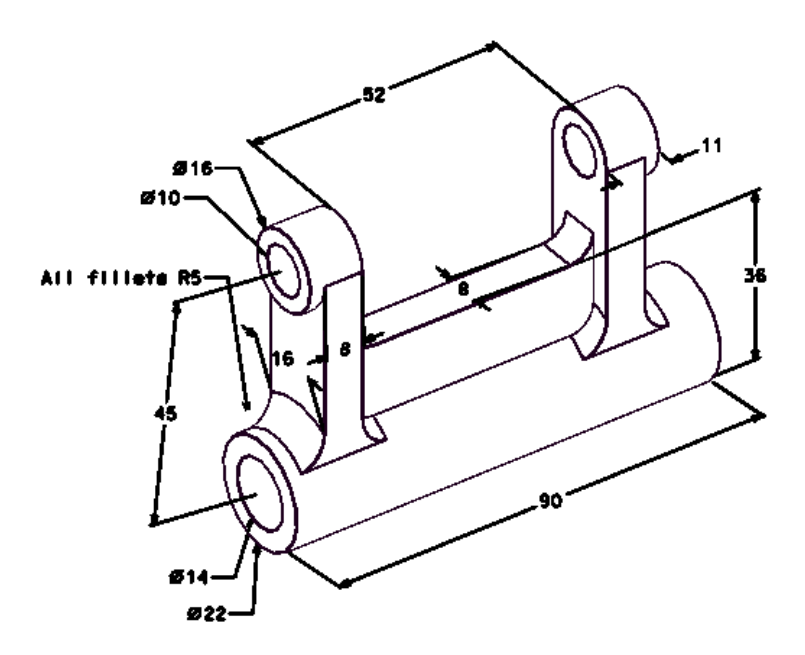

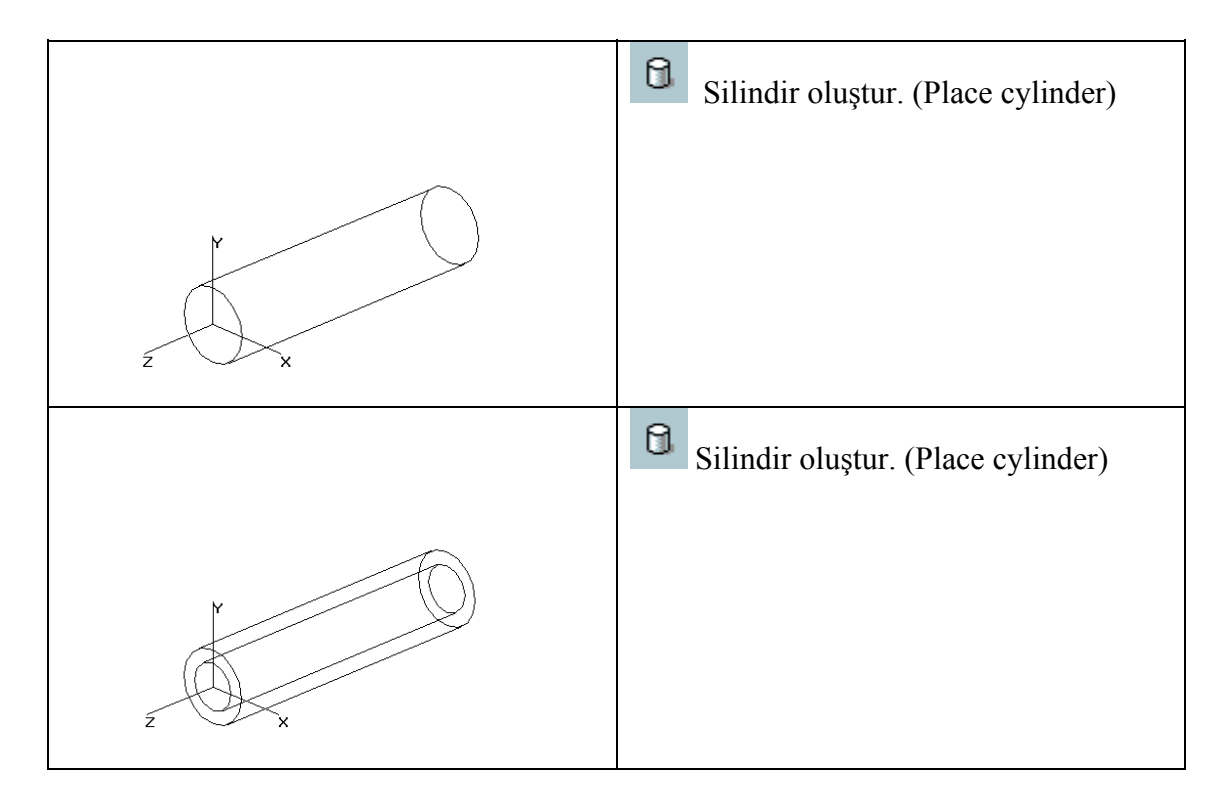

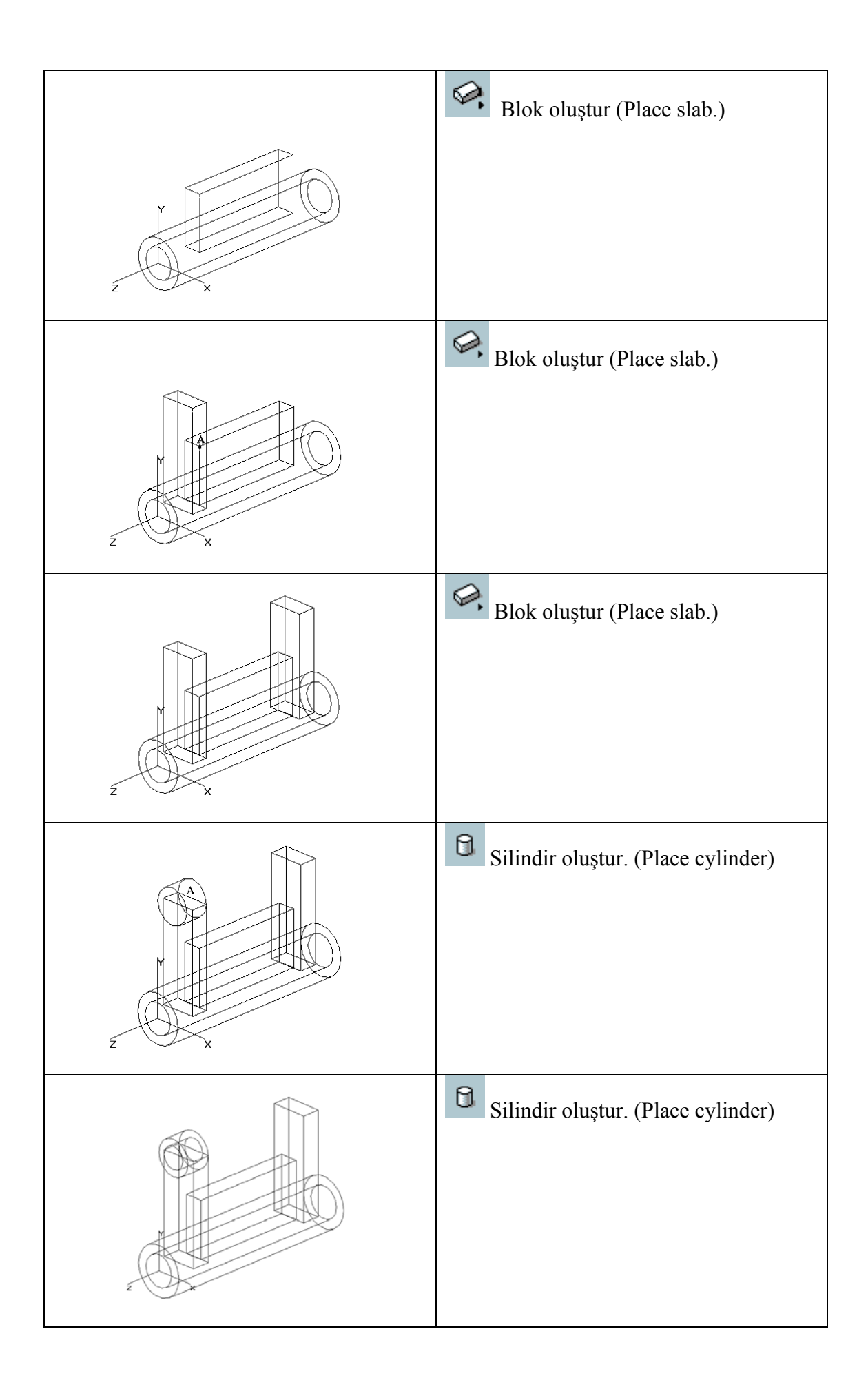

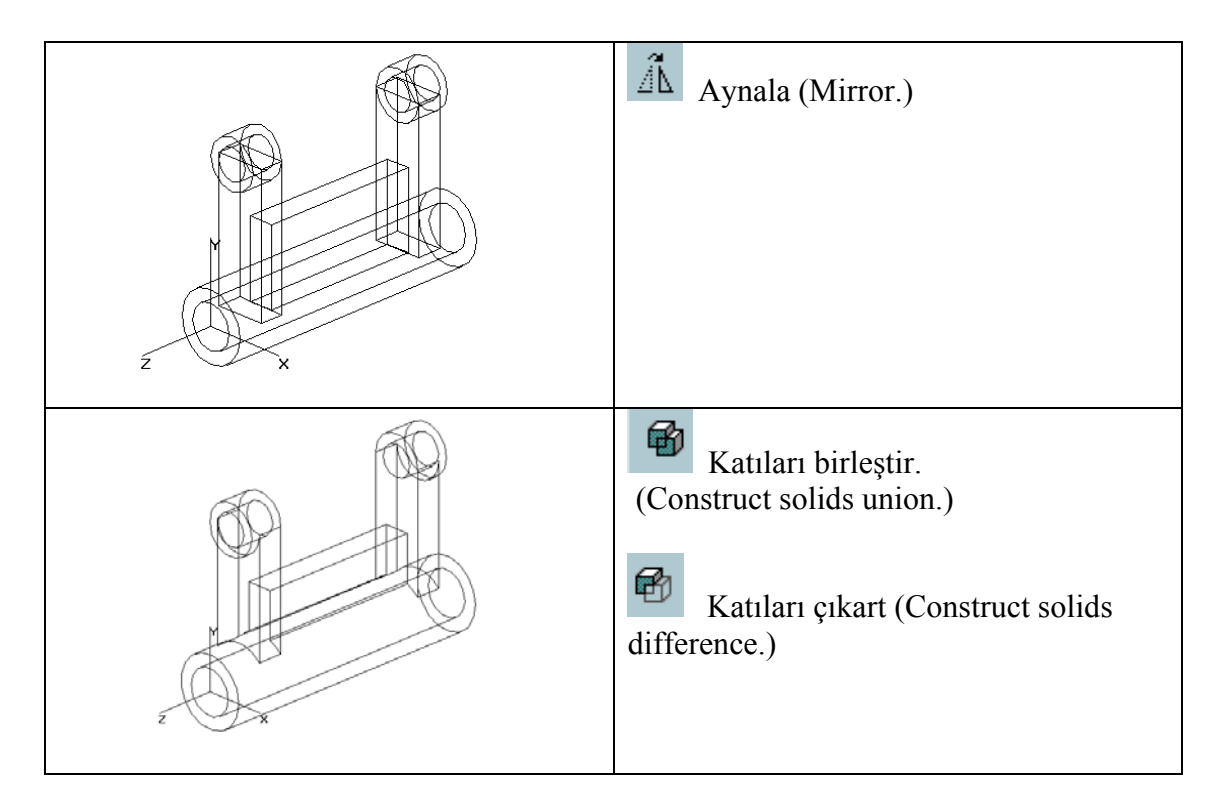

# 4. <u>Create feature / Özel katılar:</u>

| Açıklama                                                                                                    | İşlevi                |
|----------------------------------------------------------------------------------------------------|-----------------------|
| Bir katının bir veya birden fazla kenarını yuvarlar. Kenarları karma hale getirir.Yüzleri karma hale getirir. | Yuvarla               |
| Bir katının bir veya birden fazla kenarını kırar.                                                             | Kenar kır             |
| Bir katıya normal delik,faturalı delik v.s oluşturur.                                                         | Katı delik oluştur.   |
| Katıya erkek silindir ekler.                                                                                  | Erkek katı oluştur    |
| Katıyı keser veya kanal yada havuz açar                                                                       | Katıyı kes            |
| Katının üzerine bir çıkıntı ekler.                                                                            | Gıkıntı katı oluştur. |
| Katıya kanal açar                                                                                             | Kanal aç.             |
| Katıya bir feder ekler.                                                                                       | Feder katı oluştur    |
| Katıyı bir kalınlık bırakacak şekilde boşaltır.                                                               | Kabuk oluştur.        |
| Bir katını yüzünü uzatır veya taslak ekler.                                                                   | Yüzü düzelt.          |

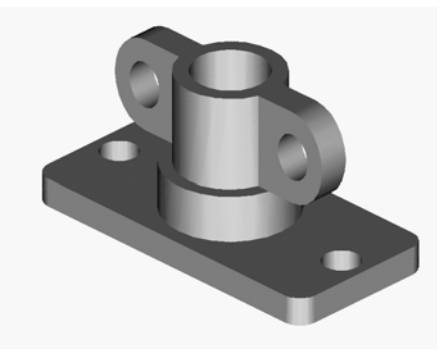

# Uygulamalı alıştırma 3:

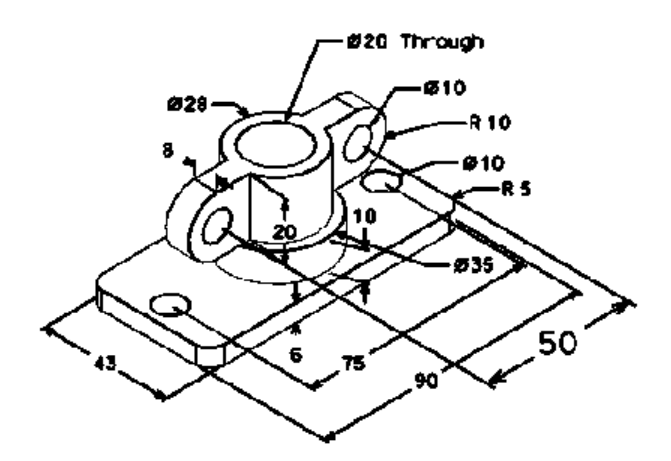

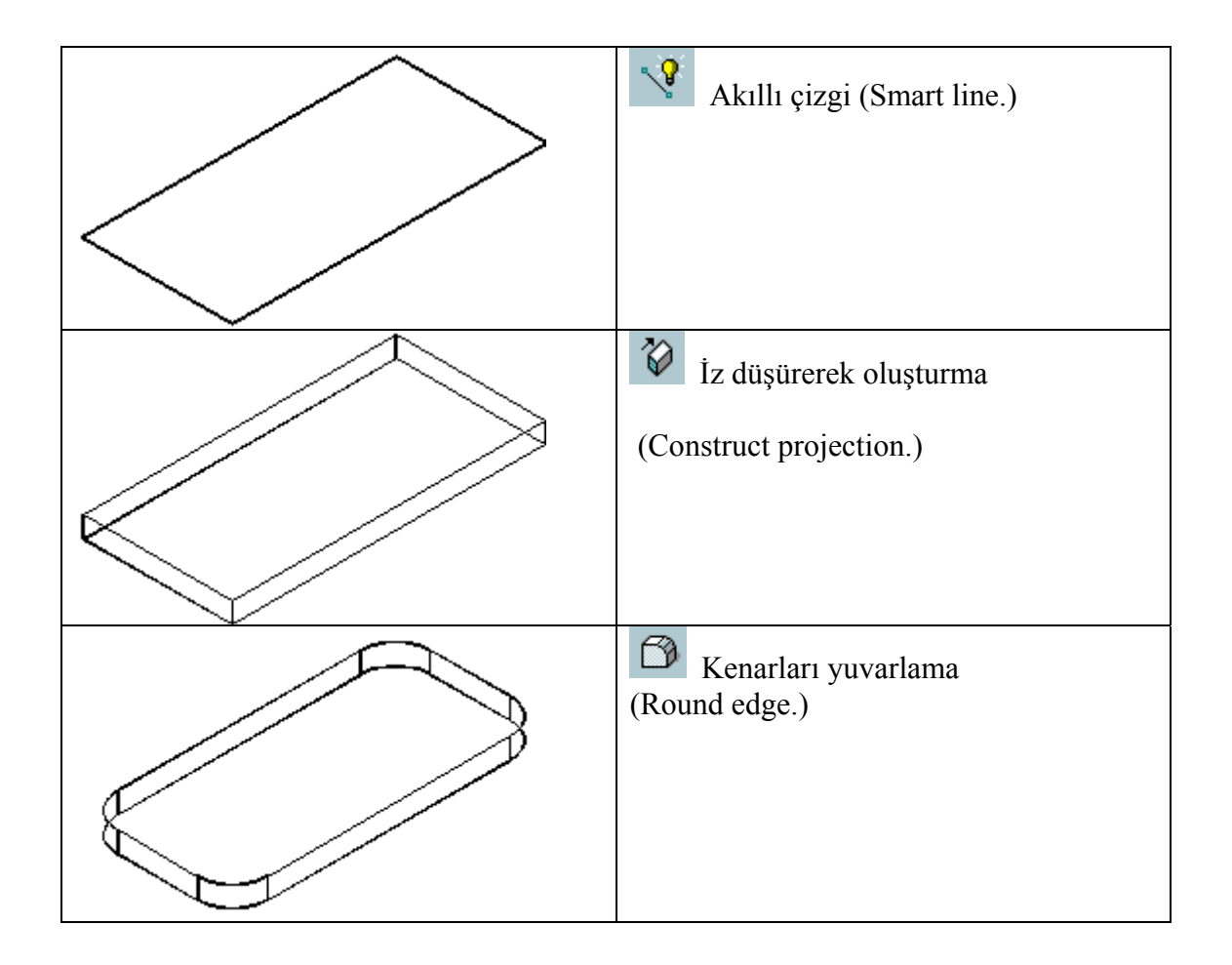

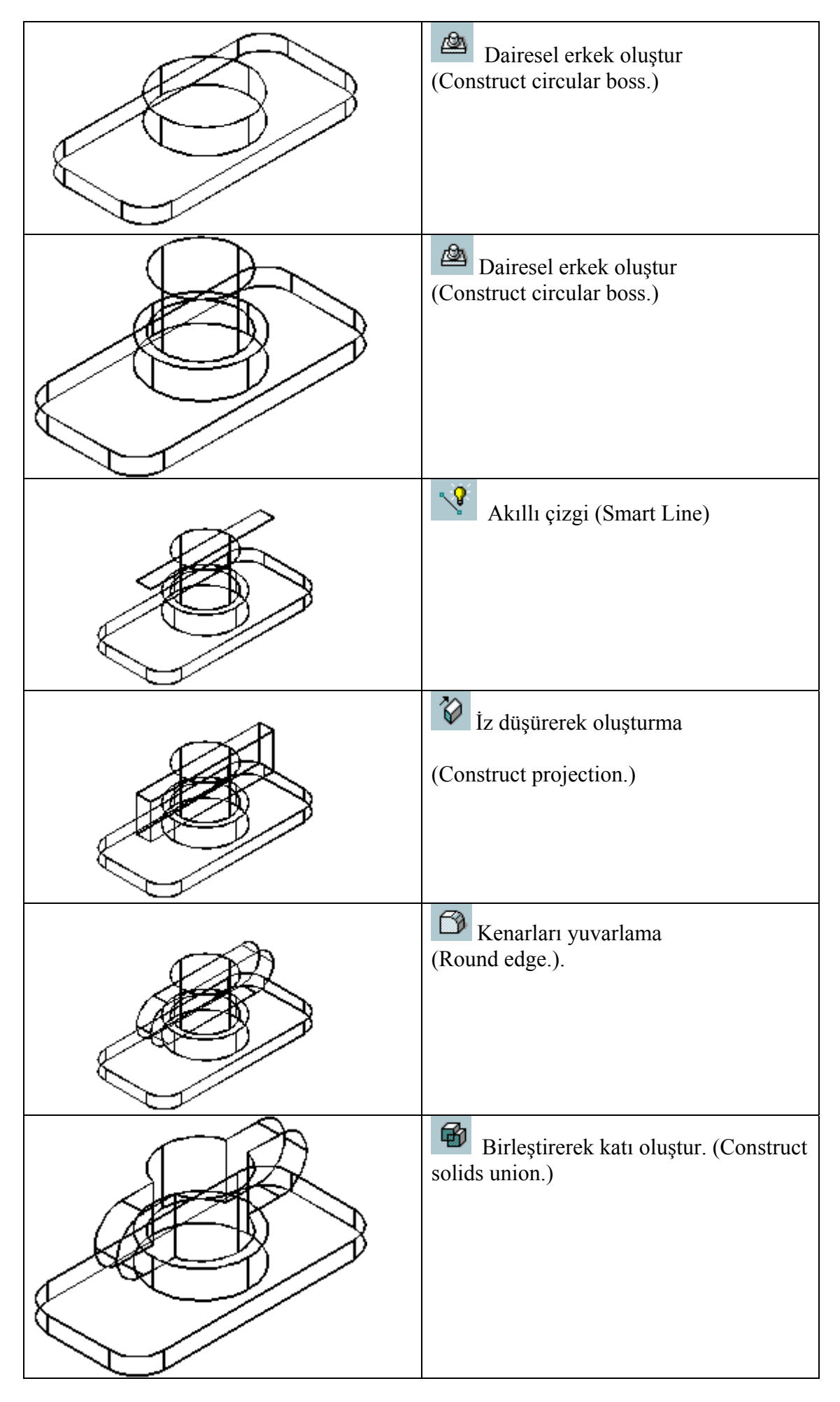

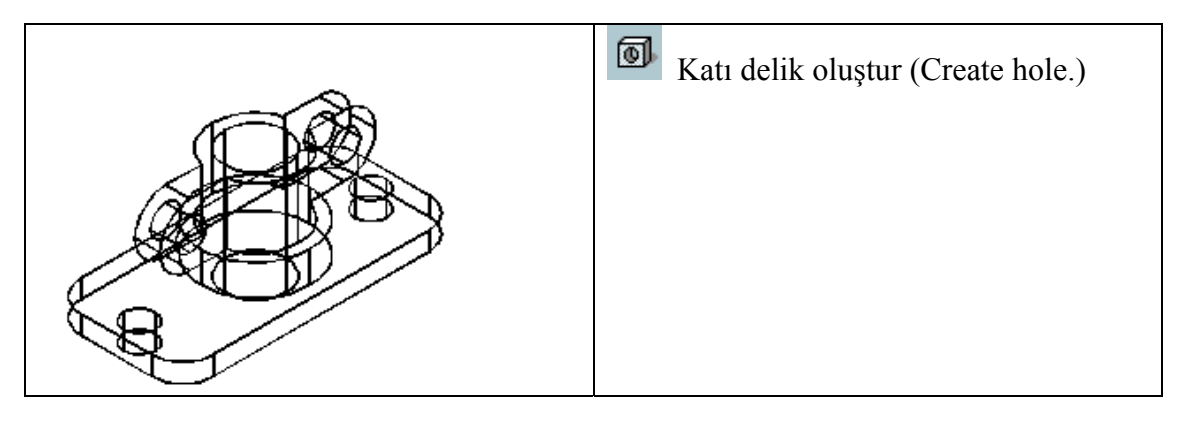

### 5. <u>Manipulate feature / Katının özelliklerini el ile değiştir:</u>

| Açıklama                               | İşlevi         |
|----------------------------------------|----------------|
| Katıyı veya yüzeyi taşı veya kopyalar. | <b>6</b> 10    |
| Katıyı ve ya yüzeyi döndürür.          | 0>             |
| Katıyı veya yüzeyi aynalar.            | 010            |
| Katıyı veya yüzeyi çoğalt.             | 61             |
|                                        | <b>0</b> 2*    |
|                                        | - <del>.</del> |

# 6. <u>Modify feature / Katının özelliklerini değiştir</u>

| Açıklama                                                                         | İşlevi         |
|----------------------------------------------------------------------------------|----------------|
| Bir katı veya yüzeyin parametrelerini düzeltme veya silme                        | 0              |
| Bir profili düzelt                                                               |                |
| Bir özelliğin katmanını ,rengini, çizgi tipini, veya çizgi kalınlığını değiştir. | e <sup>i</sup> |
| Özellik ağacını yeniden düzenle                                                  | £              |

Uygulamalı alıştırma 4:

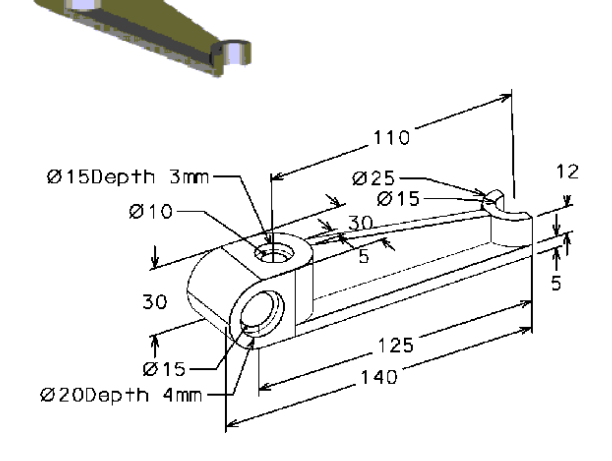

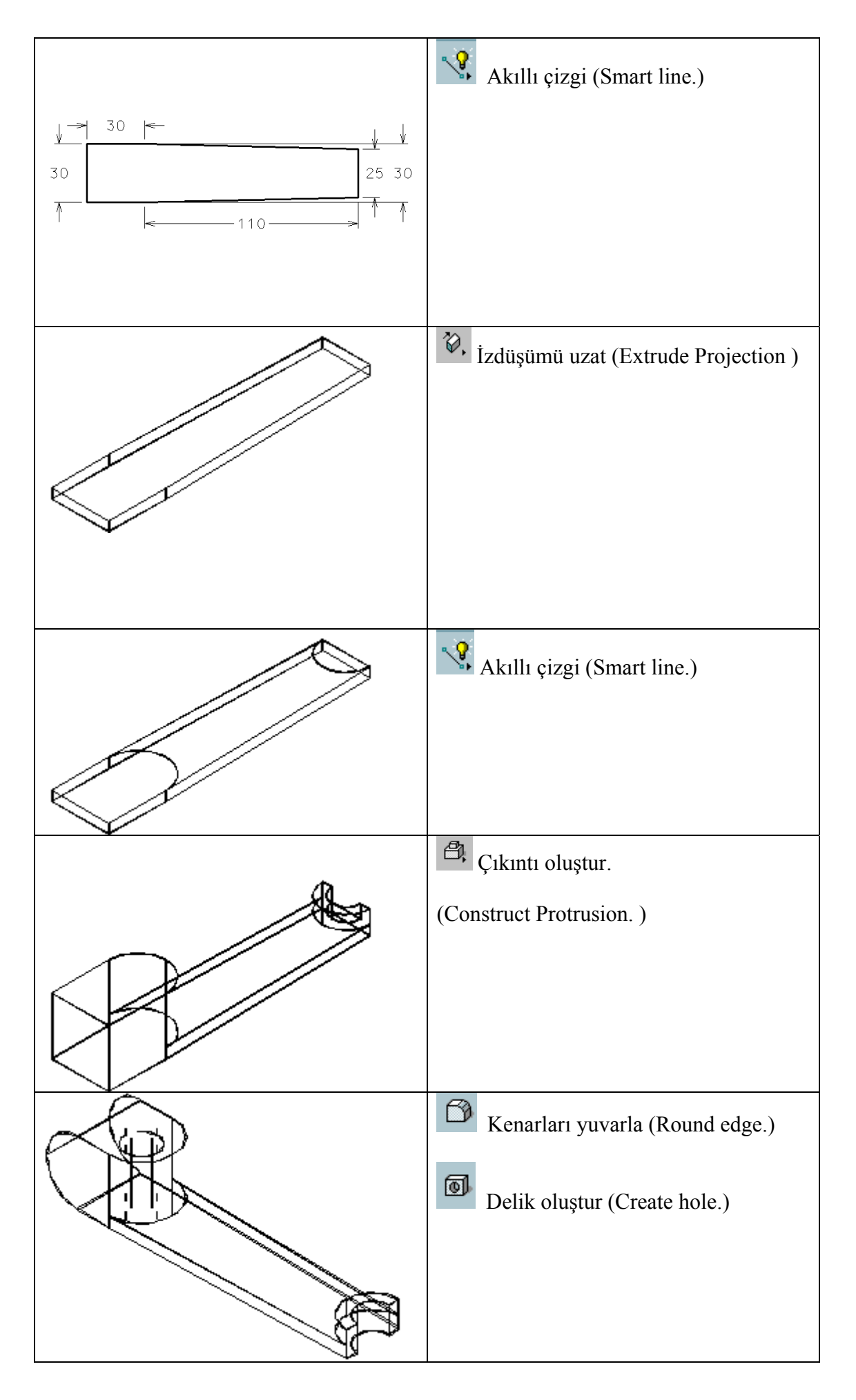

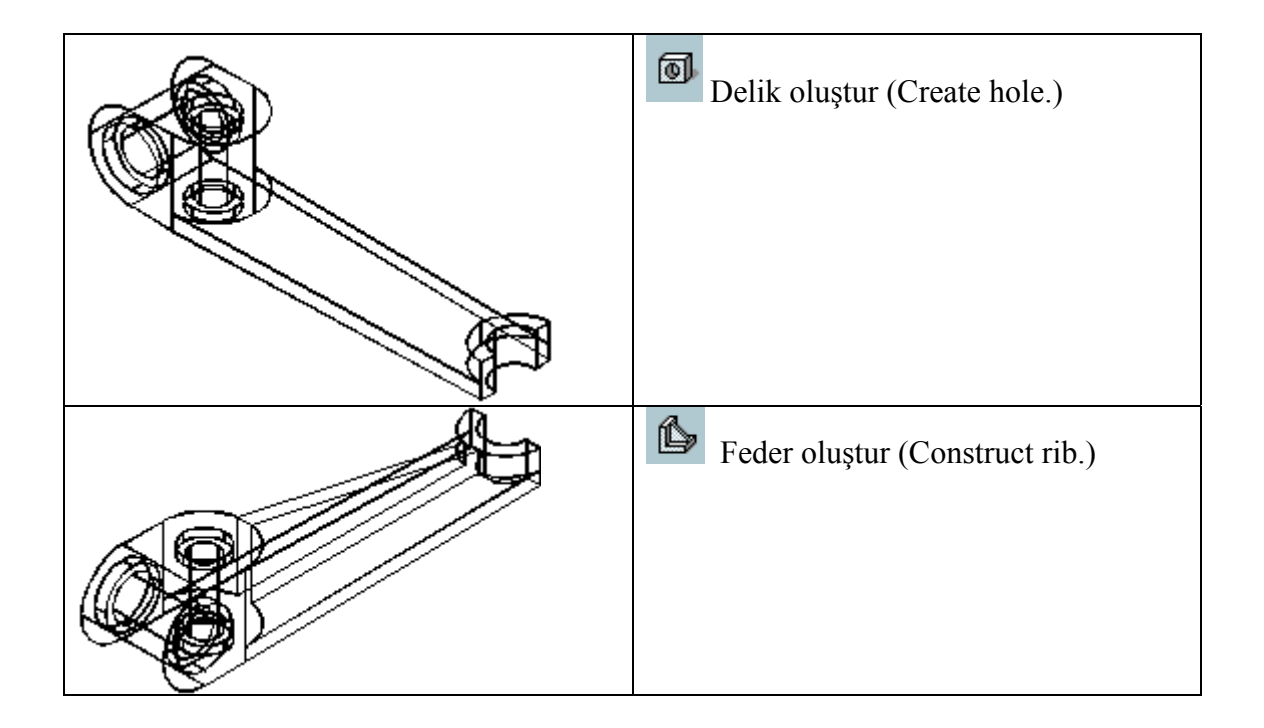

### <u>BÖLÜM 7.3</u>

## SURFACES / YÜZEYLER

3 Boyutlu çizim ve düzeltme işlemlerini içeren bu çantanın alt çantalarının açılmış şekli aşağıdadır.

| CREATE SURFACES | YÜZEY OLUŞTUR      |
|-----------------|--------------------|
| MODIFY SURFACES | YÜZEYLERİ DÜZELT   |
| FILLET SURFACE  | YÜZEYELERİ YUVARLA |
| 3D QUERYS       | 3 BOYUTLU İNCELEME |

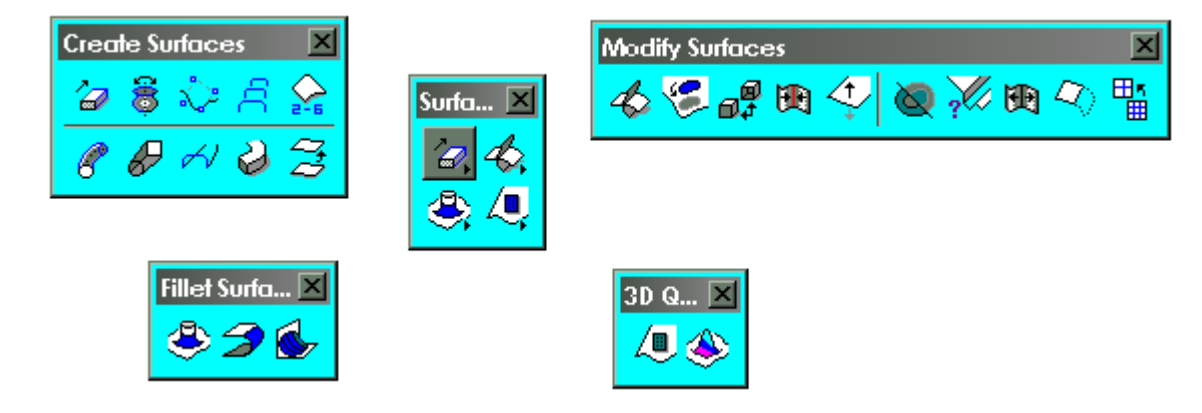

#### 1. <u>Create surfaces / Yüzey oluştur :</u>

| İşlevi                                                                                                 | Açıklama                            |
|----------------------------------------------------------------------------------------------------|-------------------------------------|
| Bir elemanı izdüşürerek yüzey veya katı oluşturur                                                      | Żzdüşürerek yüzey veya katı oluştur |
| Bir elemanı döndürerek yüzey veya katı oluşturur                                                       | Böndürerek yüzey veya katı oluştur  |
| Serbest formlardan bir B-spline yüzey oluşturur                                                        | Serbest formlu yüzey oluştur        |
| Kesitlerden veya kesit şebekelerinden yüzey oluşturur                                                  | Resitlerden yüzey oluştur           |
| Seçilen kenarlardan bir B-spşine yüzey oluşturur                                                       | Kenarlardan yüzey oluştur           |
| Bir elemanın kesitini bir başka elemanın izine izdüşürerek bir B-spline yüzey oluşturur                | Borusal yüzey oluştur               |
| Bir elemanı değiştirerek bir iz üzerinden ikinci bir elemana izdüşürerek bir B-spline yüzey oluşturur. | Perinlemesine yüzey oluştur         |
| Bir kesiti iki iz üzerinden süpürerek bir B-spline yüzey oluşturur.                                    | Süpürerek yüzey oluştur             |
| Önceden tanımlanmış helisel bir izden bir kesiti süpürerek yüzey oluşturur                             | Helisel yüzey oluştur               |
| Bir yüzeye ofset vererek yüzey oluşturur                                                               | Ofset yüzey oluştur                 |

| Construct Surface by Section or Network<br>Define By: Section<br>Apply Smoothing<br>Smoothing Tolerance: 0.0010 | Kesitlerden yüzey oluştur (Construct surface)                                                                                                    |
|----------------------------------------------------------------------------------------------------|----------------------------------------------------------------------------------------------------|
|                                                                                                    | Kesitlerin uçlarına fare ile sırasıyla tıklayın. Oklar<br>göründükten sonra farenin sol tuşunu çizime<br>değmeyen bir yerde tıklayın. Yüzey geçici olarak<br>oluşur.<br><b>Dikkat : Kesitlerin başlangıcı ve yönü</b><br><b>otomatik olarak seçilmektedir. Kesitlerin</b><br><b>yönleri aynı olmak zorundadır.</b><br>Eğrinin yönünü CURVES (Eğriler)<br>tıklayarak değiştirin. |
|                                                                                                    | Farenin sağ tuşuna bir kez daha tıklayın. Yüzey<br>renk değişerek oluşur.                                                                                                    |
|                                                                                                    | Görüntüyü boyayın.                                                                                                    |

#### Alıştırmalı uygulama 2:

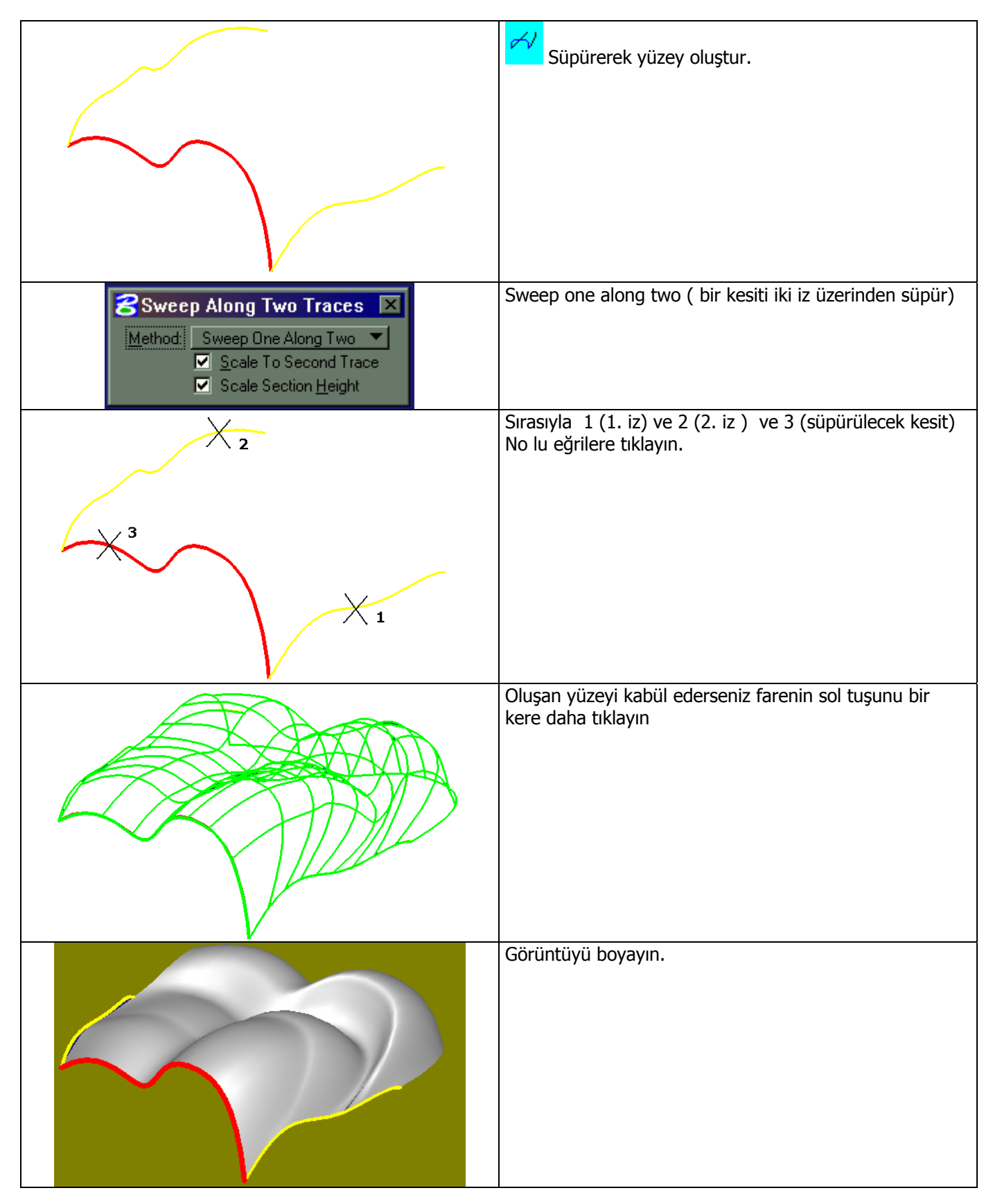

# Uygulamalı alıştırma 3:

|                                                                           | Kenarlardan yüzey oluştur (Coons)                           |
|---------------------------------------------------------------------------|-------------------------------------------------------------|
|                                                                           |                                                             |
|                                                                           |                                                             |
|                                                                           |                                                             |
|                                                                           |                                                             |
|                                                                           |                                                             |
|                                                                           |                                                             |
| Construct Surface by Edges ×   Method For 3 Edges: Degenerate Coons Patch |                                                             |
| ×2                                                                        | Sırasıyla 1. ve 2. kenarlara farenin sol tuşu ile tıklayın. |
|                                                                           |                                                             |
|                                                                           |                                                             |
|                                                                           |                                                             |
|                                                                           |                                                             |
|                                                                           |                                                             |
|                                                                           | Oluşan yüzeyi kabül ederseniz farenin sol tuşunu bir        |
|                                                                           | kere daha tiklayin                                          |
|                                                                           |                                                             |
|                                                                           |                                                             |
|                                                                           |                                                             |
|                                                                           |                                                             |
|                                                                           |                                                             |
|                                                                           |                                                             |
|                                                                           | Görüntüyü boyayın.                                          |
|                                                                           |                                                             |
|                                                                           |                                                             |
|                                                                           |                                                             |
|                                                                           |                                                             |
|                                                                           |                                                             |
|                                                                           |                                                             |
|                                                                           |                                                             |

### 2. <u>Modify surfaces / Yüzeyleri düzelt:</u>

| İşlevi                                                                | Açıklama                     |
|-----------------------------------------------------------------------|------------------------------|
| İki elemanı ortak kesişimlerinden budar                               | <b>V</b> üzeyleri buda       |
| Bir B-spline yüzeye delik deler veya bir eğriyi bir yüzeye iz düşürür | Yüzeye delik del             |
| İki ayrı yüzeyi dikerek bir B-spline yüzey oluşturur                  | Yüzeyleri dikişle            |
| Bir elemanı ayırarak veya parçalayarak bir B-spline yğzey oluşturur   | Yüzeyleri ayır               |
| Bir B-spline yüzeyin özelliklerini değiştirir.                        | Yüzey özelliklerini değiştir |
| Yüzeyin normal yönünü değiştirir                                      | Yüzey normalini değiştir     |
| Bir B-spline yüzeyin sınırlarını değiştirir                           | Yüzey sınırını düzelt        |
| Yüzeyleri katıya veya katıyı yüzeye çevirir                           | Tüzey-katı çeviricisi        |
| Bir B-spline yüzeyi bir elemana kadar uzatır                          | Yüzeyi uzat                  |
| Bir yüzeyin kontral noktalarını azaltır.                              | Yüzey hassasiyetiniz azalt   |

# <u>Uygulamalı alıştırma 5 :</u>

|                                                                                     | Yandaki görüntüyü çağırın.                   |
|-------------------------------------------------------------------------------------|----------------------------------------------|
|                                                                                     | Yüzeye delik del                             |
| Ø Project Trim   Direction: Orthogonal   Output Mode: Trim Surface   □ Keep Profile | Çıkan pencereyi isteğinize göre değiştirin.  |
|                                                                                     | Sırasıyla önce yüzeye sonra eğriye tıklayın. |
|                                                                                     |                                              |

#### <u>BÖLÜM 7.4</u>

#### SHEET DETAILER / SAYFA DETAYLANDIRICI

Çizimlerinize gerekli resim çerçevesi , ölçülendirme , makine işleme işaretleri v.s. işlemlerini içeren bu çantanın alt çantalarının açılmış şekli aşağıdadır.

| SHEET VIEW TOOLS   | SAYFA GÖRÜNÜM TAKIMLARI   |
|--------------------|---------------------------|
| DETAILING FEATURES | DETAYLANDIRMA ÖZELLİKLERİ |
| DİMENSIONING       | ÖLÇÜLENDİRME              |
| STACKED            | ÖZEL ÖLÇÜLENDİRME         |
| DETAILING          | DETAYLANDIRMA             |

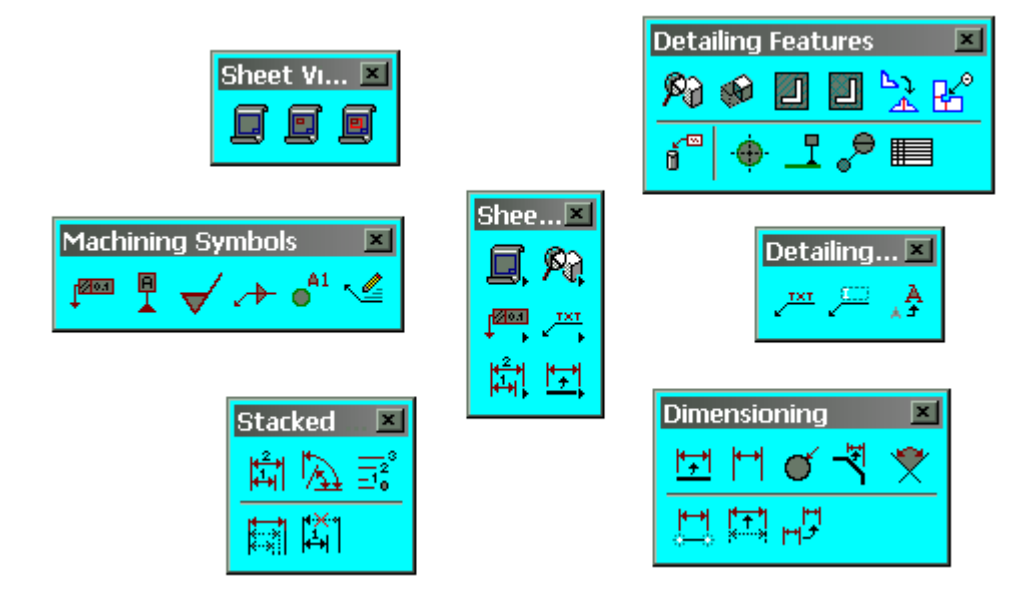

#### 1. Sheet view tools / Sayfa görünüm takımları

| İşlevi                                                                                                    | Açıklama             |
|----------------------------------------------------------------------------------------------------|----------------------|
| Bir çizim sayfası oluşturur                                                                                               |                      |
|                                                                                                    | Yeni çizim sayfası   |
| Çizim sayfanıza yeni görünüşler ekler                                                                                     | Yeni görünüş ekle    |
| Çizimdeki görünüşlerde kopyalama,döndürme,ölçekleme veya gizli<br>çizgiler,katmanlarda değişiklikler gibi işlemleri yapar | Görünüşleri değiştir |

#### 2. Detailing features / Detaylandırma özellikleri

| İşlevi                                                                       | Açıklama              |
|------------------------------------------------------------------------------|-----------------------|
| Bir çizimde çizimin istediğiniz bölgesini büyüterek detaylandırmanızı sağlar | <b>Pa</b> Detay büyüt |
| Bir katının kesitini oluşturup istenen yere koyar                            | Kesit oluştur         |
| Tarama yapar                                                                 | Tarama                |
| Taramayı iki yönde yapar                                                     | İki yönde tarama      |
| Çizimdeki elemana özellik penceresini koyar                                  | Özellik koy           |
| Bir deliğe merkez çizgisi koyar                                              | Merkez çizgisi koy    |
| Bir katıya sıfır çizgisi koyar                                               | Sıfır çizgisi         |
| Bir katıda hedef sıfır noktası oluşturur                                     | Hedef sıfır noktası   |

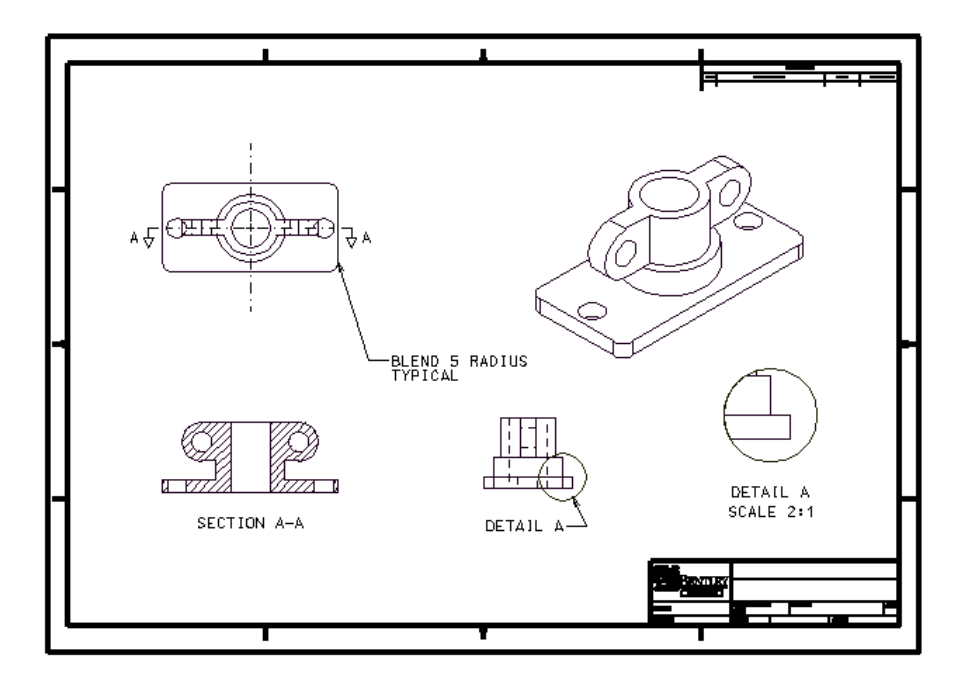

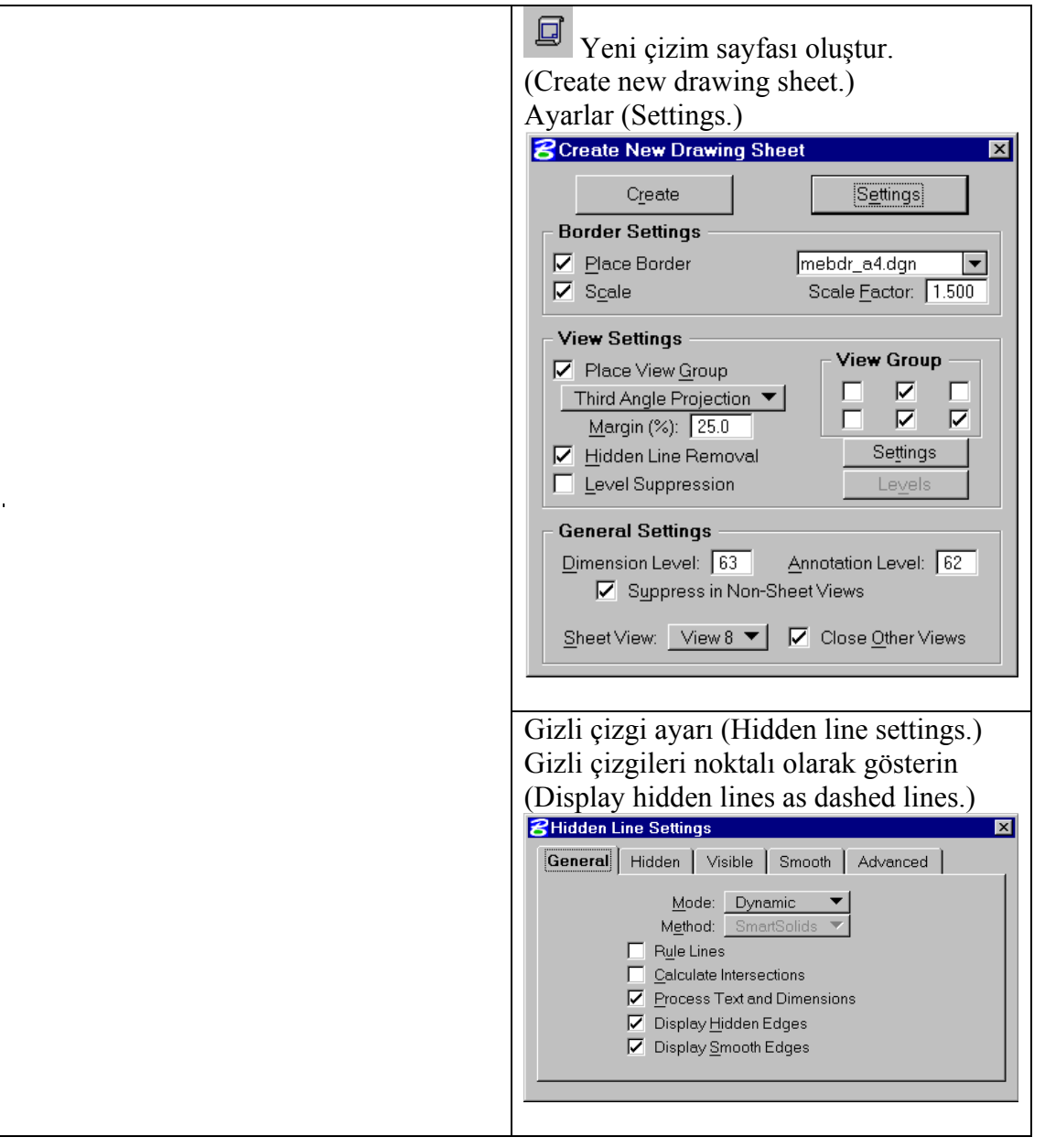

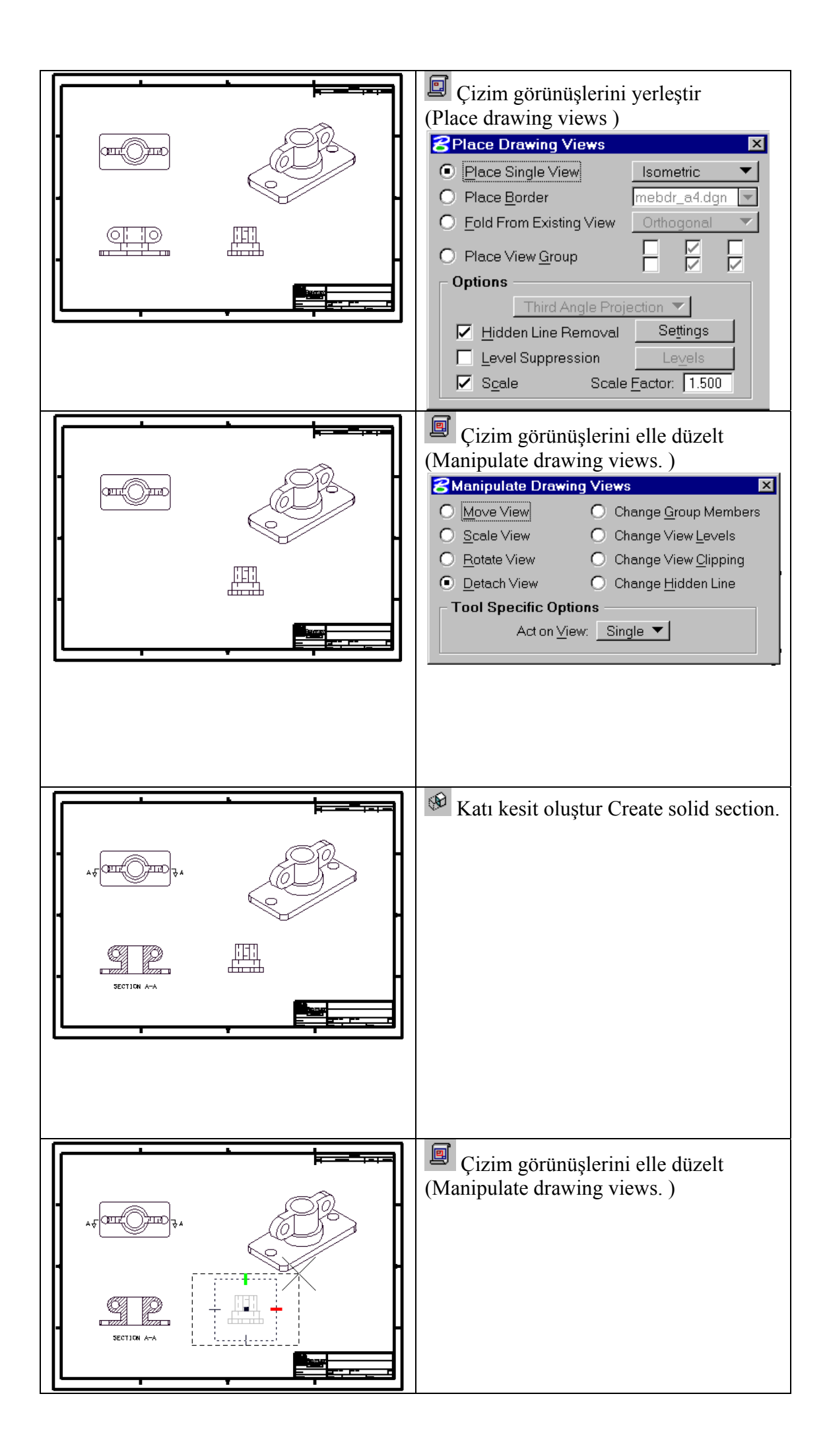

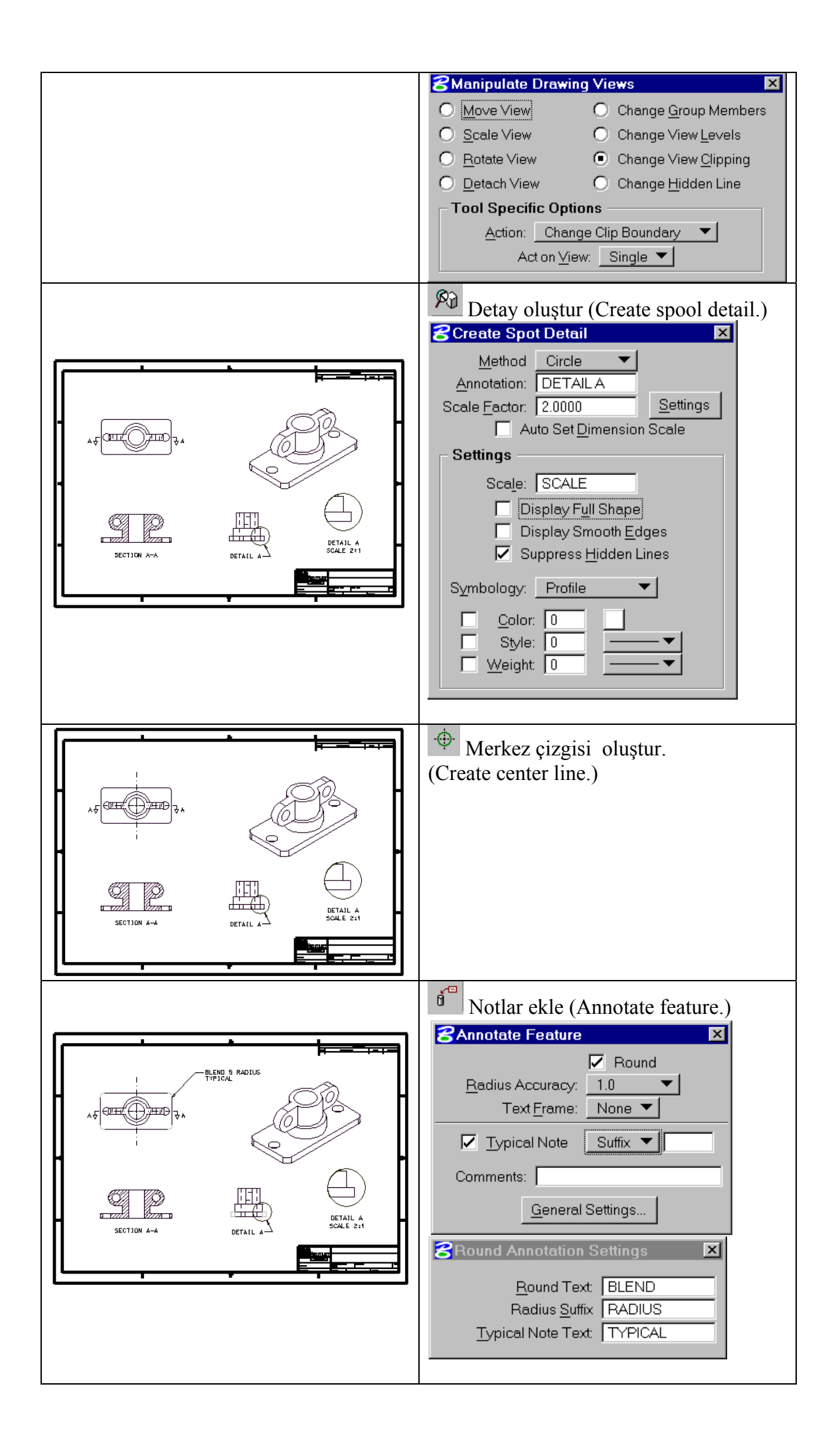

# 3. Dimensioning / Ölçülendirme

| İşlevi                                                           | Açıklama                                  |
|------------------------------------------------------------------|-------------------------------------------|
| Bir elemanı ölçülendirir. Enter tuşuna basarak ölçü tipini seçin | Eleman ölçülendir                         |
| Mesafe ile doğrusal ölçülendiirir.                               | <mark> </mark> →<br>Oklarla ölçülendir    |
| Yay ölçülendirir.                                                | Yay ölçülendir                            |
| Pah ölçülendirir                                                 | Pah ölçülendir                            |
| Açı ölçülendirir                                                 | Açı ölçülendir                            |
| Ölçülendirmenin yerini değiştirir                                | Ölçülendirmenin<br>yerini değiştir        |
| Ölçülendirmenin özelliklerini değiştirir                         | Ölçülendirmenin<br>özelliklerini değiştir |

Eleman menüsünde ölçülere ait özellikler isteğe göre ayarlanabilir.

| Bimension Settings                                                                                                    |                                                                                                    | _ 🗆 × |
|----------------------------------------------------------------------------------------------------|----------------------------------------------------------------------------------------------------|-------|
| Custom Symbols<br>Dimension Lines<br>Extension Lines<br>Placement<br>Terminators<br>Terminator Symbols<br>Text<br>Tolerance<br>Tool Settings<br>Units<br>Units | Overall   Prefix: None   Suffix: None   Diameter: Default   Plus/Minus: Default   Main Prefix: Main Suffix:   Tol. Prefix: Tol. Suffix:   Upper Prefix: Upper Suffix:   Lower Prefix: Lower Suffix: |       |
| Focus Item Description                                                                                                    |                                                                                                    |       |
| Set the dimension custom                                                                                                    | symbols                                                                                                    |       |

Eleman menüsünde yazının ayarlanmasını açıklayın.

| <b>8</b> Text                                   | ×                                               |
|-------------------------------------------------|-------------------------------------------------|
| Eont: 3 ENGINE                                  | ERING View                                      |
| <u>H</u> eight: 5.0000<br><u>W</u> idth: 5.0000 | F <u>r</u> actions                              |
| Line Spacing: 2.5000<br>Line Length: 30 char    | ☐ Ver <u>ti</u> cal Text<br>Sla <u>n</u> t: 0.0 |
| Interchar<br>Spac <u>i</u> ng: 0.0000           | Match                                           |
| Justification<br>Single-line                    | Multi-line                                      |
| Æ₿                                              | · ABC ·<br>· DEF ·                              |
| Center 🔻 Center 🔻                               | Left 🔻 Center 💌                                 |

#### Uygulamalı alıştırma 2:

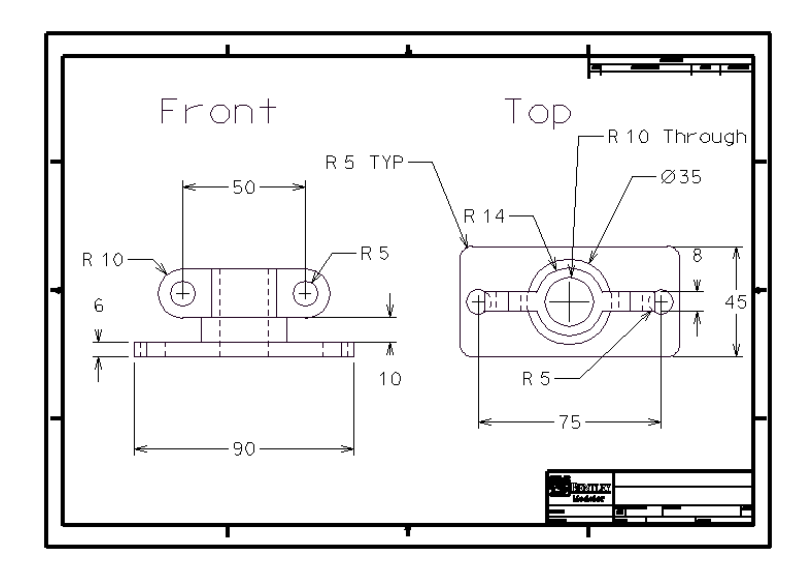

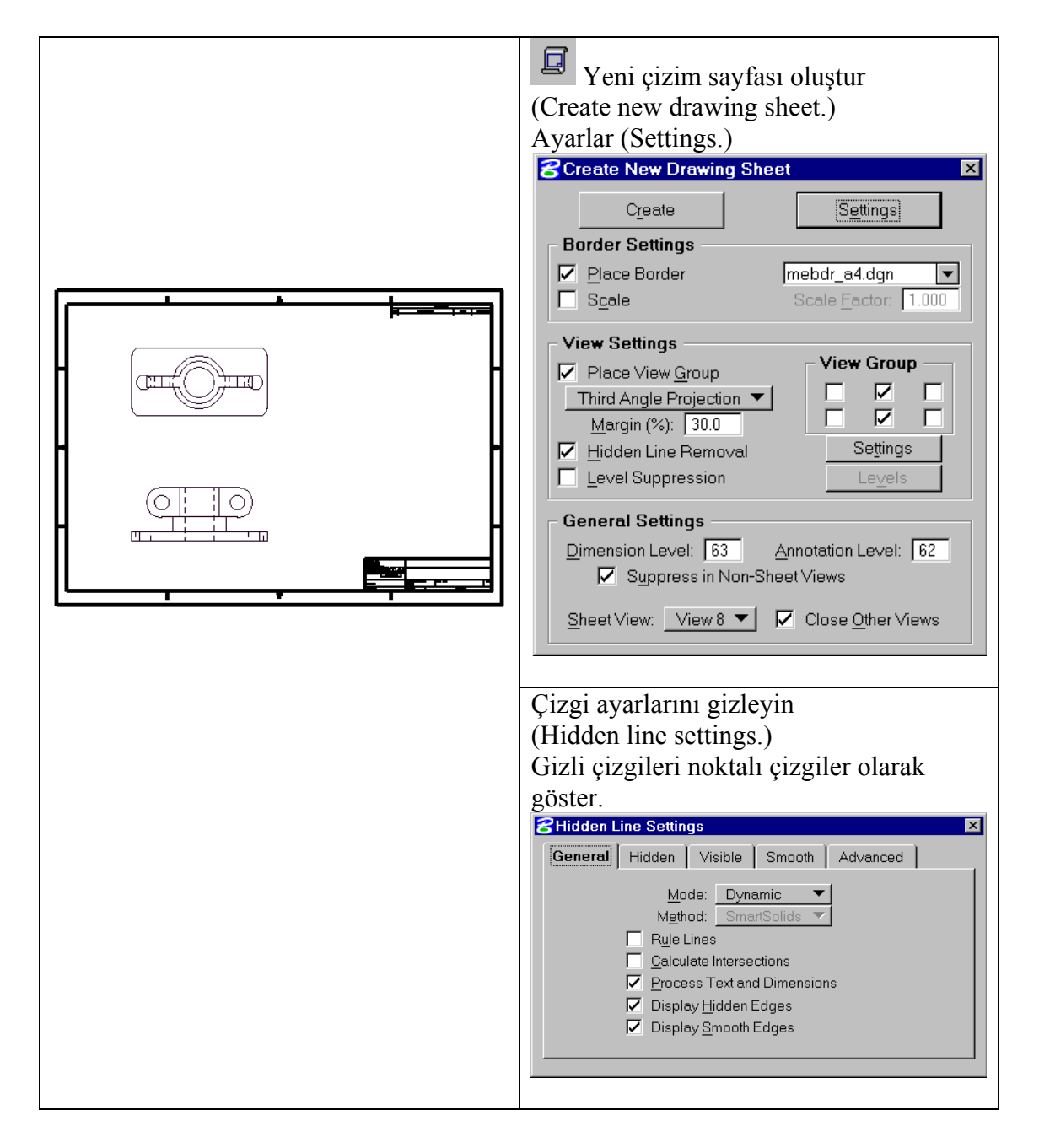

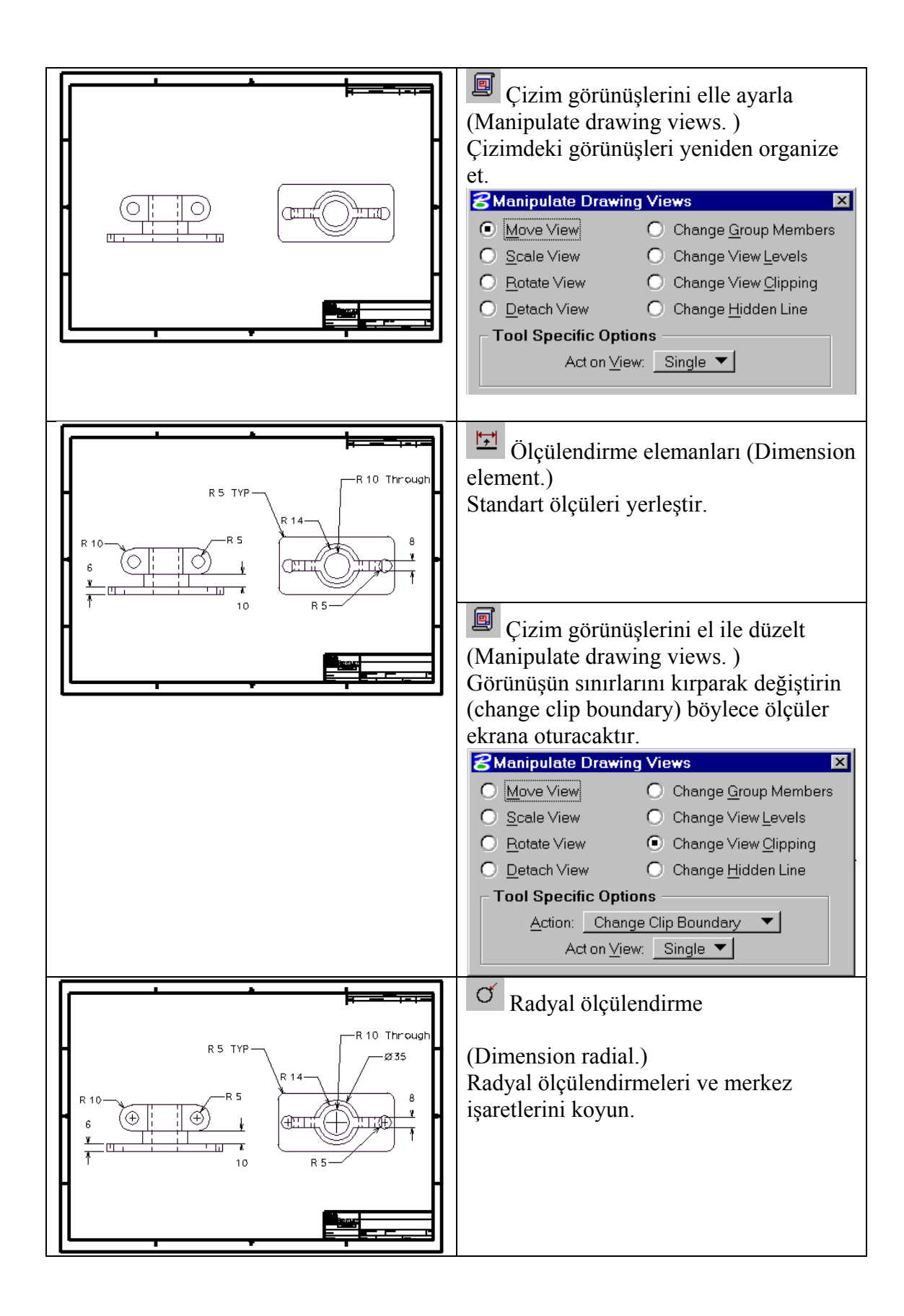

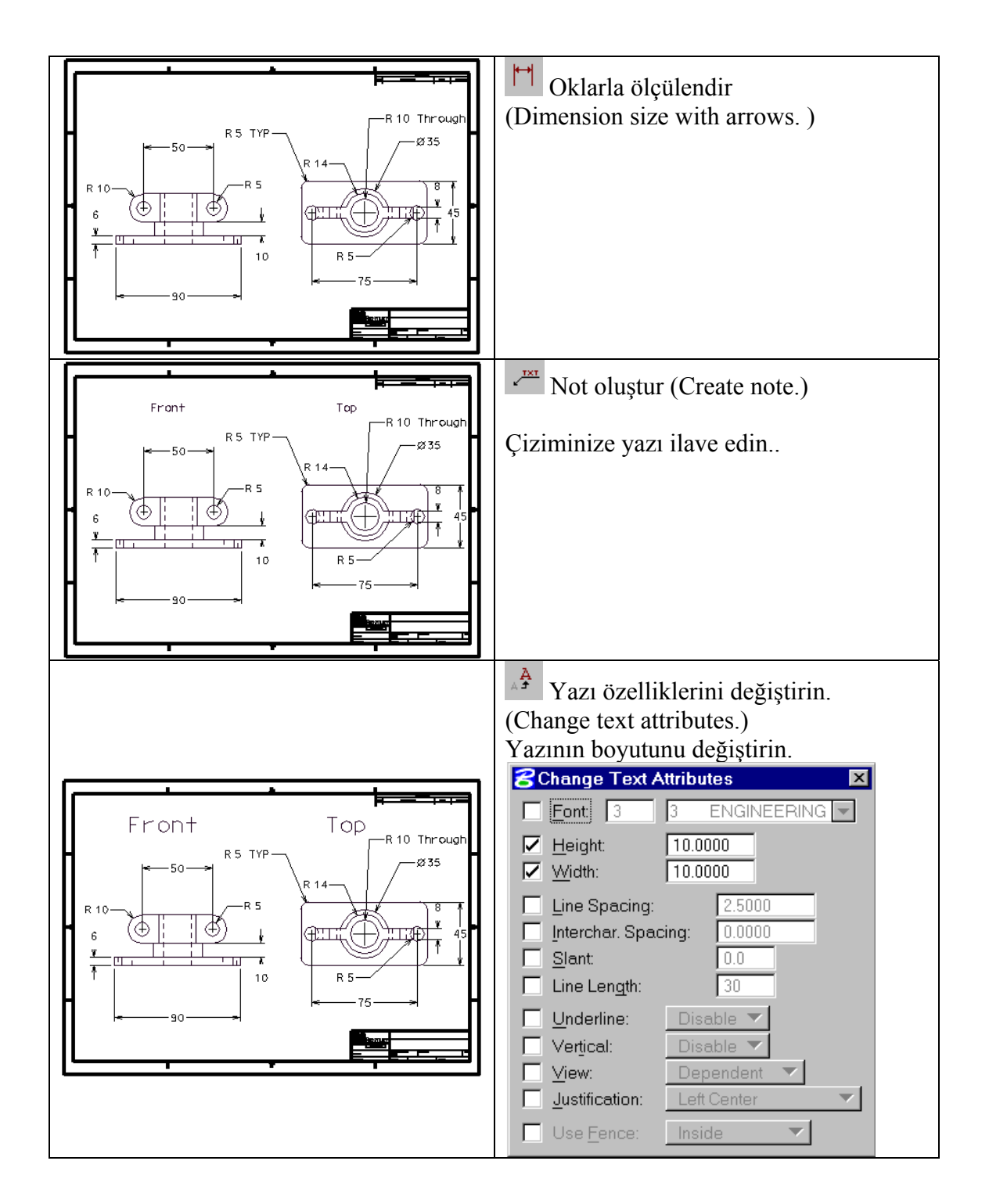

# 4. Stacked / Özel ölçülendirme

| İşlevi                                                               | Açıklama                   |
|----------------------------------------------------------------------|----------------------------|
| Bir referans noktasından doğrusal olarak ortak ölçülendirme yapar    | Doğrusal ortak ölcülendir  |
| Bir referans noktasından açısal olarak ortak ölçülendirme yapar      | Açısal ortak ölçülendir    |
| Ortak orijin noktasından bir eksen boyunca etiket mesafesi oluşturur | Etiket ölçüsü koy          |
| Ölçünün kesim noktasına ölçü koyar                                   | Kesime ölçü koy            |
| Ölçünün kesim noktasına konulan ölçüyü kaldırır.                     | Kesime konan ölçüyü kaldır |

## 5. Detailing / Detaylandırma

| İşlevi                                 | Açıklama                                      |
|----------------------------------------|-----------------------------------------------|
| Yazı veya makine sembolu koyar         | Not koy                                       |
| Tüm sembolleri düzeltir                | Sembolleri yaz-düzelt                         |
| Seçilen yazının özelliklerini düzeltir | A <sup>4</sup><br>Yazı özelliklerini değiştir |

## Uygulamalı alıştırma 3:

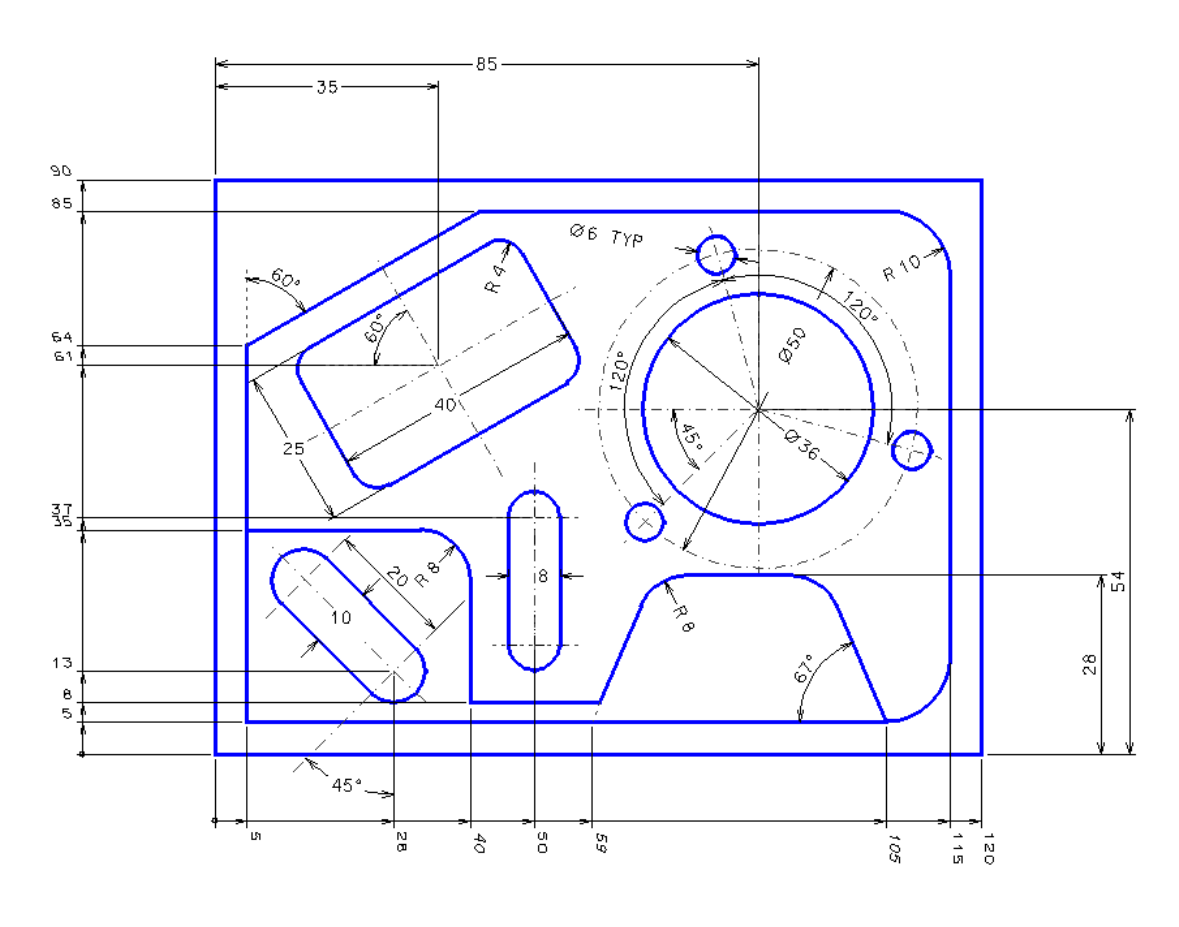

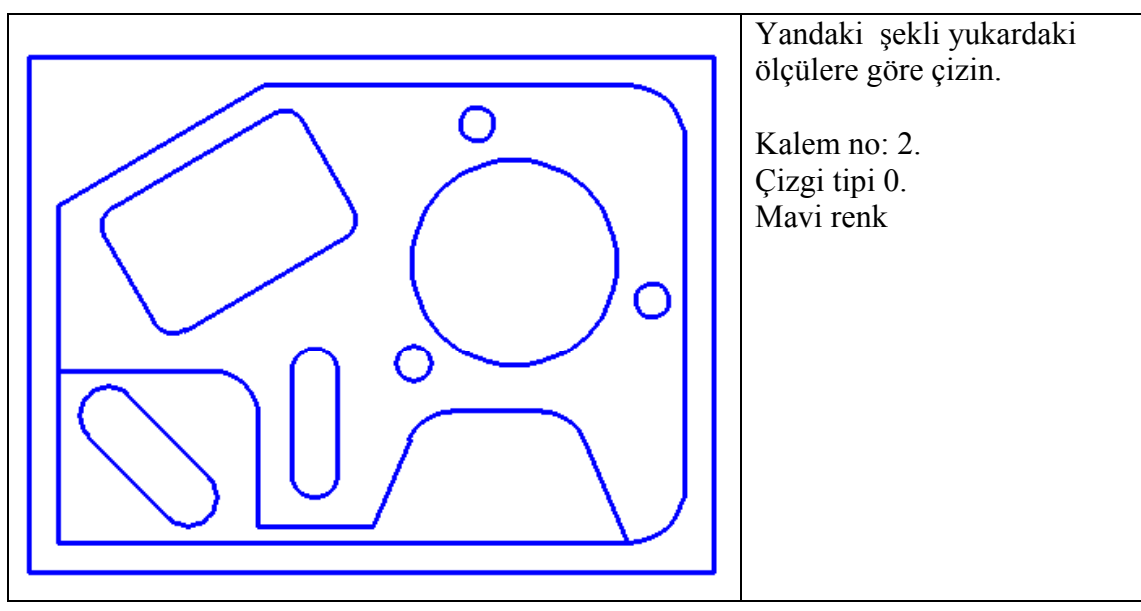

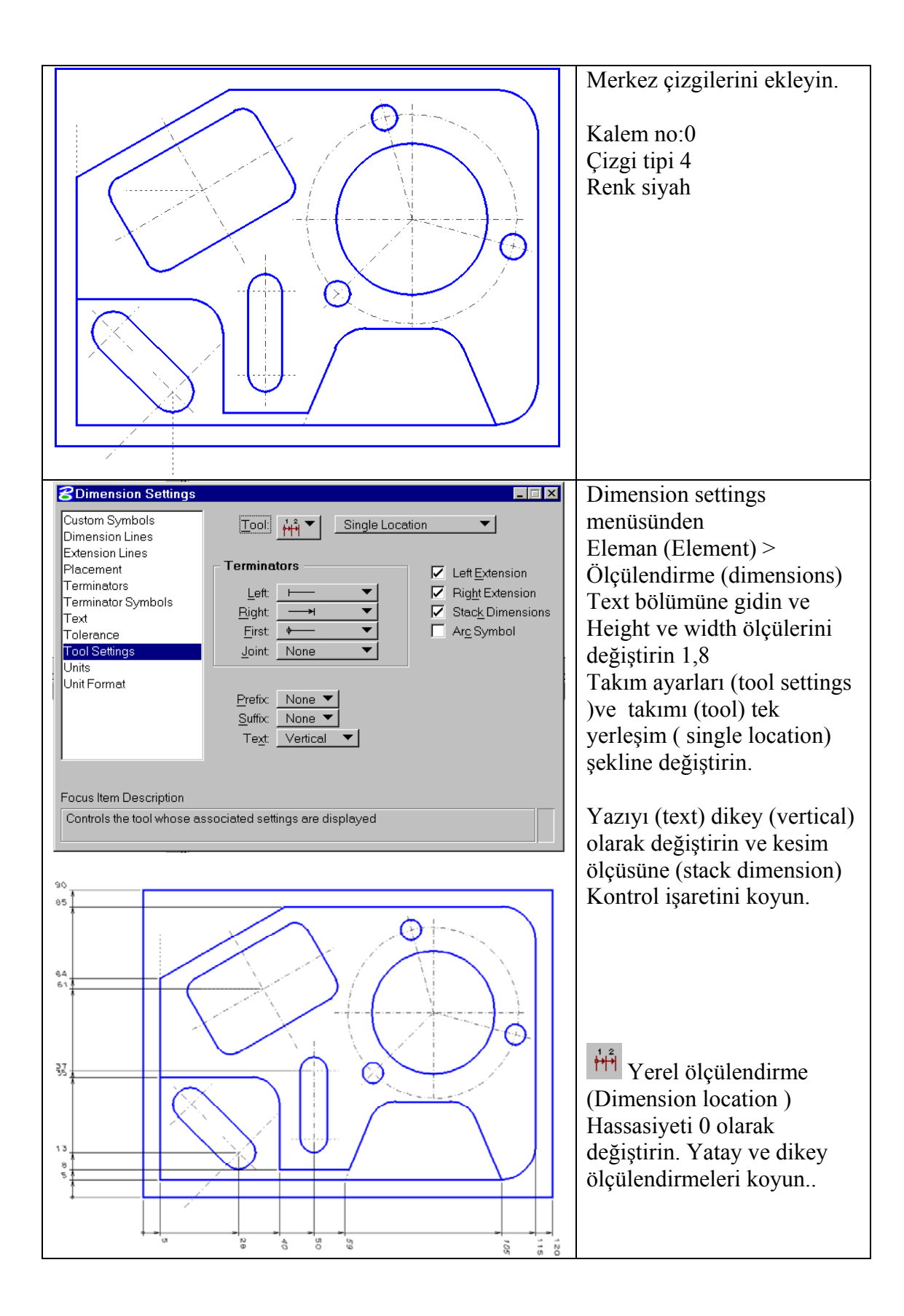

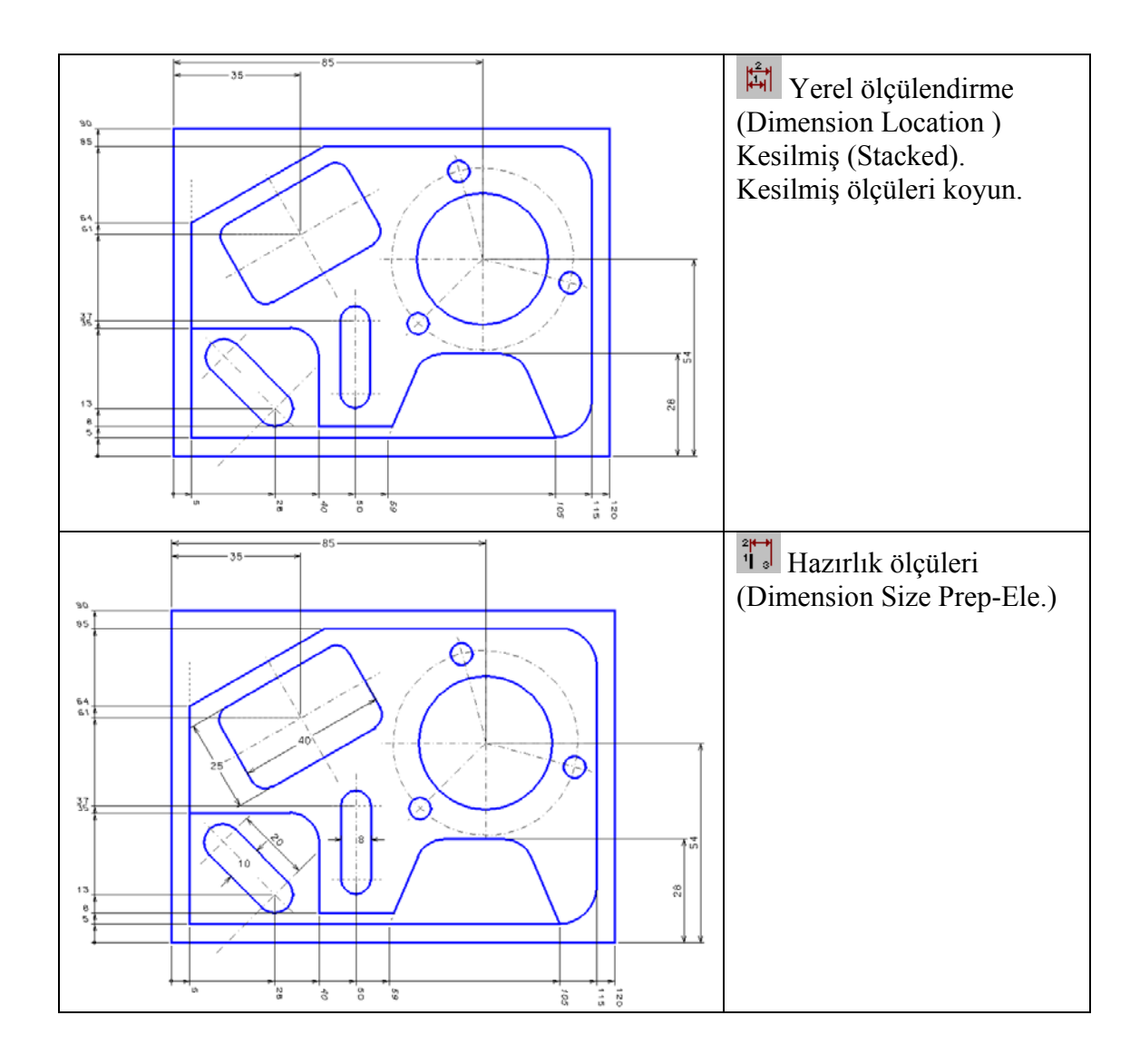

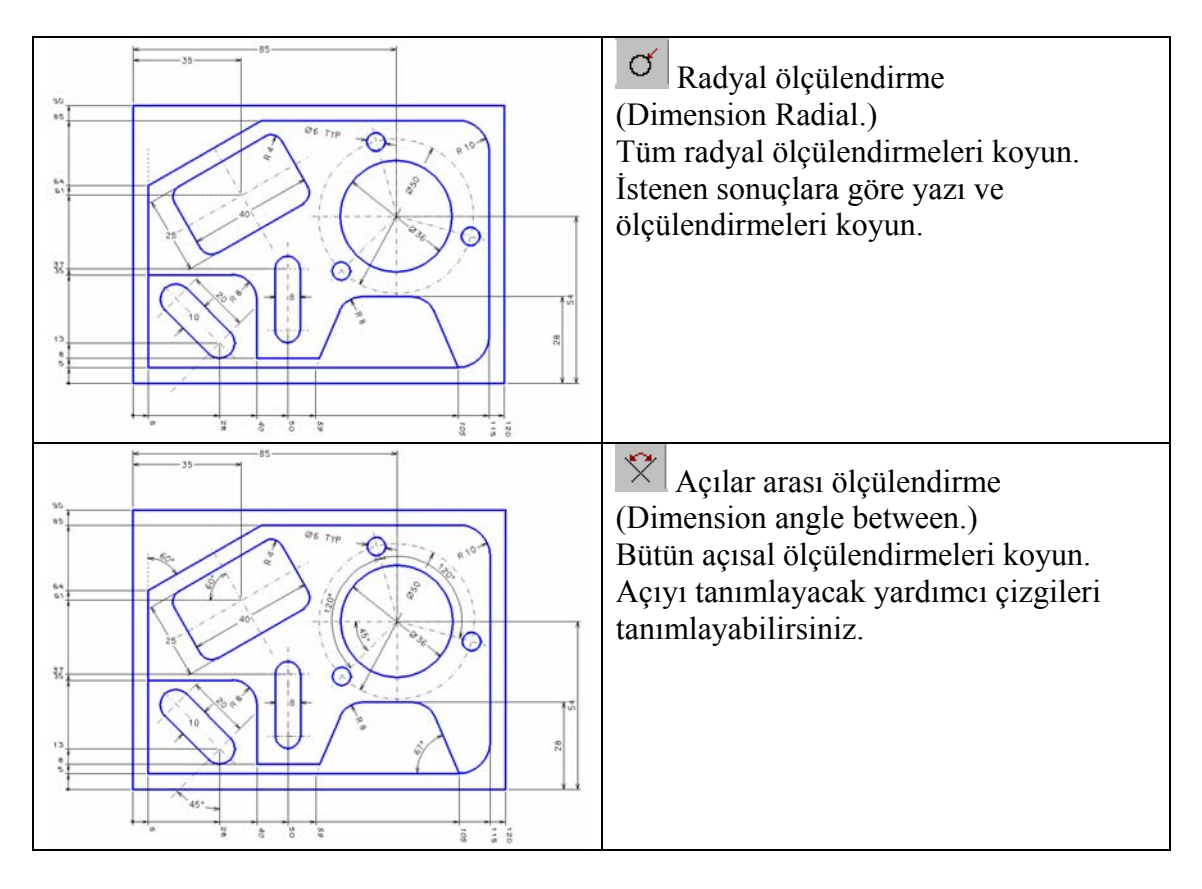

Uygulamalı alıştırma 2 (2D Frezeleme)

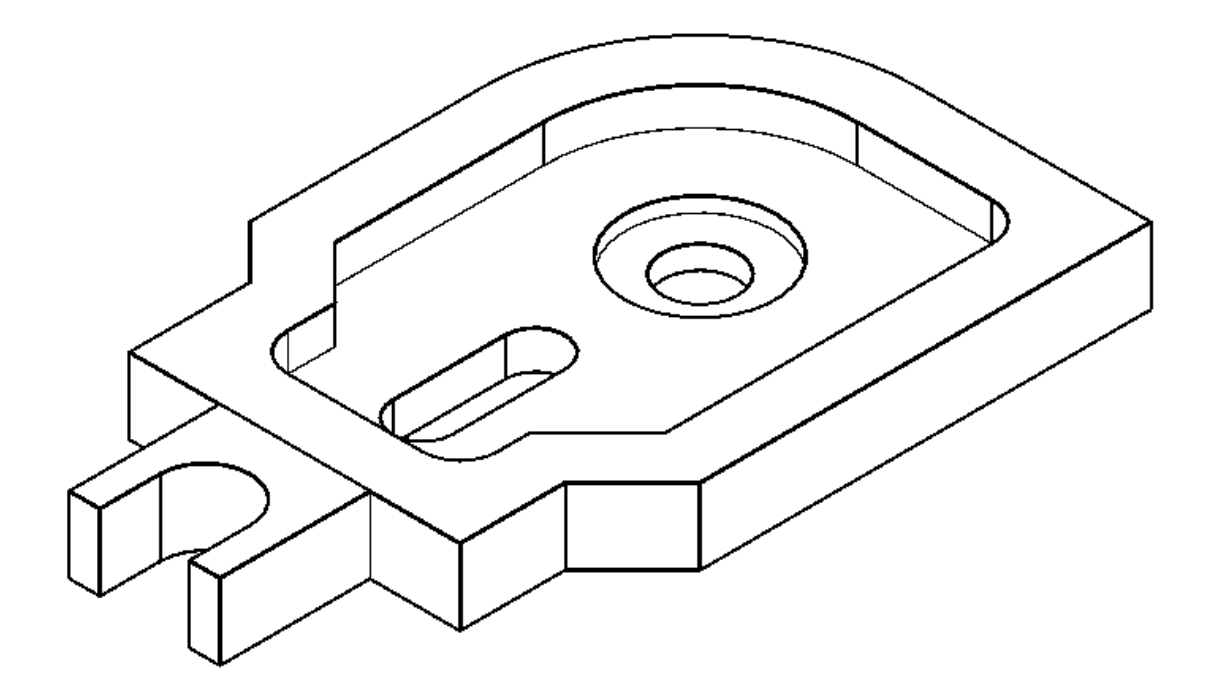

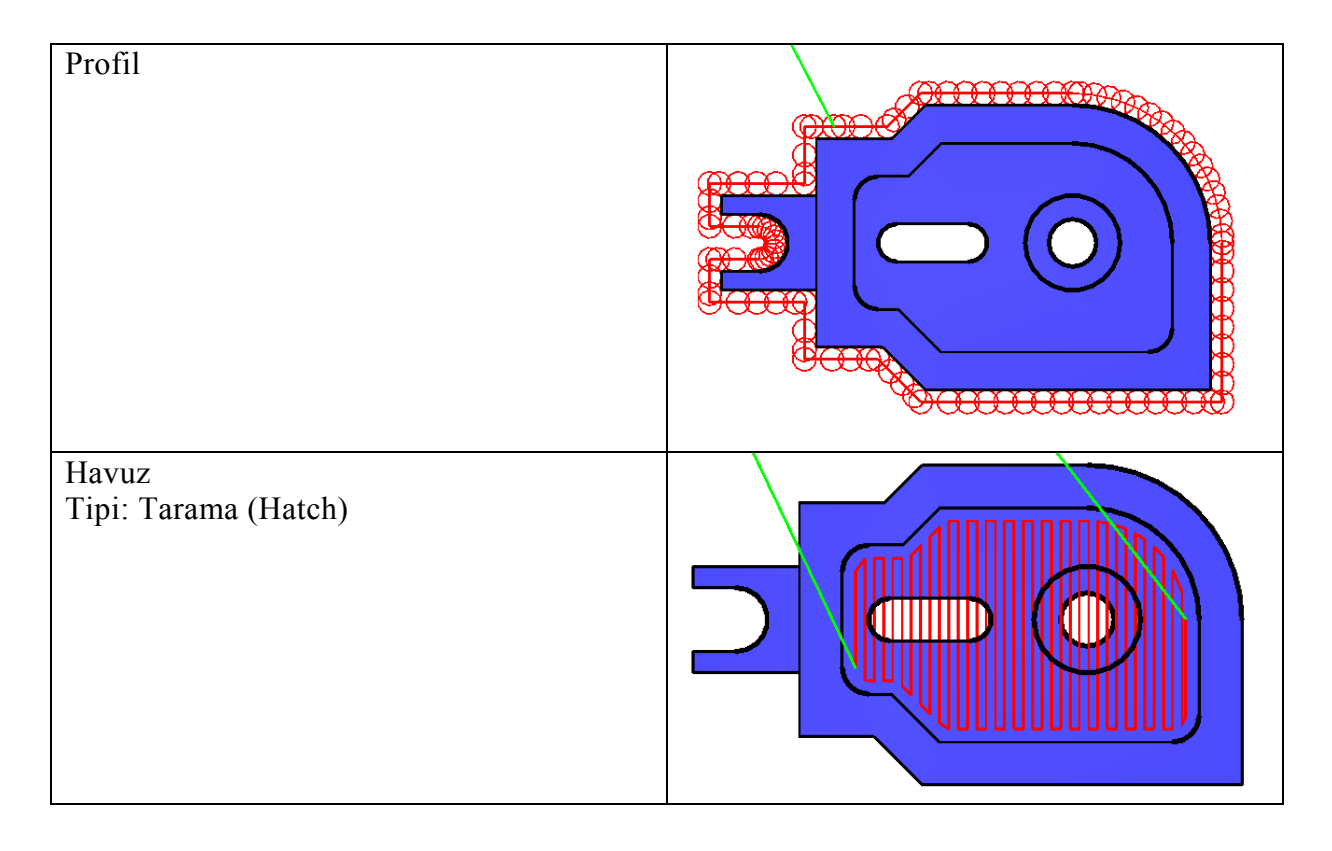
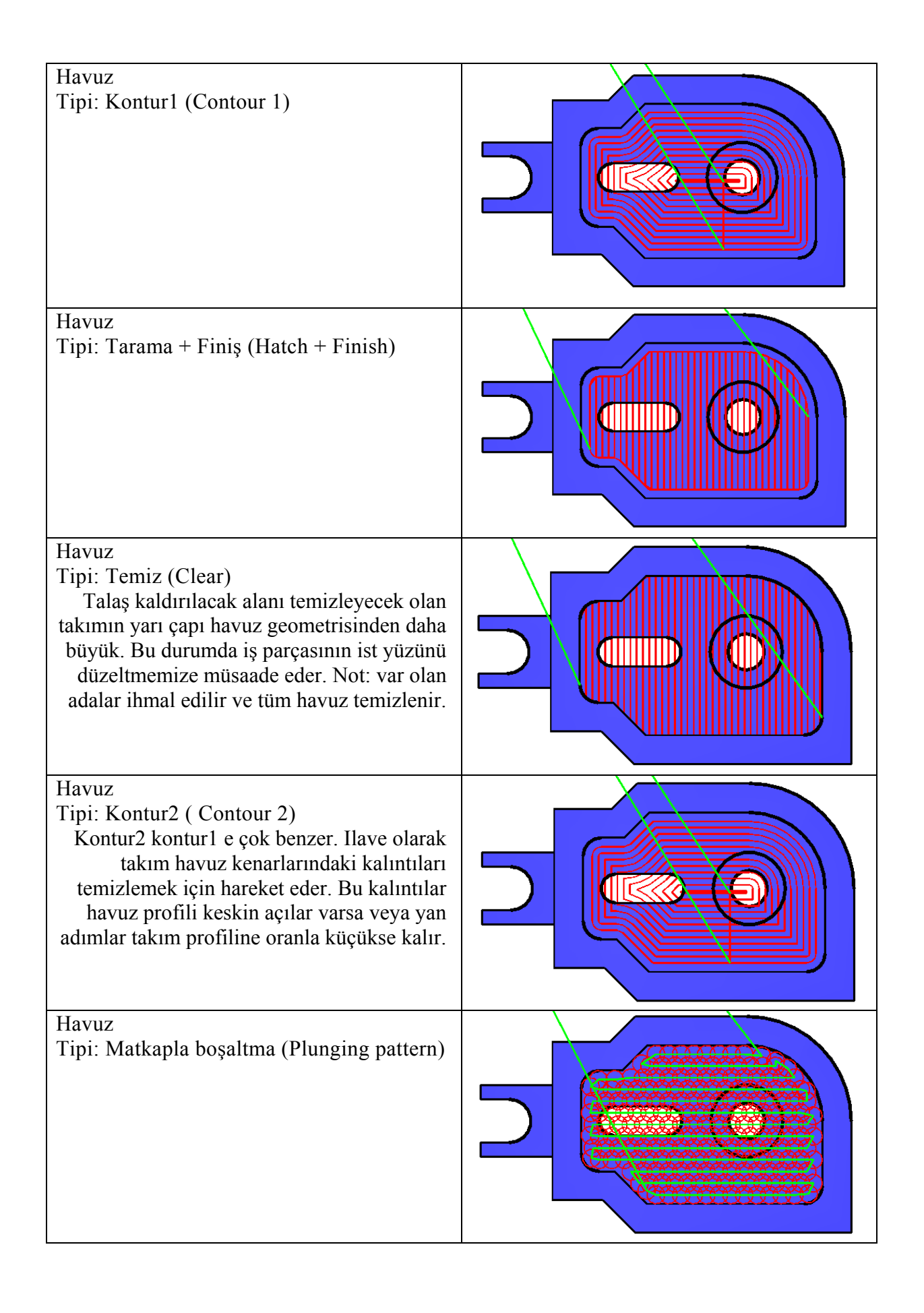

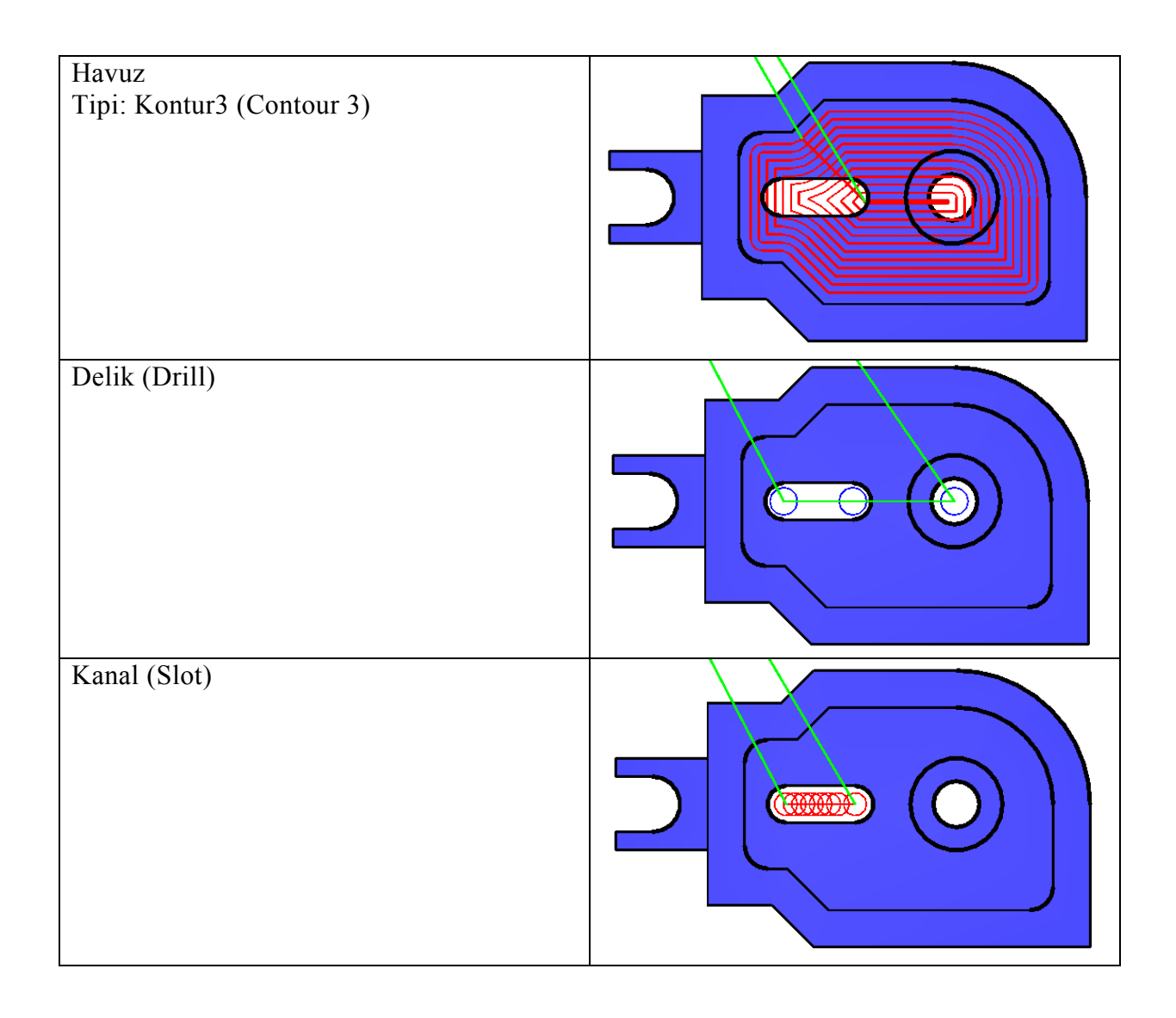

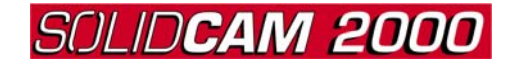

#### <u>Uygulamalı alıştırma 11</u> <u>Telefon</u>

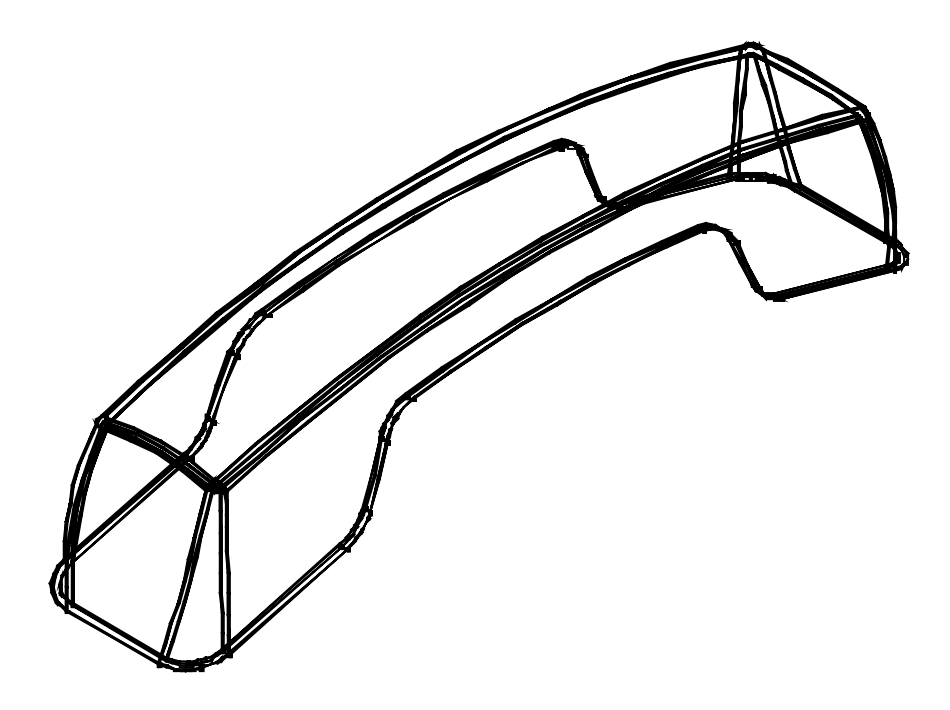

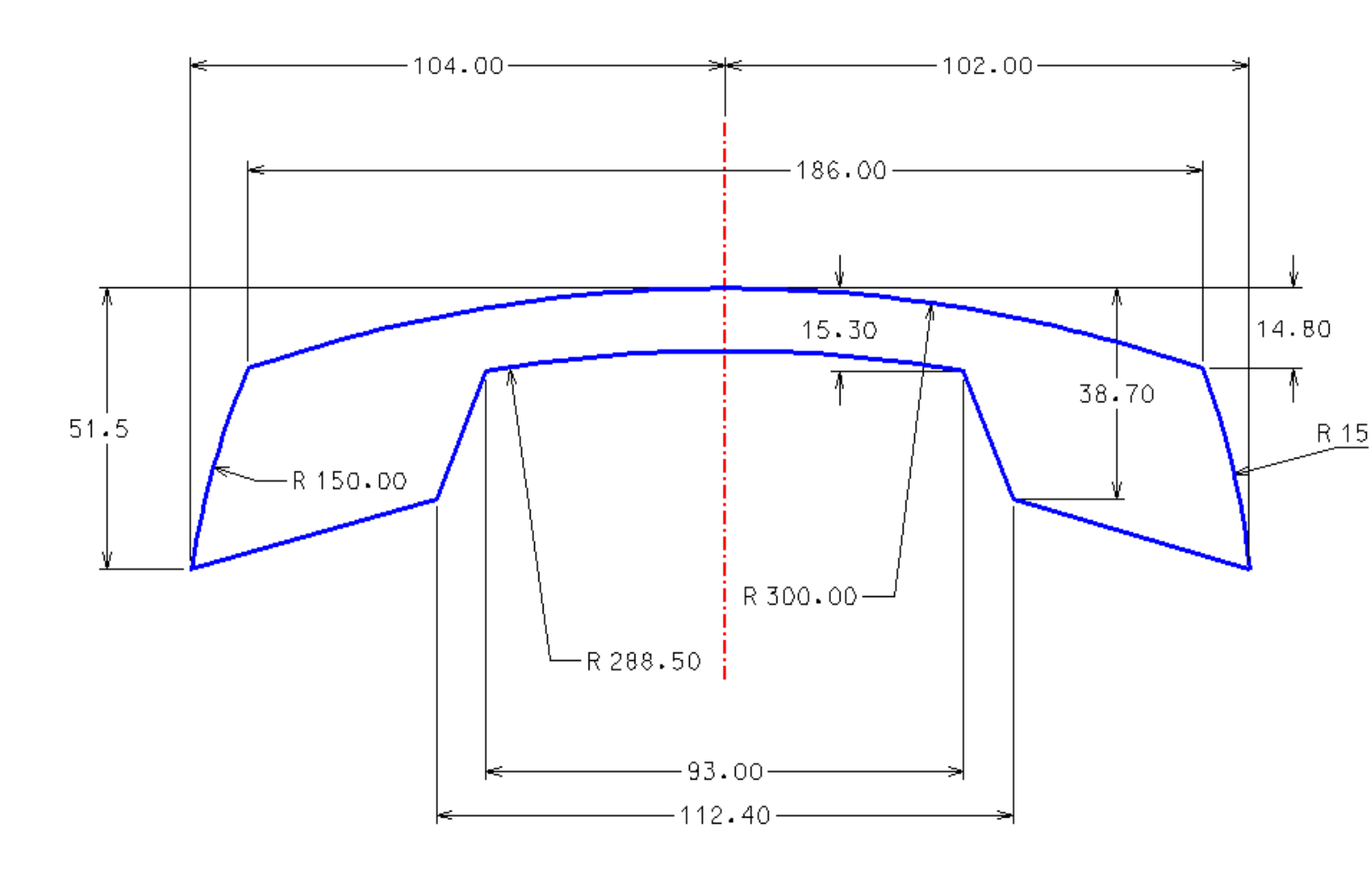

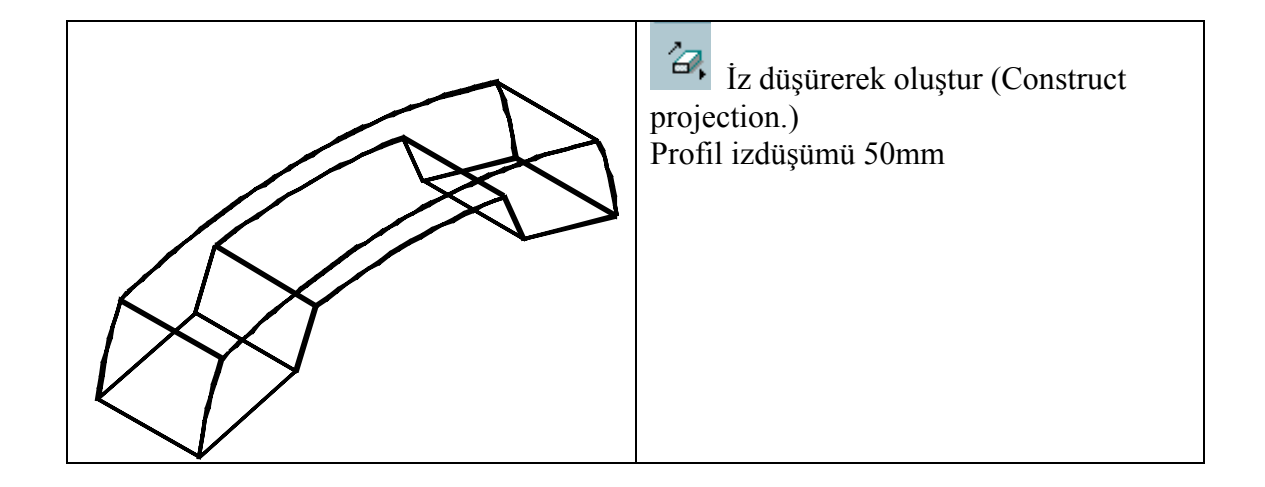

| R 300<br>R 300<br>R 100 | Yay çiz.<br>Kenar kullanarak 2 yay çiz. Gövde<br>kenarlarının ortasını kullanarak yayların<br>kenarlarını yerleştir.<br>Taşı (Move.)<br>R300 mm lik yayı orta noktasından<br>R100mm lik yayın orta noktasına taşıyın. |
|-------------------------|----------------------------------------------------------------------------------------------------|
| R 300<br>R 300<br>R 100 | Yay açısını düzelt.<br>R300 lük yayın iki kenarını gövdenin<br>kenarlarının üzerine uzatın.                                                                                                    |
|                         | Taşı (Move.)<br>R100mm lik Yayı orta noktasından R300<br>mmlik yayın kenar noktasına taşıyın.                                                                                                    |

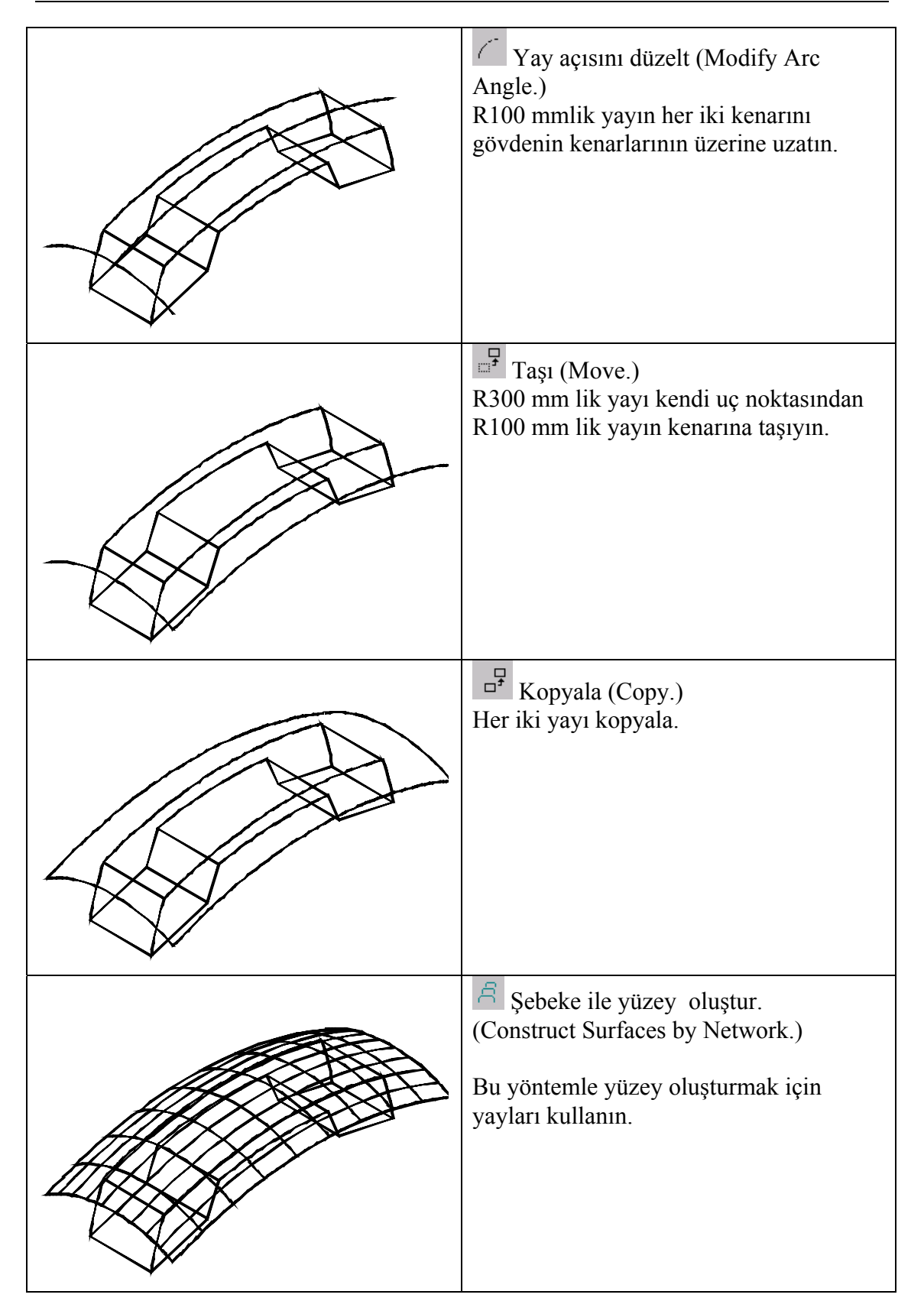

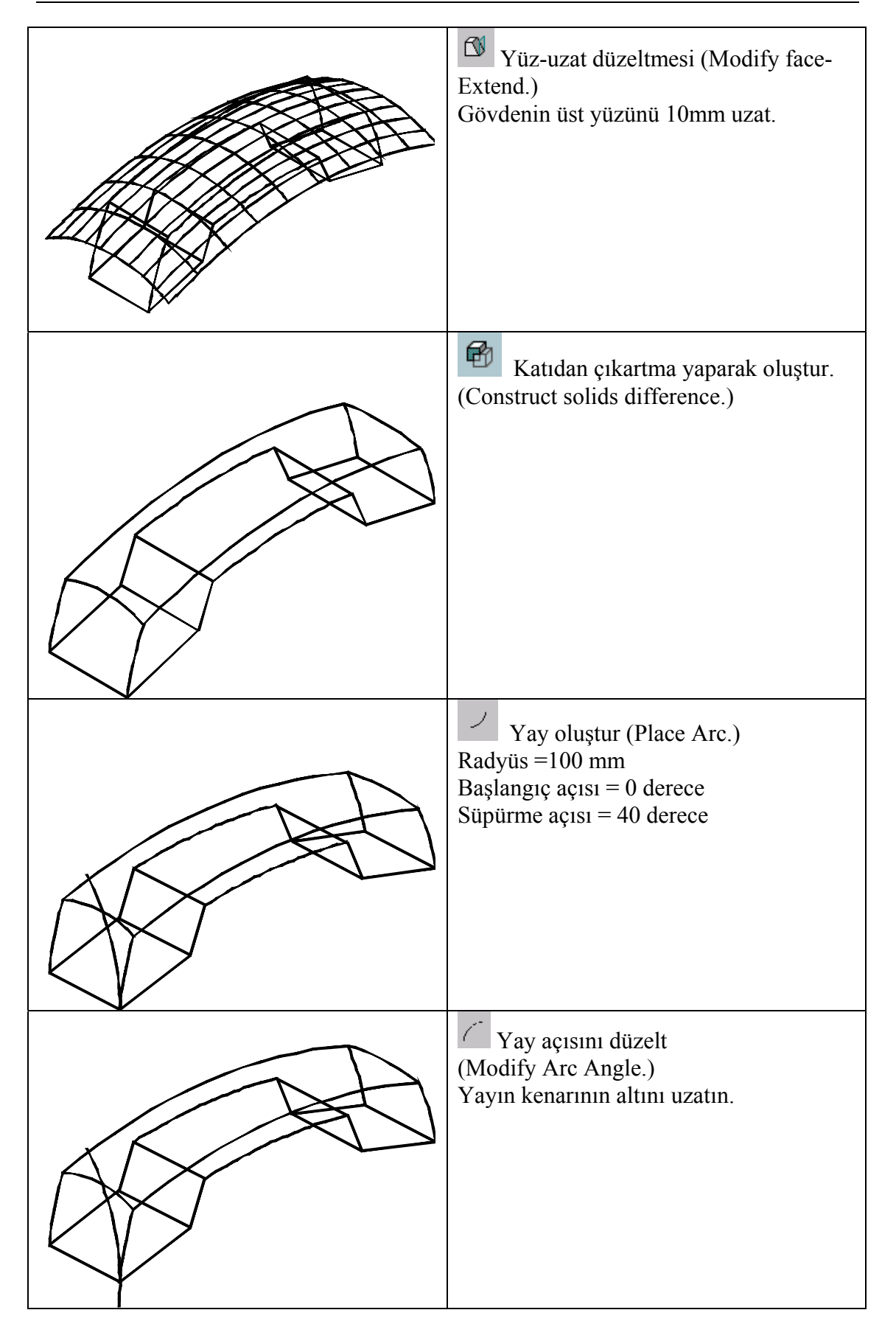

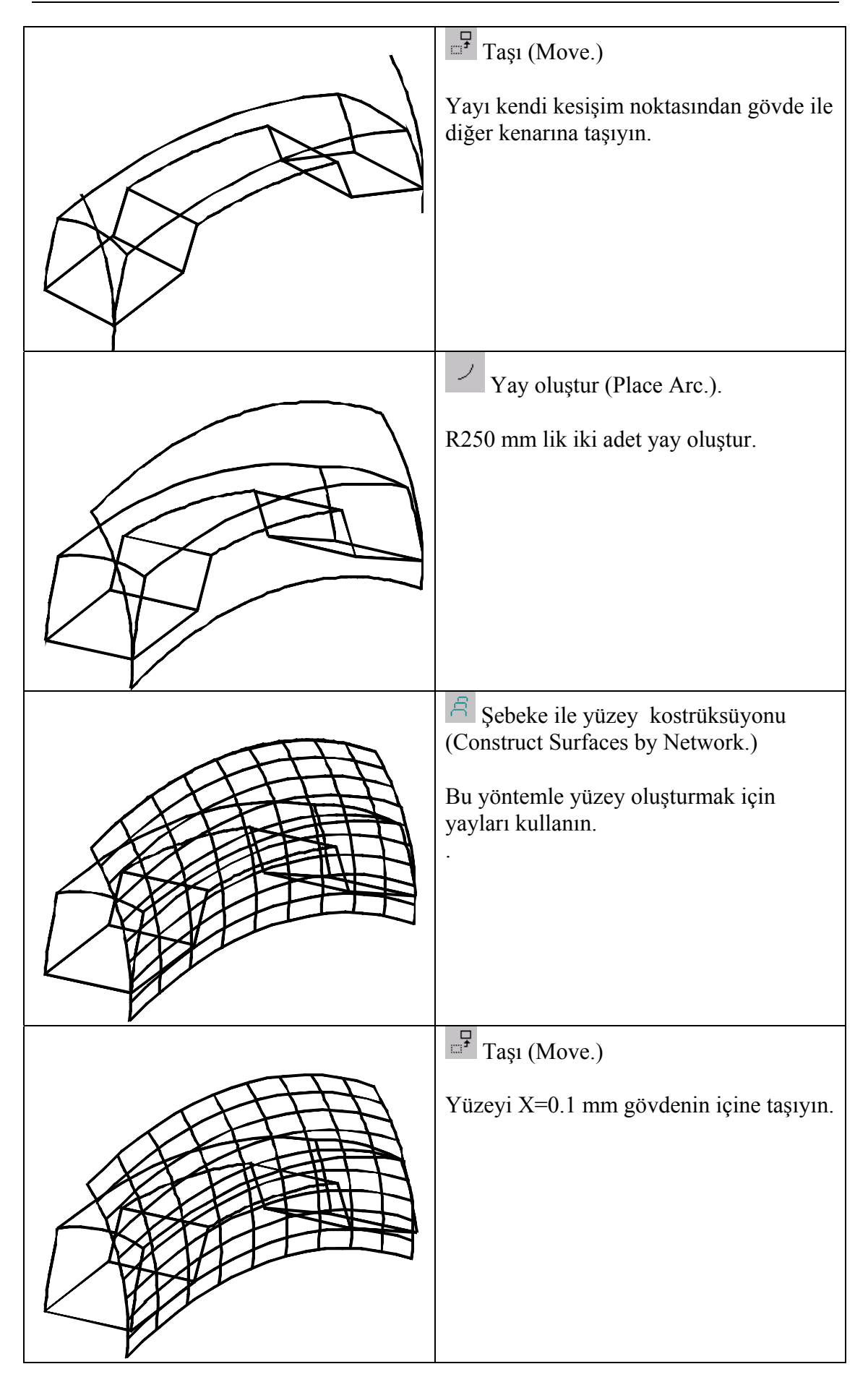

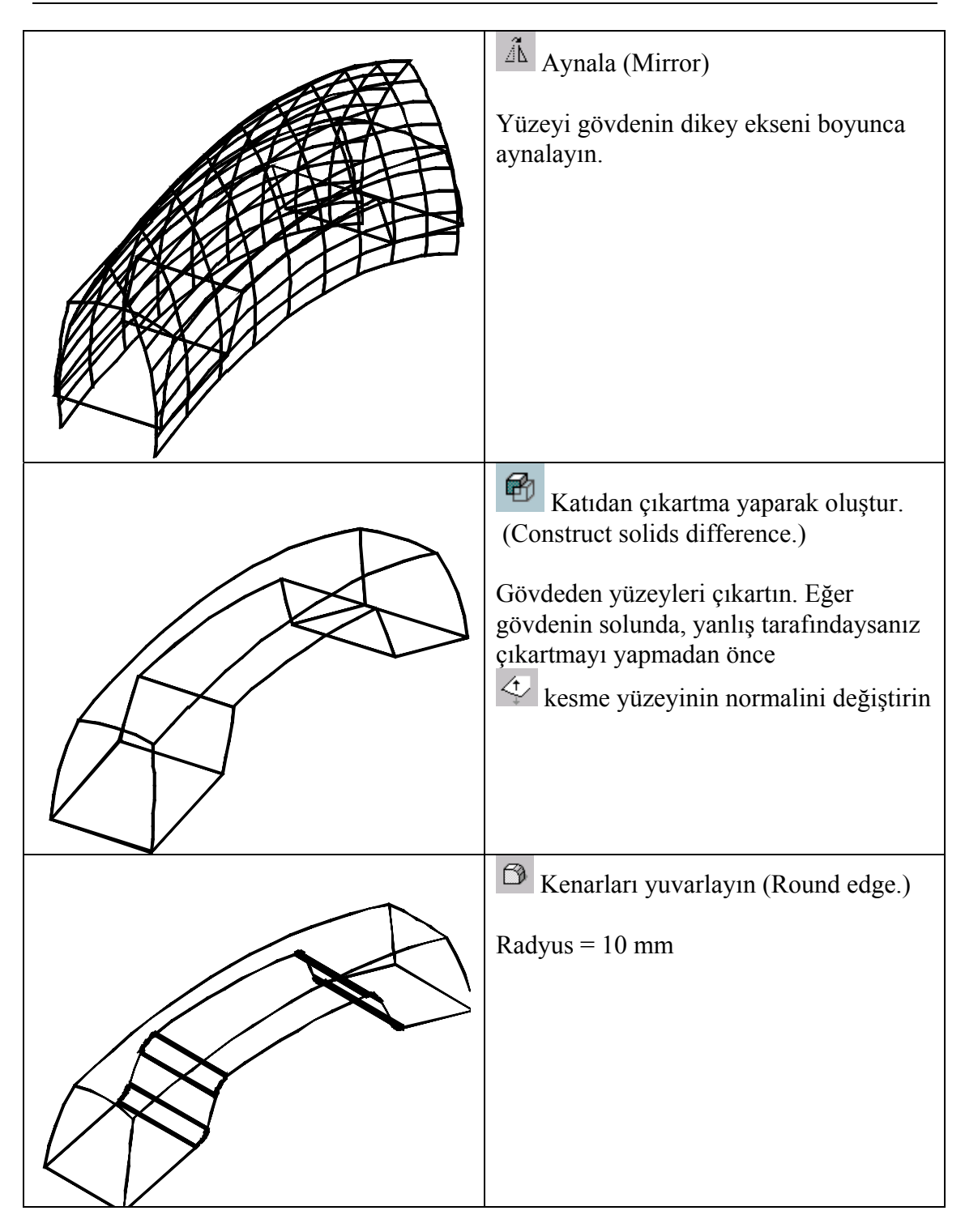

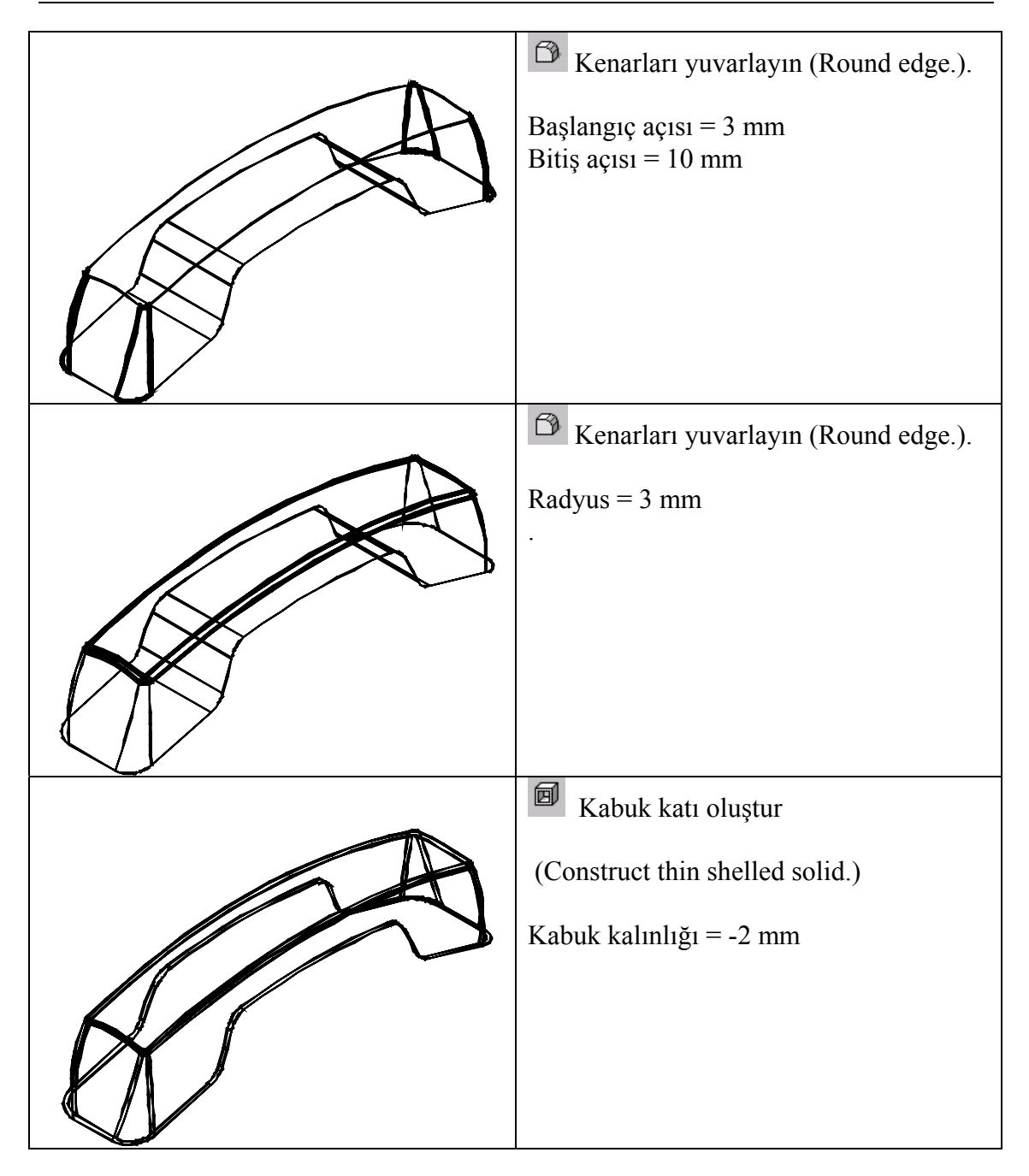

#### <u>Uygulamalı alıştırma 12</u> <u>Katı telefondan kalıp oluşturma</u>

| Geometriden kenar ayır          |
|---------------------------------|
| (Extract edge geometry)         |
|                                 |
|                                 |
|                                 |
| ۲ Komplex zincir oluştur.       |
| (Create complex chain.)         |
|                                 |
|                                 |
|                                 |
|                                 |
| Blok oluştur (Place slab)       |
| Telefonu bloğun ortasına koyun. |
|                                 |
|                                 |
|                                 |
|                                 |
|                                 |
|                                 |

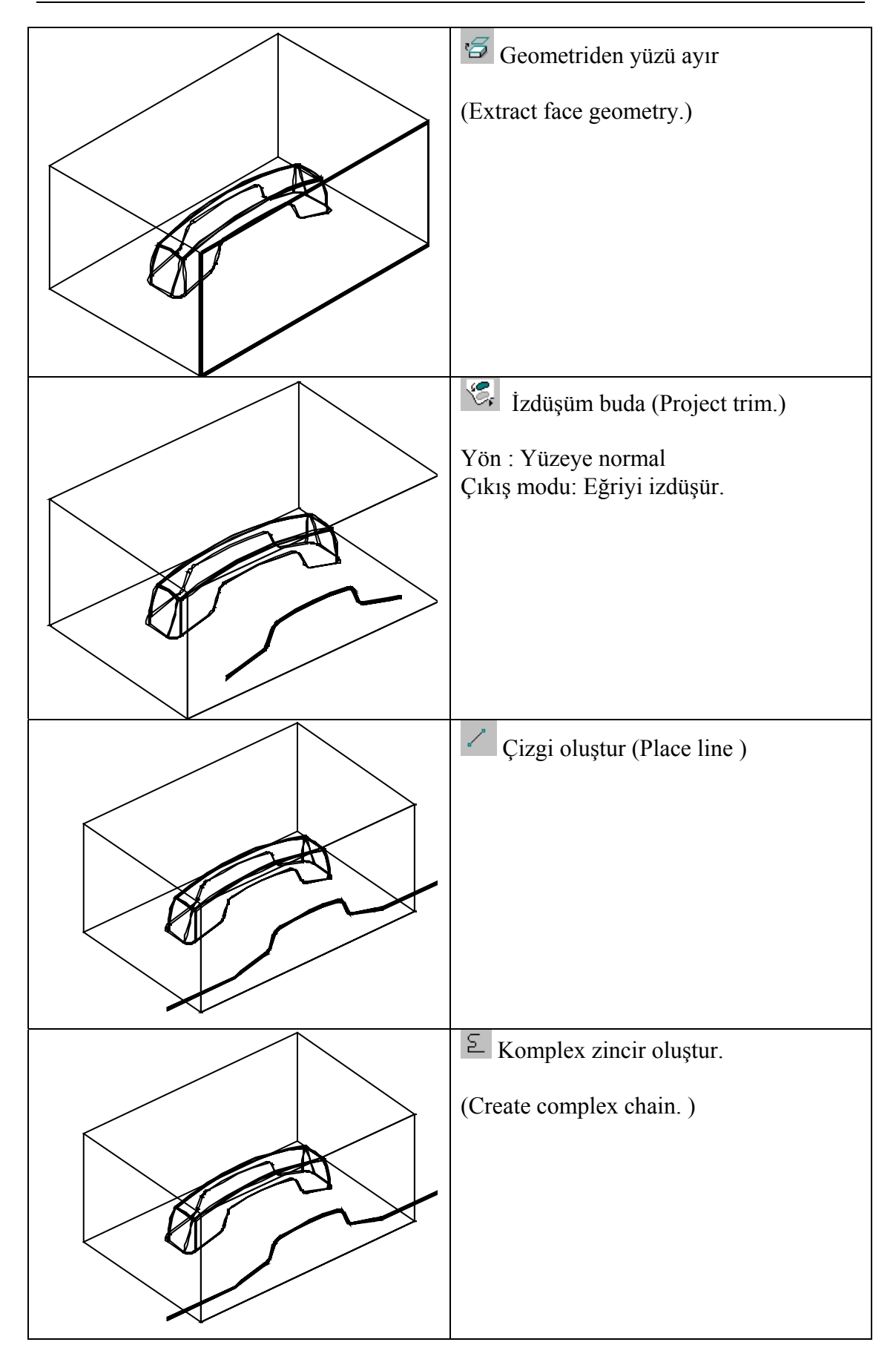

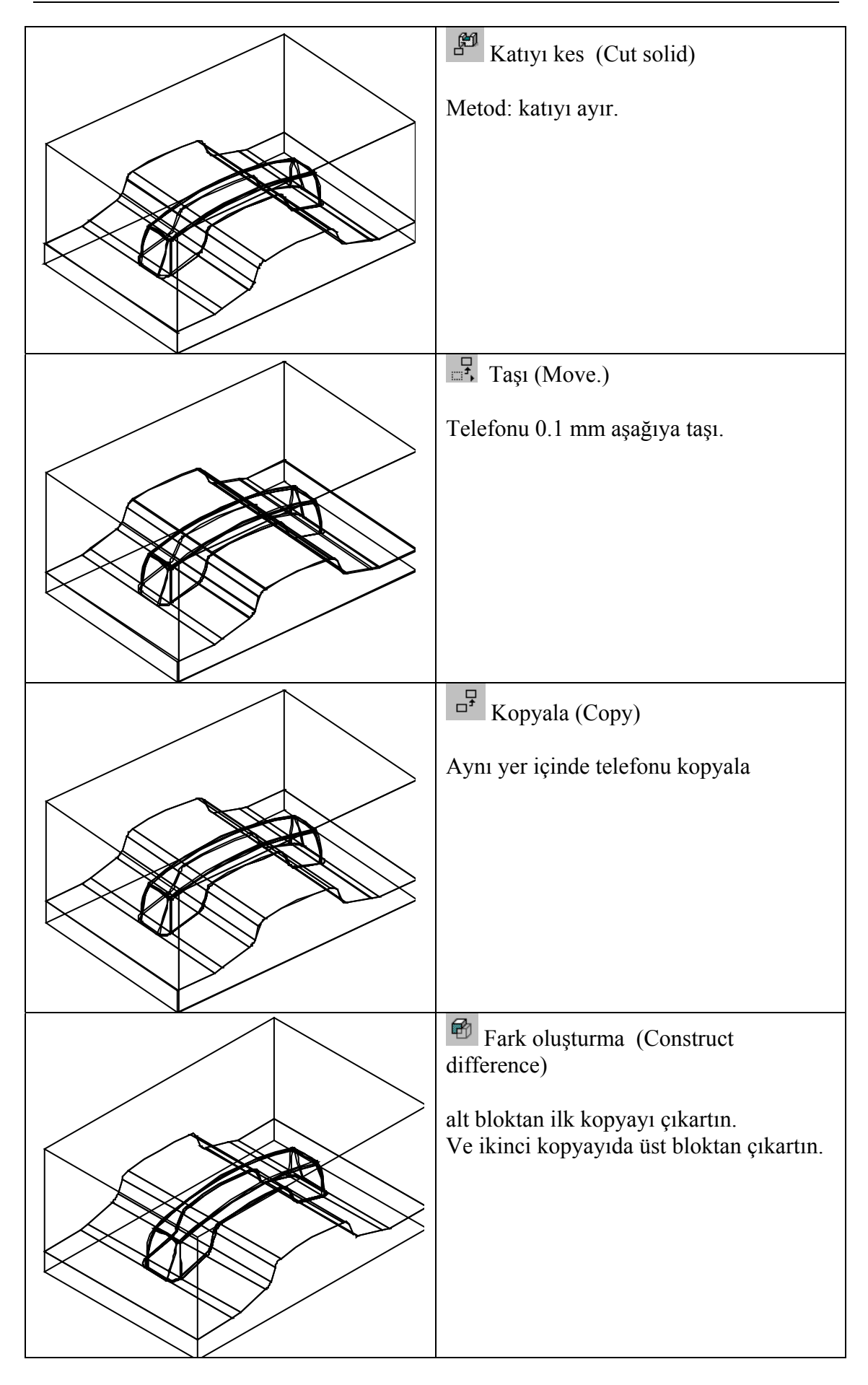

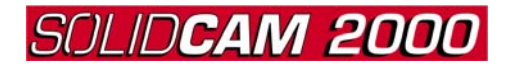

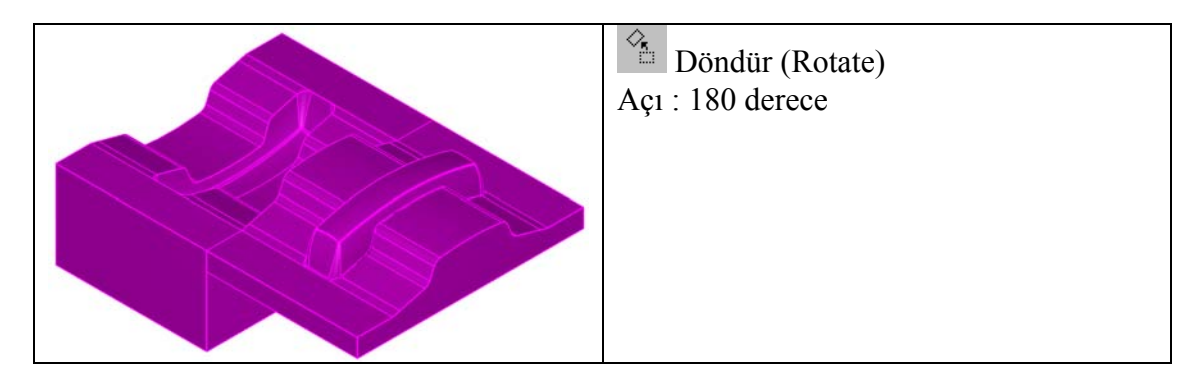

ANA SAYFAYA DÖN

#### <u>Uygulamalı alıştırma 13</u> <u>Uygulamalı yüzey dersi</u>

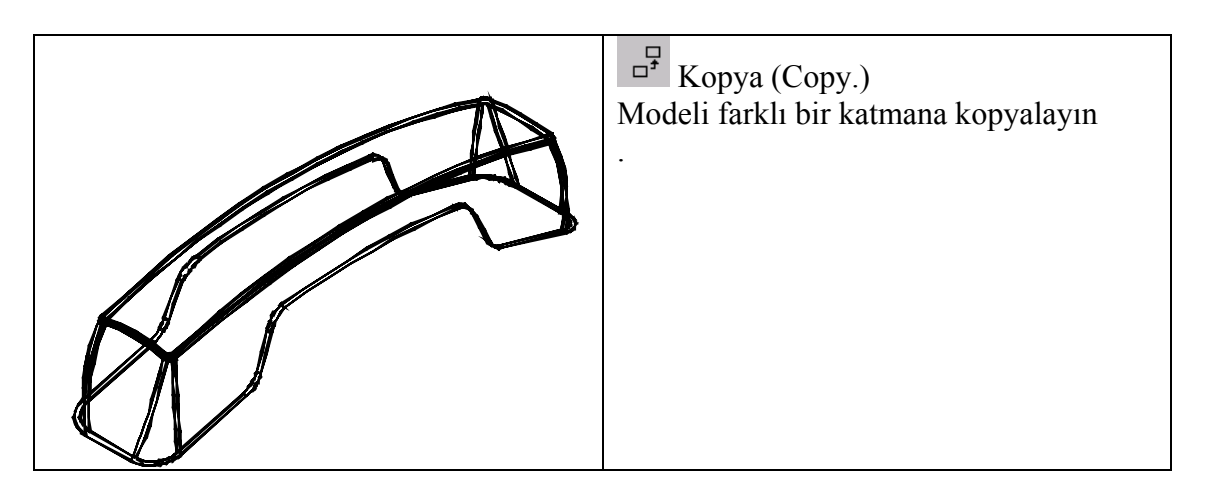

#### **First copy**

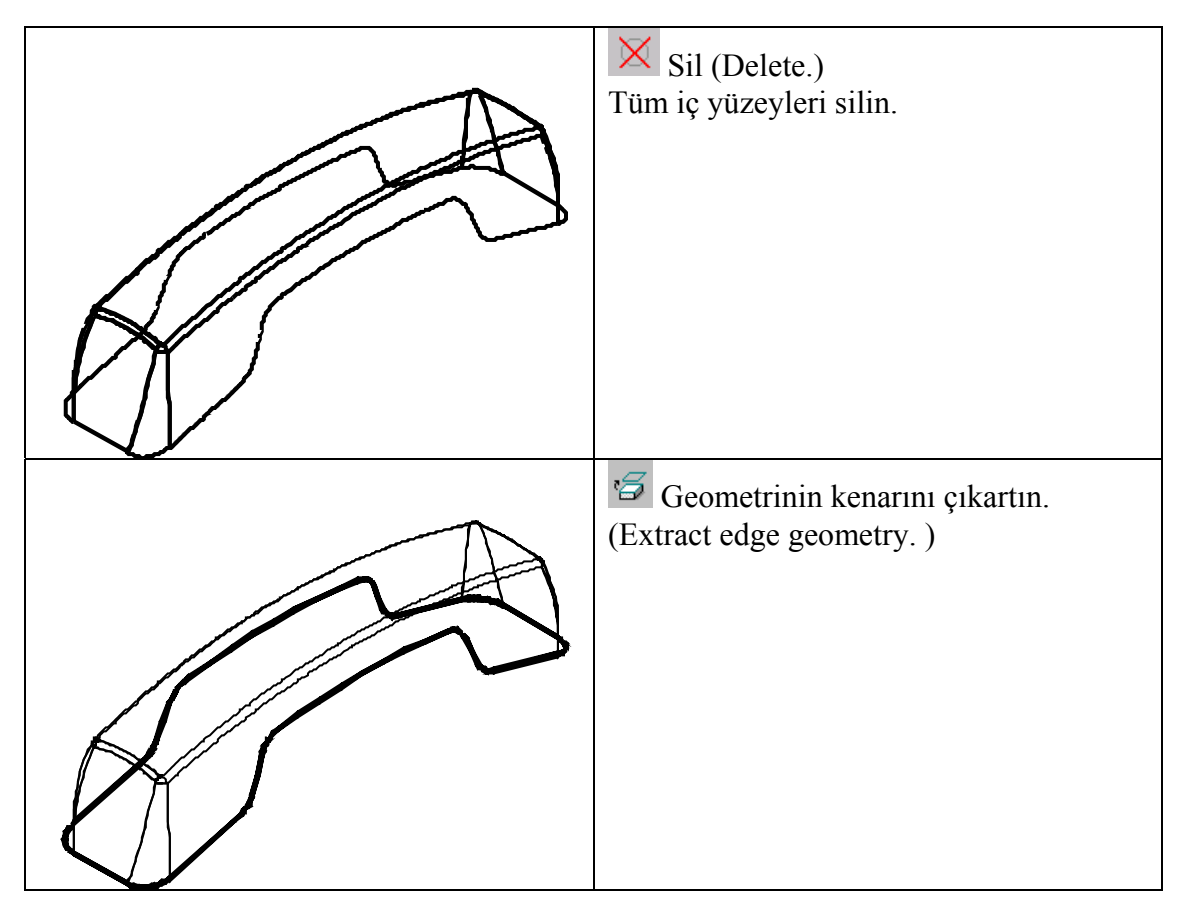

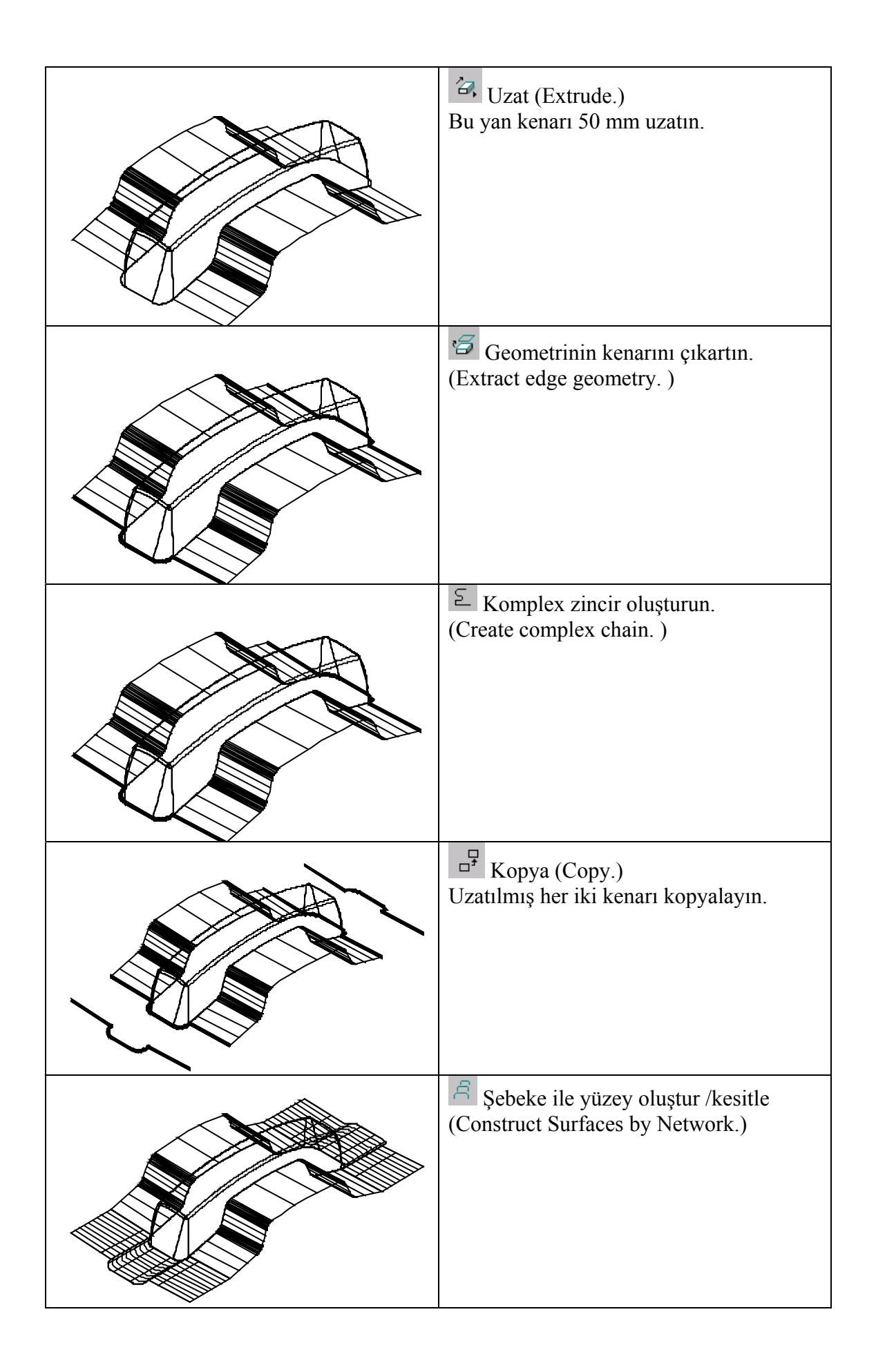

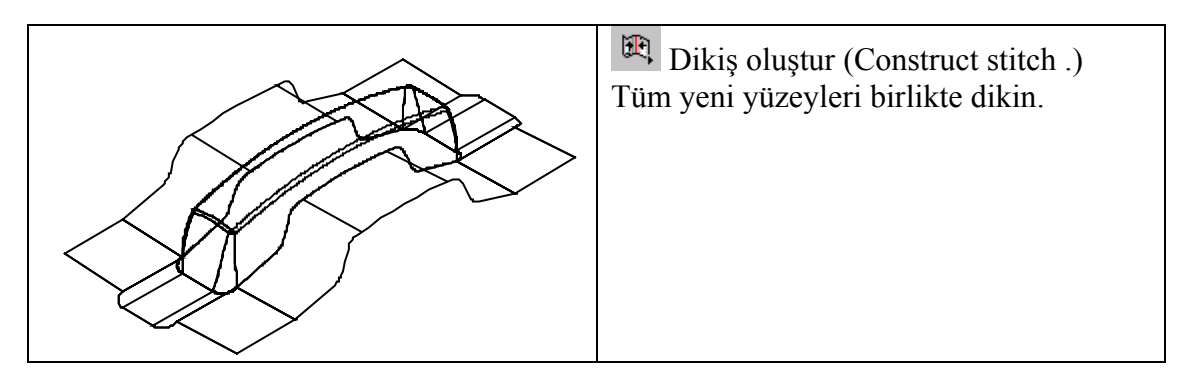

# İkinci kopya

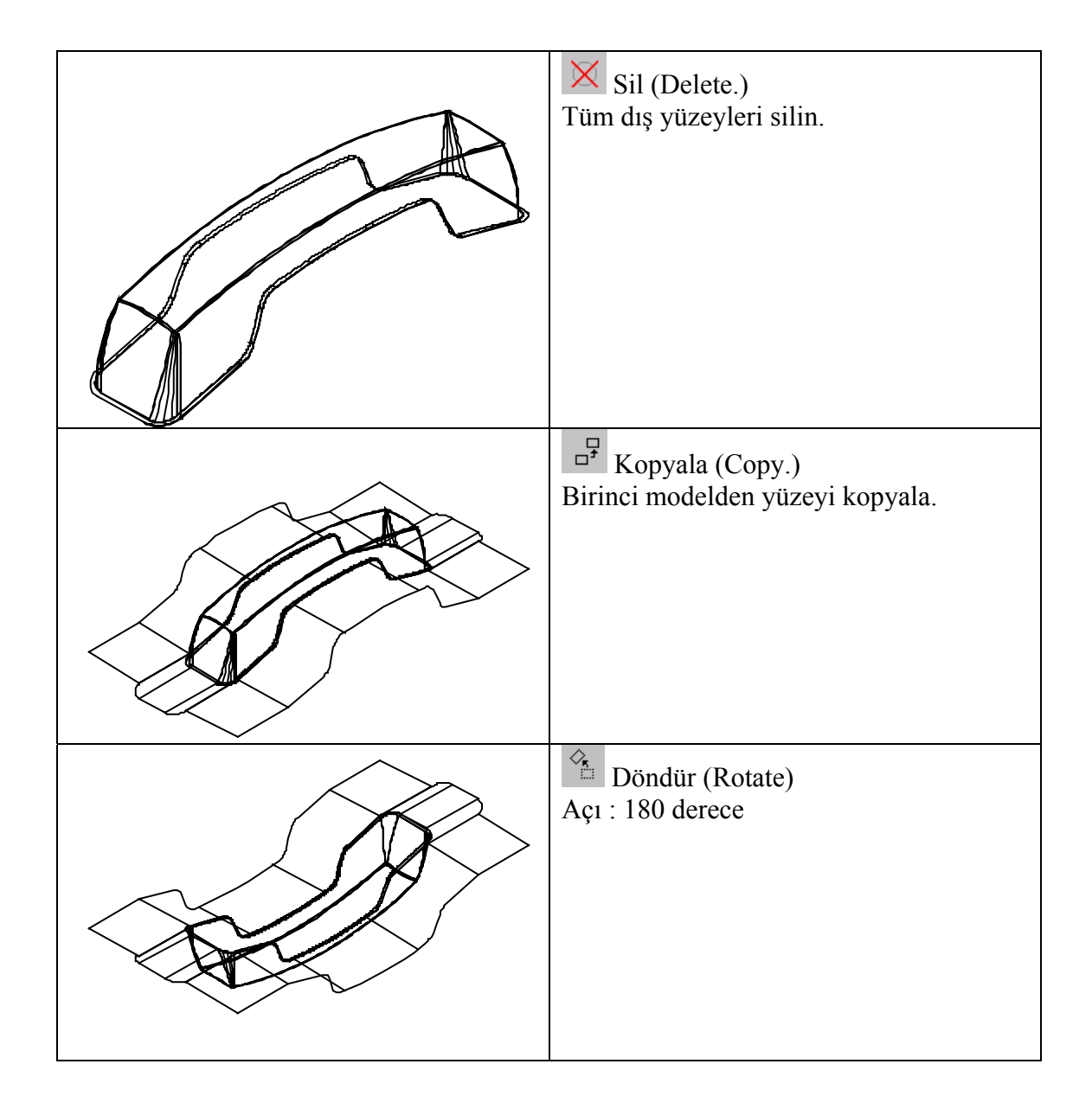

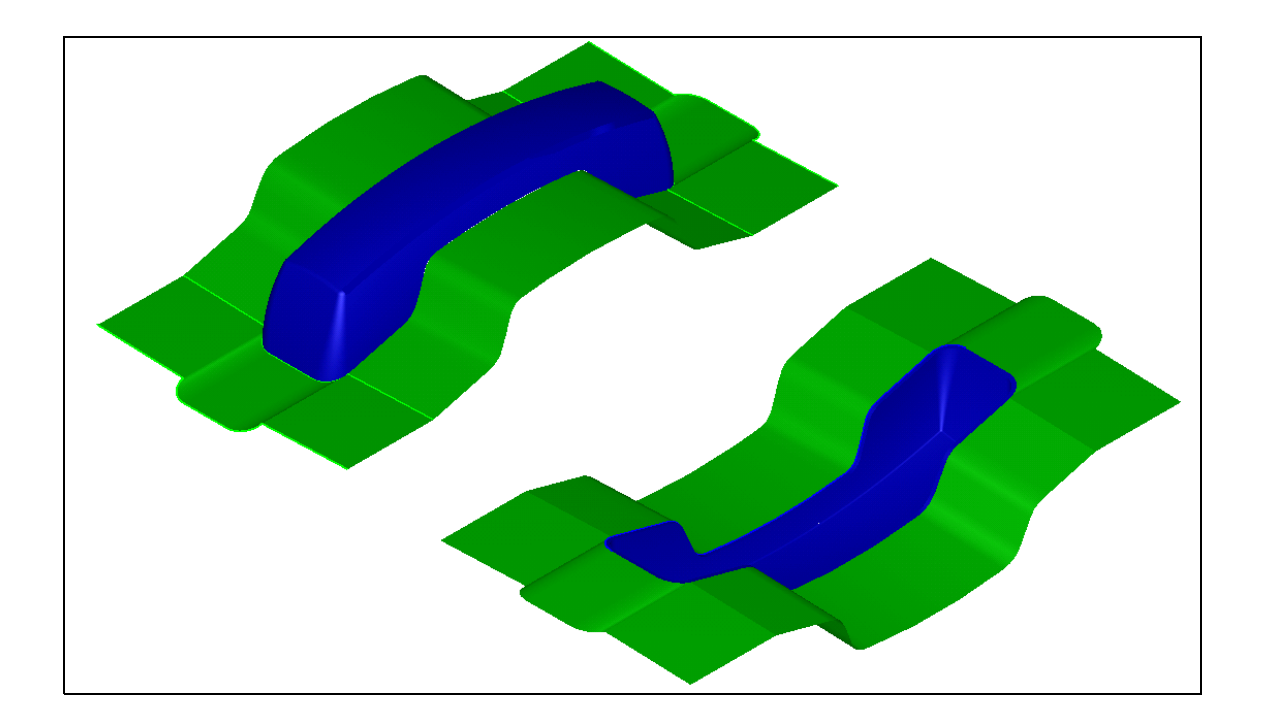

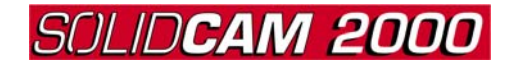

#### <u>Uygulamalı alıştırma 1</u>

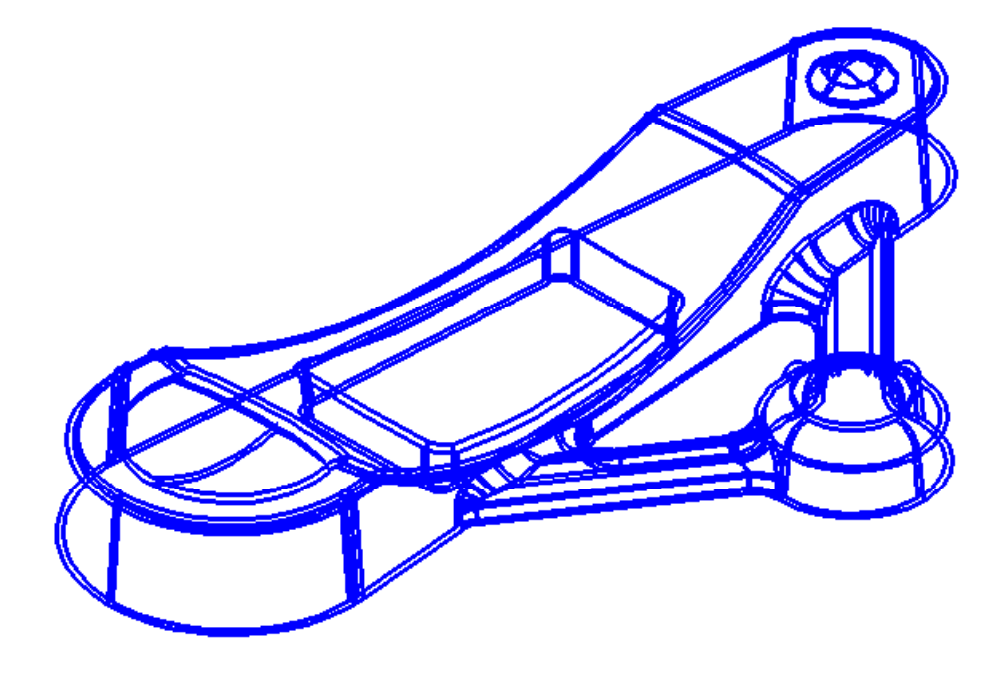

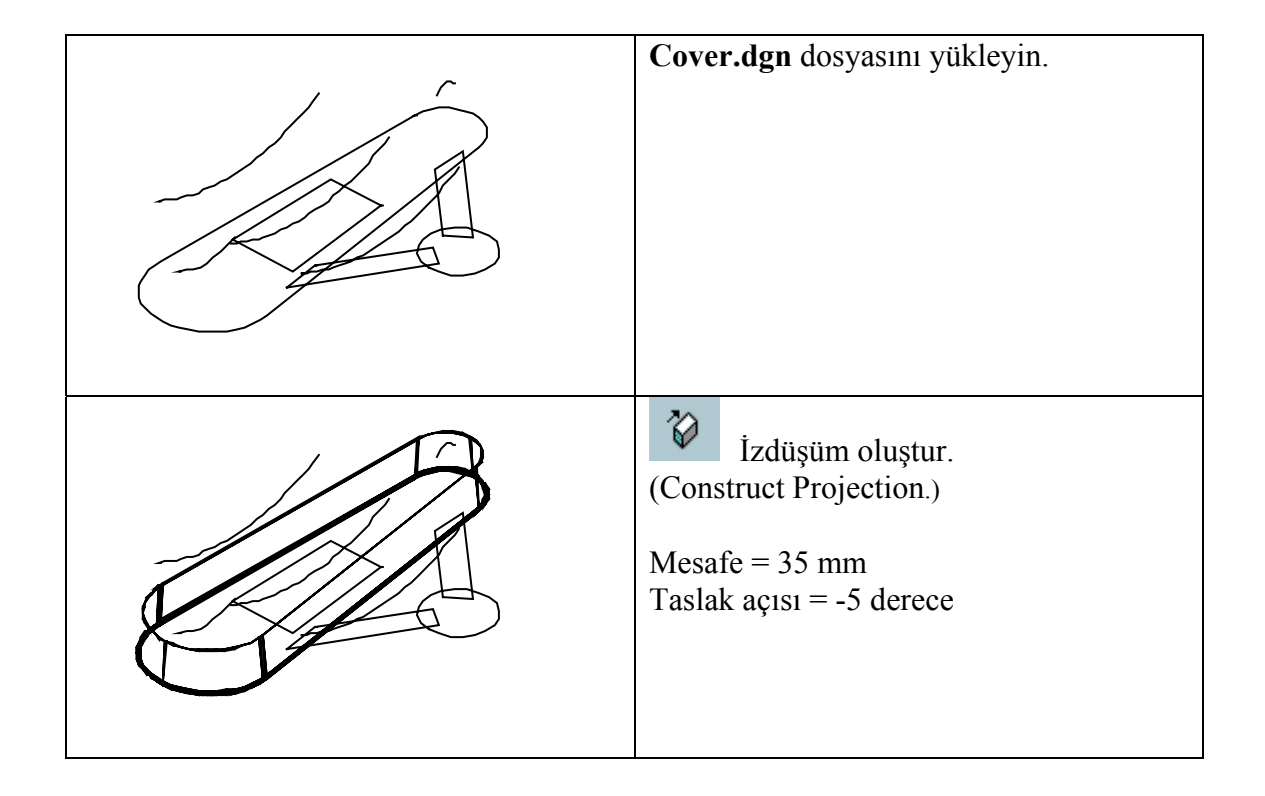

| İzdüşüm oluştur.<br>(Construct Projection.)<br>Mesafe = 25 mm<br>Taslak açısı = -5 derece |
|-------------------------------------------------------------------------------------------|
| İzdüşüm oluştur.<br>(Construct Projection.)<br>Mesafe = 10 mm<br>Taslak açısı = -5 derece |
| Keserek oluştur. (Create Cut.)<br>Taslak açısı = 5 mm                                     |
| Küre oluştur (Create Sphere)                                                              |
| Katıları birleştir<br>(Construct Solids Union.)                                           |

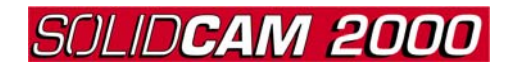

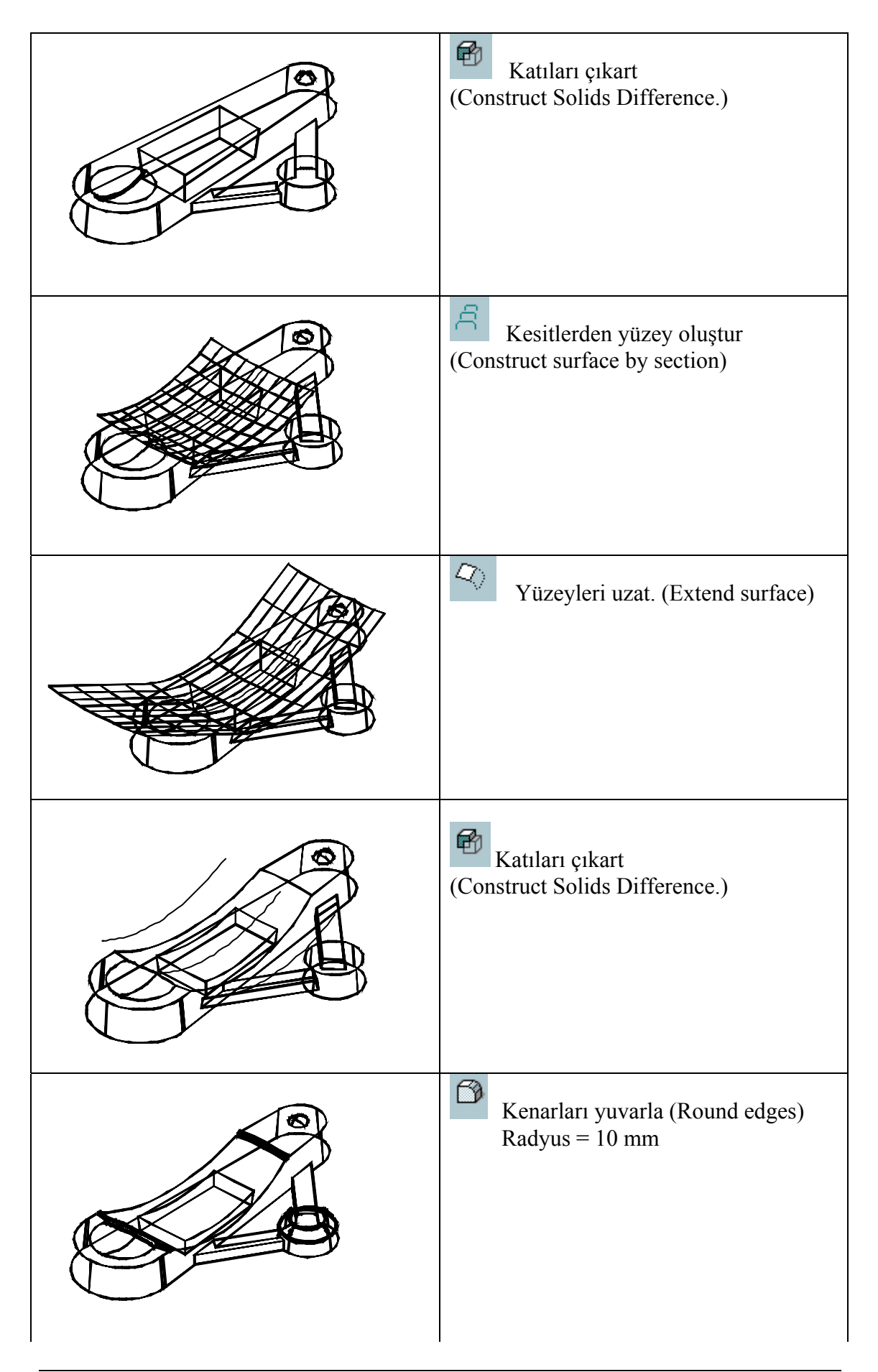

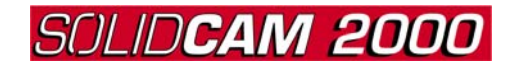

| Kenarları yuvarla (Round edges)<br>Radyus = 5 mm                                  |
|-----------------------------------------------------------------------------------|
| Kenarları yuvarla (Round edges)<br>Radyus = 3 mm                                  |
| Kenarları yuvarla (Round edges)<br>Radyus = 8 mm                                  |
| Katı kabuk oluştur<br>(Construct thin-shelled body. )<br>Kabuk kalınlığı = -2. mm |

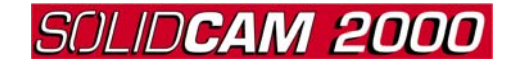

#### <u>Uygulamalı alıştırma 10 (kalıp)</u>

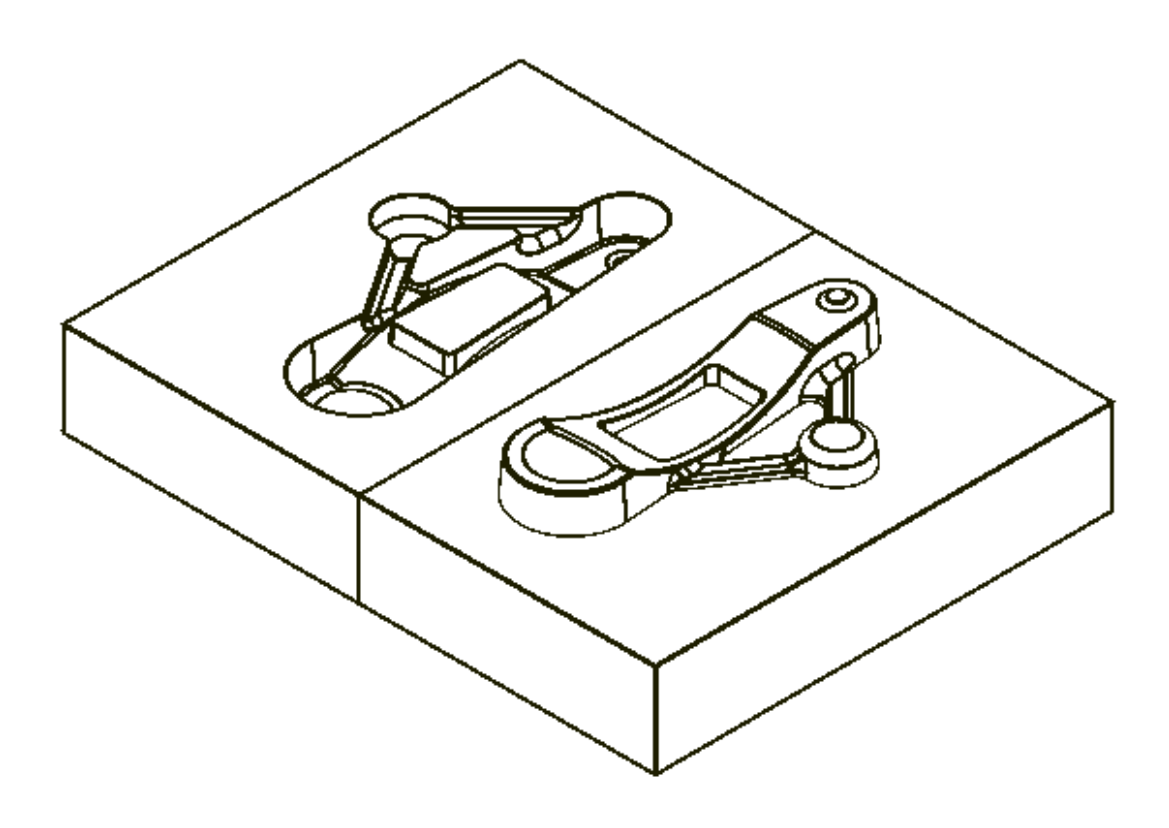

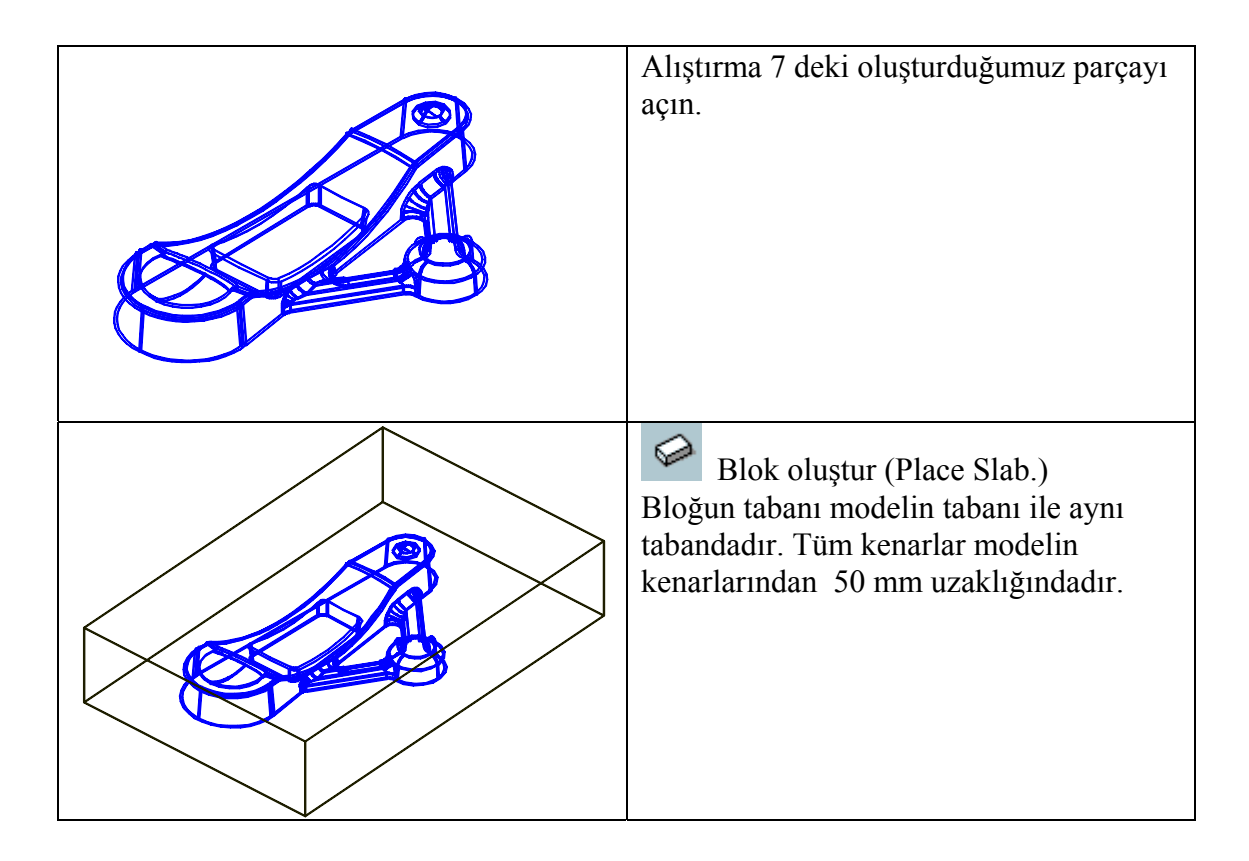

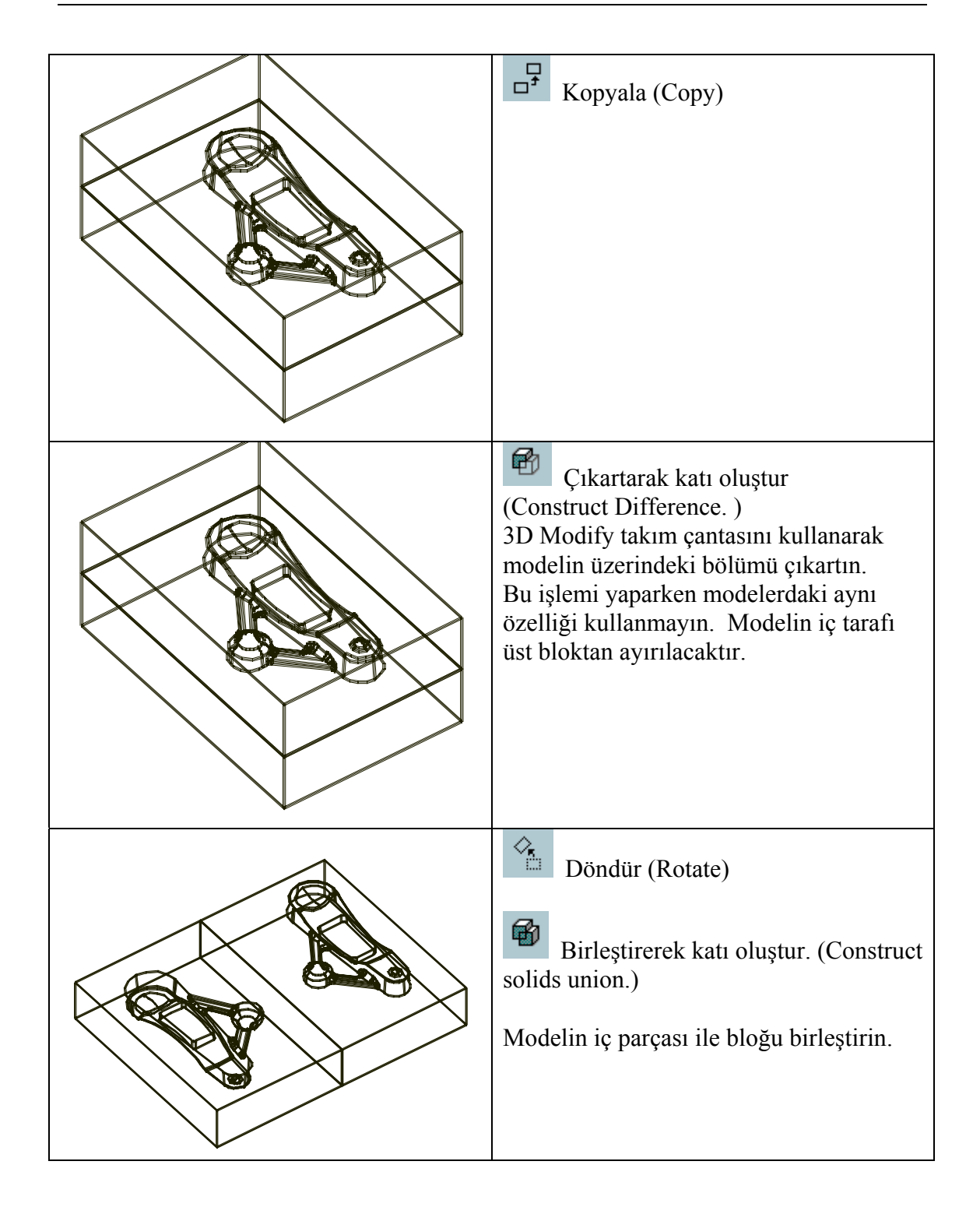

#### <u>Uygulamalı alıştırma 14</u> <u>3D Frezeleme</u>

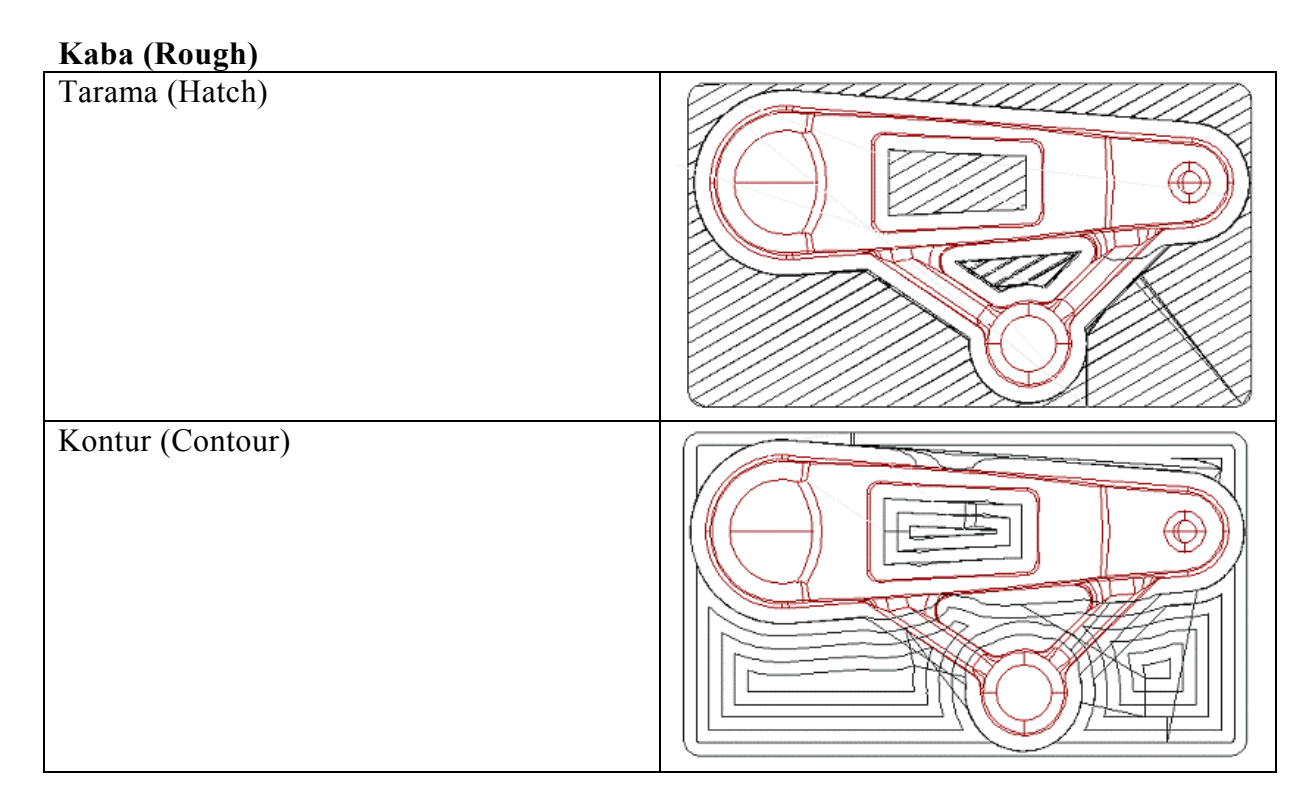

#### Yarı finiş ve finiş (Semi finish and finish)

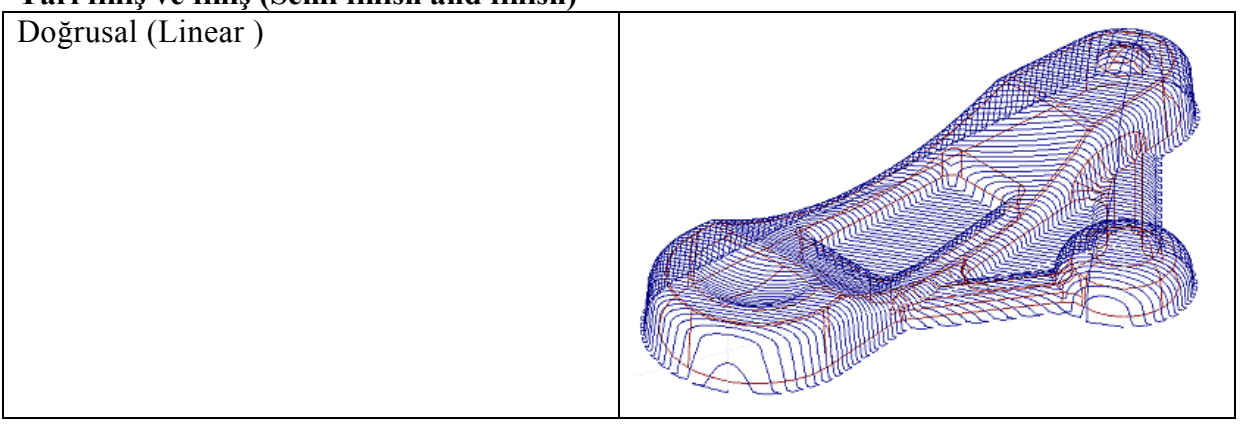

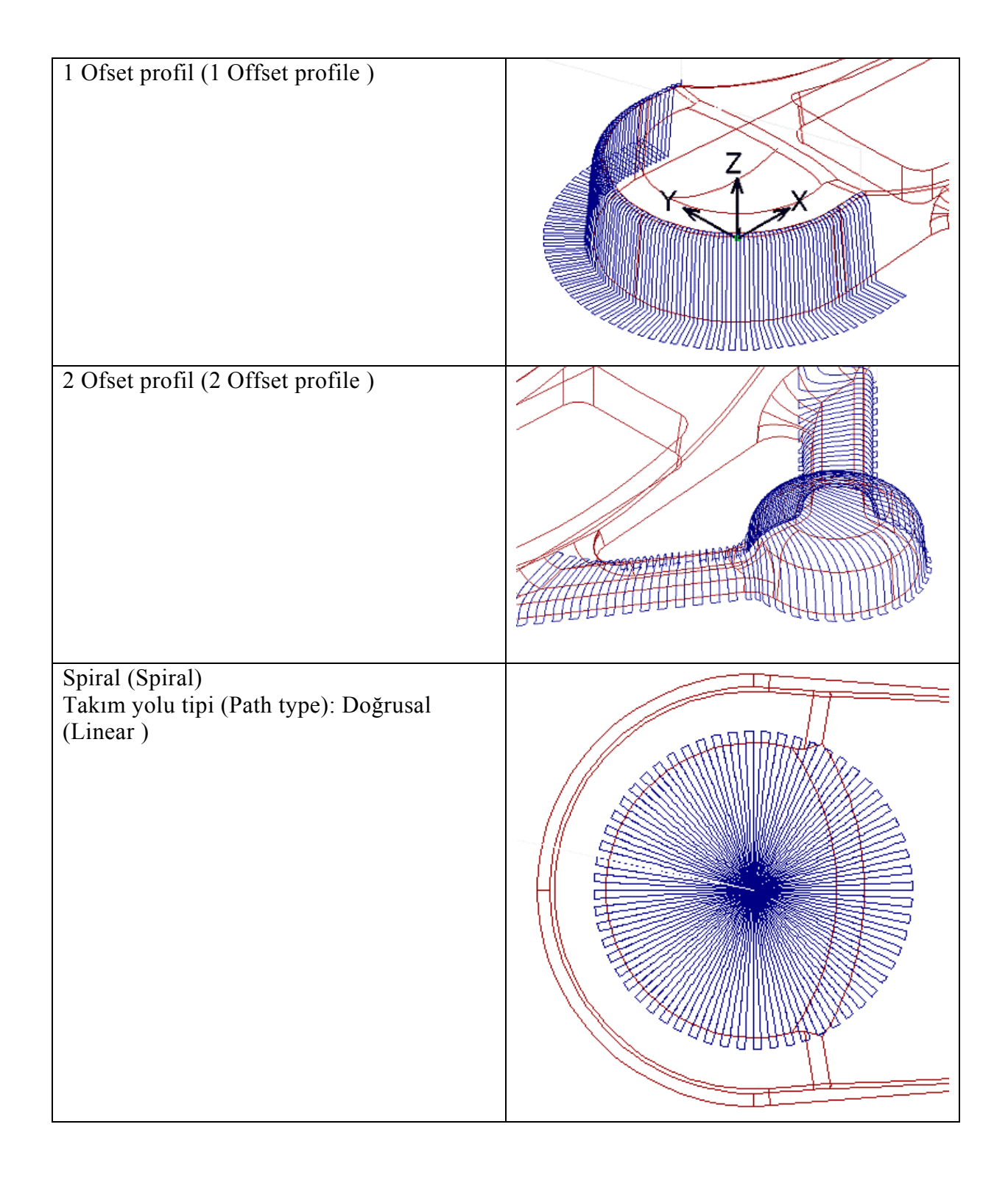

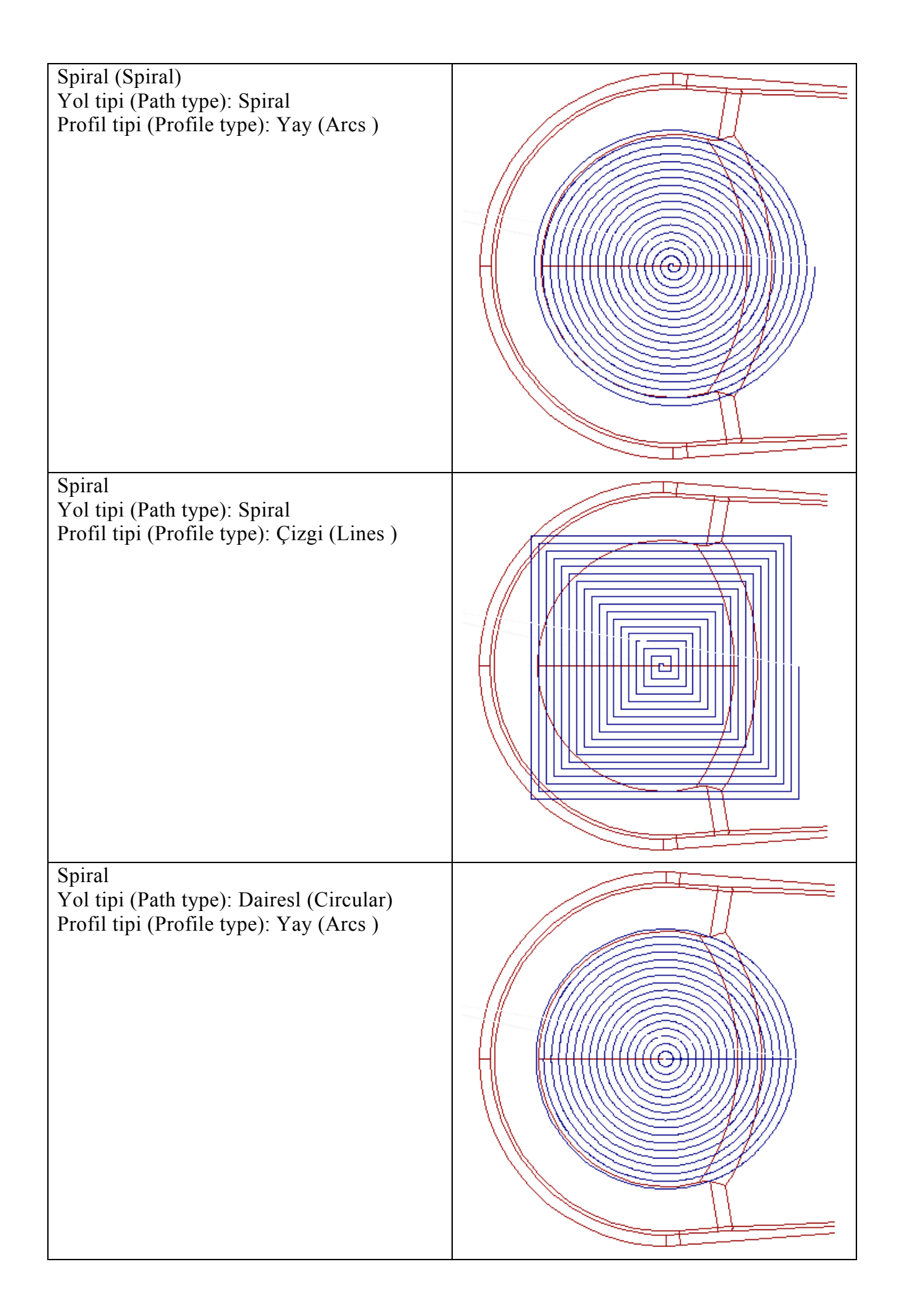

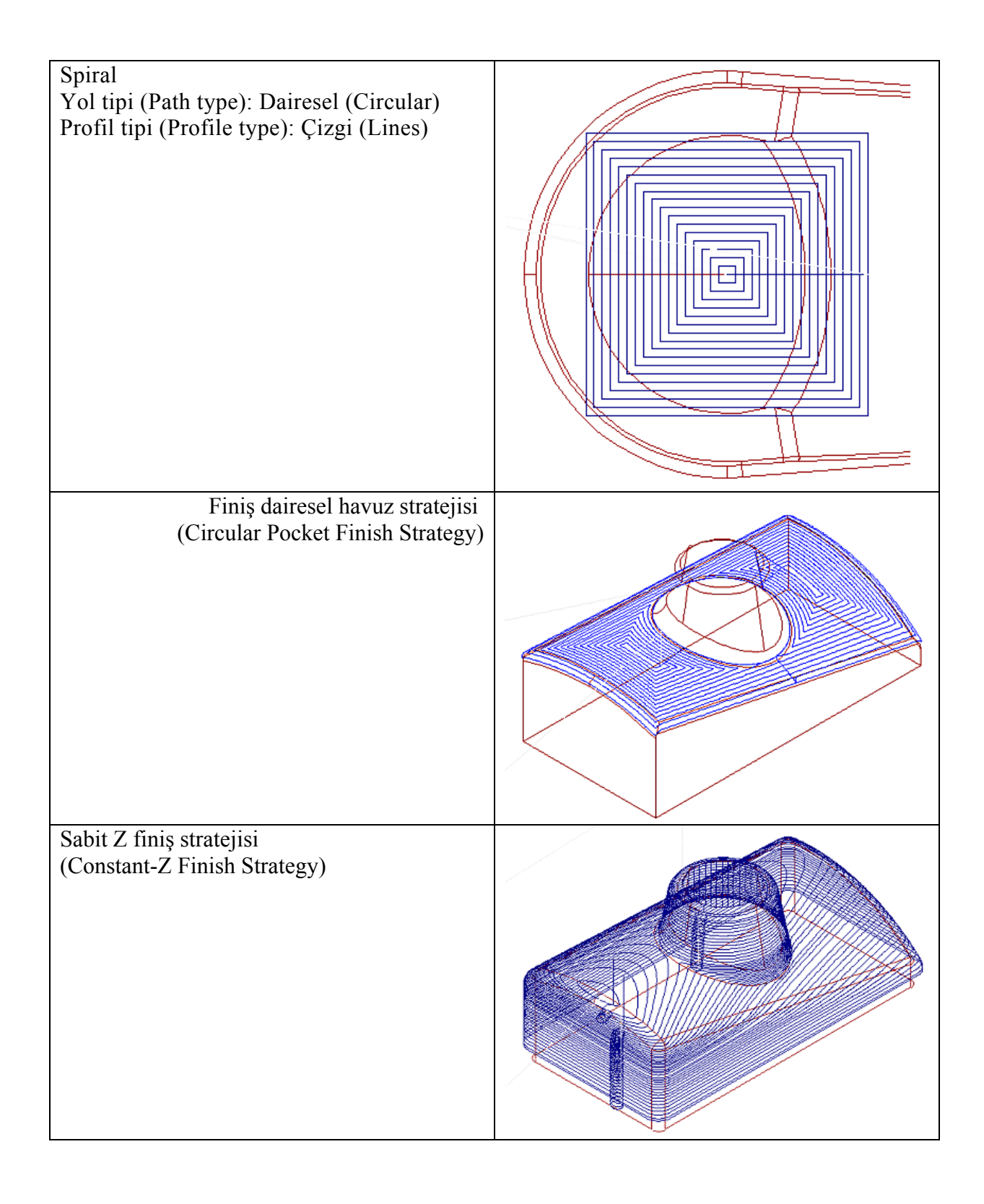

SolicCAM de işlemek üzere çizeceğimiz bu örnekteki katı modelleme kalıp çekirdeği yapımında kullanılacaktır. Bütün verilen ölçüler iki boyutludur.bü ölçüler 3 boyutlu modellemede kullanılacaktır. Önce 3 boyutlu model çizilecek daha sonra bu modelden **SolidCAM** yardımıyla takım yolu hesaplanıp grafik similasyonu yapılacaktır.

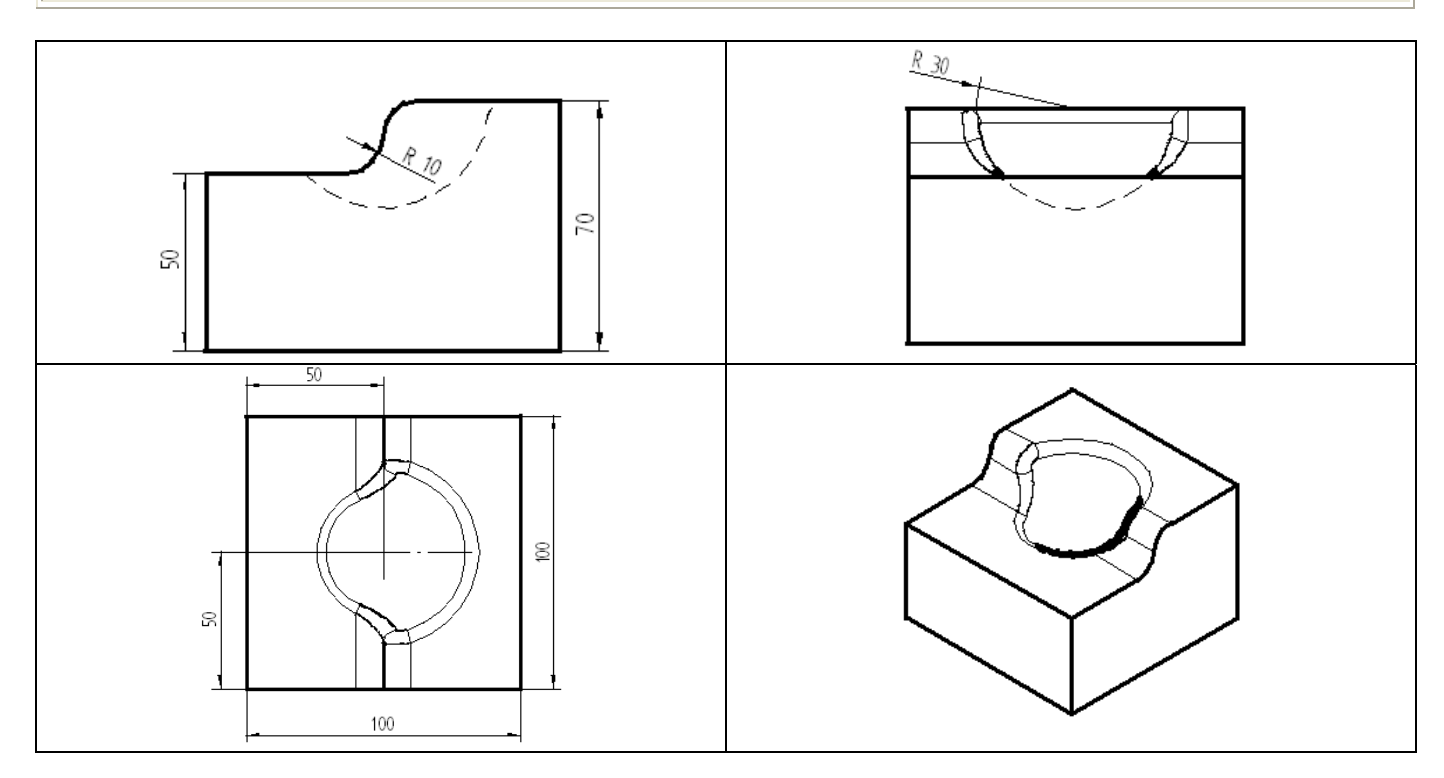

#### Kalıp çekirdeğinin tasarım adımları

| <b>Blok oluştur 1</b><br>Birinci katı bloğa ait koordinat değerlerini girin                                              |
|----------------------------------------------------------------------------------------------------|
| <i>Blok oluştur 2</i><br>İkinci katı bloğu oluşturmak için birinci katı bloğun kenar<br>noktalarını kullanın.            |
| Küre oluştur.                                                                                                    |
| <i>Birleşik katı oluştur.</i><br>Boolean işlemleri ile iki bloktan bir katı eleman oluştur.                              |
| <i>Katıları çıkart.</i><br>Bir elemandan diğer elemanı çıkartarak yeni bir katı<br>eleman oluşturun.                     |
| <b>Kenarları yuvarla</b><br>10 mm sabit radyüs la kenarları yuvarlayın. Daha sonra<br>kürenin kenarına 5 mm radyüs atın. |

**MicroStation Modeler** ana menüsünden *File>New* ve açılan **Create Design File** penceresinden yeni bir dosya ismi vererek (*mold\_insert*.) işleme başlayın.

| Create Design File                   |                                                                                                    |                |
|--------------------------------------|----------------------------------------------------------------------------------------------------|----------------|
| <u>D</u> irectory                    |                                                                                                    |                |
| F <u>i</u> les:                      | Directories:                                                                                                    |                |
| mold_insert                          | d:\Tutorials\Bentley\CAD\                                                                                                    | <u> </u>       |
|                                      | 🗁 d:\                                                                                                    | - K            |
|                                      | Protection and the second second seco |                |
|                                      | CAD                                                                                                    | <u>H</u> elp   |
|                                      | images                                                                                                    |                |
|                                      |                                                                                                    |                |
|                                      |                                                                                                    |                |
|                                      |                                                                                                    |                |
|                                      |                                                                                                    |                |
|                                      |                                                                                                    |                |
| List Files of <u>Type</u> :          | Drives:                                                                                                    |                |
| MicroStation Design Files [*.dgn]    | d:                                                                                                    |                |
| Seed File                            |                                                                                                    |                |
| e:\Bentley\Workspace\projects\modele | er/seed/mseedmm2.dgn                                                                                                    | <u>S</u> elect |
|                                      |                                                                                                    |                |

*OK* butonuna tıklayın. *Window* menüsünden *Open/Close > Dialog*. Bu durumda **Open/Close** dialog

| Uper | VUIOS | e   |    | <b>Ž</b> |
|------|-------|-----|----|----------|
| 1    | 23    | 4 5 | 67 | 8        |

Bu pencereyi ekranın üzerine sürükleyin. **2** nolu butona tıklayarak pencereyi açın. standard window takımları ile

💶 🖅 ekranı büyütün. AccuDraw /hasas çizim ⊭ ikonuna tıklayarak ilgili pencereyi açın.

#### 1. Adım : 1. Bloğu oluşturalım

penceresi görünecektir:

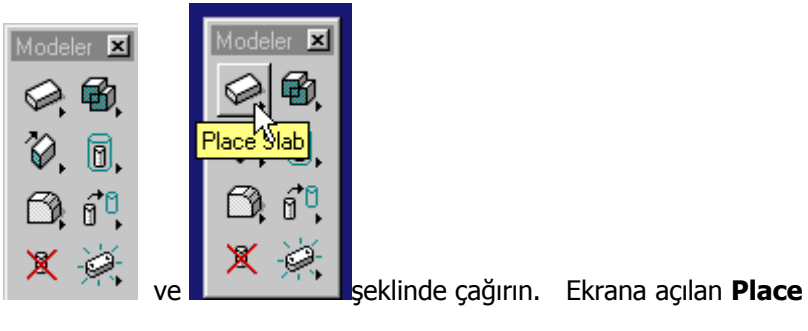

Place slab / Blok oluştur işlemini sırasıyla

|               |                       | _ |
|---------------|-----------------------|---|
| 🛜 Pla         | ce Slab 🔰 📃 💈         | × |
|               |                       |   |
| <u>Type:</u>  | Parametric Solid 🛛 💌  |   |
| <u>A</u> xis: | Points (AccuDraw) 🛛 💌 |   |
| 0             | thogonal              |   |
| 🔽 <u>L</u> e  | ngth: 100.0000 💻      |   |
|               | jdth: 100.0000 💻      | 1 |
| I ⊡ He        | eight: 50.0000 💻      |   |
|               |                       |   |

Slab/blok oluştur penceresini yandaki şekile göre doldurun.

| Acc | uDraw  | × |
|-----|--------|---|
| X:  | 0.0000 |   |
| Y:  | 0.0000 |   |
| Z:  | 0.0000 |   |

AccuDraw / hassas çizim penceresinde koordinatları 0,0,0. olarak girin.

Alanlar arasında geçiş için **TAB** butonunu kullanın.. AccuDraw/hassas çizim kumpasını XY düzlemine doğrultmak için E harfine basın.

Fareyi kullanarak bloğu ekrana çizin. Fareyi perspektif görünüşe uyacak şekilde sırasıyla x,y,z eksenlerine sürükleyip tıkladıkça blok şekli ortya çıkacaktır. Görüntüyü ekrana uydurun.

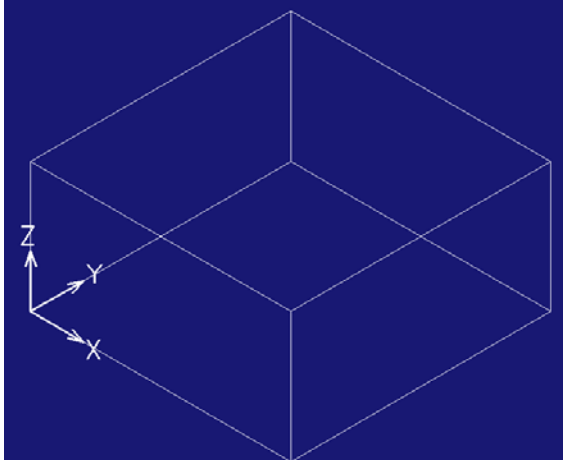

Not: Bir yanlışlık yaptınızsa Edit /yaz-düzelt menüsünden Undo/ bir geri al veya ekrandaki 🖺 butonuna tıklayarak düzeltebilirsiniz. Hatalı elamanları ise delete/sil 🔀 butonuna basarak silebilirisiniz.

#### 2. Adım : 2. Bloğu oluşturalım

| Modeler 🗙   |    | 8 Pla               | ce Slab   |           | × |
|-------------|----|---------------------|-----------|-----------|---|
| Q. B.       |    | <u>Type:</u>        | Paramet   | ric Solid | ▼ |
| Place Vlab  |    | <u>A</u> xis:       | Points (A | AccuDraw) | ▼ |
| T Idee Side |    | 0                   | thogonal  |           |   |
| 60 AO       |    |                     | ingth:    | 100.0000  |   |
|             |    |                     | jdth:     | 100.0000  |   |
| X 🔗         |    | <u>⊡</u> <u>H</u> ∈ | eight:    | 20.0000   | = |
|             | ve |                     |           |           |   |

İlk blokta yaptığımız gibi Sırasıyla

Ik blokta yaptığımız gibi Sırasıyla **Deriven Dikkat :** burada sadece yükseklik kutucuğunu sabitliyoruz. Fare ile 1. bloğun önce 1.uç noktasına sonra 2. uç noktasına ve 3. orta noktasına yapışarak 2. bloğu çiziyoruz.

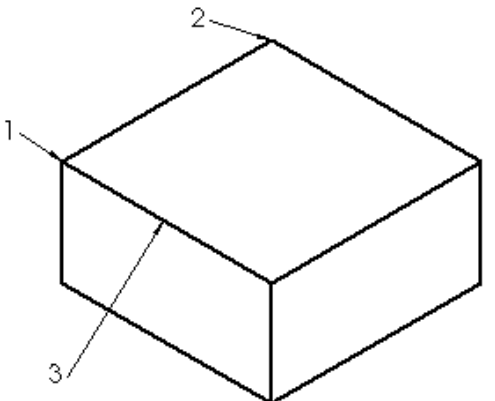

Görüntüyü 🎽 Butonu ile ekrana uydurun. Aşağıdaki görüntü ekranda oluşur.

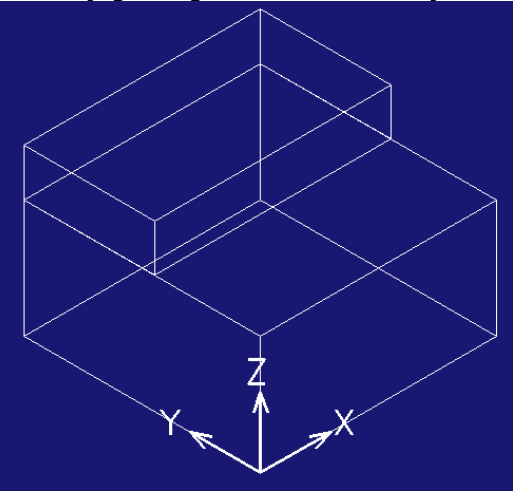

#### 3. Adım : Küreyi oluşturalım

Farenin sol tuşunu **Modeler Toolbox** / Modeler takım çantasındaki *Place slab*/Blok oluştur butonuna basılı tutarak sağa doğru yürütürseniz ekrana açılan pencereden küreyi seçin ve farenin sol tuşunu bırakın.

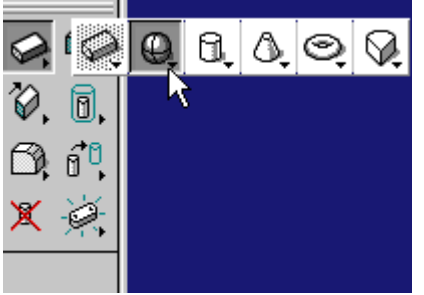

| <mark>8</mark> Pla | ice Sph           | ere     | × |
|--------------------|-------------------|---------|---|
| <u> </u>           | arametric         | Solid   |   |
| <u>A</u> xis:      | Points (AccuDraw) |         |   |
| <u> <u> </u></u>   | adius:            | 30.0000 |   |

çıkan pencereyi yandaki gibi doldurun.

2.bloğun üst kenarının ortasına yapışın. Bu nokta kürenin merkezi olacaktır.

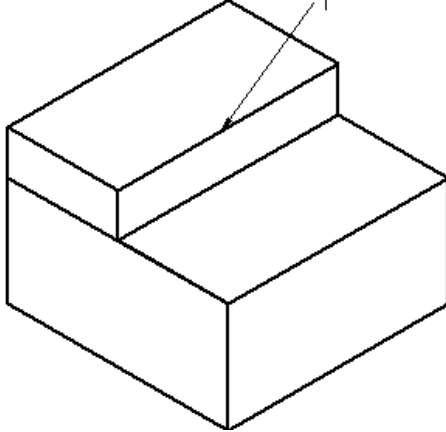

farenin sol tuşu ile oluşan küreyi onaylayın. Farenin sağ tuşu ile resimden uzaklaşarak küre çiziminden çıkın.

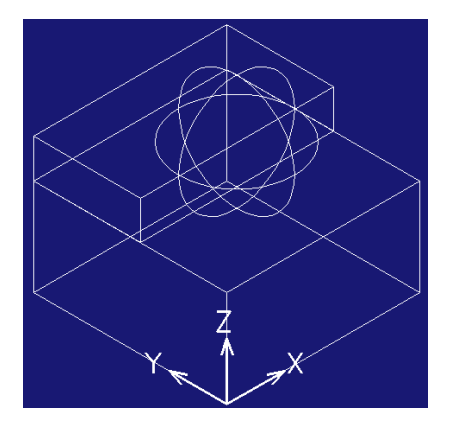

#### 4.Adım : Katıları birleştirelim:

Şu ana kadar oluşturduğumuz 2 adet katı bloğu bir katı haline getirmek için fare ile Construct Solid Union /katıları

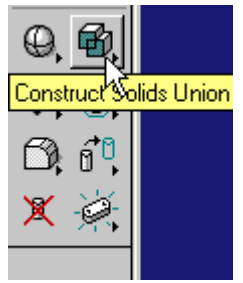

birleştir butonuna tıklayın.

Birleştirme işlemi için sırayla şekilde görüldüğü gibi elemanlara

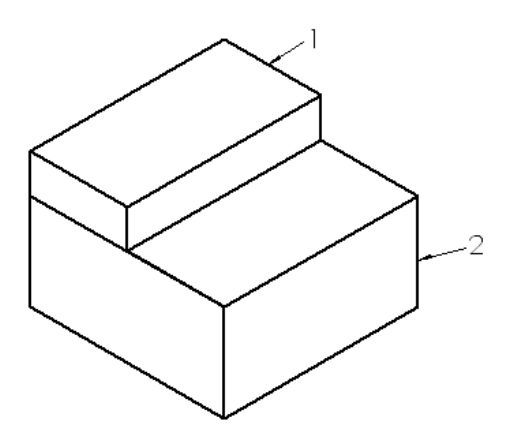

tıklayın.

Onaylamak için resimden uzakta bir yere tıklayın. Bu işlemden sonra şekil aşağıdaki gibi olur.

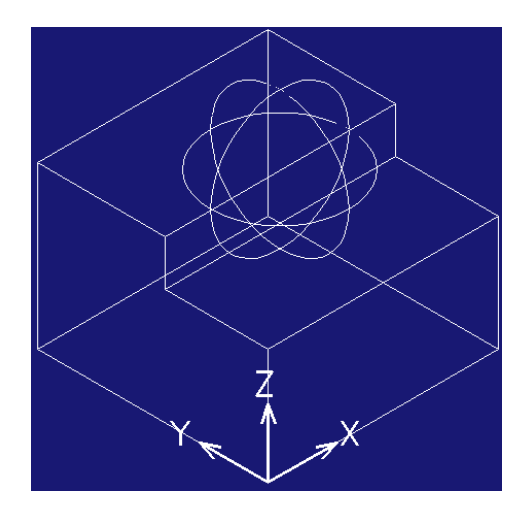

#### 5. Adım : Katıları çıkartalım

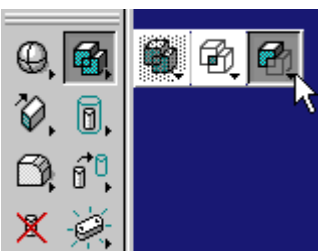

Küreyi oluşturduğumuz tek katı bloktan çıkarmak için fare ile yandaki işlemi yapın.

Sırasıyla 1.katı bloğa ve2. katı bloğa tıklayın. Ve onaylamak için resimden uzak bir yere tıklayın.

Ekrana aşağıdaki görüntü gelir.

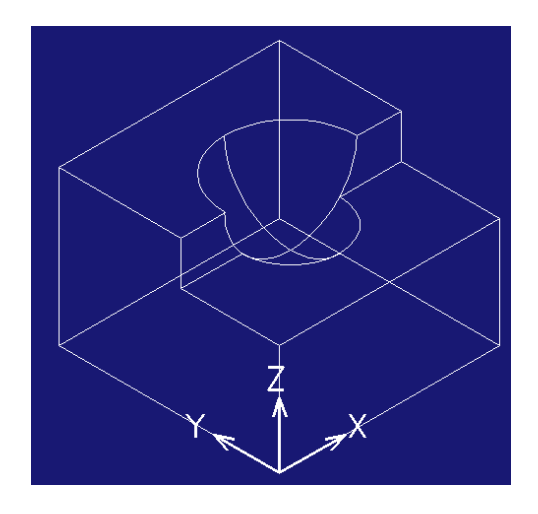

#### 6. Adım : Yuvarlama oluştur

Önce bloğun istediğimiz kenarlarını yuvarlamak için Round edge /kenarları yuvarla

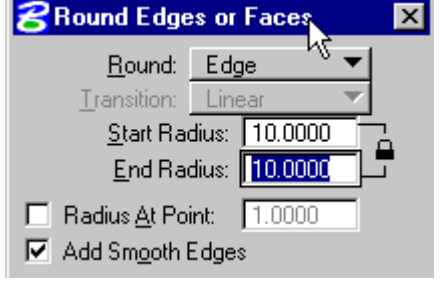

RouïNd Edae

tuşuna basın.

Ekrana çıkan pencereyi yandaki şekilde görüldüğü gibi doldurun.

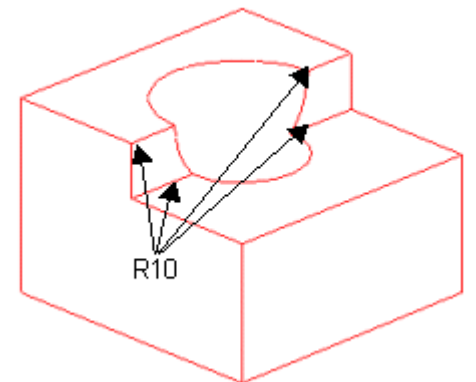

Sırasıyla 4 adet buyuna kenara şekildeki gibi tıklayın. Ekrana aşağıdaki görüntü gelir.

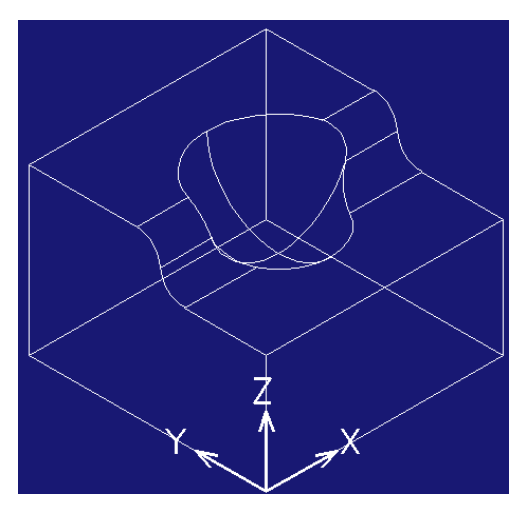

Daha sonra kürenin kenarlarını yuvarlamak için işleme devam edelim.

|    | 8 Round Edges or Faces       |            |          |  |  |
|----|------------------------------|------------|----------|--|--|
|    | <u>R</u> ound: E             | Edge       | <b>-</b> |  |  |
|    | <u>T</u> ransition: <u>l</u> | Linear     | -        |  |  |
|    | <u>S</u> tart Radiu          |            |          |  |  |
|    | <u>E</u> nd Radiu            | ıs: 5.0000 |          |  |  |
|    | 🔲 Radius <u>A</u> t Point    | : 1.0000   |          |  |  |
| n. | Add Smooth Ed                | lges       |          |  |  |

Yandaki şekile göre penceremizi dolduralım.

ve onaylayın.

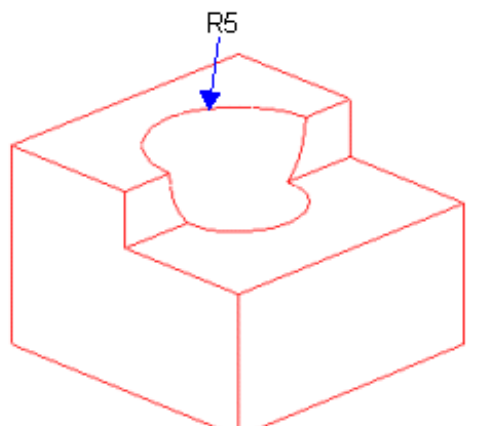

Şekilde gösterilen kapalı kenara tıklayın.

ve onaylayın.

Ekrana aşağıdaki görüntü gelir.

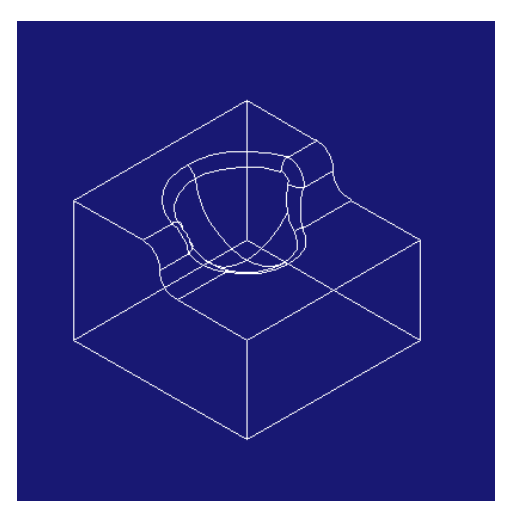

#### 7. Adım : Oluşturulan modeli boyama

butonuna tıklayarak görüntüyü ekrana uydurun. *Quick VisionGL* butonuna tıklayın. Ve daha sonra ekrandaki resime tıklayın. Ekrana aşağıdaki görüntü gelir.

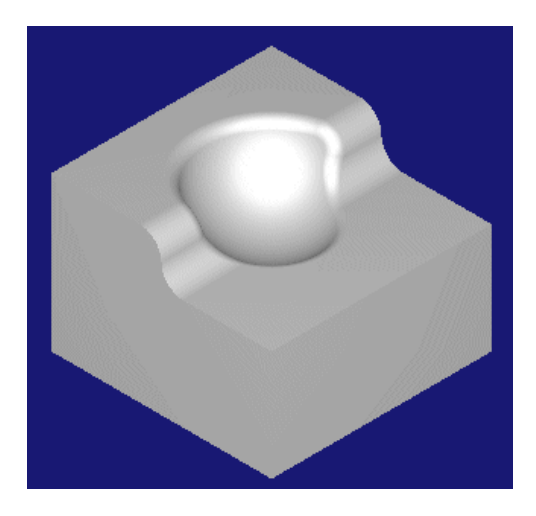

Ekrandaki çizimi View toolbar /görünüş çubuğundaki tuşlarla istenen şekilde görebilirisiniz.

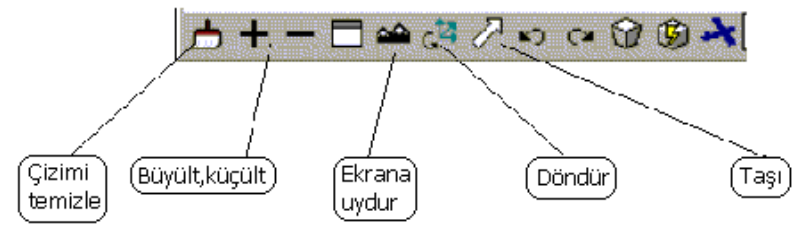

#### Uygulamalı alıştırma 2 = kalıbın işlenmesi

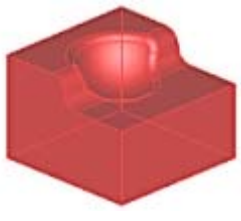

Bu uygulamada işlediğimiz parçanın tasarımını ve işlemesini gerçekleştireceğiz.

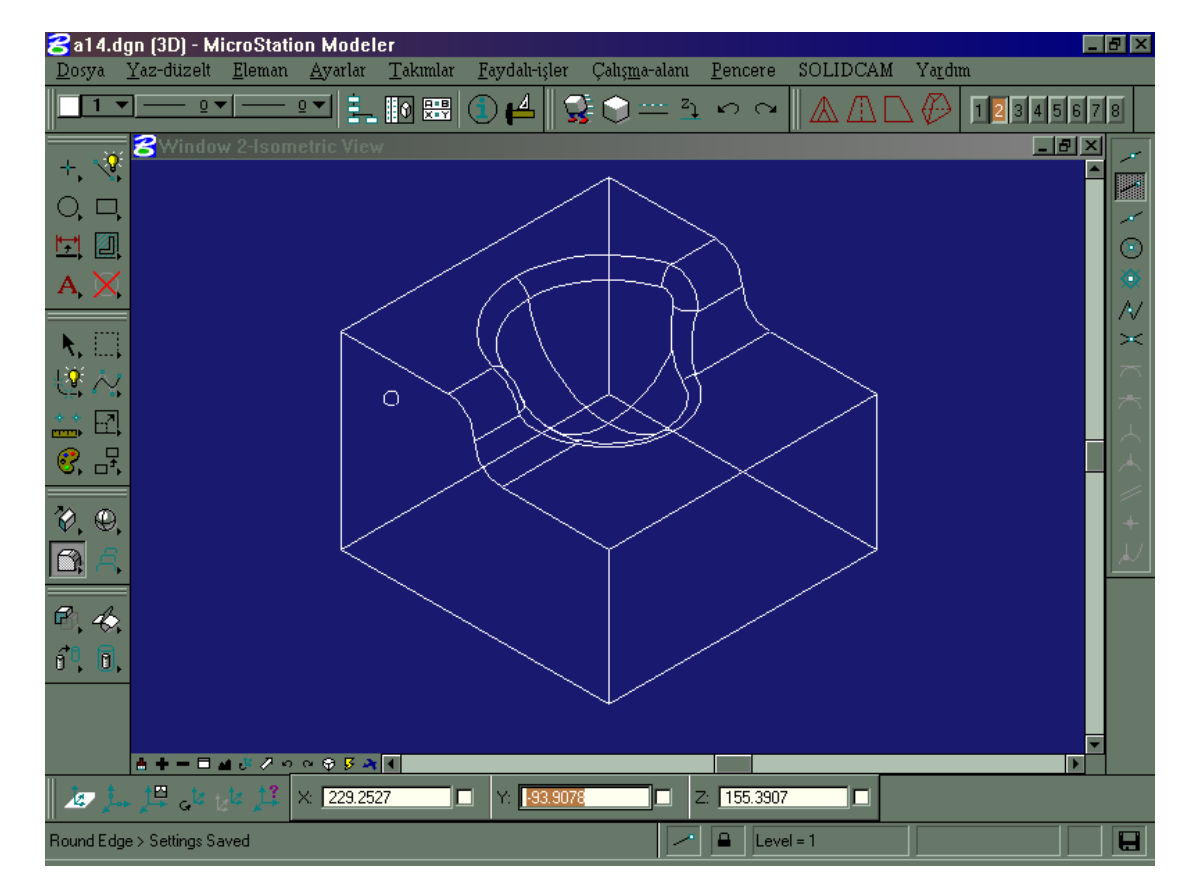

**<u>Cizim dosyasının yüklenmesi</u>**: Dosya>Aç ve Mold Insert.dgn tıklayın. Dosya ekrana gelir.

Çizdiğimiz kalıp çekirdeği 2 operasyonla işlenecektir :

**kaba işleme** operasyonu ile Z – 12 mm derinliğe kadar kontura paralel olarak birkaç derinlik pasosu ile inilecektir. Daha sonra **finiş işleme** ile kalıp yüzeyini doğrusal çapraz-finiş kesme stratejisi ve 45 derece kesme yönü açısı ile operasyon bitirilecektir.

SOLIDCAM de her proje aşağıdaki bilgileri içerir.

**PARÇA** : Parça iş parçasının genel bilgilerini tanımlar. Bu bilgiler çizimin adı , referans pozisyonu, takım seçenekleri,CNC-ontrol sistemi v.s... dir.

**GEOMETRİ** :Yüzey veya katılardan oluşan çiziminizde, çiziminin neresinin işleneceğini çizimdeki eğrilerle tanımlar.

**İŞ** : Bir iş SOLIDCAM de tek bir işleme operasyonudur. Burada İş teknolojisi , Takım parametresleri ve stratejileri tanımlanır kısacası nasıl işleme yapmayı istediğiniz belirlenir.
## Kalıp çekirdeğini adım-adım işleyelim.

| İşlem /Açıklama                                                                                                    | Sonuç                                                                                                    |  |  |
|----------------------------------------------------------------------------------------------------|----------------------------------------------------------------------------------------------------|--|--|
| SOLIDCAM e tıklayın.                                                                                                    | Pencere SOLIDCAM Yardım                                                                                                    |  |  |
| Açılan menüde <b>Start CAM Manager</b> e tıklayın.                                                                                                    | SOLIDCAM<br>Start CAM Manager<br>Close CAM Manager                                                                                                    |  |  |
| Program açıldığında yandaki şekil ekrana gelir.                                                                                                    | SOLIDCAM Yöneticisi                                                                                                    |  |  |
| Öncelikle çizimimiz için yeni bir <u>PARÇA</u><br>tanımlayacağız. SOLIDCAM yöneticisinde tüm<br>komutlar ve operasyonlar farenin sağ tuşu ile<br>kontrol edilir.                                                                                                    | SOUDCAM Yöneticisi Parce Parce Takm Yeni dosya Torna Eapat Freze Torna Kopyala Sil Parça bilgisi Dökümantasyon Dinc Harici Program Hesaplanacak parçalar CAM Ayarları SOLIDCAM hakkında On-Line Yardım Yardımcı                                                                                        |  |  |
| <ul> <li>Farenin sağ tuşu ile Parça &gt; Yeni dosya &gt; freze tıklayın. Parça bilgisi dialog kutusu ekrana gelir.</li> <li>Klasör = Parçayı istediğiniz bir klasöre taşıyın veya yeni bir klasör oluşturun. Solidcam her işleme için kendisi için yeni bir çizim dosyası oluşturur ve burada belirttiğiniz klasöre kopyalar. İşleme sırasında yapacağınız çizim değişikliklikleri bu dosyada yapılacağından asıl çizim değişmeyecektir.</li> <li>Parça adı = İstediğiniz bir isim verin</li> <li>Tamam = Boş alanları doldurduktan sonra Tamam tuşu ile onaylayın.</li> </ul> | Parça bilgisi   Parça   Klasör:   C:\SOLIDCAM2000\USER   Böz at   Parça ad:   CAM1   Qizim ad:   C:\Bentley\ÇİZİM DOSYALARI\a14.dgn   Göz at   Jamam     CNC-Kontrol:   FANUC   Beferan:   Program numarast:   Stok modeli   Hedef model   Masc Option:   Stok modeli güncelle   Maydet   Kaydet % Cik |  |  |

|                                                                                                    | 🐕 Parça bilgisi 🥂 🔀                                                                                                    |  |
|----------------------------------------------------------------------------------------------------|----------------------------------------------------------------------------------------------------|--|
| Parça bilgisi dialog kutusuna parça hakkındaki detayları girin. Bu durumda dialog kutusunun alt tarafı aktif hale gelir.                                                                                                    | Parça                                                                                                    |  |
| <b><u>Referans</u></b> = İş parçasının referans noktası                                                                                                    | Klasór:     C:\SOLIDCAM2000\USER     Eiöz at       Parça adı:     cad1                                                                    |  |
| Takım tablosu = Hazır takım tabloları                                                                                                    | Cizim adr C.\Bentley\CiZiM DOSYALABI\a14.dgn Gióz at                                                                                      |  |
| <u>Takım seçenekleri</u> =                                                                                                    |                                                                                                    |  |
| Mac. Options = Makina parametreleri                                                                                                    | CNC-Kontrol: FANUC                                                                                                    |  |
| CNC kontrol sistemi= Iso kodunun üretileceği<br>kontrol sisteminin adı.                                                                                                    | Referans         Varsayilan G-kod numarası           Program numarası:         5000           Takım tablosu         Alt program numarası: |  |
| Varsayılan G-kod numarası= Iso kodunda kaç<br>satır ve alt proram numarasının ne olacağını belirtir.                                                                                                    | Takım Seçenekleri     Stok model     Hedef model       Mac Options     Stok modeli güncelle       Kaydet     Kaydet & Qik     İptal       |  |
| Referans butonuna tıklayın.                                                                                                    | Ref. Nok.Düzelt                                                                                                    |  |
| Bu durumda <b>Referans noktası düzelt</b> dialog<br>kutusu görünür.                                                                                                    | Ekle<br>Diizelt<br>Iaşı<br>Bilgi al<br>Son                                                                                                |  |
| Burada ekranda istediğimiz noktayı referansa<br>noktası olarak tanımlayacağız. Ayrıca istendiğinde<br>ekranın alt tarafında ekrana gelen dialog kutusuna<br>referans noktasının değerlerini girebiliriz. Bunun için<br>Fareyi <b>Yaz-düzelt çubuğu</b> na taşıyın ve X,Y,Z<br>koordinatlarına 0,0,0 değerlerini referans noktası için<br>girin. Ve Yaz-düzelt çubuğunda <u>Giriş</u> butonuna<br>tıklayın. | => Referans noktasına tıklayın 0,0,0 🔽 Giriş                                                                                              |  |
| Yaz-düzelt çubuğuna değer girilip , <b>giriş</b> kutusuna<br>tıklandıktan sonra veya çizimdeki referans noktası<br>kullanıcı tarafından belirlendikten sonra ekrana                                                                                                    | Say:       1       X:       58.0437       Y:       19.3974       Z:       -10.5105         Makina ref. noktasi no:       1       4. Eksen |  |
| <b>Referans noktası bilgileri</b> dialog kutusu gelir.                                                                                                    | Takım başlangıç düzlemi                                                                                                    |  |
| <b>Sayı</b> = Referans noktası no.                                                                                                    | Güvenli düzlem 55                                                                                                    |  |
| <b><u>Makine ref. noktası no</u></b> = Referans noktasının no                                                                                                    | Parça alt düzlemi -100                                                                                                    |  |
| <u><b>Takım başlangıç düzlemi</b></u> = Takımın işe başlama<br>noktası                                                                                                    | <u>I</u> amam                                                                                                    |  |
| <u>Güvenli düzlem</u> = Takımın hızla işe yaklaştığı<br>nokta.                                                                                                    |                                                                                                    |  |
| Parça üst düzlemi = Parçanın üst noktası                                                                                                    |                                                                                                    |  |
| Parça alt düzlemi = Parçanın alt noktası.                                                                                                    |                                                                                                    |  |

| Yazıların bulunduğu kutulara tıklandığında fare ile<br>ekrandan istediğiniz noktaları seçebilirsiniz.<br>Parçanın Z yönündeki üst ve alt frezeleme<br>katmanların belirttikten sonra, <u>Tamam</u> diyerek<br>Onaylayın.<br><u>Referans noktası düzelt</u> dialog kutusunda <u>Son</u><br>kutusuna tıkladığınızda bu dialog kutusu kaybolur. |                                                                                                    |
|----------------------------------------------------------------------------------------------------|----------------------------------------------------------------------------------------------------|
| Parça bilgisi dialog kutusunda <u>Hedef model</u><br>kutusunu hedef modelde geri kalan malzeme hesabi<br>için tıklayalım.<br><u>Stok model</u> =İşlenecek parçanın kütüğü<br><u>Hedef model</u> =Bitmiş parça<br><u>Stok modeli güncelle</u> =Bir sonraki işlem için bir<br>öncekini stok model olarak<br>günceller.                         | Stok model Hedef model Stok modeli güncelle Bilgi                                                                                                    |
| ekrana <u>hedef model</u> dialog kutusu gelir.<br>Açılan <u>hedef model</u> kutusunda <u>Tanımla</u> kutusuna<br>tıklayın.                                                                                                    | Hedef model                                                                                                    |
| <b>Sinir</b> = Hedef modeli bir sınır ile 2D tanımlar.<br><b>3D model</b> = Hedef modeli 3D tanımlar.                                                                                                    | O <u>Si</u> mir © 3-D <u>M</u> odel<br>                                                                                                    |
| Modeli göster=Hedef modeli 2D gösterir.                                                                                                    | ivlodeli göster Göster                                                                                                    |
| <u><b>Göster</b></u> =Hedef modeli 3D gösterir.                                                                                                    | Tamam İptal                                                                                                    |
| Ekrana 3D geometri kutusu gelir.                                                                                                    | 3D Geometri         Pencere ile         Image: Sec         Image: Geri sec         Tipi         Image: Katılar         Image: Yüzeyler         Image: Kisi         Image: Sori         Image: Sori |
| Fareyi kullanarak modelin etrafında bir pencere<br>yapın. Model ekranda renklenecektir.<br>3D geometri kutusunda Son kutusu aktif hale<br>gelecektir.<br>Son kutusuna tıkladığınızda ekrana yeni bir kutu<br>gelecektir.                                                                                                    | 3D Geometry         Use Fence to:         © Select         © Unselect         Type         © Solids         © Surfaces         © Both         Einish Cancel         Z                              |

| Ekrana gelen <u>geometri ismi</u> kutusuna bir isim yazın.<br><u>Tamam</u> diyerek onaylayın.                                                     | Geometri ismi<br>İsim:<br>Iamam İptal                                                                                                    |
|----------------------------------------------------------------------------------------------------|----------------------------------------------------------------------------------------------------|
| Hedef model kutusunda <u>Göster</u> tuşuna tıklayın.                                                                                              | Hedef model       İsim:       Isim:       Isim:       Image: State of the state of the state of |
| Böylece modelin talaş kaldırıldıktan sonraki halini<br>şimdiden görebiliriz.<br>Bu pencereyi sağ üstten kapatın.                                  |                                                                                                    |
| Stok modeli güncelle kutucuğunu işaretlerseniz<br>SOLIDCAM her işten sonra stoğu günceller.<br>Tamam diyerek <u>hedef model</u> kutusunu kapatın. | Stok model     ✓     Hedef model       ✓     Stok modeli güncelle       Bilgi                                                                                                    |
| Daha sonra <u>Kaydet ve çık</u> diyerek parça bilgisi<br>kutusunu kapatın.                                                                        |                                                                                                    |
| Farenin sağ tuşu ile aşağıdaki seçimi yapın.                                                                                                    | SOUDCAM Yöneticisi         M Parça(DDDS)         Takım         Geometriler         İsteri         İsteri                                                                                                    |

| seçimden sonra yandaki görüntü ekrana gelir.                     | 😽 3D Modelleme işlemi 🛛 🔍                                              |  |  |
|------------------------------------------------------------------|------------------------------------------------------------------------|--|--|
| <u>3D modelleme işlemi</u>                                       | Geometri adı İşin adı                                                  |  |  |
| Buradaki kavramları kısaca açıklayalım:                          |                                                                        |  |  |
|                                                                  | Tanımla Giöster Frezeleme düzlemi — Çalışma alanı                      |  |  |
| <b><u>Geometri adı</u></b> =İşlenecek parçanın veya bölgesinin   | Takım Güvenli düzlem 21                                                |  |  |
| adı.                                                             | Numarası: D Tanımla                                                    |  |  |
| <b><u>Işin adı</u></b> = Kullanıcak takım ile işlenecek parçanın | Çapı Disüst düzlemi 2 Tolerans                                         |  |  |
| adı. iz bir isim vermez iseniz takım seçimi                      | Köşe radyüsü:                                                          |  |  |
| yapıldıktan sonra solidcam otomatik                              | Bilgi Iş ait düzlemi -12 Yüzey: 0.1                                    |  |  |
| olarak buraya Isim verir.                                        | Kaba Yan-Finiş Finiş                                                   |  |  |
| <b>Takim</b> = Takima alt Diigileri içerir.                      |                                                                        |  |  |
| rezeleme duziemi=Takimin z ekseminue                             |                                                                        |  |  |
| sinirlarini belirler                                             | Asağı adımı                                                            |  |  |
| Calısma alanı = İs narcasının istenen bölgesini                  | Ayagi daim. p                                                          |  |  |
| islemek icin helirler                                            | Yüzey ofseti: 05 Yüzey ofseti: 0                                       |  |  |
| <b>Tolerans</b> = Takım yolu ve islenen yüzevin                  | Duvar ofseti: 0 Duvar ofseti: 0                                        |  |  |
| hassasiveti                                                      | Taban ofseti: 0 Taban ofseti: 0                                        |  |  |
| Kaba= İsin kaba islenmesi                                        | Yaklayma Bilgi Yaklayma Bilgi Yaklayma Bilgi                           |  |  |
| Yarı finis=İsin yarı finis islenmesi                             |                                                                        |  |  |
| Finis = İşin finiş işlenmesi                                     | Extra parametreler                                                     |  |  |
| Mesai = Iso programına açıklama ekler                            |                                                                        |  |  |
| Extra parametreler = isteğe uygun parametreler                   | Flef. Numarası 1 🔽 Aynala/Döndür noktası 🔲 4. Eksen                    |  |  |
| Bilgi = parametrelere bakılır.                                   | Kaydet Kaydet & Hesapla Simuilasyon <u>G</u> kodu çıkart <u>Ç</u> ıkış |  |  |
| Aynala/döndür noktası=Iso kodunu çevirir.                        |                                                                        |  |  |
| Kaydet=yapılan işlemi kaydeder.                                  |                                                                        |  |  |
| Kaydet ve hesapla=yapılan işlemin takım yollarını                |                                                                        |  |  |
| hesaplar ve kaydeder.                                            |                                                                        |  |  |
| Similasyon = Parçanın grafik olarak işlenmesi                    |                                                                        |  |  |
| <b><u>G KOOU ÇIKART</u></b> = 150 KOOU ÇIKARTIR.                 |                                                                        |  |  |
| <b><u>Cikiş</u></b> = Bu pencereden çıkar.                       |                                                                        |  |  |
| 3D modeli kaba frezelemek icin geometrivi                        | Countries                                                              |  |  |
| tanımlayalım                                                     |                                                                        |  |  |
| Yandaki pencerede Tanımla tusuna tıklayın                        |                                                                        |  |  |
| ······································                           | Tanmla Göster                                                          |  |  |
|                                                                  |                                                                        |  |  |
| Ekrandaki çizimi fare ile bir çerçeve içine aldığınızda          |                                                                        |  |  |
| çizim renk değiştirecektir.                                      | 3D Geometry                                                            |  |  |
|                                                                  |                                                                        |  |  |
|                                                                  | O Unselect                                                             |  |  |
|                                                                  | Туре                                                                   |  |  |
|                                                                  |                                                                        |  |  |
|                                                                  |                                                                        |  |  |
|                                                                  |                                                                        |  |  |
|                                                                  | Einish <u>C</u> ancel                                                  |  |  |
|                                                                  |                                                                        |  |  |
|                                                                  |                                                                        |  |  |
|                                                                  | ······································                                 |  |  |
|                                                                  |                                                                        |  |  |
|                                                                  |                                                                        |  |  |
|                                                                  |                                                                        |  |  |
| Bu durumda ekrana delen asağıdaki ponocorovo                     |                                                                        |  |  |
| istediğiniz hir geometri isimi verin, ve tamam                   | Geometri ismi                                                          |  |  |
|                                                                  | i simi                                                                 |  |  |
|                                                                  |                                                                        |  |  |
|                                                                  |                                                                        |  |  |
|                                                                  | Tamam                                                                  |  |  |
|                                                                  | Tanian                                                                 |  |  |
|                                                                  |                                                                        |  |  |

| Takım bölümünde <u>Bilgi t</u> uşuna tıklayın                                                                                                    | Takım<br>Numarası: 0<br>Çapı: 0<br>Köşe radyüsü: 0<br>Bilgi                                                                                                    |
|----------------------------------------------------------------------------------------------------|----------------------------------------------------------------------------------------------------|
| Takım seçimi bölümünde Bilgi kutusuna tıklayın<br><u>Takım tipi</u> = Takımın kullanım amacını belirler.<br><u>Takım ID no</u> =Varsa katalog belirteci<br><u>Takım no</u> =Magazindeki takım numarası<br><u>Çap</u> =Takımın çapı<br><u>Köşe radyüsü</u> = Takımın radyüsünün ölçüsü<br><u>Boy</u> =Takımın boyu (similasyon için kullanılır.)<br><u>Ağız sayısı</u> = Takımın kaç ağızlı olduğu belirtilir.<br><u>den takım seç</u> =Hazır tablolardan takım seçilir.<br><u>İlerleme</u> = Takımın ilerleme değerleri (mm/dak)<br><u>Devir</u> = İş milinin deviri<br><u>Takım parametreleri</u> =Verilen değerleri gösterir.<br><u>Var olan takım</u> = Takımı gösterir. | Takım bilgisi         Takım tipi         FINIŞ FREZE TAKIM         ID Nr:         Takım no:         Çap:         Çap:         Boy:         O         Ağız sayısı:         Z         İb hara                                                                                                    |
| Açılan pencerede gerekli bilgileri doldurun.<br><u>Tamam</u> diyerek çıkın                                                                                                    | Image: Second second second |
| 3D frezelemede <b>kaba</b> işlemenin parametrelerini<br>belirleyelim.<br><b>İşleme</b> = Yok/ Tarama/ Kontur/ Matkapla boşaltma<br><b>Yan adım</b> =Takım yolu arası mesafe<br><b>Aşağı adım</b> =Dalma miktarı<br><b>Adımlar arası temizle</b> = Tk. Yolu arasını temizler<br><b>Yüzey ofseti</b> =Yüzeye ofset verir.<br><b>Duvar ofseti</b> =Yan duvarlara ofset verir.<br><b>Taban ofseti</b> =Tabana ofset verir.<br><b>Bilgi</b> =İşlemeye ait parametreler<br><b>Yaklaşma</b> =İşe yaklaşma şekli<br>boşlukları doldurun.                                                                                                    | Kaba   Yan adım:   Q.65   Aşağı adım:   5   Adımlar arasını temizle   Yüzey ofseti:   1   Duvar ofseti:   0   Taban ofseti:   0   Yaklaşma                                                                                                    |
| Yaklaşma kutusuna tıklayın.<br>Takımın işe yaklaşma şeklini belirleyin ve <u>Tamam</u>                                                                                                    | Yaklaşma   Yaklaşma stratejisi   AÇI   Açı:   45     Iamam                                                                                                    |

| Bilgi kutusunu tıklayın. Ekrana gelen pencereyi işinize uygun bir biçimde doldurun.                                                                                                    | Kontur parametreleri X                                                                                                    |
|----------------------------------------------------------------------------------------------------|----------------------------------------------------------------------------------------------------|
| Malzeme çıkışı=Çıkışta malzeme                                                                                                    | 🗖 Adaları bağla                                                                                                    |
| Adaları bağla=2D işlemede adaları birbirine bağlar                                                                                                    | Köşe<br>YOK                                                                                                    |
| <b>Köşe</b> =Köşeleri keskin veya radyüslü geçer.                                                                                                    | Köşe radyüsü:                                                                                                    |
| <u>Yön</u> =Takım kesme yönü                                                                                                    |                                                                                                    |
| Yay yaklaşığı=Yolu filitre eder ve G02/G02 ile kod<br>üretir.<br><u>Tamam</u> ve çıkın.                                                                                                    | <ul> <li>CW</li> <li>CCW</li> <li>Yay yaklaşığı</li> <li>Tolerans:</li> <li>0.1</li> <li>Yay yaklaşığı</li> <li>XY- Yaklaşım tipi:</li> <li>NORMAL</li> <li>XY- Yaklaşım boyu:</li> <li>1</li> </ul> |
|                                                                                                    | Tamam Iptal                                                                                                    |
| 3D frezelemeyi istediğiniz alanda yapmak için<br>çalışma alanını tanımlayalım.<br><u>Tanımla</u> kutusunu tıklayın. Bu metod ile<br>SOLIDCAM de iş parçanızda freze etmek istediğiniz<br>alanı seçebilirsiniz. | Çalışma alanı<br>Tanımla                                                                                                    |
| Ekrana gelen pencerede <u>çalışma alanı</u> kutusunu<br>işaretleyin ve çalışma alanını belirlemek için tanımla<br>kutusuna tıklayın.                                                                           | Adı:<br>Tanımla Göster                                                                                                    |
| Ekrana Geometri düzelt penceresi gelir.                                                                                                    | Geometri düzelt         Kutu ile zincirle         Zincir ekle         Zincir sil         Zincir değiştir         Zincir bijzelt                                                                      |

| zincir ekle seçeneğini tıklayın. Ekrana zincir<br>seçenekleri penceresi gelir.                                                                                                    | Zincir seçenekleri<br>Tek elemanlar<br>© Eği<br>© Nokta - nokta<br>© Noktalarla yay<br>Dto. seçim<br>© Genel zincirleme<br>© Sabit Z<br>© Deta Z<br>Dto. nokta<br>© Genel zincir<br>© Sabit Z<br>© Deta Z<br>Yüz<br>© Alan smm<br>Edit Chain<br>Bir adm geri<br>Son |
|----------------------------------------------------------------------------------------------------|----------------------------------------------------------------------------------------------------|
| Çizimdeki kenarlara sırasıyla tıklayın. Her<br>tıkladığınızda çizgiler renklenecektir.işlem bittiğinde<br>sorulan soruya <u>evet</u> diyerek onaylayın.<br><u>Zincir seçenekleri</u> penceresinde <u>Son</u> kutusuna<br>tıklayıp işlemi bitirin.     |                                                                                                    |
| Geometri adı na WA1 verip <u>Tamam</u> diyerek onaylayın.                                                                                                    | Geometri adı<br>Tanımla Giőster                                                                                                    |
| Çalışma alanı penceresi ekrana gelir.                                                                                                    | 🙀 Çalışma alanı 📉                                                                                                    |
| <b><u>Calışma alanındaki takım</u></b> seçeneği ile takımın<br>çalışma alanını içinimi ,ortasınımı yoksa dışınımı<br>temizleyeceğini belirtiriz. Ofset değerine 1<br>verdiğinizde takım ucu kalıp çekirdeğinin kenarının<br>1 mm dışından gidecektir. | Vorking Area       Sadece arta kalan malzemeyi kes         Adi:       Val         Tanımla       Göster         Çalışma alanındaki takım       Yüzey şartları                                                                                                    |
| Sadece arta kalan malzemeyi kes=Büyük çaplı<br>takımların giremediği yerlere girecek şekilde küçük<br>çaplı takımlara takım yolu oluşturur.                                                                                                    | ORTA Minimum Açı: 0<br>Ofset değeri: 0 Maximum Açı: 0                                                                                                    |
| Yüzey şartları=Yüzeyde izlenecek açı                                                                                                    | <u>I</u> amam <u>İ</u> ptal                                                                                                    |
| Tamam diyerek onaylayın.                                                                                                    |                                                                                                    |
| Kaydet ve hesapla kutusuna tıklayın.<br>SOLIDCAM. Takım yolunu hesapladıktan sonra<br>Similasyon kutusunu tıkladığınızda ekranın sol<br>tarafına yandaki pencere gelir.                                                                               | Stok malzemeyi kontrol et         Arta kaları malzeme         Host CAD       Z deki değişikliği sil         Bilgiyi göster       Takımı göster         Parametre:       1         Sonrakinde dur       Sil         Similasyon hızı       I         I       I        |

| Ekrana uydur butonuna tıklayıp görüntüyü ekrana uydurun.                                                                                                    |                                                                                                    |
|----------------------------------------------------------------------------------------------------|----------------------------------------------------------------------------------------------------|
| tuşuna basarak similasyona başlayın.                                                                                                    |                                                                                                    |
| görüntüyü \Lambda butonuna tıklayarak üstten<br>görünüşe dönün.                                                                                                    |                                                                                                    |
| Görüntüyü ekrana uydurun.                                                                                                    | <b>★+−□</b> ■ <b>₩</b> <sup>3</sup> <sup>2</sup> <sup>2</sup> <sup>2</sup> <sup>2</sup> <sup>2</sup> <sup>3</sup> |
| Similasyon kontrol panelinde stok malzemeyi<br>kontrol et seçeneğini işaretleyin. butonuna<br>basarak similasyonu başlatın. Ara vermek için<br>tuşuna basabilirsiniz. |                                                                                                    |

| İşten sonra <b>arta kalan malzeme</b> yi görmek için<br>Arta kalan malzemeyi seçin.                      | Host CAD Z deki değişikliği sil 3D<br>Stok malzemeyi kontrol et                                                                      |
|----------------------------------------------------------------------------------------------------|----------------------------------------------------------------------------------------------------|
| İşten önce=Arta kalan malzemeyi bu işlemeden                                                             | Arta kalan malzeme                                                                                                    |
| önce gösterir.<br><u>İşten sonra</u> =Arta kalan malzemeyi bu işlemeyi<br>yaptıktan sonra gösterir.      | <ul> <li>İşten önce</li> <li>İşten sonra</li> </ul>                                                                                  |
|                                                                                                    | Tolerans: 0.1 Citincelle                                                                                                    |
|                                                                                                    |                                                                                                    |
| Similasyon modülünü kapatmak için Çıkış 🔺<br>butonuna tıklayın.                                          |                                                                                                    |
| Daha sonra <b><u>3D modelleme</u> işlemi penceresini <u>çıkış</u><br/>kutusuna tıklayarak kapatalım.</b> |                                                                                                    |
|                                                                                                    |                                                                                                    |
|                                                                                                    |                                                                                                    |
|                                                                                                    |                                                                                                    |
|                                                                                                    |                                                                                                    |
|                                                                                                    |                                                                                                    |
| yeni bir 3D model eklemeliyiz.                                                                           | SOLIDCAM Yöneticisi                                                                                                    |
|                                                                                                    | Ekle     3D Model       Yaz-düzelt     Profil       Similasyon     Havuz                                                             |
|                                                                                                    | E kodunu çıkart     Delik delme işlemi       Hesapla     Kanal       Hesapla& Tamamının Gkodunu çıkart     Transfer edilmiş yüzeyler |
|                                                                                                    | Aktar 3D Pantograf işlemleri<br>Ayır<br>Sil<br>Satırı geri al                                                                        |
| Kaba islemede olduğu gibi ekrana gelen 3D                                                                |                                                                                                    |
| modelleme işlemede Geometri adına daha önce<br>verdiğimiz adı çağıralım.                                 | İsim: model1                                                                                                    |
|                                                                                                    | <u>I</u> amam <u>İ</u> ptal                                                                                                    |

| Takım secimini daha önceden olduğu gibi <b>takım</b>     | Takım hilnisi                                                                                                    |
|----------------------------------------------------------|----------------------------------------------------------------------------------------------------|
| bilgisi penceresinden seceriz. Veva takım bilgisi        | r Takin bigion                                                                                                    |
| penceresinden <u>Diğer tablodan</u> seçeneğini tıklarız. |                                                                                                    |
|                                                          |                                                                                                    |
|                                                          |                                                                                                    |
|                                                          | Takım nor 1                                                                                                    |
|                                                          |                                                                                                    |
|                                                          | Köse sadurer 2                                                                                                    |
|                                                          |                                                                                                    |
|                                                          |                                                                                                    |
|                                                          |                                                                                                    |
|                                                          | Göster                                                                                                    |
|                                                          |                                                                                                    |
|                                                          |                                                                                                    |
|                                                          | Paranda kullarilardar                                                                                                    |
|                                                          | Diference Crime Land Crime Land C |
|                                                          |                                                                                                    |
|                                                          | <u>I</u> amam <u>İ</u> ptal                                                                                                    |
|                                                          |                                                                                                    |
| Ekrana gelen <b>Yükle</b> penceresinden                  | Yiikle ? ×                                                                                                    |
| QUICKSTART. TAB dosyasını yükleriz.                      | Konum 🔁 user                                                                                                    |
|                                                          | Came                                                                                                    |
|                                                          | Ref uTu.TAB                                                                                                    |
|                                                          | Ref2                                                                                                    |
|                                                          | Ref 4                                                                                                    |
|                                                          | QUICKSTART.TAB                                                                                                    |
|                                                          |                                                                                                    |
|                                                          | Do <u>s</u> ya adi: Ac                                                                                                    |
|                                                          | Dosya türü: Takım tablosu dosvaları (*.tab) 🔽 İptal                                                                                                    |
| Aalan tahlada istadičimia takımı sosaria                 |                                                                                                    |
| Açıları tabloud istediğirniz takımı seçeriz.             | Sat no. Takm no. Kullanustaumitakm lini arti Can. Köse radiusu Anklama                                                                                                    |
|                                                          | I         I         TOOL ROUGH MILL         20         2         D20 R2           2         2         TOOL ROUGH MILL         10         5         Cathide Ball Cutter 10                                                                                                    |
|                                                          | 3 3 TOOLROUGH MILL 16 2 D 16 R2<br>4 4 TOOLROUGH MILL 18 0                                                                                                    |
|                                                          | 5 5 TOOLEND MILL 14 0                                                                                                    |
|                                                          |                                                                                                    |
|                                                          |                                                                                                    |
|                                                          |                                                                                                    |
|                                                          | Select Options                                                                                                    |
|                                                          | Pick © Kopyala      Drani kur      Tümünü göster                                                                                                    |
|                                                          | Yükle & Çık İptal                                                                                                    |

| 3D modelleme işleminde <b>finiş</b> için doğrusal işleme<br>tekniğini seçelim.                                                                                                    | Finiş<br>Doğrusal                                                                                                    |                                                                                                    |
|----------------------------------------------------------------------------------------------------|----------------------------------------------------------------------------------------------------|----------------------------------------------------------------------------------------------------|
| Bilgi kutusunu tıklayarak açalım.                                                                                                    | Doğrusal finiş                                                                                                    |                                                                                                    |
| Doğrusal finiş parametreleri:<br><u>Yön tipi</u> = Takımın kesme hareketinin yönünü<br>gösterir. İleri ve geri/ileri /yukarı /aşağı<br><u>Yön açısı</u> = Takım yönü açısı<br><u>Teknoloji</u> = Yan adım /düşey adım(scallop)<br><u>Yay yaklaşığı</u> = Iso kodunu G02/G03 olarak<br>filitreleyerek çıkartır.<br><u>Kros finiş</u> = takım yolunu 90 derece döndürerek bir<br>daha kesim yapar.<br><u>Tamam</u> kutusunu tıklayarak pencereyi kapatın. | Direction type<br>Ieri&Geri<br>Bağlantı radyüsü  Ileri<br>Yukarı<br>Aşağı<br>Yön açısını tanımlayın<br>Değeri:  Ileri<br>Çizgi Tarıımla | Technology         Yan adım:         Düşey kesme:         Düşey kesme:         Maximum yan adım:         Yay yaklaşığı-         Tolerans:         Dü         Yay yaklaşığı-         Tolerans:         OD         Kros finiş         YOK         Maximum yan adım:         İptal |
| 3D frezelemeyi istediğiniz alanda yapmak için<br>çalışma alanını tanımlayalım.<br><u>Tanımla</u> kutusunu tıklayın. Bu metod ile<br>SOLIDCAM de iş parçanızda freze etmek istediğiniz<br>alanı seçebilirsiniz.                                                                                                    | Çalışma alanı<br>Tanımla                                                                                                    |                                                                                                    |
| Bir çalışma alanı belirtmemişseniz takım kalıbın<br>yanlarından alta kadar işleyecektir. Bu nedenle<br>çalışma alanını tanımlamanız tavsiye edilir.<br>Önceki çalışma alanını seçin.<br><u>Tamam</u> diyerek onaylayın.                                                                                                    | Calışma alanı<br>Vorking Area<br>Adı: val<br>Tanımla Göster<br>Calışma alanındaki takım<br>ORTA<br>Ofset değeri: 0<br>Iamam             | Sadece arta kalan malzemeyi kes-<br>Tolerans: 0.1<br>2D göster 3D göster<br>Yüzey şartlan-<br>Minimum Açı: 0<br>Maximum Açı: 0                                                                                                    |

| Kaydet ve hesapla kutusuna tiklayin. Solidcam                          | 🐕 3D Modelleme işlemi                                                                                                    |
|------------------------------------------------------------------------|----------------------------------------------------------------------------------------------------|
| takim yolunu hesaplayacaktır.                                          | Geometri adı — [ İşin adı —                                                                                                    |
| Çıkış kutusuna tıklayarak 3D Modelleme işlemin den                     |                                                                                                    |
| çıkarız.                                                               | Tanımla Göster Frezeleme düzlemi Çalışma alanı                                                                                                    |
|                                                                        | Takım Güvenli düzlem 21 Tanımla                                                                                                    |
|                                                                        | Provinarasi. 12 Emniyet mesafesi: 2                                                                                                    |
|                                                                        | Köse radvüsü; 5 Iş üst düzlemi 0 Tolerans                                                                                                    |
|                                                                        | lş alt düzlemi .70 Yizerr 0.1                                                                                                    |
|                                                                        | - Kaba Yan-Finis Finis                                                                                                    |
|                                                                        | Yok Yok Doğusal                                                                                                    |
|                                                                        | Yan adm: 0.65                                                                                                    |
|                                                                        | Aşağı adım: 5                                                                                                    |
|                                                                        | Admiar arasını temizle                                                                                                    |
|                                                                        | Yüzey ofseti: 0.5 Yüzey ofseti: 0                                                                                                    |
|                                                                        | Duvar ofseti: 0 Duvar ofseti: 0                                                                                                    |
|                                                                        | Vaklama Bibi                                                                                                    |
|                                                                        |                                                                                                    |
|                                                                        | Mesaj Extra parametreler                                                                                                    |
|                                                                        |                                                                                                    |
|                                                                        | Eaf Munarage I E Augala/Diandiir poktage EI 4 Eksen                                                                                                    |
|                                                                        |                                                                                                    |
|                                                                        | Kaydet         Kaydet & Hesapla         Simuilasyon         Ekodu çıkart         Çıkış                                                                                                    |
| Similasyon için sol taraftaki solidcam menüsünden                      | Kaydet     Kaydet & Hesapla     Simuilasyon     Gkodu çıkart     Çikiş                                                                                                    |
| Similasyon için sol taraftaki solidcam menüsünden<br>yararlanabiliriz. | Kaydet     Kaydet & Hesapla     Simuilasyon     Ekodu çıkart     Çıkış       SOLIDCAM Yöneticisi     Solution     Solution     Solution     Solution     Solution                                                                                                    |
| Similasyon için sol taraftaki solidcam menüsünden<br>yararlanabiliriz. | Kaydet     Kaydet & Hesapla     Simuilasyon     Ekodu çıkart     Çıkış       SOLIDCAM Yöneticisi     Image: Solitici in the same interval interval interv |
| Similasyon için sol taraftaki solidcam menüsünden<br>yararlanabiliriz. | Kaydet     Kaydet & Hesapla     Simulasyon     Ekodu çıkart     Eikiş       SOLIDCAM Yöneticisi     Image: Solidari Takana (QUICKSTART)       Image: Solidari Takana (QUICKSTART)       Image: Solidari Takana (QUICKSTART)       Image: Solidari Takana (QUICKSTART)                                                                                                    |
| Similasyon için sol taraftaki solidcam menüsünden<br>yararlanabiliriz. | Kaydet     Kaydet & Hesapla     Simuilasyon     Ekodu çıkart     Çıkış       SOLIDCAM Yöneticisi     Image: Solidari Takım     Image: Solidari Takım     Image: Solidari Takım       Parça(KALIP1)     Image: Solidari Takım     Image: Solidari Takım     Image: Solidari Takım       Image: Solidari Takım     Image: Solidari Takım     Image: Solidari Takım     Image: Solidari Takım       Image: Solidari Takım     Image: Solidari Takım     Image: Solidari Takım     Image: Solidari Takım       Image: Solidari Takım     Image: Solidari Takım     Image: Solidari Takım     Image: Solidari Takım       Image: Solidari Takım     Image: Solidari Takım     Image: Solidari Takım     Image: Solidari Takım       Image: Solidari Takım     Image: Solidari Takım     Image: Solidari Takım     Image: Solidari Takım       Image: Solidari Takım     Image: Solidari Takım     Image: Solidari Takım     Image: Solidari Takım       Image: Solidari Takım     Image: Solidari Takım     Image: Solidari Takım     Image: Solidari Takım       Image: Solidari Takım     Image: Solidari Takım     Image: Solidari Takım     Image: Solidari Takım       Image: Solidari Takım     Image: Solidari Takım     Image: Solidari Takım     Image: Solidari Takım       Image: Solidari Takım     Image: Solidari Takım     Image: Solidari Takım     Image: Solidari Takım       Image: Solidari Takım     Image: So                                                                                                    |
| Similasyon için sol taraftaki solidcam menüsünden<br>yararlanabiliriz. | Kaydet     Kaydet & Hesapla     Simulasyon     Ekodu çıkart     Çıkış       SOLIDCAM Yöneticisi     Image: Solitation of the second second sec |
| Similasyon için sol taraftaki solidcam menüsünden<br>yararlanabiliriz. | Kaydet       Kaydet & Hesapla       Simuilasyon       Ekodu çıkart       Çıkış         SOLIDCAM Yöneticisi       Image: Solidar Nokasi       Image: Solidar Nokasi       Image: Solidar Nokasi       Image: Solidar Nokasi         Parça(KALIP1)       Image: Solidar Nokasi       Image: Solidar Nokasi       Image: Solidar Nokasi       Image: Solidar Nokasi         Parça(KALIP1)       Image: Solidar Nokasi       Image: Solidar Nokasi       Image: Solidar Nokasi       Image: Solidar Nokasi         Image: Solidar Nokasi       Image: Solidar Nokasi       Image: Solidar Nokasi       Image: Solidar Nokasi       Image: Solidar Nokasi         Image: Solidar Nokasi       Image: Solidar Nokasi       Image: Solidar Nokasi       Image: Solidar Nokasi       Image: Solidar Nokasi         Image: Solidar Nokasi       Image: Solidar Nokasi       Image: Solidar Nokasi       Image: Solidar Nokasi       Image: Solidar Nokasi         Image: Solidar Nokasi       Image: Solidar Nokasi       Image: Solidar Nokasi       Image: Solidar Nokasi       Image: Solidar Nokasi         Image: Solidar Nokasi       Image: Solidar Nokasi       Image: Solidar Nokasi       Image: Solidar Nokasi       Image: Solidar Nokasi         Image: Solidar Nokasi       Image: Solidar Nokasi       Image: Solidar Nokasi       Image: Solidar Nokasi       Image: Solidar Nokasi       Image: Solidar Nokasi         Image: Soli                                                                                                    |
| Similasyon için sol taraftaki solidcam menüsünden<br>yararlanabiliriz. | Kaydet     Kaydet & Hesapla     Simulasyon     Ekodu çıkart     Çıkış       SOLIDCAM Yöneticisi     Image: Solidari Takım     Image: Solidari Takım     Image: Solidari Takım       Parça(KALıP1)     Image: Solidari Takım     Image: Solidari Takım     Image: Solidari Takım       Image: Solidari Takım     Image: Solidari Takım     Image: Solidari Takım     Image: Solidari Takım       Image: Solidari Takım     Image: Solidari Takım     Image: Solidari Takım     Image: Solidari Takım       Image: Solidari Takım     Image: Solidari Takım     Image: Solidari Takım     Image: Solidari Takım       Image: Solidari Takım     Image: Solidari Takım     Image: Solidari Takım     Image: Solidari Takım       Image: Solidari Takım     Image: Solidari Takım     Image: Solidari Takım     Image: Solidari Takım       Image: Solidari Takım     Image: Solidari Takım     Image: Solidari Takım     Image: Solidari Takım       Image: Solidari Takım     Image: Solidari Takım     Image: Solidari Takım     Image: Solidari Takım       Image: Solidari Takım     Image: Solidari Takım     Image: Solidari Takım     Image: Solidari Takım       Image: Solidari Takım     Image: Solidari Takım     Image: Solidari Takım     Image: Solidari Takım       Image: Solidari Takım     Image: Solidari Takım     Image: Solidari Takım     Image: Solidari Takım       Image: Solidari Takım     Image: Sol                                                                                                    |
| Similasyon için sol taraftaki solidcam menüsünden<br>yararlanabiliriz. | Kaydet     Kaydet & Hesapla     Simulasyon     Gkodu çıkart     Çıkış       SOLIDCAM Yöneticisi     Image: Solitati nakasi     Image: Solitati nakasi     Image: Solitati nakasi       Parça(KALIP1)     Image: Solitati nakasi     Image: Solitati nakasi     Image: Solitati nakasi       Image: Solitati nakasi     Image: Solitati nakasi     Image: Solitati nakasi     Image: Solitati nakasi       Image: Solitati nakasi     Image: Solitati nakasi     Image: Solitati nakasi     Image: Solitati nakasi       Image: Solitati nakasi     Image: Solitati nakasi     Image: Solitati nakasi     Image: Solitati nakasi       Image: Solitati nakasi     Image: Solitati nakasi     Image: Solitati nakasi     Image: Solitati nakasi       Image: Solitati nakasi     Image: Solitati nakasi     Image: Solitati nakasi     Image: Solitati nakasi       Image: Solitati nakasi     Image: Solitati nakasi     Image: Solitati nakasi     Image: Solitati nakasi       Image: Solitati nakasi     Image: Solitati nakasi     Image: Solitati nakasi     Image: Solitati nakasi       Image: Solitati nakasi     Image: Solitati nakasi     Image: Solitati nakasi     Image: Solitati nakasi       Image: Solitati nakasi     Image: Solitati nakasi     Image: Solitati nakasi     Image: Solitati nakasi       Image: Solitati nakasi     Image: Solitati nakasi     Image: Solitati nakasi       Image: Solitati nakasi <td< th=""></td<>                                                                                                    |
| Similasyon için sol taraftaki solidcam menüsünden<br>yararlanabiliriz. | Kaydet       Kaydet & Hesapla       Simulasyon       Ekodu çıkart       Çıkış         SOLIDCAM Yöneticisi       Image: Solidari nakasi       Image: Solidari nakasi       Image: Solidari nakasi       Image: Solidari nakasi         Parça(KALIP1)       Image: Solidari nakasi       Image: Solidari nakasi       Image: Solidari nakasi       Image: Solidari nakasi         Image: Solidari nakasi       Image: Simulasyon       Image: Simulasyon       Image: Simulasyon       Image: Solidari nakasi         Image: Solidari nakasi       Image: Simulasyon       Image: Simulasyon       Image: Simulasyon       Image: Solidari nakasi         Image: Solidari nakasi       Image: Simulasyon       Image: Simulasyon       Image: Simulasyon       Image: Simulasyon         Image: Solidari nakasi       Image: Solidari nakasi       Image: Simulasyon       Image: Solidari nakasi       Image: Solidari nakasi         Image: Solidari nakasi       Image: Solidari nakasi       Image: Solidari nakasi       Image: Solidari nakasi       Image: Solidari nakasi         Image: Solidari nakasi       Image: Solidari nakasi       Image: Solidari nakasi       Image: Solidari nakasi       Image: Solidari nakasi         Image: Solidari nakasi       Image: Solidari nakasi       Image: Solidari nakasi       Image: Solidari nakasi       Image: Solidari nakasi       Image: Solidari nakasi         Image: Solidari                                                                                                    |
| Similasyon için sol taraftaki solidcam menüsünden<br>yararlanabiliriz. | Kaydet       Kaydet & Hesapla       Simulasyon       Gkodu çıkart       Qikış         SOLIDCAM Yöneticisi       Image: Solidari nakasi       Image: Solidari nakasi       Image: Solidari nakasi       Image: Solidari nakasi         Parça(KALIP1)       Image: Solidari nakasi       Image: Solidari nakasi       Image: Solidari nakasi       Image: Solidari nakasi         Image: Solidari nakasi       Image: Solidari nakasi       Image: Solidari nakasi       Image: Solidari nakasi       Image: Solidari nakasi         Image: Solidari nakasi       Image: Solidari nakasi <t< th=""></t<>                                                                                                    |
| Similasyon için sol taraftaki solidcam menüsünden<br>yararlanabiliriz. | Kaydet       Kaydet & Hesapla       Simulasyon       Gkodu çıkart       Qikuş         SOLIDCAM Yöneticisi       Image: Solid a fill a fill                   |
| Similasyon için sol taraftaki solidcam menüsünden<br>yararlanabiliriz. | Kaydet       Kaydet & Hesapla       Simulasyon       Gkodu çıkart       Cıkış         SOLIDCAM Yöneticisi       Image: Solidari nakasi       Image: Solidari nakasi       Image: Solidari nakasi       Image: Solidari nakasi         Parça(KALiP1)       Image: Solidari nakasi       Image: Solidari nakasi       Image: Solidari nakasi       Image: Solidari nakasi         Image: Solidari nakasi       Image: Solidari nakasi       Image: Solidari nakasi       Image: Solidari nakasi       Image: Solidari nakasi         Image: Solidari nakasi       Image: Solidari nakasi <t< th=""></t<>                                                                                                    |
| Similasyon için sol taraftaki solidcam menüsünden<br>yararlanabiliriz. | Kaydet       Kaydet & Hesapla       Simulasyon       @kodu qkart       Qkus         SOLIDCAM Yöneticisi       Image: Solid a field a field a fie                   |
| Similasyon için sol taraftaki solidcam menüsünden<br>yararlanabiliriz. | Kaydet       Kaydet & Hesapla       Simulasyon       Gkodu çıkart       Qikuş         SOLIDCAM Yöneticisi       Image: Solid a takanı       Image: Solid a takanı       Image: Solid a takanı       Image: Solid a takanı         Image: Solid CAM Yöneticisi       Image: Solid a takanı       Image: Solid a takanı                                                                                                    |
| Similasyon için sol taraftaki solidcam menüsünden<br>yararlanabiliriz. | Kaydet Kaydet & Hesapla     SOLIDCAM Yöneticisi     Parça(KALIP1)   Takım(QUICKSTART)   Geometriler   Işler   Işler   Işler   Işler   Işler   Boldunu çıkart   Hesapla   Hesapla <td< th=""></td<>                                                                                                    |

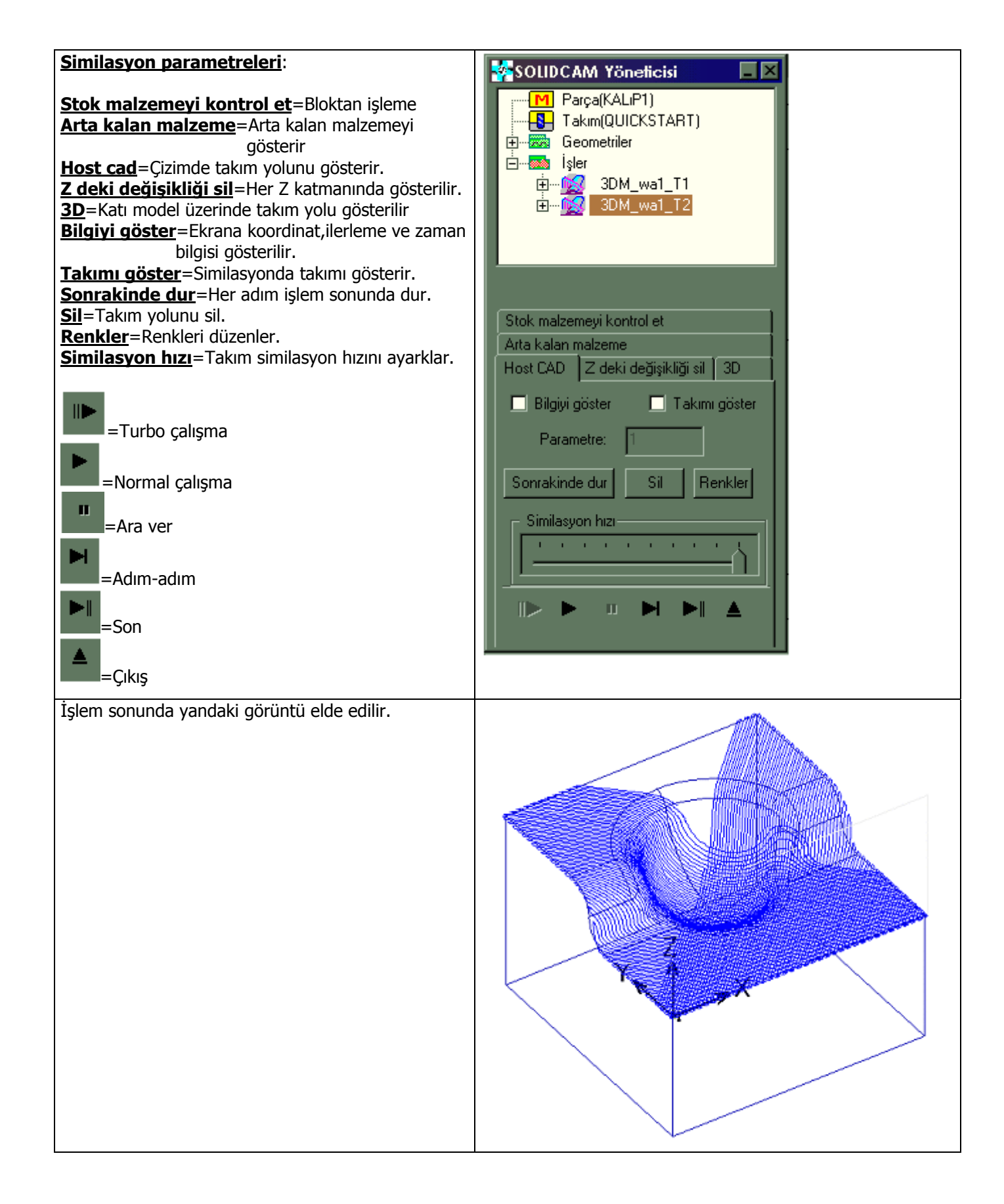